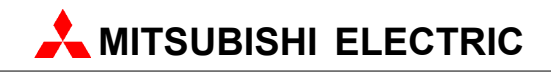

# **Software Manual**

Art.no.: Version: 1.0 September 2009

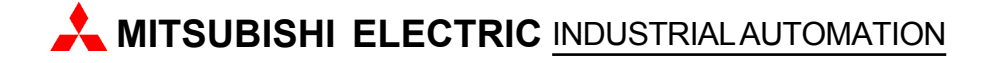

# About this Manual

The texts, illustrations, diagrams and examples in this manual are only intended as aids to help explain the functioning, operation and use of the software described therin. Separate manuals are available for the programmable logic controllers of MITSUBISHIELECTRIC.

This manual is only intended for users with experience in handling automation and communication networks. The responsibility of the use of the software is with the user himself. If you have any questions regarding the installation and operation of the software described in this manual, please do not hesitate to contact your sales office or one of your MITSUBISHI ELECTRIC distribution partners. You can also obtain information and answers to frequently asked questions from our MITSUBISHI ELECTRIC website under www.mitsubishi-automation.com.

The software is supplied under a legal license agreement and may only be used and copied subject to the terms of this License Agreement.

No part of this manual may be reproduced, copied, stored in any kind of information retrieval system or distributed without the prior express written consent of MITSUBISHI ELECTRIC.

MITSUBISHI ELECTRIC reserves the right to change the specifications of its products and/or the contents of this manual at any time and without prior notice.

© 2009 MITSUBISHI ELECTRIC EUROPE b.v.

L

# **Table of Contents**

| 1   | Introduction                               | 1               |
|-----|--------------------------------------------|-----------------|
| 1.1 | FDT/DTM Architecture                       | 1               |
| 1.2 | CommDTM for Q-Series Module                | 1               |
| 1.3 | Before you start                           | 2               |
| 2   | Installation                               | 3               |
| 2.1 | System Requirements                        | 3               |
| 2.2 | Installing the CommDTM                     | 3               |
| 3   | Using the CommDTM                          | 7               |
| 3.1 | Adding the CommDTM to an FDT Container     | 7               |
| 3.2 | Adding CommDTM to an FDT Container Project | 8               |
| 3.3 | Adding DeviceDTM to CommDTM                | 10              |
| 3.4 | Context Menu                               | 11              |
| 3.5 | Going Online                               | 14              |
| 3.6 | Bus Scan                                   | 15              |
| 4   | Transfer Setup                             | 18              |
| 4.1 | Configuring Transfer Setups                | 18              |
| 4.2 | Transfer Setup Wizard                      | 24              |
|     | PC Universal Serial Bus (USB) Interface    | 27              |
|     | PC RS232 Serial Interface                  | 28              |
|     | PC Ethernet Board                          | 29              |
|     | Modem Line Settings                        | <b>40</b><br>41 |
|     | PC CC-Link IE Board                        | 50              |
|     | PC MELSECNET/H Board                       | 53              |
|     | PCMELSECNET/10Board                        | 56              |
|     | PC CC-Link Board                           | 59              |
|     | PC Q Series Bus                            | 62              |
|     | PC GX Simulator                            | 63<br>65        |
|     | PLC CPU Interface                          | 65              |
|     | PLC C24 Interface                          | 71              |
|     | PLC FX Extended Port                       | 81              |
|     | PLC Modem                                  | 86              |
|     | PLC Ethernet Interface                     | 90              |
|     | PLC G4 Module                              | 100             |
|     | Network                                    | 113             |
|     | Other station                              | 116             |
| 4.3 | Communication Error Codes                  | 121             |
| 4.4 | Special Setups                             | 193             |
|     | Communication with Multi-CPU Systems       | 193             |
|     | Restrictions with Q00, Q00J and Q01 CPUs   | 195             |
|     |                                            |                 |

|     | Redundant CPUs                                                       | 196 |
|-----|----------------------------------------------------------------------|-----|
| 5   | Troubleshooting                                                      | 205 |
| 5.1 | After updating the DTM catalogue the installed CommDTM is not listed | 205 |
| 5.2 | Fails to connect to module                                           | 205 |
| 6   | Glossary                                                             | 206 |
|     | Index                                                                | 207 |

1

# 1 Introduction

The 'MX CommDTM-HART', which is described in this document, is a communication driver for integration of the Q-series HART module 026ME1AD8HAI-Q into an FDT/DTM application architecture.

### 1.1 FDT/DTM Architecture

The Field Device Tool (FDT) technology has the objective of allowing flexible combinations of software components from different vendors for configuration and diagnosis of devices with fieldbus interfaces. It is based on the concept of drivers known from the office world, where e.g. a printer with the appropriate driver can be accessed by any word processor without the word processor knowing the printer type or the printer knowing the word processor. The FDT concept is independent of the specific type of fieldbus and covers several of existing fieldbus protocols. The main components of the FDT architecture are:

- the 'Communication Device Type Manager' (CommDTM) is a specialized form of a 'Device Type Manager' (DTM), which provides a communication channel for other DTMs. A DTM for a HART field device for example requires access to the HART network, to which the slave is attached. The access could be via a PLC HART module, to which the field device is connected. Each type of network access requires a different CommDTM. The DTM of the field device however is the same in all scenarios and does not require to know how the network is accessed. It passes its HART protocol requests to the underlying CommDTM via a standardized interface.
- the **DeviceDTM** contains the user interface with configuration and diagnostic functions for a specific field device. To to communicate with the corresponding device it requires a CommDTM, to which it can pass the communication requests via a standardized interface.
- the **FDT container** is part of a standalone application, called the FDT framework, and provides the runtime environment, in which both the CommDTM and the DeviceDTM are executed. A DTM can usually not run on its own. The FDT container also offers other services like printer access, project saving and loading etc.

CommDTMs can be layered to represent a communication network consisting of several layers with different protocol. One CommDTM can for example provide access to a PROFIBUS master via Ethernet, while another CommDTM covers the communication between the master and a specific slave. The DeviceDTM for a module of that slave is then connected to the last CommDTM, using a standardized interface, which hides the underlying layers. This modular structure makes the DeviceDTM independent of changes in the communication layer. CommDTMs, which serve as a bridge between different protocol layers, are typically called GatewayDTMs.

# 1.2 CommDTM for Q-Series Module

The MELSOFT 'MX CommDTM-HART' is a 'Communication Device Type Manager' (CommDTM), conforming to the Field Device Tool (FDT) specification version 1.2. It can be used with the 026ME1AD8HAI-Q module for the MELSEC Q-series PLCs. The CommDTM handles the connection to the PLC and transfers the HART requests, which are generated by a DeviceDTM, to the 026ME1AD8HAI-Q module.

It cannot be started as a stand-alone application, but must be loaded into a FDT frame application like PACTware™.

The 026ME1AD8HAI-Q module provides access to HART field devices from either the PLC program or from PC-based applications like the HART 'Device Type Manager' (DTM). It contains eight channels with each channel providing a point-to-point connection between the Q-PLC and the HART field device based on the 4-20mA current loop physical layer. Therefore a

maximum of eight field devices can be connected.

# 1.3 Before you start

Before using the CommDTM you must have installed an FDT framework application compatible with FDT specification 1.2 and should be familiar with its operation.

For information on the 026ME1AD8HAI-Q module, please consult the corresponding hardware manual.

3

# 2 Installation

### 2.1 System Requirements

The MX CommDTM-HART provides communication channels for DeviceDTMs to communicate with HART field devices, which are connected to a 026ME1AD8HAI-Q intelligent function module. The CommDTM uses Easysocket for communication with the PLC. The network connection can be any type, which is supported by Easysocket and the transfer setup of the CommDTM.

### **Minimum Hardware Requirements**

- Pentium II 350 Mhz processor (for Vista: 1 GHz processor)
- 128 MB RAM for Microsoft ® Windows 2000
- 256 MB RAM for Microsoft ® Windows XP
- 1 GB RAM for Microsoft ® Windows Vista
- VGA compatible graphics adapter
- 17"/43 cm diag. VGA monitor
- At least 200 MB free hard disk space
- CD-ROM drive
- interface for communication with the PLC system

#### **Software Requirements**

MX CommDTM-HART is a 32-bit software that runs on the following operating systems

- Microsoft 
   Windows 2000 (Service Pack 2 or later installed)
- Microsoft ® Windows XP Home or Professional Edition
- Microsoft ® Windows Vista Home (or higher)

The CommDTM can only be used within an FDT container application. There are several FDT container applications available from different vendors. For more information see the FDT Group.

# 2.2 Installing the CommDTM

The setup program of the CommDTM copies the software to the installation directory and registers the COM interfaces implemented by the DTM with the operating system.

To start the installation, proceed as follows:

- 1. Insert the installation CD-ROM into your CD-ROM drive.
- 2. If you have 'Autorun' enabled for the drive, the setup should start automatically.
- 3. If the setup is not started automatically, please locate the 'setup.exe' file and execute it.
- 4. If you see the following message on a Windows ® Vista operating system, please select 'Allow'

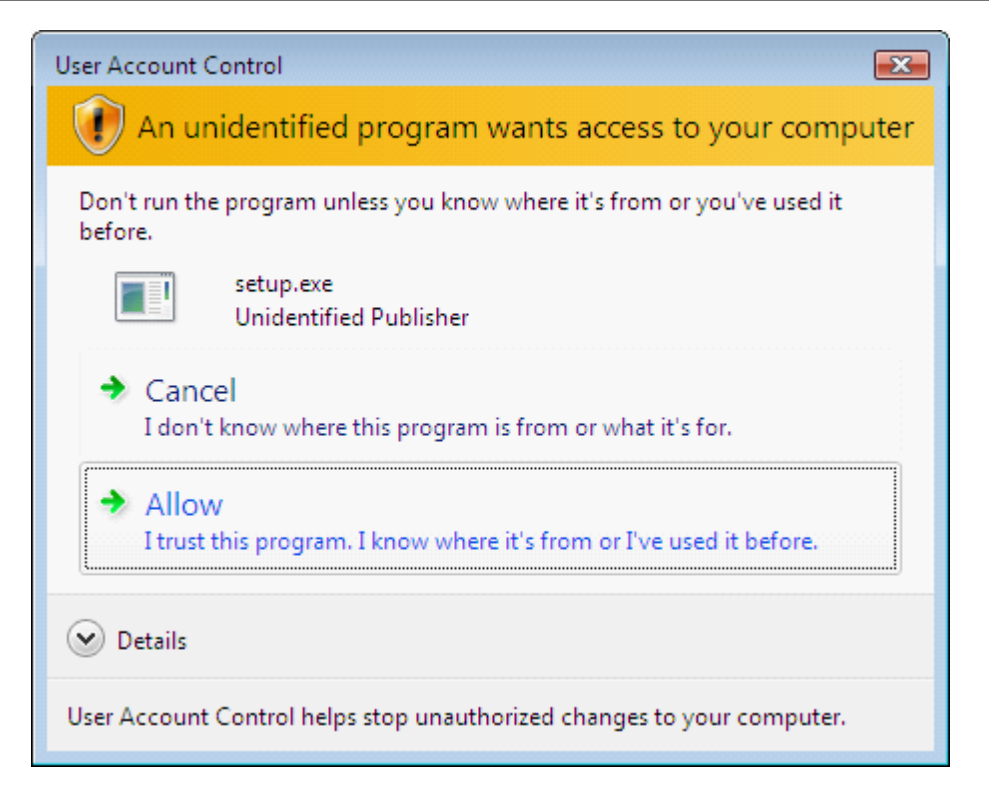

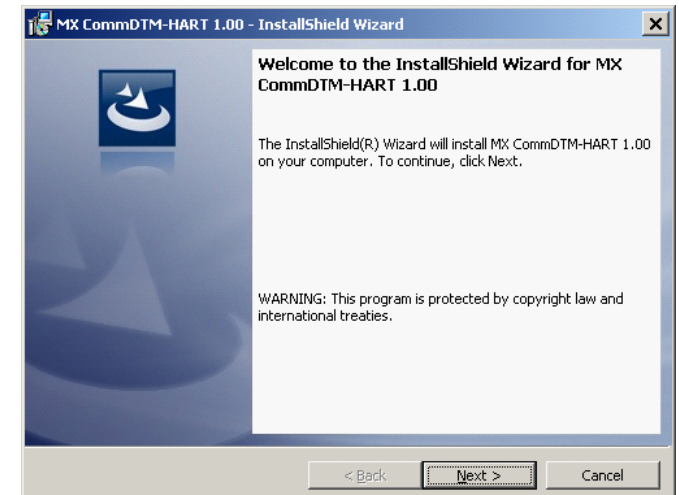

5. When the setup.exe is started, the 'welcome' page is displayed.

4

Installation

5

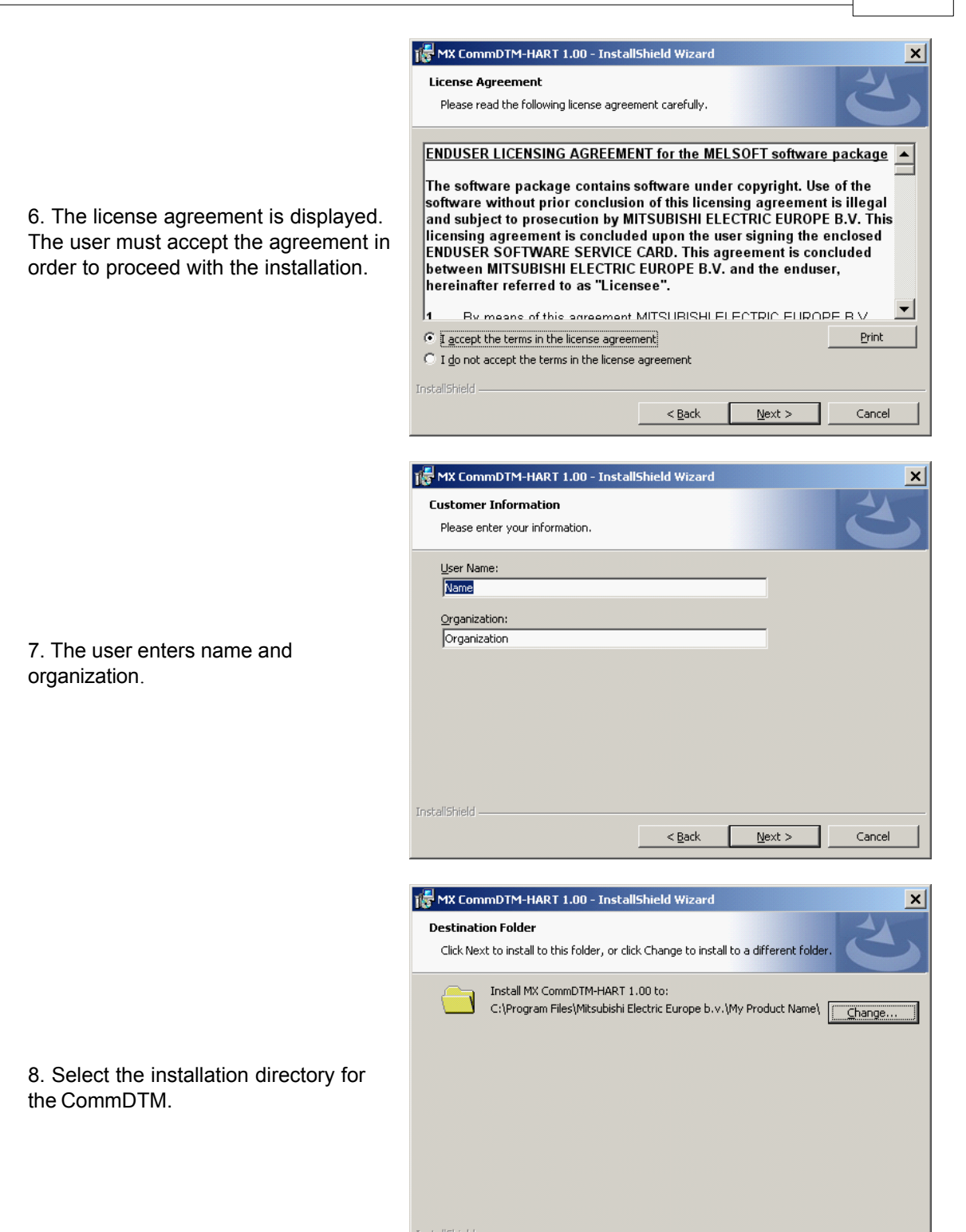

< <u>B</u>ack

 $\underline{N}ext >$ 

Cancel

by pressing 'Install'.

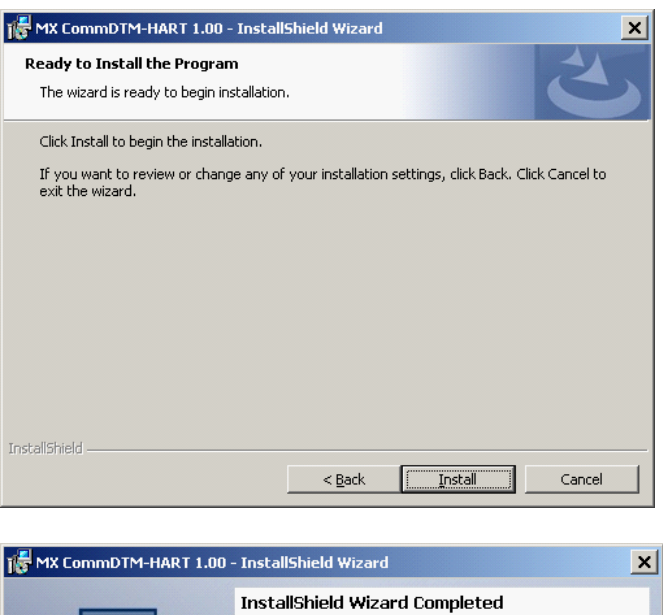

10. When the installation has been completed, the user is informed and can now close the setup program by pressing 'Finish'.

9. Start the installation of the software

Einish

Cancel

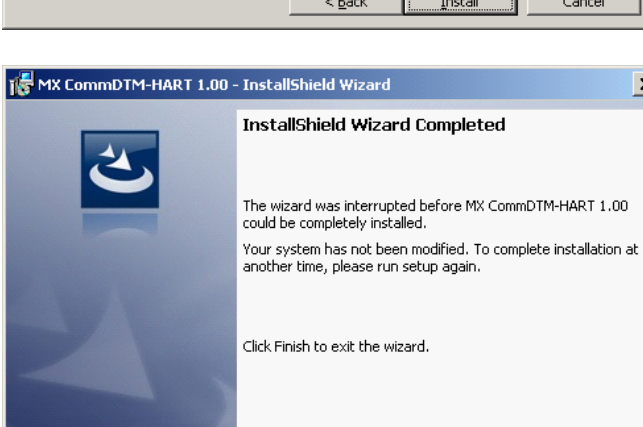

6

# **3 Using the CommDTM**

The MX CommDTM-HART can only be used within an FDT frame application, which conforms to FDT specification 1.2. The following description uses the FDT application PACTware<sup>™</sup> as an example for an FDT frame application. The operation in other FDT frame application may differ in certain aspects.

# 3.1 Adding the CommDTM to an FDT Container

In order to use the CommDTM within an FDT container, it must be added to the specific device database of the container. While the exact handling differs for each FDT application, in general each FDT container provides a menu item or button with which the user can start a scan of the Windows registry for installed DTMs. After the scan the FDT container lists all DTMs found and the user can add these to the database of the container.

| F    | АСТ | ware                                                             |                              |                      |                                 |       | _                |    |
|------|-----|------------------------------------------------------------------|------------------------------|----------------------|---------------------------------|-------|------------------|----|
| Eile | 9 E | <u>Edit Vi</u> ew <u>P</u> roject <u>D</u> evice E <u>x</u> tras | <u>W</u> indow <u>H</u> elp  |                      |                                 |       |                  |    |
|      | ) 🖆 | 🖌 🔊 🕲 🗆 🕸 🕸 🛛 🖗 🖗                                                | 2 B & S                      |                      |                                 |       |                  |    |
| Е    |     | Device catalog                                                   |                              |                      |                                 |       |                  | Ψ× |
| Pro  | H   | 🖃 🚊 All Devices                                                  | All Devices\Mitsubishi Elect | ric Europe b.v.\Driv | er                              |       |                  |    |
| ject |     | EAG AH                                                           | Device                       | Protocol             | Vendor                          | Group | Device Version   |    |
|      |     | CodeWrights GmbH                                                 | 🞘 MX CommDTM-HART            | HART                 | Mitsubishi Electric Europe b.v. | FDT   | 1.0 / 2009-02-28 |    |
|      |     | Hauser                                                           | tion 🎦 MX CommDTM-PBDP       | Profibus DP/V1       | Mitsubishi Electric Europe b.v. | FDT   | 2.0 / 2009-01-01 |    |
|      |     | GHF automation GmbH                                              |                              |                      |                                 |       |                  |    |
|      |     | ICS GmbH                                                         |                              |                      |                                 |       |                  |    |
|      |     | Mitsubishi Electric Corporation                                  |                              |                      |                                 |       |                  |    |
|      |     |                                                                  |                              |                      |                                 |       |                  |    |
|      |     | PACTware Consortium e.V.                                         |                              |                      |                                 |       |                  |    |
|      |     | 🗄 📲 🤰 R. STAHL Schaltgeräte GmbH                                 |                              |                      |                                 |       |                  |    |
|      |     | E Softing AG                                                     |                              |                      |                                 |       |                  |    |
|      |     | H. B3 VEGA Grieshaber KG                                         |                              |                      |                                 |       |                  |    |
|      |     |                                                                  | Search for FDT 1.2 DTMs      |                      |                                 |       |                  |    |
|      |     | Vendor Group   Type   Protocol                                   | vvoRs232Comm.cl              | /VORS232DTM          |                                 |       |                  |    |
|      |     | Show all devices                                                 | PACTware action active.      | One moment please    |                                 |       |                  |    |
|      | FI  |                                                                  |                              |                      |                                 | 7-6-  |                  |    |
|      | 1   |                                                                  | ● ○ 33%                      | Ca                   | ncel rice catalog               | THLO  | Add              |    |
|      | 63  | Error monitor                                                    |                              |                      |                                 |       |                  |    |
|      |     |                                                                  | ministrator                  |                      |                                 |       |                  |    |
|      | • 1 |                                                                  |                              |                      |                                 |       |                  |    |

The MX CommDTM-HART is added to the device database with the following properties:

| Device Name | MX CommDTM-HART                 |
|-------------|---------------------------------|
| Vendor      | Mitsubishi Electric Europe B.V. |
| Protocol    | HART                            |
| Version     | 1.0                             |

# 3.2 Adding CommDTM to an FDT Container Project

1. start a new FDT project and select the menu item for adding devices to the project

| PACTware                                                                            |                |
|-------------------------------------------------------------------------------------|----------------|
| <u>File Edit View Project Device Extras Wi</u> ndow <u>H</u> elp                    |                |
| 🗇 👦 🦓 🖂 🗇 🥸 🕫 🛛 🕅 🧖 🦉 🛪 🛠                                                           |                |
| Project <b>4</b> ×                                                                  | <b>a</b>       |
| Device tag Address () () () Devic<br>HOST PC<br>Connect<br>Disconnect<br>Add device | Device catalog |
| 6 Error monitor                                                                     |                |
| CNONAME> Administrator                                                              |                |

#### 2. select the CommDTM from the device catalog of the FDT container

| PACTware                                     |                                     |                   |                      |                |                                 |       |                       | - <b>D</b> × |
|----------------------------------------------|-------------------------------------|-------------------|----------------------|----------------|---------------------------------|-------|-----------------------|--------------|
| <u>Fi</u> le <u>E</u> dit <u>Vi</u> ew       | <u>Project D</u> evice E <u>x</u> t | as <u>Wi</u> ndow | <u>H</u> elp         |                |                                 |       |                       |              |
| l 🗅 🗠 📾 2 🛄 🗅                                | evice for                           |                   |                      |                |                                 |       | 2                     | 4            |
|                                              | 📑 All Devices                       | All Devices       | \Driver              |                |                                 |       |                       |              |
| Project                                      | Device                              | Device            | *                    | Protocol       | Vendor                          | Group | Device Version        | - i          |
| Device tag                                   | Driver                              | 9441/1            | 2-00-10 CPM Z1 24    | IS1Bus         | R. Stahl Schaltgeräte GmbH      | FDT   | 3.0.0.61 / 2008-12-   | R            |
| 💻 HOST PC                                    | ‱¶uģi Gateway                       | ET Flow C         | ommunication FXA193  | ISS            | Endress+Hauser                  | FDT   | 3.01.00 / 2007-12-C   | vice         |
|                                              |                                     | GHF PR            | OFIBUS Master Com    | Profibus DP/V1 | GHF automation GmbH             | FDT   | 1.2.00 / 2007-07-01   | e e          |
|                                              |                                     | 🔁 HART (          | Communication        | HART           | CodeWrights GmbH                | FDT   | 1.0.32 / 2007-11-21   | l log        |
|                                              |                                     | 🙀 HART (          | DPC Client           | HART           | Endress+Hauser, Metso Autor     | FDT   | 2.0 / 2006-01-09      |              |
|                                              |                                     | 🔛 IPC (Le         | vel, Pressure) FXA19 | IPC            | Endress+Hauser                  | FDT   | 1.02.10 / 2007-10-1   |              |
|                                              |                                     | 🐺 MELSO           | FT PROFIBUS CommD    | Profibus DP/V1 | Mitsubishi Electric Corporation | FDT   | 1.1 / 2007-09-10      |              |
|                                              |                                     | 规 MX Cor          | nmDTM-HART           | HART           | Mitsubishi Electric Europe b.v. | FDT   | 1.0 / 2009-02-28      |              |
|                                              |                                     | MX Cor            | nmDTM-PBDP           | Profibus DP/V1 | Mitsubishi Electric Europe b.v. | FDT   | 2.0 / 2009-01-01      |              |
|                                              |                                     | E PCP (R          | eadwin) TXU10/FXA2'  | PCP            | Endress+Hauser                  | FDT   | 1.01.10 / 2007-01-C   |              |
| Vend                                         | d Group Type Prot                   | PROFIC            | dtm DPV1             | Profibus DP/V1 | Softing AG                      | FDT   | V 2.04(111) / 2007-I- | -            |
| -                                            | Channell desidence                  | 🙀 TCI Co          | mmunication          | Profibus_DPV1  | PACTware Consortium e.V.        | TCI   |                       |              |
|                                              | Show all devices                    | 🙀 VEGA E          | ithernet             | VVO Protocol   | VEGA Grieshaber KG              | FDT   | 1.55.0.00 / 2008-09   | 1            |
| Driver ME1AD8HAI-Q HART Communication Module |                                     |                   |                      | 9              |                                 |       |                       |              |
| <b>T</b>                                     |                                     |                   |                      |                |                                 | ОК    | Cancel                |              |
| 5 Error monitor                              |                                     |                   |                      |                |                                 |       |                       | _            |
|                                              | <noname></noname>                   | Administrator     | ,                    |                |                                 |       |                       |              |

3. the CommDTM is appended to the device list of the FDT project. By double-clicking the device node or by selecting the item 'Parameter' from its context menu, the transfer settings can be edited.

8

| PACTware                                                                                                  |                                                            |                  |      |
|----------------------------------------------------------------------------------------------------|------------------------------------------------------------|------------------|------|
| <u>File E</u> dit <u>Vi</u> ew <u>P</u> roject                                                            | <u>D</u> evice E <u>x</u> tras <u>Wi</u> ndow <u>H</u> elp |                  |      |
| 🗅 🧉 🥥 🍪   🗖 🕸 🖞                                                                                           | - 5 👯 😫 🚱 🙀 🛛 1                                            |                  |      |
| Project                                                                                                   | Ψ×                                                         |                  |      |
| Device tag Addre                                                                                          | ess 🕕 👌                                                    |                  | D    |
| HOST PC                                                                                                   |                                                            |                  | /ice |
| Connect                                                                                                   |                                                            |                  | atal |
| Disconnect                                                                                                |                                                            |                  | L.O. |
| Load from device                                                                                          |                                                            |                  |      |
| <u>S</u> tore to device                                                                                   |                                                            |                  |      |
| <u>P</u> arameter                                                                                         |                                                            |                  |      |
| Measured value                                                                                            |                                                            |                  |      |
| Simulation                                                                                                |                                                            |                  |      |
| Diagnostics                                                                                               |                                                            |                  |      |
| Display channels                                                                                          |                                                            |                  |      |
| Channels                                                                                                  |                                                            |                  |      |
| Up-/Download-Mana                                                                                         | ager                                                       |                  |      |
| Print                                                                                                    |                                                            |                  |      |
| Additional functions                                                                                      |                                                            |                  |      |
| Add device                                                                                                |                                                            |                  |      |
| D <u>e</u> lete device                                                                                    |                                                            |                  |      |
| Properties <mx co<="" th=""><th>mmDTM-HART&gt;MX CommDTM-HART</th><th><b>PACI</b> ware</th><th></th></mx> | mmDTM-HART>MX CommDTM-HART                                 | <b>PACI</b> ware |      |
|                                                                                                    |                                                            |                  |      |
|                                                                                                    |                                                            |                  |      |
|                                                                                                    |                                                            |                  |      |
|                                                                                                    |                                                            |                  |      |
|                                                                                                    | 1E> Administrator                                          |                  |      |

4. the user must enter the parameters for the connection to the PLC and the starting I/O number of the module within the PLC rack.

| PACTware                                                      |                                |              |                        |            |           | _          |          |
|---------------------------------------------------------------|--------------------------------|--------------|------------------------|------------|-----------|------------|----------|
| <u>File E</u> dit <u>Vi</u> ew <u>P</u> roject <u>D</u> evice | E <u>x</u> tras <u>W</u> indow | <u>H</u> elp |                        |            |           |            |          |
| ) 🗅 🧉 🥔 😂 🗖 🖳 🕸 🗐 🖉                                           | 2 🚾 😫 🧏 😽                      | ÷            |                        |            |           |            |          |
| Project <b>P</b> ×                                            | MX CommDTM                     | I-HART Trans | fer Setup              |            |           | 4 Þ ×      | <b>G</b> |
| Device tag Address 🚺 💸                                        | Select transfer setu           | p [          | Q02 serial (COM1) HART | •          | Configure | Comm. Test | Device o |
| X MX COMMDIM-HARI                                             | Starting I/O Number            | · [          | 20 Read from PL        | c          |           |            | atalog   |
|                                                               |                                | Serial       |                        |            |           |            |          |
|                                                               | PC I/F COI                     | v11          | CPU type               | Q02(H)     |           |            |          |
|                                                               | Time-out 100                   | 10 ms        | Transmission speed     | 115200 bps |           |            |          |
|                                                               |                                |              | Control                | DTR or RTS |           |            |          |
|                                                               |                                |              |                        |            |           |            |          |
|                                                               |                                |              | Multiple CPU           | None       |           |            |          |
|                                                               |                                |              | ·                      |            |           |            |          |
|                                                               |                                |              |                        |            |           |            |          |
|                                                               |                                |              |                        |            |           |            |          |
|                                                               |                                |              |                        |            |           |            |          |
|                                                               | <u> </u>                       |              |                        |            | [         |            |          |
| <b>I</b>                                                      |                                |              |                        |            | Cancel    |            |          |
| 6 Error monitor                                               |                                |              |                        |            |           |            |          |
| NONAME>                                                       | Administrator                  |              |                        |            |           |            |          |

10

# 3.3 Adding DeviceDTM to CommDTM

After adding the CommDTM to an FDT container project, DeviceDTMs can be added to the project. Each channel of the CommDTM is able to connect to a single HART device. By using the bus scan the user can check which device is connected to which channel.

| PACTware                                                                                                    |                                                   |                 |                    |          |                          | ×      |
|----------------------------------------------------------------------------------------------------|---------------------------------------------------|-----------------|--------------------|----------|--------------------------|--------|
| Eile Edit View Project Device Extras Window                                                                                                    | Help                                              |                 |                    |          |                          |        |
| \$ 🚨 😫 🎒 🙀 🕮 🕸 🖄 💼 🕼 🍪 🚰                                                                                                    | i¢ ‡≑                                             |                 |                    |          |                          |        |
| Project 4 ×                                                                                                    |                                                   |                 |                    |          |                          |        |
| Device tag Address 🕕 🧞 Devi                                                                                                    |                                                   |                 |                    |          |                          | De     |
| B HOST PC                                                                                                    |                                                   |                 |                    |          |                          | /ice ( |
| المعنى المعنى المعنى المعنى المعنى المعنى المعنى المعنى المعنى المعنى المعنى المعنى المعنى المعنى المعنى المعنى                                                             |                                                   |                 |                    |          |                          | atal   |
| Disconnect                                                                                                    |                                                   |                 |                    |          |                          | ĝ      |
| Load from devi                                                                                                    |                                                   |                 |                    |          |                          |        |
| Store to device 7 All Devices                                                                                                    | All Devices                                       |                 |                    |          |                          | -      |
| Parameter Device                                                                                                    | Device A                                          | Protocol        | Vendor             | Group    | Device Version           |        |
| Measured value                                                                                                    | Generic HART DTM                                  | HART            | ICS GmbH           | DTM spec | 4.0.1 / 2007-11-12       | -11    |
| Simulation                                                                                                    | 🔣 iTemp / TMT 182 / V1.1                          | HART            | Endress+Hauser     | Temperat | 1.4.160.356 / 2008-11-26 |        |
| Diagnostics                                                                                                    | VEGADIF 55 HART V2.01                             | HART            | VEGA Grieshaber KG | Pressure | 1.4.129.244 / 2006-12-11 | -11    |
| Direlau chiene                                                                                                    | VEGADIF 55 HART V2.10                             | HART            | VEGA Grieshaber KG | Pressure | 1.4.129.244 / 2006-12-11 | _      |
| Channels                                                                                                    |                                                   |                 |                    |          |                          | - 11   |
|                                                                                                    |                                                   |                 |                    |          |                          | - 11   |
| Up-/Download-                                                                                                    |                                                   |                 |                    |          |                          | - 11   |
|                                                                                                    |                                                   |                 |                    |          |                          | - 11   |
| Additional <u>func</u>                                                                                                    |                                                   |                 |                    |          |                          | - 11   |
| Add device Vend   Group Type Prot                                                                                                    |                                                   |                 |                    |          |                          | - 11   |
| Delete device 🗌 Show all devices                                                                                                    |                                                   |                 |                    |          |                          |        |
| Properties <m; all="" devices<="" th=""><th>ITemp / TMT 182 / V1.1:Te     DD-Vers :17-200-2-2</th><th>mperature (Head</th><th>Mounted)</th><th></th><th></th><th></th></m;> | ITemp / TMT 182 / V1.1:Te     DD-Vers :17-200-2-2 | mperature (Head | Mounted)           |          |                          |        |
|                                                                                                    | DD=vers17=200=2=2                                 |                 |                    |          |                          |        |
|                                                                                                    |                                                   |                 |                    |          |                          |        |
|                                                                                                    |                                                   |                 |                    |          | OK Cancel                |        |
| DE Error monitor                                                                                                    |                                                   |                 |                    |          |                          |        |
| NONAME> Administrato                                                                                                    | pr                                                |                 |                    |          |                          |        |

After pressing the **OK** button the FDT container opens the channel selection dialog to assign the DeviceDTM being inserted to a physical channel of the CommDTM. If another DeviceDTM is already attached to the channel, the FDT container displays an error message.

|   | Channel | selection     | ×                                         |
|---|---------|---------------|-------------------------------------------|
|   | Channel | Туре          | assigned to                               |
|   | 1       | HART Channel1 |                                           |
|   | 2       | HART Channel2 |                                           |
|   | 3       | HART Channel3 | <0>[HART Channel3] iTemp / TMT 182 / V1.1 |
|   | 4       | HART Channel4 |                                           |
|   | 5       | HART Channel5 |                                           |
|   | 6       | HART Channel6 |                                           |
|   | 7       | HART Channel7 |                                           |
|   | 8       | HART Channel8 |                                           |
|   |         |               |                                           |
|   |         |               |                                           |
|   |         |               |                                           |
|   |         |               |                                           |
|   |         |               |                                           |
|   |         |               |                                           |
|   |         |               |                                           |
|   |         |               |                                           |
|   | _       |               |                                           |
| ļ | •       |               |                                           |
|   |         |               | OK Cancel                                 |

**Note:** some FDT container applications allow creating a network topology by scanning the communication channels of the CommDTM for connected devices.

### 3.4 Context Menu

The FDT container provides a context menu for DTM nodes in its 'Project' tree. Most entries are predefined by the FDT container. A DTM can extend its context menu with specific items. The available menu items differ between the 'Online' (i.e. 'Connected') and the 'Offline' (i.e. 'Disconnected') state of the DTM.

### 'Offline' Context Menu

| РА           | IC1       | ware                                                                                                 |   |                     |                       |          |
|--------------|-----------|----------------------------------------------------------------------------------------------------|---|---------------------|-----------------------|----------|
| <u>Fi</u> le | ļ         | <u>E</u> dit <u>V</u> iew <u>P</u> roject <u>D</u> evice E <u>x</u> tras <u>Wi</u> ndow <u>H</u> elp |   |                     |                       |          |
|              | 2         | 🖗 🔅 💆 🖓 🔘 N 🕸 N 🖓 🚱 😵                                                                                |   |                     |                       |          |
| 🕴 Proje      | ect       | Ф ×                                                                                                  |   |                     |                       |          |
| Devio        | e ta      | ag Address 🕕 🎝 Device type (D                                                                        |   |                     |                       |          |
| H            | os:       | TPC                                                                                                  | 1 |                     |                       |          |
|              | Č.        |                                                                                                    |   |                     |                       |          |
| Ř            | D=        | Disconnect                                                                                           |   |                     |                       |          |
| 1            |           | Load from device                                                                                     |   |                     |                       |          |
| <u> </u>     | <u>,2</u> | Store to device                                                                                      |   |                     |                       |          |
|              |           | <u>P</u> arameter                                                                                    |   |                     |                       |          |
|              |           | Measured value                                                                                       |   |                     |                       | 5        |
|              |           | Simulation                                                                                           |   |                     |                       |          |
|              |           | <u>D</u> agnostics                                                                                   |   |                     |                       |          |
|              |           | Display channels                                                                                     |   |                     |                       | <b>~</b> |
|              |           | Channels •                                                                                           |   |                     |                       |          |
|              |           | Up-/Download-Manager                                                                                 |   |                     |                       |          |
|              |           | P <u>rint</u>                                                                                        |   |                     |                       |          |
|              |           | Additional functions                                                                                 |   | <u>C</u> ompare off | line                  |          |
|              | 2         | <u>A</u> dd device                                                                                   |   | <u>C</u> ompare onl | line                  |          |
| -            | <u>j</u>  | D <u>el</u> ete device                                                                               |   | <u>S</u> et value   |                       |          |
|              |           | Properties <mx commdtm-hart="">MX CommDTM-HART</mx>                                                  |   | <u>S</u> can list   |                       | ano      |
|              |           |                                                                                                    |   | About MX Co         | ommDTM-HART           | ие       |
|              |           |                                                                                                    |   | Unline Manu         | a                     | _        |
|              |           |                                                                                                    | N | Write device        | edata to <u>fi</u> le |          |
|              |           |                                                                                                    |   |                     |                       |          |
| ⊲⊳           | ſ         | Image: Administrator                                                                                 |   |                     |                       |          |

### 'Online' Context Menu

|               | ſwar         | e                                                                                       |   |                                   |    |                          |       |
|---------------|--------------|-----------------------------------------------------------------------------------------|---|-----------------------------------|----|--------------------------|-------|
| <u>Fi</u> le  | <u>E</u> dit | <u>Vi</u> ew <u>P</u> roject <u>D</u> evice E <u>x</u> tras <u>Wi</u> ndow <u>H</u> elp |   |                                   |    |                          |       |
| ] 🗋 🛍         | j 🕯          | 🎖 🖓 💆 🕸 🛛 🕼 🕼 🖓 🕸 🕸                                                                     |   |                                   |    |                          |       |
| Project       |              | 4 ×                                                                                     |   |                                   |    |                          | 6     |
| Device t      | ag<br>T D C  | Address 🕕 🎝 🎘 Dev                                                                       |   |                                   |    |                          | Devi  |
| HUS N         | T PC         |                                                                                         |   |                                   |    |                          | се са |
|               | 36           | <u>Connect</u>                                                                          |   |                                   |    |                          | talog |
|               |              |                                                                                         |   | _                                 |    |                          |       |
|               | <u>⊊₽</u>    | Load from device                                                                        |   |                                   |    |                          |       |
|               | -52          |                                                                                         |   | 录                                 |    |                          |       |
|               |              | <u>P</u> arameter<br>Measured value                                                     |   |                                   | ۶Ľ |                          |       |
|               |              | Simulation                                                                              |   |                                   |    |                          |       |
|               |              | <u>Di</u> agnostics                                                                     |   | · · ·                             | -  |                          |       |
|               |              | Display channels                                                                        |   |                                   | 0  |                          |       |
|               |              | Channels •                                                                              |   |                                   |    |                          |       |
|               |              | Up-/Download-Manager                                                                    |   |                                   |    | <b>~</b>                 |       |
|               |              | Print                                                                                   |   |                                   |    |                          |       |
|               |              | Additional <u>functions</u>                                                             |   | <u>C</u> ompare offline           |    |                          |       |
|               | <u>0</u>     | <u>A</u> dd device                                                                      |   | <u>C</u> ompare online            |    |                          |       |
|               | <u>_</u>     | D <u>el</u> ete device                                                                  |   | Set value                         |    |                          |       |
|               |              | Properties <mx commdtm-hart="">MX CommDTM-HART</mx>                                     |   | <u></u>                           |    |                          |       |
|               |              |                                                                                         |   | ADOUT MX COMMDTM-HART             |    | TM                       |       |
|               |              |                                                                                         |   | Update channel state              | V  | $\boldsymbol{\varphi}$   |       |
|               |              |                                                                                         |   | Activate channels                 |    | HART Channel 1 activated |       |
|               |              |                                                                                         | Ð | Write device data to <u>fi</u> le |    | HART Channel 2 activated |       |
|               |              |                                                                                         | _ |                                   | ~  | HART Channel 3 activated |       |
|               |              |                                                                                         |   |                                   | ~  | HART Channel 4 activated |       |
| •             |              |                                                                                         |   |                                   |    | HART Channel 5 activated |       |
| <b>6</b> Erro | or ma        | nitor                                                                                   |   |                                   |    | HART Channel 7 activated |       |
|               | *            | <li><noname> Administrator</noname></li>                                                |   |                                   |    | HART Channel 8 activated |       |

#### **Update Channel State**

When this menu item is selected, the CommDTM checks the activation status of all HART channels and updates the state of the items in the 'Activate channels' submenu.

#### Activate Channels → HART Channel <n> Activated

The HART communication must be activated for each channel, before the DTM can communicate with the HART field device attached to the respective channel. By default HART communication is turned off.

To activate HART communication for a specific channel either

- set the channel-specific flag in the buffer memory of the 026ME1AD8HAI-Q module
- connect to a field device, which will automatically activate HART communication if it is not yet activated
- select the corresponding 'HART channel <n> activated' menu item

A 'check' mark in front of the menu item representing the channel signals that HART communication is enabled for the corresponding channel.

| HART communication is disabled | HART Channel 3 activated |
|--------------------------------|--------------------------|
| HART communication is enabled  | HART Channel 3 activated |

**MX CommDTM-HART** 

Please select 'Update channel state' first to make sure that the 'check' mark reflects the actual state of the channel.

**Note**: please be aware that HART devices, which are connected to a channel of the 026ME1AD8HAI-Q module, cannot be detected e.g. during a topology scan, unless HART communication has been activated for that channel.

### About... Function

The menu item 'About MX CommDTM-HART' displays version and copyright information.

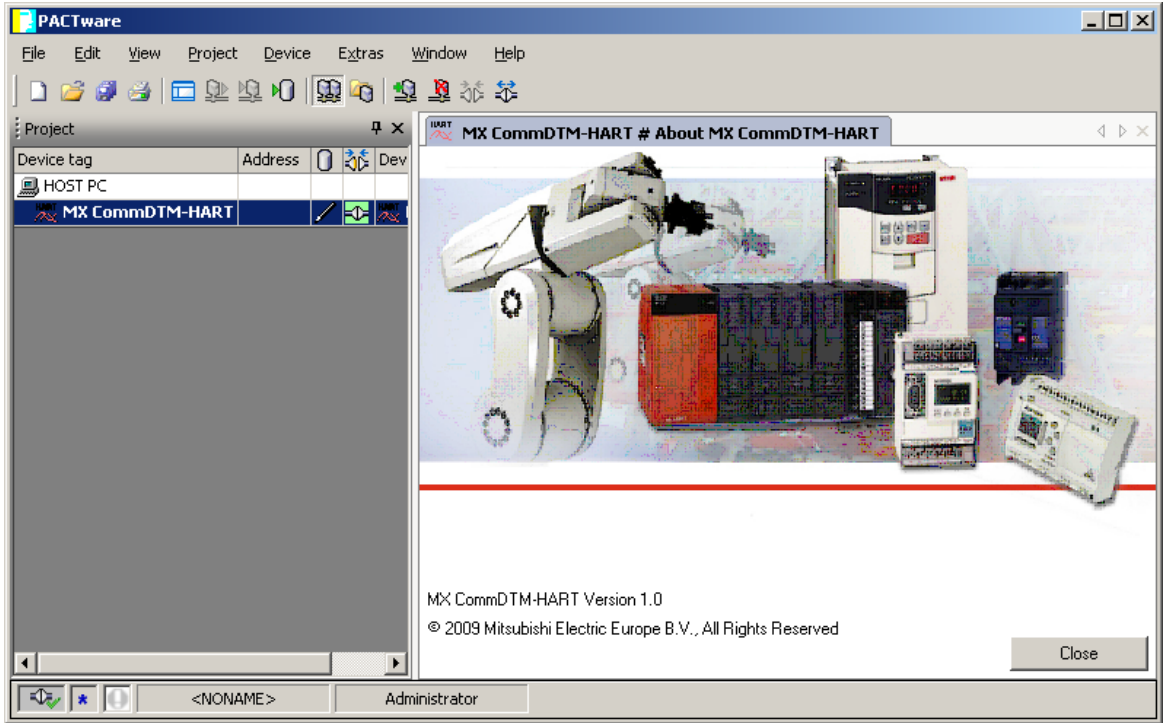

#### **Online Manual**

This menu item opens the online help.

### 3.5 Going Online

14

To actually connect a DTM to the device the item '**Connect**' is selected from the context menu of the DTM node. The selected DTM and all underlying DTMs are connected to their respective devices.

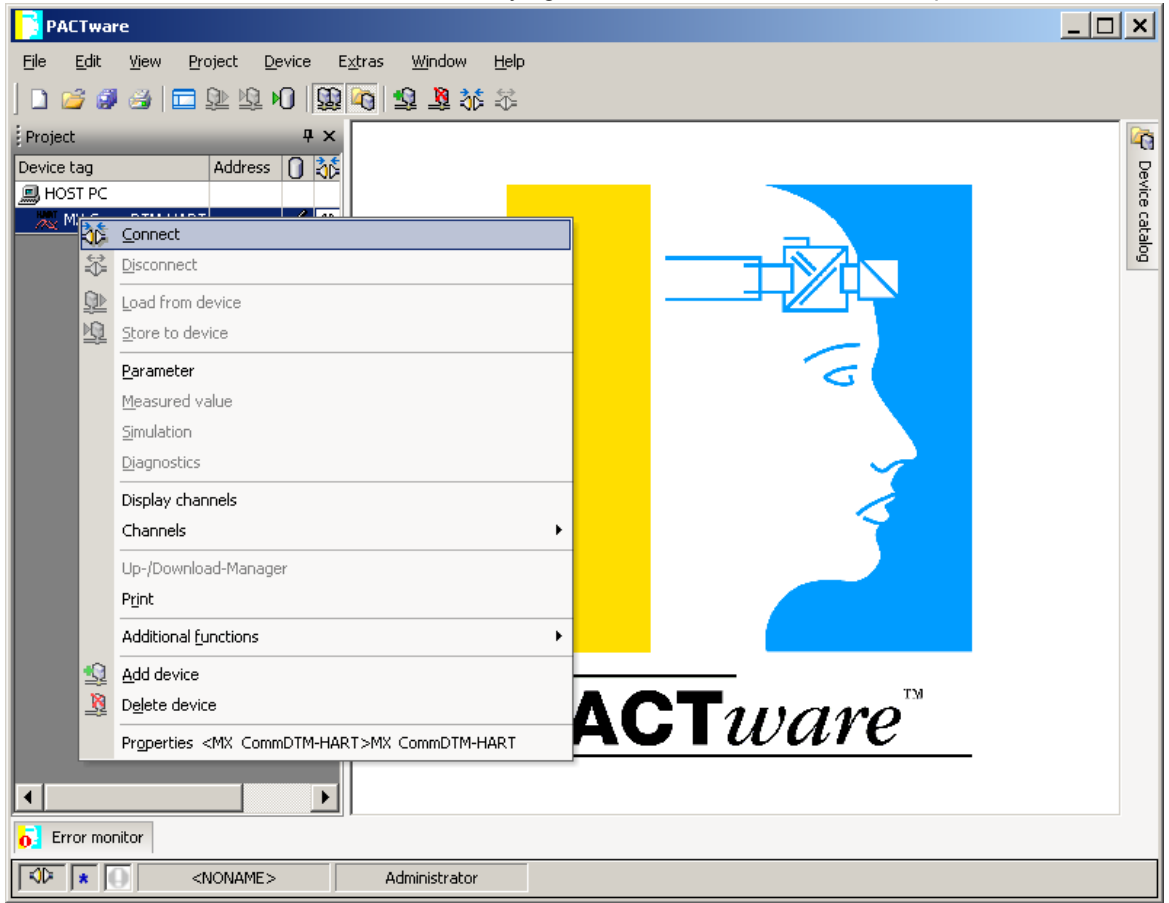

When the device is connected, the online functions in the menu of the respective DeviceDTM are enabled and the offline functions are disabled.

### 3.6 Bus Scan

The CommDTM supports scanning for devices connected to the 026ME1AD8HAI-Q. To start the bus scan select the appropriate menu item from the context menu of the CommDTM.

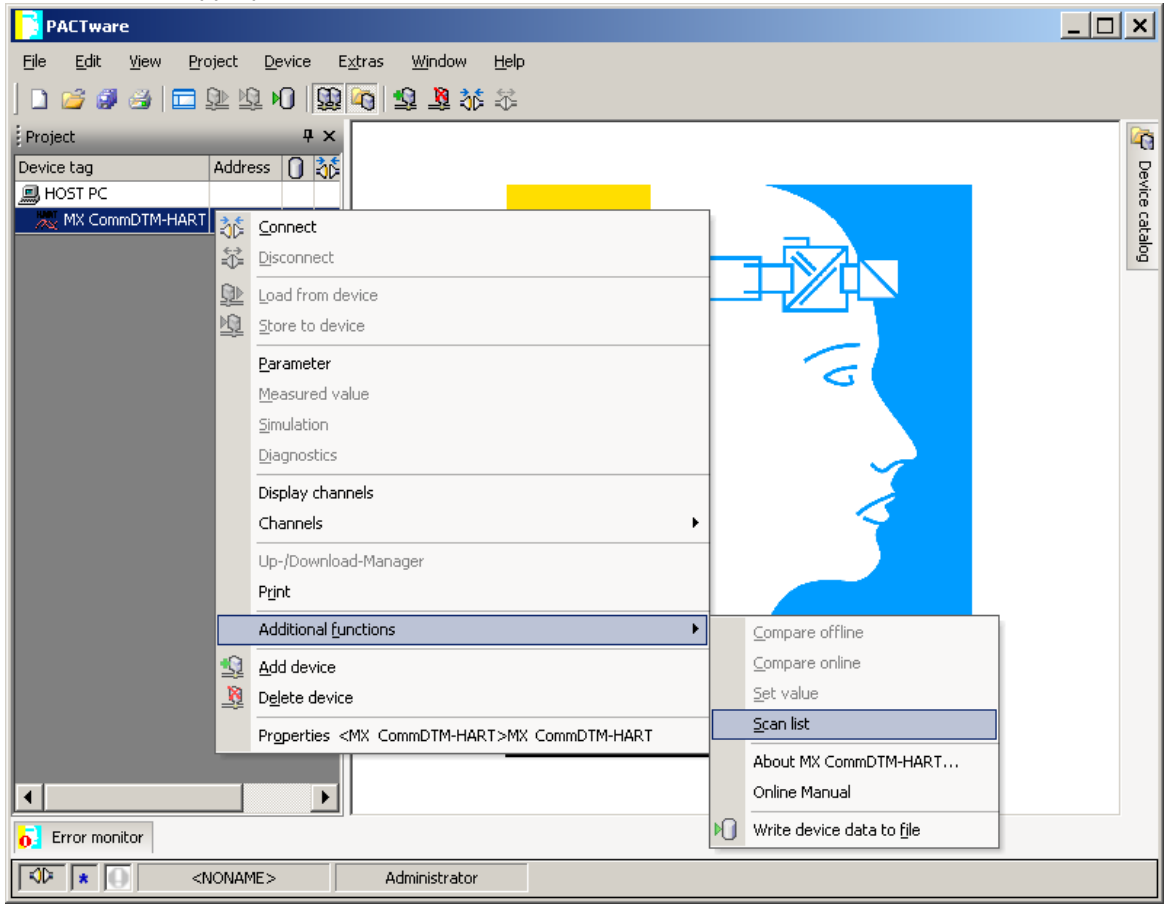

| PACTware                                                              |                                                    |                                    | _0 ×    |
|-----------------------------------------------------------------------|----------------------------------------------------|------------------------------------|---------|
| <u>File E</u> dit <u>Vi</u> ew <u>Project D</u> evice E <u>x</u> tras | : <u>Wi</u> ndow <u>H</u> elp                      |                                    |         |
| ] 🗅 🥔 🥔 🚍 🗖 🕸 🕸 🛛 🔛 🏹                                                 | \$ \$ \$ \$ \$                                     |                                    |         |
| Project 🕂 🕂 🗸                                                         | MX CommDTM-HART # Scanlist                         |                                    | 4 Þ 🗙 🏹 |
| Device tag Addres: 🕕 🎝 🕻 Devi                                         | Chappel 3 (HABT Chappel3)                          |                                    | R       |
| B HOST PC                                                             | 1 (HART Channel1)                                  |                                    | vice    |
| 💢 MX CommDTM-HA 📝 🏠 🔭 N                                               | Source data 2 (HART Channel2)<br>3 (HART Channel3) |                                    |         |
|                                                                       | HARTDEV 4 (HART Channel4)                          | Description Value                  | <u></u> |
|                                                                       | 6 (HART Channel6)                                  | MANUFACTURERID 17                  |         |
|                                                                       | 7 (HART Channel7)<br>8 (HART Channel8)             | DEVICETYPEID 200<br>SHORTADDRESS 0 |         |
|                                                                       |                                                    |                                    |         |
|                                                                       |                                                    |                                    |         |
|                                                                       |                                                    |                                    |         |
|                                                                       |                                                    |                                    |         |
|                                                                       |                                                    |                                    |         |
|                                                                       |                                                    |                                    |         |
|                                                                       |                                                    |                                    |         |
|                                                                       |                                                    |                                    |         |
|                                                                       |                                                    |                                    |         |
|                                                                       |                                                    |                                    |         |
|                                                                       |                                                    |                                    |         |
|                                                                       |                                                    |                                    |         |
|                                                                       |                                                    |                                    |         |
|                                                                       |                                                    | <[                                 |         |
|                                                                       |                                                    |                                    |         |
| x                                                                     |                                                    |                                    |         |
| <b>6</b> Error monitor                                                |                                                    |                                    |         |
| NONAME>                                                               | Administrator                                      |                                    |         |

16

The FDT container application PACTware<sup>™</sup> supports the bus scan only for the selected channel. Some other FDT framework applications are able to scan all channels in a single run.

**Note:** if the menu item 'Scan list' is not displayed in PACTware™, the PACTware™ 'HART Scan Add-in' is probably not loaded. In order to enable scanning for HART devices this PACTware™ addin must be loaded via the item '**Extras/Add-Ins**' of the PACTware™ application menu.

| PACTware                                                        |                                                                                    |                                                                                                    |                                                              |                  |                  |
|-----------------------------------------------------------------|------------------------------------------------------------------------------------|----------------------------------------------------------------------------------------------------|--------------------------------------------------------------|------------------|------------------|
| Ele Edit Vjew Pro<br>Project Device tag HOST PC KX CommDTM-HART | Address () () () () () () () () () () () () ()                                     | ow <u>Help</u><br>istration<br>alog administration                                                                                       |                                                              |                  | C Device catalog |
|                                                                 | Add-in                                                                             | Manufacturer                                                                                                    | State                                                        | HART Scan Add-In |                  |
|                                                                 | Clipboard<br>Debug monitor<br>Device catalog<br>Error message dialog               | PACTware Consortium e.V.<br>PACTware Consortium e.V.<br>PACTware Consortium e.V.<br>PACTware Consortium e.V.<br>PACTware Consortium e.V. | loaded<br>loaded<br>loaded / protected<br>loaded / protected | ↓ Load at start  |                  |
|                                                                 | HART Scan Add-In<br>Plant view                                                     | PACTware Consortium e.V.<br>PACTware Consortium e.V.                                                                                     | loaded                                                       | Load             | Unload           |
|                                                                 | Project view<br>TCI Support Addin<br>Up-/Download manager<br>VECA Projektascictent | PACTware Consortium e.V.<br>PACTware Consortium e.V.<br>PACTware Consortium e.V.<br>VEC0 Griechaber KG                                   | loaded / protected<br>unloaded<br>loaded                     | Info             | Options          |
|                                                                 |                                                                                    |                                                                                                    |                                                              |                  |                  |
|                                                                 |                                                                                    |                                                                                                    |                                                              |                  |                  |
|                                                                 |                                                                                    |                                                                                                    |                                                              |                  |                  |
|                                                                 |                                                                                    |                                                                                                    |                                                              |                  |                  |
| <b>x</b>                                                        |                                                                                    |                                                                                                    |                                                              |                  | ок               |
| 6 Error monitor                                                 | 1                                                                                  |                                                                                                    |                                                              |                  |                  |
| A 10 x 10 x                                                     | NONAME> Administr                                                                  | ator                                                                                                    |                                                              |                  |                  |

# 4 Transfer Setup

18

# 4.1 Configuring Transfer Setups

#### **Transfer Setup Selection**

The main dialog of the transfer setup provides access to the configured transfer setups. The user can

- add new setups
- remove existing setups
- modify a setup
- select a setup to be used
- test the communication with a selected setup

The network architecture and settings are displayed with bitmaps representing the network nodes. The parameters associated with a node are listed underneath the respective bitmap.

| Select transf      | er setup        | Qn serial                                                 | •                                          | Configure | Comm. <u>T</u> est |
|--------------------|-----------------|-----------------------------------------------------------|--------------------------------------------|-----------|--------------------|
| Starting [/O N     | Number          | 0 <u>R</u> ead fro                                        | om PLC                                     |           |                    |
|                    | Serial          |                                                           |                                            |           |                    |
| PC I/F<br>Time-out | COM1<br>1000 ms | CPU type<br>Transmission speed<br>Control<br>Multiple CPU | Q02(H)<br>115200 bps<br>DTR or RTS<br>None |           |                    |
|                    |                 |                                                           |                                            |           |                    |
|                    |                 |                                                           |                                            | Cancel    | OK                 |

| Name                  | Description                                                                                                    | Choices /<br>Setting range | Default                               |
|-----------------------|----------------------------------------------------------------------------------------------------|----------------------------|---------------------------------------|
| Select transfer setup | lists the names of existing transfer<br>setups and the functions ' <u>New</u> ' and<br>' <u>Rename/Remove</u> ' | 1-32 characters            | name of<br>selected<br>transfer setup |
| <u>Configure</u>      | edit the selected transfer setup                                                                                | -                          | -                                     |
| Comm. Test            | test the connection to the PLC                                                                                  | -                          | -                                     |

|                        |                                                                |                                          | )       |
|------------------------|----------------------------------------------------------------|------------------------------------------|---------|
| Name                   | Description                                                    | Choices /<br>Setting range               | Default |
|                        | respectively to the module                                     |                                          |         |
| Starting I/O<br>Number | starting I/O number respectively slot of the module in the PLC | 0x0 - 0xFE0 (Q,<br>QnA, A)<br>0 - 7 (FX) | 0       |
| Read from PLC          | read the modules installed in the PLC                          | -                                        | -       |

Pressing the **OK** button closes the dialog and uses the settings of the currently selected transfer setup to the device, for which the transfer setup has been opened. If the dialog is closed by pressing the 'Cancel' button, the transfer settings of the device remain unchanged.

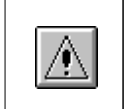

**Note:** please notice that devices using the same transfer setup name are not automatically updated. You need to select each device separately, open the transfer setup dialog and reassign the settings to the device.

### **New Transfer Setup**

For defining a new transfer setup, the user selects the entry '<**New...**>' from the selection list.

| Select transfer setup | <new></new> | Con <u>fi</u> gure | Comm. <u>T</u> est |
|-----------------------|-------------|--------------------|--------------------|
|                       | ·           |                    |                    |

If the maximum number of transfer setups (default is max. 32 setups) has been reached, a message is displayed.

| MX Trans | ifer Setup                                            |
|----------|-------------------------------------------------------|
| ♪        | The maximum number of setup entries has been reached. |
|          | ОК                                                    |

In this case the user must either delete a setup or modify an existing one.

If there is sufficient space for a new transfer setup, a dialog prompts the user to enter the name of the new transfer setup.

The user can select an existing transfer setup, from which the settings are copied, or select < **Default**>.

<sup>19</sup> 

20

| New Setup                        | × |
|----------------------------------|---|
| Name                             |   |
| TransferSetup3                   |   |
| Copy Settings from               |   |
| TransferSetup1                   | • |
| TransferSetup1<br>TransferSetup2 |   |
| <default></default>              |   |

| Name                  | Description                                                             | Choices / Setting range                                                                 | Default               |
|-----------------------|-------------------------------------------------------------------------|-----------------------------------------------------------------------------------------|-----------------------|
| Name                  | name of new transfer setup                                              | 1-32 characters                                                                         | TransferSetup <n></n> |
| Copy Settings<br>from | uses the current<br>settings of the selected<br>setup for the new setup | <ul> <li>existing transfer setup</li> <li>names</li> <li><default></default></li> </ul> | selected setup        |

The name assigned to the transfer setup must meet the following restrictions

- must be unique
- must not be empty
- must not exceed 32 characters in length
- must not start or end with blanks (automatically removed)

### Rename / Remove Transfer Setup

The user can change the name of existing setups or remove them, if they are no longer used.

| Select transfer setup | <rename remove=""></rename> | Configure | Comm. <u>T</u> est |
|-----------------------|-----------------------------|-----------|--------------------|
|-----------------------|-----------------------------|-----------|--------------------|

When the entry '<**Rename/Remove...**> is selected, a dialog is displayed, which lists the existing transfer setups.

| name/Remove Setups             |        |
|--------------------------------|--------|
| Transfer Setups                | Remove |
| serial com port                |        |
| new usb<br>ethernet connection | Rename |
|                                | Cancel |
|                                | ОК     |
|                                |        |
|                                |        |
|                                |        |
|                                |        |

Pressing the '**Remove**' button deletes the currently selected setup. Pressing the '**Rename**' button or double-clicking a setup name in the list opens an editor for the name within the list.

| ename/Remove Setups                               | 2      |
|---------------------------------------------------|--------|
| Transfer Setups                                   | Remove |
| serial com port<br>new usb<br>ethernet connection | Rename |
|                                                   | Cancel |
|                                                   | ОК     |
|                                                   |        |
|                                                   |        |
|                                                   |        |

A setup name is rejected, if it does not meet the requirements for setup names.

#### **Editing an Existing Transfer Setup**

Pressing the 'Configure' button opens the transfer setup wizard for the selected transfer setup.

#### **Replace Transfer Setup Dialog**

When the transfer setup dialog is opened, it imports the transfer setup of the currently selected device into the local transfer setup database. This database is kept in the Windows<sup>™</sup> registry. If the registry already contains a setup with the same name as the one of the selected device, the settings in the registry are compared with the settings used by the device. In case the settings differ, the user is asked, whether the local settings should be overwritten with the settings from the device.

| MX Trans | fer Setup                                                                         |
|----------|-----------------------------------------------------------------------------------|
| ?        | Should local transfer settings be overwritten with the settings from the project? |
|          | Yes No                                                                            |

Selecting '**Yes**' causes the transfer settings from the device to overwrite the settings currently kept in the registry under the given transfer setup name. Otherwise the settings of the transfer setup in the registry remain unchanged.

If no setup with the name exists, a new setup is added to the database. In case there is insufficient space for a new setup, the following message is displayed.

| MX Trans | ifer Setup                                                                                             | ×         |
|----------|----------------------------------------------------------------------------------------------------|-----------|
| 2        | There is no free buffer to import the transfer set<br>Do you want to select an entry to be overwritter | up.<br>1? |
|          | Yes No                                                                                                 |           |

If the user selects 'Yes', a list of existing setups is displayed. The user can select a setup in the

list, which is overwritten with the new settings.

| Select a setup to be replaced                     | ×      |
|---------------------------------------------------|--------|
| Transfer Setups                                   |        |
| new usb<br>serial com port<br>ethernet connection |        |
| melsecNet                                         | Cancel |
|                                                   | ОК     |
|                                                   |        |
|                                                   |        |
|                                                   |        |

### **Connection Test**

The '**Comm. Test**<sup>,</sup> button uses the settings of the selected transfer setup to connect to the module in the PLC. If the connection can be established, a success message is displayed.

| MX Trans | ifer Setup 🗙                                      |
|----------|---------------------------------------------------|
| i)       | ME1AD8HAI-Q module found at starting I/O no. 0x20 |
|          | OK                                                |

If the connection to the PLC fails, the <u>Easysocket error code</u> is displayed, together with an explanatory message.

| MX Trans | fer Setup 🗾                                                                                                    |
|----------|----------------------------------------------------------------------------------------------------|
|          | Failed to connect to PLC (error code 0x1808201)                                                                                                    |
| •        | Cannot communicate with the PLC.<br>Execute again after checking the connections with the PLC.<br>Please check power module, CPU module, I/O module, Intelligent module,<br>Network module, base, cable.<br>Please check the manual and other documentation. |
|          | ОК                                                                                                    |

If the connection attempt to the PLC succeeds, the connection to the module with the given starting I/O number is established. If this connection to the module fails, the following error message is displayed:

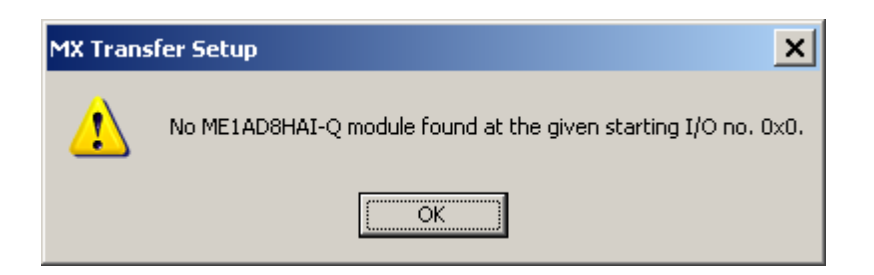

### Read Module List From PLC

If the connection to the PLC can be established using the currently selected transfer setup, the list of modules installed in the PLC is displayed.

| odules in PLC |                              | e                                                                                                    | ×                                                                                                    |
|---------------|------------------------------|----------------------------------------------------------------------------------------------------|----------------------------------------------------------------------------------------------------|
|               | 1                            | 1                                                                                                    |                                                                                                    |
| Slot          | Starting I/O number          | Module Typename                                                                                                    |                                                                                                    |
| 00            | 0x000                        | QJ71E71-100                                                                                                    |                                                                                                    |
| 01            | 0x020                        | 026ME1AD8HAI-Q                                                                                                    |                                                                                                    |
| 02            | 0x040                        | QJ71PB92V                                                                                                    |                                                                                                    |
| 03            | 0x060                        | QJ71PB92D                                                                                                    |                                                                                                    |
|               |                              |                                                                                                    |                                                                                                    |
|               |                              |                                                                                                    |                                                                                                    |
|               |                              |                                                                                                    |                                                                                                    |
|               |                              |                                                                                                    |                                                                                                    |
|               |                              |                                                                                                    |                                                                                                    |
|               |                              |                                                                                                    |                                                                                                    |
|               |                              |                                                                                                    |                                                                                                    |
|               | Г                            |                                                                                                    |                                                                                                    |
|               |                              | OK Cance                                                                                                    | ╝┛┛┛                                                                                                    |
|               | Slot<br>00<br>01<br>02<br>03 | Slot         Starting I/O number           00         0x000           01         0x020           02         0x040           03         0x060 | Slot         Starting I/O number         Module Typename           00         0x000         QJ71E71-100           01         0x020         026ME1AD8HAI-Q           02         0x040         QJ71PB92V           03         0x060         QJ71PB92D |

| Name              | Description                                                        |                                                                | Choices /<br>Setting<br>range | Default           |
|-------------------|--------------------------------------------------------------------|----------------------------------------------------------------|-------------------------------|-------------------|
| Modules<br>in PLC | Column                                                             | Contents                                                       |                               |                   |
|                   | Slot                                                               | 0-based index of the PLC slot                                  |                               |                   |
|                   | Starting I/O number                                                | offset of the module-specific X/Y devices (empty for FX)       |                               |                   |
|                   | Module Type<br>name                                                | identifier of module type retrieved from GXDP product database |                               |                   |
| ОК                | Close dialog and save selected module type and starting I/O number |                                                                |                               | Default<br>button |
| Cancel            | Close dialog a                                                     | nd discard selection                                           |                               | -                 |

If the user selects a supported module type, the starting I/O number respectively slot of the selected module is used.

### 4.2 Transfer Setup Wizard

The transfer setup is used for the configuration of communication links from the PC to a PLC system.

The settings for a communication link between PC and PLC are entered in a set of dialogs. These are organized as a series of sequential pages. Moving between adjoining pages is done via the '**Back** ' and '**Next**' buttons.

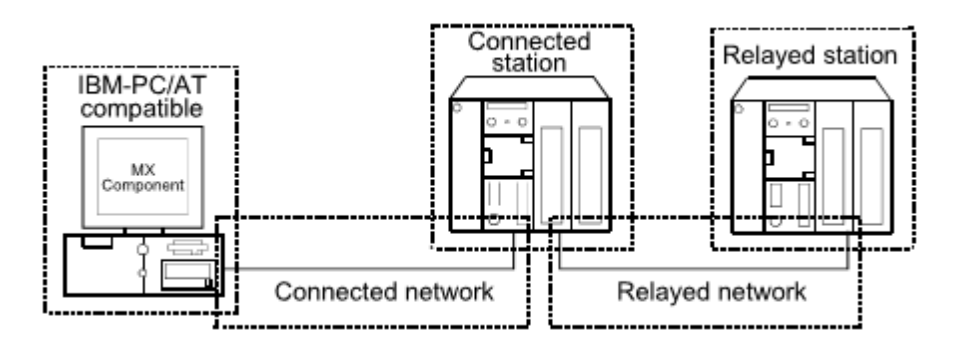

| Screen Name | Description                                                                                                    |
|-------------|----------------------------------------------------------------------------------------------------|
|             | set the connected network between the IBM-PC/AT                                                                      |
| Wizard 1)   | compatible and connected station (PLC CPU and module).                                                               |
| Wizard 2)   | set the connected station (PLC CPU and module).                                                                      |
| Wizard 3)   | set the relayed network between the connected station (PLC CPU and module) and relayed station (PLC CPU and module). |
| Wizard 4)   | set the relayed station PLC CPU.                                                                                     |
| Wizard 5)   | add a comment                                                                                                    |

Start the communication setting wizard.

| Communication Setting Wizard - PC side |                                                                                                    | × |
|----------------------------------------|----------------------------------------------------------------------------------------------------|---|
|                                        | Please select the PC side I/F<br>PC side I/F Serial<br>Communication setting<br>Connect port COM1<br>Image: All Ports<br>Time out 1000 ms |   |
| Cancel                                 | Back Next >                                                                                                    |   |

The items shown in the 'Communication setting' box depend on the selected PC side interface. Choose the 'PC side I/F' to communicate with. The available interface types are listed below:

24

25

| 'PC side I/F' Selection | Communication Type                                                                 |
|-------------------------|------------------------------------------------------------------------------------|
| <u>USB</u>              | USB communication                                                                  |
| <u>Serial</u>           | Computer link communication,<br>CPU COM communication, CC-Link G4<br>communication |
| Ethernet board          | Ethernet communication                                                             |
| Modem                   | Modem communication                                                                |
| CC-Link IE board        | CC-Link IE communication                                                           |
| MELSECNET/H board       | MELSECNET/H communication                                                          |
| MELSECNET/10 board      | MELSECNET/10 communication                                                         |
| CC-Link board           | CC-Link communication                                                              |
| <u>Q Series Bus</u>     | Q Series bus communication                                                         |
| GX Simulator            | GX Simulator communication                                                         |
| CPU board               | CPU board communication                                                            |

After setting the parameters continue by pressing the 'Next' button.

| Communication Setting Wizard - PLC side |                                                                                                    |                    |     | × |
|-----------------------------------------|----------------------------------------------------------------------------------------------------|--------------------|-----|---|
|                                         | Please select the PLC si<br>PLC side I/F CPU m<br>Communication setting<br>CPU series Q<br>CPU type QO<br>Transmission speed 116<br>Control DT | side I/F<br>nodule | bps |   |
| Cancel                                  | Back Next >                                                                                                    |                    |     |   |

The contents of the 'PLC side I/F' page depend on the selected PC side interface. Set all available parameters and click the **Next** button.

| Communication Setting Wizard - Network |                          |                 | × |
|----------------------------------------|--------------------------|-----------------|---|
|                                        | Please select the Networ | rk              |   |
|                                        | Station type             | Other station   | - |
|                                        | Network                  | MELSECNET/10(H) | 7 |
|                                        | Niekowski wrate          |                 | - |
|                                        |                          |                 |   |
| Cancel                                 | < Back Next >            |                 |   |

The contents of the 'Network' page depend on the selections in the previous pages. Set all available parameters and click the **Next** button.

**Note**: when 'Modem' has been selected as 'PC side I/F', the line setting screen appears next. For details of the line setting screen refer to '<u>Modem Line Settings'</u>.

| Communication Setting Wizard - Other s | ation                   |               | × |
|----------------------------------------|-------------------------|---------------|---|
|                                        | Please select the       | Other station |   |
|                                        | ⊢ Other station setting | g             |   |
|                                        | CPU series              | A             |   |
|                                        | CPU type                | Q02(H)-A      |   |
|                                        | Network No              | 1             |   |
|                                        | Station No              |               |   |
|                                        |                         | · ·           |   |
| Cancel                                 | < Back Ne:              | xt >          |   |

The contents of the 'Other station' page depend on the selections in the previous pages. Set all available setting items and click the **Next** button.

| Communication Setting Wizard - Finished | đ                                                                                                    | × |
|-----------------------------------------|----------------------------------------------------------------------------------------------------|---|
|                                         | The Communication wizard has finished collecting information.<br>Please Finish to build the logical station number. |   |
|                                         | Comment                                                                                                    |   |
|                                         |                                                                                                    |   |
|                                         |                                                                                                    |   |
|                                         |                                                                                                    |   |
|                                         |                                                                                                    |   |
|                                         |                                                                                                    |   |
| Cancel                                  | < Back Finish Online Test                                                                                           |   |

You can enter an optional comment of up to 32 characters for the connection.

When pressing the '**Online Test** ...' button, the wizard tries to establish a connection to the target system with the current settings.

Pressing the Finish button stores the current settings and closes the wizard.

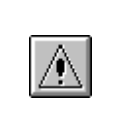

#### Note:

The enclosed sample programs should serve as examples when writing the user program. They must be modified to match the specific application requirements. The use of code taken from the sample programs is done at the customer's own risk.

### 4.2.1 PC Universal Serial Bus (USB) Interface

Configure a connection from an USB port of the PC to a PLC.

### PC side USB parameters

| Parameter | Values         | Description                           |
|-----------|----------------|---------------------------------------|
| Time out  | 1 - 2147483647 | communication timeout in milliseconds |

|  | Please select the PC side I/F PC side I/F Communication setting Time out 1000 ms |
|--|----------------------------------------------------------------------------------|
|--|----------------------------------------------------------------------------------|

For a description of the editable parameters on the page see <u>PC side USB parameters</u>. The connected interface on the PLC side is a <u>CPU module</u>.

### 4.2.2 PC RS232 Serial Interface

**MX CommDTM-HART** 

28

Configure a serial connection to a PLC.

### PC side serial parameters

| Paramete  | r                      | Values            | Description                                                                                                    |  |
|-----------|------------------------|-------------------|----------------------------------------------------------------------------------------------------|--|
| All Ports |                        |                   | if cleared, only one of the serial interfaces actually<br>installed in the PC can be selected.<br>if checked, any COM port can be selected. This<br>may be useful when defining a configuration for a<br>different PC. |  |
| Connect   | 'All Ports'<br>cleared | COM1 -<br>COMn    | selects the serial interface in the PC from a list of serial interfaces found on the PC                                                                                                    |  |
| port      | 'All Ports'<br>checked | COM1 -<br>COM256  | selects the serial interface in the PC from a list of possible serial interfaces                                                                                                    |  |
| Time out  | -                      | 1 -<br>2147483647 | communication timeout in milliseconds                                                                                                    |  |

| Communication Setting Wizard - PC | Please select the PC side I/F<br>PC side I/F Serial<br>Communication setting<br>Connect port COM1 COM1 All Ports<br>Time out 1000 ms | X |
|-----------------------------------|----------------------------------------------------------------------------------------------------|---|
| Cancel                            | < Back Next >                                                                                                    |   |

For a description of the editable parameters on the page see <u>PC side serial parameters</u>. The connected interface on the PLC side can be

- a <u>CPU module</u> (either <u>RS422</u> or <u>USB</u> interface)
- a <u>C24 module</u>
- a G4 module
- an FX extended port

### 4.2.3 PC Ethernet Board

Configure the PC side ethernet interface

# PC side Ethernet parameters

| Parameter      | Values                                                            | Description                                                                                                    |
|----------------|-------------------------------------------------------------------|----------------------------------------------------------------------------------------------------|
| Connect module | AJ71E71, AJ71QE71,<br>QJ71E71, GOT, FX-ENET(-<br>ADP), CPU module | type of PLC ethernet module                                                                                                    |
|                |                                                                   | connection-less (UDP) or connection-oriented (TCP) protocol not for GOT and FX-ENET(-ADP) modules                                                                                                    |
| Protocol       | UDP, TCP                                                          | Precautions for use of TCP protocol<br>(a) Provide an interval longer than the<br>sequence scan time of the Ethernet module<br>loaded station from when the Open method is<br>executed until the Close method is executed. |

| Parameter   | Values         | Description                                                                                                    |
|-------------|----------------|----------------------------------------------------------------------------------------------------|
|             |                | (b) Provide an interval of at least 500ms from when the Close method is executed until the Open method is executed again.                                                                               |
| Packet type | ASCII, Binary  | selects ASCII or binary packet type for communication only for AJ71E71 and AJ71QE71 modules                                                                                                    |
| Network No  | 1 - 239        | network number of the E71 ethernet module,<br>the PC is connected to. The E71 network<br>number is configured in the 'Network<br>Parameters' of the PLC settings.<br>only for AJ71QE71(UDP) and QJ71E71 |
|             |                | modules                                                                                                    |
| Station No. | 1 - 64         | station number of the PC side interface. This<br>number can be freely chosen, but must be<br>unique within the network specified by the<br>network number.                                              |
|             |                | only for AJ71QE71(UDP) and QJ71E71 modules                                                                                                    |
| Port No.    | 0 - 65535      | free UDP port number on the PC side for data sent by the PLC. Port numbers below 1025 should not be used.                                                                                               |
|             |                | only for UDP protocol and for GOT module                                                                                                    |
| Time out    | 1 - 2147483647 | communication timeout in milliseconds                                                                                                    |

#### Note:

When connecting from several MELSOFT applications to the same E71 module, make the following settings:

(a) set the protocol of the communication setting wizard screen to 'UDP'.

(b) set "SW2" of the communications setting switches of the E71 module to OFF (binary).

The following restrictions apply to simultaneous connections from multiple PCs to the same E71 module using the TCP/IP protocol:

for Q series-compatible E71 modules (except QJ71E71-100) the first five digits of the serial number must be '02122' or later and the function version must at least be 'B'
 select 'MELSOFT connection' in the Ethernet parameter 'open system' (via the network parameters in GID/GD)

#### Note:

Connecting to the PLC CPU through Ethernet depends on the correct PLC CPU status:
1) TCP selected: the target PLC CPU must be in RUN mode
2) UDP selected: the target PLC CPU must have been in RUN mode once

30

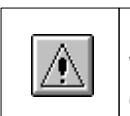

**Note:** When a QnA-, AnU-, Q- (A mode) or motion controller CPU (via E71) are accessed, the device range is equivalent to that of an AnA CPU.

# AJ71E71

| Communication Setting Wizard - PC sic | le                                                                                                 |                                                  | × |
|---------------------------------------|----------------------------------------------------------------------------------------------------|--------------------------------------------------|---|
|                                       | Please select the<br>PC side I/F<br>Communication set<br>Connect module<br>Protocol<br>Packet type | PC side I/F<br>Ethernet board<br>ting<br>AJ71E71 |   |
|                                       | Port No<br>Time out                                                                                | 5001<br>1000 ms                                  |   |
| Cancel                                | Back                                                                                               | lext ≻                                           |   |

For a description of the editable parameters on the page see <u>PC side Ethernet parameters</u>. Pressing the **<Next>** button opens a <u>page</u> for entering the address of the PLC ethernet module.

### **TCP** connections

| Connected Station CPU |            |              | Relaye             | d Statio            | n CPU               |            |            |           |
|-----------------------|------------|--------------|--------------------|---------------------|---------------------|------------|------------|-----------|
| QCPU<br>(A<br>mode)   | QnA<br>CPU | A CPU<br>*1  | Relayed<br>Network | QCPU<br>(Q<br>mode) | QCPU<br>(A<br>mode) | QnA<br>CPU | ACPU<br>*1 | FX<br>CPU |
| *2                    | *2         | *2           | MELSECNET/H        | х                   | х                   | х          | х          | х         |
|                       |            | MELSECNET/10 | х                  | 0                   | *2                  | о          | х          |           |
|                       |            |              | MELSECNET(II)      | х                   | 0                   | *2         | о          | х         |
|                       |            |              | Ethernet           | х                   | х                   | х          | x          | х         |
|                       |            |              | Computer link      | х                   | х                   | х          | x          | х         |
|                       |            |              | CC-Link            | х                   | х                   | х          | x          | х         |
|                       |            |              | CC-Link IE         | х                   | х                   | х          | x          | х         |

o: Accessible

x: Inaccessible

32

\*1 : Including motion controller CPU

\*2 : Operates as the one equivalent to AnACPU

### **UDP** connections

| Connected Station CPU |            |             | Relaye          | d Statio            | on CPU                   |            |            |           |
|-----------------------|------------|-------------|-----------------|---------------------|--------------------------|------------|------------|-----------|
| QCPU<br>(A<br>mode)   | QnA<br>CPU | A CPU<br>*1 | Relayed Network | QCPU<br>(Q<br>mode) | QCP<br>U (A<br>mode<br>) | QnA<br>CPU | ACPU<br>*1 | FX<br>CPU |
|                       | *2         | *2          | MELSECNET/H     | х                   | х                        | х          | х          | х         |
|                       |            |             | MELSECNET/10    | х                   | 0                        | *2         | 0          | х         |
|                       |            |             | MELSECNET(II)   | х                   | 0                        | *2         | 0          | х         |
|                       |            |             | Ethernet        | х                   | х                        | х          | х          | х         |
|                       |            |             | Computer link   | х                   | х                        | х          | х          | х         |
|                       |            |             | CC-Link         | х                   | x                        | х          | х          | х         |
|                       |            |             | CC-Link IE      | х                   | х                        | х          | х          | х         |

o: Accessible

x: Inaccessible

\*1: Including motion controller CPU

\*2 : Operates as the one equivalent to AnACPU

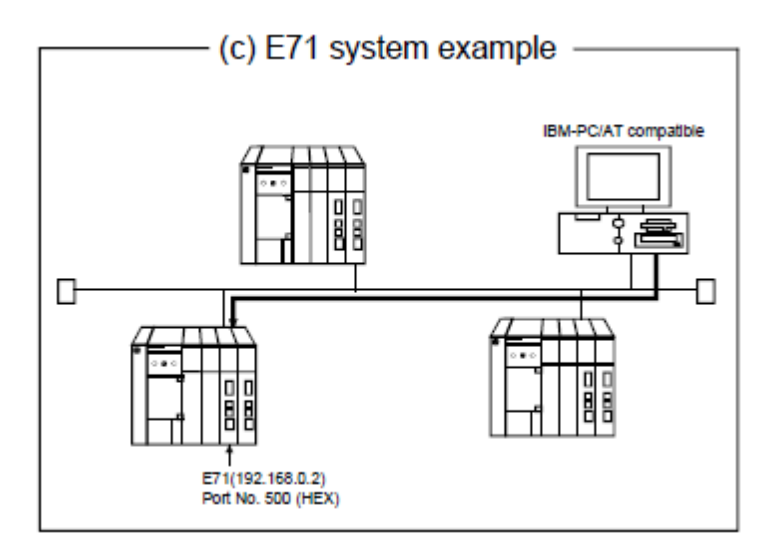
|                               |                                          | Setting                   |                                     |                                 |                                  |  |  |
|-------------------------------|------------------------------------------|---------------------------|-------------------------------------|---------------------------------|----------------------------------|--|--|
|                               |                                          |                           | IP                                  | UDP/IP                          |                                  |  |  |
| Switch *1                     |                                          | When ASCII packet is used | When<br>binary<br>packet is<br>used | When ASCII<br>packet is<br>used | When binary<br>packet is<br>used |  |  |
| Operation mode setting switch |                                          |                           | 0 (onl                              | ine)                            |                                  |  |  |
|                               | Line processing selection for            | OFF                       |                                     |                                 |                                  |  |  |
|                               | TCP time-out error                       |                           |                                     |                                 |                                  |  |  |
| Communicati ons condition     | Data code setting                        | ON (ASCII<br>code)        | OFF (binary code)                   | ON (ASCII<br>code)              | OFF (binary code)                |  |  |
| setting<br>switches           | CPU<br>communications<br>timing setting) | ON                        |                                     |                                 |                                  |  |  |
|                               | Initial timing setting                   | OFF                       |                                     |                                 |                                  |  |  |

\*1: For switch numbers, refer to the E71 module manual.

# AJ71QE71

| Communication Setting Wizard - PC side |                                                                                                    |                                                                                       |  |
|----------------------------------------|----------------------------------------------------------------------------------------------------|---------------------------------------------------------------------------------------|--|
|                                        | Please select the<br>PC side I/F<br>Communication set<br>Connect module<br>Protocol<br>Network No<br>Station No<br>Port No<br>Time out | PC side I/F<br>Ethernet board<br>ting<br>AJ71QE71<br>UDP<br>1<br>2<br>5001<br>1000 ms |  |
| Cancel                                 | Back I                                                                                                    | Next >                                                                                |  |

For a description of the editable parameters on the page see <u>PC side Ethernet parameters</u>. Pressing the **<Next>** button opens a <u>page</u> for entering the address of the PLC ethernet module.

### **TCP** connections

#### MX CommDTM-HART

34

| Connected Station<br>CPU | ected Station<br>Relayed Station CPU |                     |                     |            |            |           |
|--------------------------|--------------------------------------|---------------------|---------------------|------------|------------|-----------|
| QnACPU                   | Relayed Network                      | QCPU<br>(Q<br>mode) | QCPU<br>(A<br>mode) | QnA<br>CPU | ACPU<br>*1 | FX<br>CPU |
|                          | MELSECNET/H                          | x                   | х                   | x          | x          | x         |
|                          | MELSECNET/10                         | х                   | х                   | 0          | х          | x         |
|                          | MELSECNET(II)                        | x                   | х                   | x          | x          | x         |
|                          | Ethernet                             | x                   | х                   | x          | х          | х         |
|                          | Computer link                        | x                   | x                   | x          | х          | x         |
|                          | CC-Link                              | x                   | x                   | x          | х          | x         |
|                          | CC-Link IE                           | x                   | x                   | x          | х          | x         |

o: Accessible

x: Inaccessible

\*1 : Including motion controller CPU

### **UDP** connections

| Connected Station<br>CPU |                    | Relayed | d Station           | CPU        |            |           |
|--------------------------|--------------------|---------|---------------------|------------|------------|-----------|
| QnACPU                   | PU Relayed Network |         | QCPU<br>(A<br>mode) | QnA<br>CPU | ACPU<br>*1 | FX<br>CPU |
|                          | MELSECNET/H        | x       | x                   | x          | х          | x         |
|                          | MELSECNET/10       | x       | x                   | 0          | x          | x         |
|                          | MELSECNET(II)      | x       | x                   | x          | x          | x         |
|                          | Ethernet           | x       | х                   | 0          | x          | х         |
|                          | Computer link      | x       | х                   | 0          | x          | х         |
|                          | CC-Link            | x       | х                   | x          | х          | х         |
|                          | CC-Link IE         | x       | х                   | х          | х          | х         |

o: Accessible

x: Inaccessible

\*1 : Including motion controller CPU

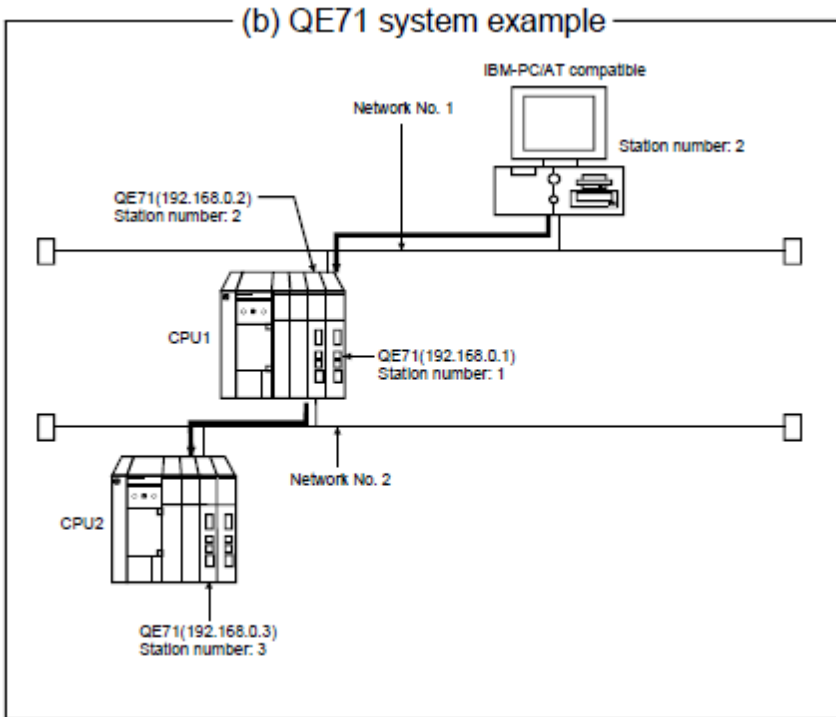

|                                    |                                  |                | Setting        |                               |
|------------------------------------|----------------------------------|----------------|----------------|-------------------------------|
|                                    |                                  | TCF            | P/IP           | UDP / IP                      |
| Switch (Switch Number)             |                                  | When ASCII     | When binary    |                               |
|                                    |                                  | packet is used | packet is used | When binary packet<br>is used |
| Operation m                        | node setting switch              |                | 0 (online)     |                               |
|                                    | Line processing<br>selection for | OFF            |                |                               |
|                                    | TCP time-out error<br>(SW1)      |                |                |                               |
|                                    |                                  | ON (ASCII      | OFF (binary    |                               |
| Communications                     | Data code setting<br>(SW2)       | code)          | code)          | As set by user                |
| condition setting switches         | Automatic start mode             |                |                |                               |
|                                    | (SW3)                            | OFF            |                | ON                            |
|                                    | (SW4 to SW6)                     |                | All OFF        |                               |
| CPU communica<br>timing setting (S |                                  |                | ON             |                               |
|                                    | Initial timing setting<br>(SW8)  |                | OFF            |                               |

### QJ71E71

36

Set the Q series-compatible E71 in "MNET/10H Ethernet module count setting" of GX Developer.

| MX Transfer Setup Wizard - PC side |                                                                                                    |                                                                       | × |
|------------------------------------|----------------------------------------------------------------------------------------------------|-----------------------------------------------------------------------|---|
|                                    | Please select the<br>PC side I/F<br>Communication set<br>Connect module<br>Protocol<br>Network No<br>Station No<br>Time out | PC side I/F<br>Ethernet board  ing QJ71E71 V TCP V UDP TCP 2 1 000 ms |   |
| Cancel                             | Back                                                                                                    | lext >                                                                |   |

For a description of the editable parameters on the page see <u>PC side Ethernet parameters</u>. Pressing the **<Next>** button opens a <u>page</u> for entering the address of the PLC ethernet module.

### **TCP** connections

| Connected Station<br>CPU |                 | Relayed             | Station             | CPU        |            |           |
|--------------------------|-----------------|---------------------|---------------------|------------|------------|-----------|
| QCPU (Q mode)            | Relayed Network | QCPU<br>(Q<br>mode) | QCPU<br>(A<br>mode) | QnA<br>CPU | ACPU<br>*1 | FX<br>CPU |
|                          | MELSECNET/H     | 0                   | х                   | x          | x          | 0         |
|                          | MELSECNET/10    | 0                   | о                   | о          | о          | x         |
|                          | MELSECNET(II)   | x                   | x                   | x          | x          | x         |
|                          | Ethernet        | 0                   | х                   | о          | x          | x         |
|                          | Computer link   | *2                  | x                   | x          | x          | x         |
|                          | CC-Link         | 0                   | о                   | о          | о          | x         |
|                          | CC-Link IE      | *3                  | x                   | x          | x          | x         |

o: Accessible

x: Inaccessible

\*1 : Including motion controller CPU

\*2 : For the Redundant PLC, access is disabled \*3 : partially supported, depends on CPU type

#### **UDP** connections

| Connected Station<br>CPU | Relayed<br>Network | Relaye<br>d<br>Station<br>CPU |                     |            |            |           |
|--------------------------|--------------------|-------------------------------|---------------------|------------|------------|-----------|
| QCPU (Q mode)            |                    | QCPU<br>(Q<br>mode)           | QCPU<br>(A<br>mode) | QnA<br>CPU | ACPU<br>*1 | FX<br>CPU |
|                          | MELSECNET/H        | 0                             | х                   | х          | х          | 0         |
|                          | MELSECNET/10       | 0                             | 0                   | о          | о          | х         |
|                          | MELSECNET(II)      | x                             | х                   | x          | x          | х         |
|                          | Ethernet           | 0                             | х                   | о          | x          | х         |
|                          | Computer link      | *2                            | о                   | x          | x          | x         |
|                          | CC-Link            | 0                             | 0                   | 0          | 0          | x         |
|                          | CC-Link IE         | *3                            | х                   | x          | x          | x         |

o: Accessible

x: Inaccessible

\*1 : Including motion controller CPU

\*2 : For the Redundant PLC, access is disabled

\*3 : partially supported, depends on CPU type

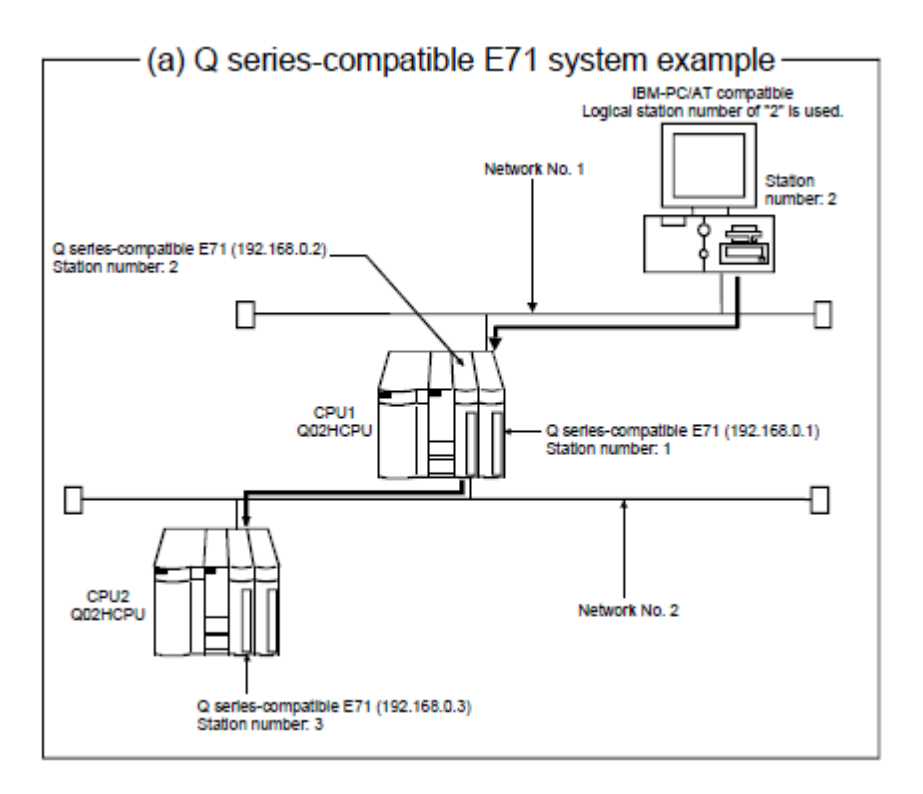

#### Simultaneous use of different protocol types

When two different communication systems (protocols) are used to access the same Q seriescompatible E71 with a serial number before 05051 from one PC, different station numbers must be set for TCP/IP and for UDP/IP.

(Example) When MX OPC Server uses TCP and GX Developer uses UDP

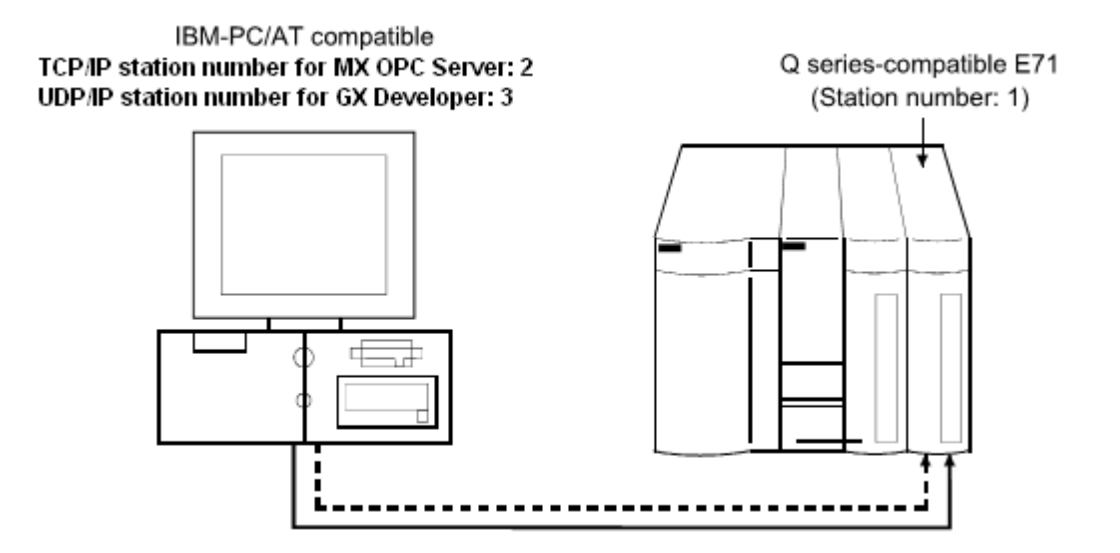

## **GOT Module**

| Communication Setting Wizard - PC si | de                                                                                                    | × |
|--------------------------------------|----------------------------------------------------------------------------------------------------|---|
|                                      | Please select the PC side I/F<br>PC side I/F Ethernet board<br>Communication setting<br>Connect module COT |   |
|                                      | Port No         5011           Time out         1000         ms                                            |   |
| Cancel                               | < Back Next >                                                                                              |   |

For a description of the editable parameters on the page see <u>PC side Ethernet parameters</u>. Pressing the **<Next>** button opens a <u>page</u> for entering the address of the PLC ethernet module.

## **FX** Ethernet Module

| Communication Setting Wizard - PC sid | de 🛛 🗶                                                                                                    | 1 |
|---------------------------------------|----------------------------------------------------------------------------------------------------|---|
|                                       | Please select the PC side I/F PC side I/F Ethernet board Communication setting Connect module FX-ENET(-ADP) Time out 1000 ms |   |
| Cancel                                | < Back Next >                                                                                                    |   |

For a description of the editable parameters on the page see <u>PC side Ethernet parameters</u>. Pressing the **<Next>** button opens a <u>page</u> for entering the address of the PLC ethernet module.

## **CPU Module**

'CPU module' is selected when connecting to a Q-series CPU with Ethernet interface (QnUDE(H)).

| MX Transfer Setup Wizard - PC side |                                                                                    |                                 | × |
|------------------------------------|------------------------------------------------------------------------------------|---------------------------------|---|
|                                    | Please select the<br>PC side I/F<br>Communication se<br>Connect module<br>Protocol | e PC side I/F<br>Ethernet board |   |
|                                    | Time out                                                                           | 1000 ms                         |   |
|                                    |                                                                                    |                                 |   |
| Cancel                             | Back                                                                               | Next >                          |   |

Pressing the <Next> button opens a page to search for the PLC CPU or to manually enter its IP

address.

#### 4.2.4 PC Modem

Configure a dial-up connection via modem.

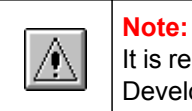

It is recommended to configure and test the connection in GX Developer or GX IEC Developer before using this wizard.

## PC side modem parameters

| Parameter         | Values                                                     | Description                                                                                                  |
|-------------------|------------------------------------------------------------|----------------------------------------------------------------------------------------------------|
| All Dorto         |                                                            | if cleared, only one of the serial interfaces actually installed in the PC can be selected                   |
| All Ports         |                                                            | if checked, any COM port can be selected. This may be useful when defining a configuration to a different PC |
| Connect part      | 'All Ports' flag<br>cleared                                | selects the serial interface in the PC from a list of serial interfaces found on the PC                      |
| Connect port      | 'All Ports' flag<br>checked                                | selects the serial interface in the PC from al list possible serial interfaces                               |
| Connect<br>module | Q6TEL(QnA),<br>FXCPU,<br>AJ71QC24N,<br>QJ71C24,<br>QJ71CMO | type of remote PLC module                                                                                    |
| Time out          | 1 - 2147483647                                             | communication timeout in milliseconds                                                                        |

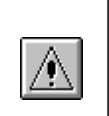

#### Note:

Simultaneous modem communication by several MELSOFT applications is not supported. Communication errors, a disconnection of the telephone line or similar problems may occur.

| Communication Setting Wizard - | PC side I/F<br>PC side I/F Modem Communication setting Connect port COM1 All Ports Connect module QJ71C24 Time out 10000 ms | × |
|--------------------------------|----------------------------------------------------------------------------------------------------|---|
| Cancel                         | < Back Next >                                                                                                    |   |

For a description of the editable parameters on the page see <u>PC side modem parameters</u>. Pressing the **<Next>** button opens a <u>page</u> for configuring the modem connection (e.g. telephone number etc.).

#### 4.2.4.1 Modem Line Settings

Enter the parameters for the modem connection to a remote PLC including the phone number and any AT commands to configure the local modem.

|  | <ul> <li>Note:</li> <li>(a) Do not use a call-waiting phone line.</li> <li>On a call-waiting phone line, data corruption, telephone line disconnection or similar may occur due to interrupt reading sounds.</li> <li>(b) Do not connect the line to master/slave phones.</li> <li>If the slave phone picks up while the telephone line is connecting to the master/slave phones, the telephone line may be disconnected.</li> <li>(c) Use an analog 2 wire type telephone line.</li> <li>When using a digital line, use a terminal adaptor.</li> <li>When the telephone line is of 4 wire type, the line may not be connected depending on the wiring type of the modular jack.</li> <li>For the 4 wire type conduct connection tests in advance to check for connection.</li> </ul> |
|--|----------------------------------------------------------------------------------------------------|
|--|----------------------------------------------------------------------------------------------------|

|  | Note:<br>(a) Modem for radio communication using a cellular phone<br>Although the modem name is different depending on the maker, the modem is<br>generically referred to as the cellular phone communication unit in this manual. Select<br>the model of the cellular phone communication unit according to the cellular phone<br>used.<br>For details, contact the company of your cellular phone.<br>(b) Cellular phone without auto answer function<br>For a cellular phone without auto answer function, use a cellular phone communication<br>unit that has the ANS/ORG/TEL select switch. If the cellular phone communication unit |
|--|----------------------------------------------------------------------------------------------------|
|--|----------------------------------------------------------------------------------------------------|

does not have the ANS/ORG/TEL

select switch, it is impossible to connect the line. The line connection procedure is different depending on the cellular phone company and cellular phone model. For details, contact the maker of your cellular phone.

## **Connect line dialog**

Set the line connection system, telephone line, AT command, etc.

| Communicatio | n Setting Wizard - Connect Line | × |
|--------------|---------------------------------|---|
| Connect way  | Auto line connect               |   |
| Callback n   | umber                           |   |
| Line Line    | TONE  Outside line number       |   |
| Connection - | TONE                            |   |
| Call number  | ISDN Browse                     |   |
| Name         |                                 |   |
| AT command   | 1                               |   |
| O Modern sta | andard Help of AT command       |   |
| AT comma     | and setting Browse              |   |
| Title        |                                 |   |
|              | Details setting                 |   |
|              | Cancel < Back Next >            |   |
|              |                                 |   |

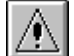

Note:

The 'Next' button is disabled, if no number has been entered in the 'Call number' field.

| ltem                  |                        | Description                                                                                                    |
|-----------------------|------------------------|----------------------------------------------------------------------------------------------------|
| Connect w             | ay                     | fixed to 'Auto line connect'                                                                                                    |
| Callback nu           | umber                  | notavailable                                                                                                    |
| Line                  | Line type              | set the line type (Default: Tone)                                                                                                    |
|                       | Outside line<br>number | set the outside line access number. The number must not exceed a length of 10 characters and can consist of 0, 1, 2, 3, 4, 5, 6, 7, 8, 9, -, #                                                                                                    |
| Connecti<br>on target | Call number            | enter the telephone number of the connection target.<br>When the connection target has been selected on the phone book<br>screen, the telephone number of the connection target appears.<br>The phone number must not exceed a length of 50 characters and |

42

| Item          |                          | Description                                                                                                    |
|---------------|--------------------------|----------------------------------------------------------------------------------------------------|
|               |                          | can consist of 0, 1, 2, 3, 4, 5, 6, 7, 8, 9, -, #                                                                |
|               | Name                     | an optional name, which has been assigned to the phone number in the phone book                                  |
|               | Browse                   | displays the phone book screen. For details see 'Call book dialog'                                               |
| AT<br>command | Modem<br>standard        | when selected the standard AT commands are used                                                                  |
|               | AT<br>command<br>setting | AT command sequence to initialize the local modem<br>The command must not exceed a length of 70 ASCII characters |
|               | Title                    | the optional title of the AT command selected in the AT command registration screen                              |
|               | Browse                   | displays the AT command registration screen. For details see <u>'AT</u> <u>command registration dialog'</u>      |
|               | Help of AT command       | displays the AT command help                                                                                     |
| Details set   | ting                     | displays the 'Details setting dialog'                                                                            |

# Call book dialog

| Call book                  | ×               |
|----------------------------|-----------------|
| Remote PLCs     Target PLC | Close           |
|                            | Cancel          |
|                            | New call number |
|                            | New group       |
|                            | Edit            |
|                            | Сору            |
|                            | Move group      |
|                            | Delete          |
| Display cursor position    | Find            |
| Call number 012345         | Select          |
| Outside line number        |                 |
| Comment                    | Read file       |
|                            | Write file      |

| ltem               | Description                                                                                                    |
|--------------------|----------------------------------------------------------------------------------------------------|
| Close              | store the edited data and close the phone book dialog                                                                                                  |
| Cancel             | discard the edited data and close the phone book dialog                                                                                                |
| New call<br>number | open the <u>'Call number setting dialog'</u> to enter a new phone number                                                                               |
| New group          | create a new group; opens the <u>'Group setting'</u> dialog for entering the group name                                                                |
| Edit               | if a group is selected, the <u>'Group setting'</u> dialog is opened. Otherwise it opens the <u>'Call number setting dialog'</u> to edit a phone number |
| Сору               | copies the selected phone number to a different group (see <u>'Select phone</u> group name')                                                           |
| Movegroup          | moves the selected phone number to a different group (see <u>'Select phone</u> group name')                                                            |
| Delete             | deletes the selected phone number or group. Only empty groups can be deleted. If a group is not empty, the phone numbers must be deleted first.        |
| Find               | used to search phone numbers and associated names (see <u>'Find a phone number'</u> )                                                                  |
| Select             | closes the dialog and copies the selected phone number to the line dialog                                                                              |
| Read file          | reads phone numbers from a file selected by the user                                                                                                   |
| Write file         | stores the contents of the phone book in a file selected by the user                                                                                   |

## Call number setting dialog

Set the telephone number to be registered to the phone book.

| Call number setting                          |                   | ×       |
|----------------------------------------------|-------------------|---------|
| Group name                                   | Remote PLC Modems |         |
| Destination name                             |                   |         |
| Call number                                  |                   |         |
| Outside line number                          |                   |         |
| For only line conne<br>Password<br>A passwor | ction             | a line. |
| Comment                                      |                   |         |
|                                              |                   |         |
|                                              | OK Cancel         |         |

| Item                     | Description                                                                                                    |
|--------------------------|----------------------------------------------------------------------------------------------------|
| Group name               | the group name of the registration destination.                                                                                                    |
| Destination name         | name associated with the phone number                                                                                                    |
| Call number              | enter the telephone number of the connection target.<br>The phone number must not exceed a length of 50 characters and can<br>consist of 0, 1, 2, 3, 4, 5, 6, 7, 8, 9, -, , # |
| Outside line<br>number   | set the outside line access number.<br>The number must not exceed a length of 10 characters and can consist of 0, 1, 2, 3, 4, 5, 6, 7, 8, 9, -, , #                           |
| For only line connection | if a password has been set in A6TEL, Q6TEL or Q series C24 for remote access, the password must be entered here in order to access the target PLC                             |
| Comment                  | an optional comment describing the phone number                                                                                                    |

## Edit phone group name

| Group setting          | ×      |
|------------------------|--------|
| Group name Remote PLCs |        |
| ОК                     | Cancel |

Enter the name for a group of telephone numbers.

### Select phone group name

| Group setting | ×           |
|---------------|-------------|
| Group name    | Remote PLCs |
|               | OK Cancel   |

Select the name of the group, where the selected phone number is copied to.

#### Find a phone number

| Find call number                                          |                              |   | ×         |
|-----------------------------------------------------------|------------------------------|---|-----------|
| Find destination<br>name                                  | 1                            | • | Find next |
| Find call number                                          |                              | • | Cancel    |
| Find direction<br>From top to<br>From curso<br>From curso | down<br>r to down<br>r to up |   |           |

Search the phone book for a given name or number.

## AT command registration dialog

Set the AT commands used on the line setting screen.

| ⊡- Modem at MELSOFT application side | Close        |
|--------------------------------------|--------------|
| Init modem                           |              |
| Modem at TEL side                    | Cancel       |
|                                      | New AT comma |
|                                      | Edit         |
|                                      | Copy         |
|                                      | Move group.  |
|                                      | Delete       |
|                                      | Select       |
|                                      | Read file    |
|                                      | Write file   |

| ltem           | Description                                                                                        |
|----------------|----------------------------------------------------------------------------------------------------|
| Close          | store the edited data and close the AT command registration dialog                                 |
| Cancel         | discard the edited data and close the AT command registration dialog                               |
| New AT command | define a new AT command. For details see <u>'AT command edit dialog'</u>                           |
| Edit           | edit an existing AT command. For details see 'AT command edit dialog'                              |
| Сору           | copy the selected command to a different group (see <u>'Select AT</u> <u>command group name'</u> ) |
| Move group     | move the selected command to a different group (see <u>'Select AT</u> <u>command group name'</u> ) |
| Delete         | delete the selected AT command                                                                     |
| Select         | Used to display the AT command selected in the AT command display list on the line setting screen. |
| Read file      | reads AT commands from a file selected by the user                                                 |
| Write file     | stores the AT commands in a file selected by the user                                              |

## AT command edit dialog

#### Register a new AT command and edit the AT command.

| AT command registration           |
|-----------------------------------|
| Group name                        |
| Modem at MELSOFT application side |
|                                   |
| Title                             |
|                                   |
| AT command                        |
|                                   |
|                                   |
| OK Cancel Help of AT command      |

| ltem               | Description                                                              |
|--------------------|--------------------------------------------------------------------------|
| Group name         | displays the name of the group to which the AT command is assigned       |
| Title              | a name for the AT command (max 60 ASCII characters)                      |
| AT command         | enter the AT command for modem initialization (max. 70 ASCII characters) |
| Help of AT command | displays the AT command help                                             |

### Select AT command group name

| Group setting | ×                                 |
|---------------|-----------------------------------|
| Group name    | Modem at MELSOFT application side |
|               | OK Cancel                         |

Select the name of the group, where the selected AT command is copied to.

## **Details setting dialog**

Set details for telephone line connection.

| Details setting                              |              | × |
|----------------------------------------------|--------------|---|
| Line connection CD signal wait time          | 90 seconds.  |   |
| Line connection modern report wait time      | 5 seconds.   |   |
| Line disconnection CD signal wait time       | 5 seconds.   |   |
| Line disconnection delay time                | 3 seconds.   |   |
| Data transmission delay time                 | 0 seconds.   |   |
| AT command response wait time                | 1 seconds.   |   |
| Password cancellation response wait time     | 5 seconds.   |   |
| AT command/password cancellation retry times | 3 times.     |   |
| Line callback cancel wait time               | 90 seconds.  |   |
| Call back delay time                         | 20 seconds.  |   |
| Call back reception waiting time-out         | 120 seconds. |   |
|                                              | L            |   |

| ltem                                            | Description                                                                                                    |
|-------------------------------------------------|----------------------------------------------------------------------------------------------------|
|                                                 | Set the maximum time to wait for the carrier-detect signal to be set (Default: 90)                                                                          |
| Line connection CD signal wait time             | Increase the time, if the CD signal does not turn ON within the set time depending on the line-connected region (example: overseas).                        |
| 5                                               | Setting range: 1 to 999                                                                                                    |
| Line connection<br>modem report waiting<br>time | Set the line connection modem report wait time. (Default: 5)<br>Increase the set time if the response speed of the modem is low.<br>Setting range: 1 to 999 |
|                                                 | Set the maximum time to wait for the carrier-detect signal to be dropped (Default: 5)                                                                       |
| Line disconnection CD signal wait time          | Increase the set time if the CD signal does not turn OFF within the preset time depending on the line-connected region (example: overseas).                 |
|                                                 | Setting range: 1 to 999                                                                                                    |
|                                                 | Set the line disconnection delay time. (Default: 3)                                                                                                    |

#### MX CommDTM-HART

50

| Item                                                | Description                                                                                                    |  |  |
|-----------------------------------------------------|----------------------------------------------------------------------------------------------------|--|--|
| Line disconnection delay time                       | Increase the set time if the response speed of the modem is low.<br>Setting range: 1 to 999                                                                                                    |  |  |
| Data transmission<br>delay time                     | Set the data transmission delay time. (Default: 0)<br>Increase the set time if the response speed of the modem is low.<br>Setting range: 1 to 999                                                                                                    |  |  |
| AT command response wait time                       | Set the AT command response wait time. (Default: 1)<br>Increase the set time if the response speed of the modem is low.<br>Setting range: 1 to 999                                                                                                    |  |  |
| Password cancellation response wait time            | Set the password cancellation response wait time. (Default: 5)<br>Increase the set time if the quality of the line with the other end is low.<br>Setting range: 1 to 999                                                                                                    |  |  |
| AT command/<br>password cancellation<br>retry times | Set the AT command/password cancellation retry count. (Default: 3)<br>Increase the set count if the AT command cannot be sent or the<br>password cannot be canceled.<br>Setting range: 1 to 999                                                                                    |  |  |
| Line callback cancel wait time                      | Set the Line callback cancel wait time. (Default: 90)<br>Increase the set time if the line at the other end (Q series<br>corresponding C24 side) is not disconnected within the set time<br>depending on the line-connected region (example: overseas).<br>Setting range: 1 to 180 |  |  |
| Call back delay time                                | Set the callback delay time. (Default: 20)<br>Increase the set time if the device for relaying connection to the line<br>(example: modem, etc.)<br>requires the set time for reconnection after line disconnection.<br>Setting range: 1 to 999                                     |  |  |
| Call back reception waiting time-out                | Set the callback reception waiting time-out. (Default: 120)<br>Increase the set time if a time-out occurs in a callback receive waiting<br>status.<br>Setting range: 1 to 3600                                                                                                    |  |  |

#### 4.2.5 PC CC-Link IE Board

A connection between PC and PLC via CC-Link IE requires the CC-Link IE interface board and the corresponding driver to be installed in the PC.

# PC side CC-Link IE parameters

| Parameter Values |                           | Description                           |
|------------------|---------------------------|---------------------------------------|
| Board No.        | 1st, 2nd, 3rd, 4th module | selects the interface board in the PC |

#### Communication Setting Wizard - PC side

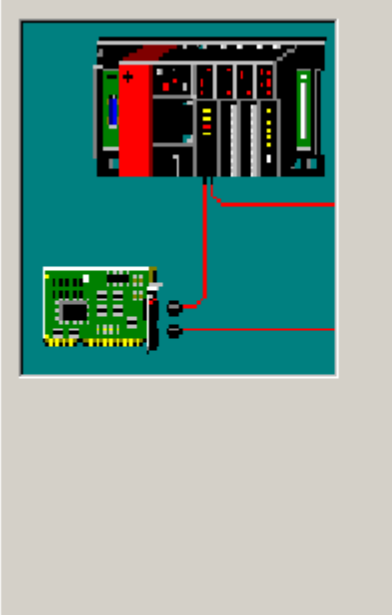

| C sid | le               |                  | × |
|-------|------------------|------------------|---|
|       | Please select t  | he PC side I/F   |   |
|       | PC side l/F      | CC-Link IE board |   |
|       | -Communication s | etting           |   |
|       | Board No         | 1st module       |   |
|       |                  | 2nd module       |   |
|       | ļ                | 4th module       |   |
|       |                  |                  |   |
|       |                  |                  |   |
|       |                  |                  |   |
|       |                  |                  |   |
|       |                  |                  |   |
|       |                  |                  |   |
| <     | < Back           | Next >           |   |

For a description of the editable parameters on the page see <u>PC side CC-Link IE parameters</u>. The PLC station, to which a connection is established, can be either

- the host station
- a different station in an attached network

Cancel

• a different station in a separate network

### Q CPU (Q mode)

**MX CommDTM-HART** 

|           | Connected<br>Station<br>CPU |                    | Relayed Station CPU      |                          |            |                |           |
|-----------|-----------------------------|--------------------|--------------------------|--------------------------|------------|----------------|-----------|
| Own Board | QCPU (Q<br>mode)            | Relayed<br>Network | QCP<br>U (Q<br>mode<br>) | QCP<br>U (A<br>mode<br>) | QnA<br>CPU | ACP<br>U<br>*1 | FXCP<br>U |
|           |                             | MELSECNET/H        | 0                        | х                        | х          | х              | x         |
|           |                             | MELSECNET/10       | 0                        | х                        | х          | х              | х         |
|           |                             | MELSECNET(II)      | х                        | х                        | х          | х              | x         |
| о         | o                           | Ethernet           | 0                        | х                        | х          | х              | х         |
|           |                             | Computer link      | х                        | х                        | х          | х              | х         |
|           |                             | CC-Link            | х                        | х                        | х          | х              | x         |
|           |                             | CC-Link IE         | *2                       | х                        | x          | х              | x         |

o: Accessible

x: Inaccessible

\*1 : Including motion controller CPU

\*2 : partially supported, depends on CPU type

## Q CPU (A mode)

| Own Board | Connected<br>Station<br>CPU |                    | Relaye                   | ed Stat                  | Station CPU |                |           |  |
|-----------|-----------------------------|--------------------|--------------------------|--------------------------|-------------|----------------|-----------|--|
|           | QCPU (A<br>mode)            | Relayed<br>Network | QCP<br>U (Q<br>mode<br>) | QCP<br>U (A<br>mode<br>) | QnA<br>CPU  | ACP<br>U<br>*1 | FXCP<br>U |  |
|           |                             | MELSECNET/H        | х                        | х                        | х           | x              | x         |  |
|           |                             | MELSECNET/10       | х                        | х                        | х           | x              | х         |  |
|           |                             | MELSECNET(II)      | х                        | х                        | х           | x              | x         |  |
| о         | о                           | Ethernet           | х                        | х                        | х           | x              | x         |  |
|           |                             | Computer link      | х                        | х                        | х           | x              | х         |  |
|           |                             | CC-Link            | х                        | х                        | х           | x              | x         |  |
|           |                             | CC-Link IE         | х                        | х                        | х           | x              | x         |  |

o: Accessible

x: Inaccessible

\*1 : Including motion controller CPU

#### QnA CPU

| Own Board | Connected<br>Station<br>CPU |               | Relayed Station CPU      |                          |            |                |           |  |
|-----------|-----------------------------|---------------|--------------------------|--------------------------|------------|----------------|-----------|--|
|           | QnACPU                      | Network       | QCP<br>U (Q<br>mode<br>) | QCP<br>U (A<br>mode<br>) | QnA<br>CPU | ACP<br>U<br>*1 | FXCP<br>U |  |
|           |                             | MELSECNET/H   | х                        | х                        | х          | х              | x         |  |
|           |                             | MELSECNET/10  | х                        | х                        | 0          | х              | x         |  |
|           |                             | MELSECNET(II) | x                        | x                        | х          | x              | x         |  |
| о         | o                           | Ethernet      | х                        | х                        | 0          | х              | x         |  |
|           |                             | Computer link | х                        | х                        | х          | х              | x         |  |
|           |                             | CC-Link       | x                        | х                        | х          | x              | x         |  |
|           |                             | CC-Link IE    | x                        | х                        | х          | x              | x         |  |

o: Accessible

x: Inaccessible

\*1 : Including motion controller CPU

### A CPU

| Own Board | Connected<br>Station<br>CPU |               | Relaye                   |                          |            |                |           |
|-----------|-----------------------------|---------------|--------------------------|--------------------------|------------|----------------|-----------|
|           | ACPU<br>*1                  | Network       | QCP<br>U (Q<br>mode<br>) | QCP<br>U (A<br>mode<br>) | QnA<br>CPU | ACP<br>U<br>*1 | FXCP<br>U |
|           |                             | MELSECNET/H   | х                        | х                        | х          | х              | x         |
|           |                             | MELSECNET/10  | х                        | х                        | х          | х              | x         |
|           |                             | MELSECNET(II) | х                        | х                        | х          | х              | x         |
| 0         | о                           | Ethernet      | х                        | х                        | х          | х              | x         |
|           |                             | Computer link | х                        | х                        | х          | х              | х         |
|           |                             | CC-Link       | х                        | х                        | х          | х              | х         |
|           |                             | CC-Link IE    | х                        | х                        | х          | х              | х         |

o: Accessible

x: Inaccessible

\*1 : Including motion controller CPU

### 4.2.6 PC MELSECNET/H Board

A connection between PC and PLC via MELSECNET/H requires the MELSECNET/H interface board and the corresponding driver to be installed in the PC.

## PC side MELSECNET/H parameters

| Parameter | Values                    | Description                           |
|-----------|---------------------------|---------------------------------------|
| Board No. | 1st, 2nd, 3rd, 4th module | selects the interface board in the PC |

| Communication Setting Wizard - PC | side                                                                                                    | × |
|-----------------------------------|----------------------------------------------------------------------------------------------------|---|
|                                   | Please select the PC side I/F<br>PC side I/F MELSECNET/H board<br>Communication setting<br>Board No 1st module |   |
| Cancel                            | < Back Next >                                                                                                  |   |

For a description of the editable parameters on the page see <u>PC side MELSECNET/H parameters</u>. The PLC station, to which a connection is established, can be either

- the host station
- a different station in an attached network
- a different station in a separate network

### MELSECNET/H mode to Q CPU (Q mode)

| Own Board | Connected<br>Station<br>CPU |                    | Relayed Station CPU      |                          |            |                |           |
|-----------|-----------------------------|--------------------|--------------------------|--------------------------|------------|----------------|-----------|
|           | QCPU (Q<br>mode)            | Relayed<br>Network | QCP<br>U (Q<br>mode<br>) | QCP<br>U (A<br>mode<br>) | QnA<br>CPU | ACP<br>U<br>*1 | FXCP<br>U |
|           |                             | MELSECNET/H        | 0                        | х                        | х          | х              | х         |
|           |                             | MELSECNET/10       | 0                        | 0                        | 0          | 0              | x         |
|           |                             | MELSECNET(II)      | х                        | х                        | х          | х              | х         |
| О         | 0                           | Ethernet           | 0                        | х                        | х          | 0              | х         |
|           |                             | Computer link      | *3                       | х                        | 0          | х              | х         |
|           |                             | CC-Link            | 0                        | х                        | х          | х              | 0         |
|           |                             | CC-Link IE         | *4                       | х                        | х          | х              | х         |

o: Accessible

x: Inaccessible

\*1 : Including motion controller CPU

\*2 : Operates only when QCPU (Q mode) is used.

 $^{\ast 3}$  : For the Redundant PLC, access is disabled.

\*4 : partially supported, depends on CPU type

### MELSECNET/10 mode to Q CPU (Q mode)

| Own Board | Connected<br>Station<br>CPU |                    | Relayed Station CPU      |                          |            |                |           |  |
|-----------|-----------------------------|--------------------|--------------------------|--------------------------|------------|----------------|-----------|--|
|           | QCPU (Q<br>mode)            | Relayed<br>Network | QCP<br>U (Q<br>mode<br>) | QCP<br>U (A<br>mode<br>) | QnA<br>CPU | ACP<br>U<br>*1 | FXCP<br>U |  |
|           |                             | MELSECNET/H        | х                        | х                        | х          | х              | x         |  |
|           |                             | MELSECNET/10       | 0                        | 0                        | 0          | 0              | x         |  |
|           |                             | MELSECNET(II)      | х                        | х                        | х          | х              | x         |  |
| о         | ο                           | Ethernet           | 0                        | х                        | х          | х              | x         |  |
|           |                             | Computer link      | *2                       | х                        | 0          | х              | x         |  |
|           |                             | CC-Link            | 0                        | х                        | х          | х              | x         |  |
|           |                             | CC-Link IE         | *3                       | х                        | х          | х              | x         |  |

o: Accessible

x: Inaccessible

\*1 : Including motion controller CPU

 $^{\ast}2$  : For the Redundant PLC, access is disabled

 $^{\ast}3$  : partially supported, depends on CPU type

### MELSECNET/10 mode to Q CPU (A mode) and A CPU

| Own Board | Connected<br>Station<br>CPU |                | Relayed       | Relayed Station CPU      |                          |            |                |           |  |
|-----------|-----------------------------|----------------|---------------|--------------------------|--------------------------|------------|----------------|-----------|--|
|           | QCP<br>U (A<br>mod<br>e)    | ACP<br>U<br>*1 | Network       | QCP<br>U (Q<br>mode<br>) | QCP<br>U (A<br>mode<br>) | QnA<br>CPU | ACP<br>U<br>*1 | FXCP<br>U |  |
|           |                             | o              | MELSECNET/H   | х                        | х                        | х          | х              | x         |  |
|           |                             |                | MELSECNET/10  | 0                        | 0                        | 0          | 0              | х         |  |
|           |                             |                | MELSECNET(II) | х                        | х                        | х          | х              | х         |  |
| 0         | о                           |                | Ethernet      | х                        | х                        | х          | х              | х         |  |
|           |                             |                | Computer link | х                        | х                        | х          | х              | х         |  |
|           |                             |                | CC-Link       | х                        | х                        | х          | х              | х         |  |
|           |                             |                | CC-Link IE    | х                        | х                        | х          | х              | x         |  |

o: Accessible

x: Inaccessible

\*1 : Including motion controller CPU

### MELSECNET/10 mode to QnA CPU

| Own Board | Connected<br>Station<br>CPU |                    | Relayed Station CPU      |                          |            |                |           |
|-----------|-----------------------------|--------------------|--------------------------|--------------------------|------------|----------------|-----------|
|           | QnACPU                      | Relayed<br>Network | QCP<br>U (Q<br>mode<br>) | QCP<br>U (A<br>mode<br>) | QnA<br>CPU | ACP<br>U<br>*1 | FXCP<br>U |
|           |                             | MELSECNET/H        | х                        | х                        | х          | х              | х         |
|           |                             | MELSECNET/10       | 0                        | 0                        | 0          | 0              | х         |
|           |                             | MELSECNET(II)      | х                        | х                        | х          | х              | х         |
| 0         | 0                           | o Ethernet x       | х                        | 0                        | х          | х              |           |
|           |                             | Computer link      | х                        | х                        | 0          | х              | х         |
|           |                             | CC-Link            | х                        | х                        | х          | х              | х         |
|           |                             | CC-Link IE         | x                        | х                        | х          | х              | х         |

o: Accessible

x: Inaccessible

 $^{*1}$  : Including motion controller CPU

#### 4.2.7 PC MELSECNET/10 Board

A connection between PC and PLC via MELSECNET/10 requires the MELSECNET/10 interface board and the corresponding driver to be installed in the PC.

| Parameter         | Values                                                                                                    | Description                                         |
|-------------------|----------------------------------------------------------------------------------------------------|-----------------------------------------------------|
| Board No.         | 1st, 2nd, 3rd, 4th module                                                                                    | selects the interface board in the PC               |
| Communication Set | ting Wizard - PC side         Please select th         PC side I/F         Communication se         Board No | e PC side I/F  meLSECNET /10 board  sting st module |
| Cano              | el < Back                                                                                                    | Next >                                              |

## PC side MELSECNET/10 parameters

For a description of the editable parameters on the page see <u>PC side MELSECNET/10 parameters</u>. The PLC station, to which a connection is established, can be either

- the host station
- a different station in an attached network
- a different station in a separate network

### Q CPU (Q mode)

MX CommDTM-HART

| Own Board | Connected<br>Station<br>CPU |                    | Relayed Station CPU      |                          |            |                |           |
|-----------|-----------------------------|--------------------|--------------------------|--------------------------|------------|----------------|-----------|
|           | QCPU (Q<br>mode)            | Relayed<br>Network | QCP<br>U (Q<br>mode<br>) | QCP<br>U (A<br>mode<br>) | QnA<br>CPU | ACP<br>U<br>*1 | FXCP<br>U |
|           |                             | MELSECNET/H        | 0                        | х                        | х          | х              | х         |
|           |                             | MELSECNET/10       | 0                        | 0                        | 0          | 0              | х         |
|           |                             | MELSECNET(II)      | х                        | х                        | х          | х              | х         |
| о         | о                           | Ethernet           | 0                        | х                        | х          | 0              | x         |
|           |                             | Computer link      | *2                       | х                        | 0          | х              | х         |
|           |                             | CC-Link            | 0                        | х                        | х          | х              | 0         |
|           |                             | CC-Link IE         | *3                       | х                        | х          | x              | x         |

o: Accessible

x: Inaccessible

\*1 : Including motion controller CPU

\*2 : For the Redundant PLC, access is disabled

\*3 : partially supported, depends on CPU type

## Q CPU (A mode) and A CPU

| Own Board | Connected<br>Station<br>CPU |                | Relayed       | Relayed Station CPU      |                          |            |                |           |  |
|-----------|-----------------------------|----------------|---------------|--------------------------|--------------------------|------------|----------------|-----------|--|
|           | QCP<br>U (A<br>mod<br>e)    | ACP<br>U<br>*1 | Network       | QCP<br>U (Q<br>mode<br>) | QCP<br>U (A<br>mode<br>) | QnA<br>CPU | ACP<br>U<br>*1 | FXCP<br>U |  |
|           |                             |                | MELSECNET/H   | х                        | х                        | х          | х              | х         |  |
|           |                             |                | MELSECNET/10  | 0                        | 0                        | 0          | 0              | х         |  |
|           |                             |                | MELSECNET(II) | х                        | х                        | х          | х              | х         |  |
| О         | о                           | o              | Ethernet      | х                        | x                        | х          | x              | x         |  |
|           |                             |                | Computer link | х                        | x                        | х          | x              | x         |  |
|           |                             |                | CC-Link       | х                        | о                        | х          | x              | x         |  |
|           |                             |                | CC-Link IE    | х                        | x                        | х          | x              | x         |  |

o: Accessible

x: Inaccessible

\*1 : Including motion controller CPU

### QnA CPU

|     |       | Connected<br>Station<br>CPU |                    | Relayed Station CPU      |                          |            |                |           |
|-----|-------|-----------------------------|--------------------|--------------------------|--------------------------|------------|----------------|-----------|
| Own | Board | QnACPU                      | Relayed<br>Network | QCP<br>U (Q<br>mode<br>) | QCP<br>U (A<br>mode<br>) | QnA<br>CPU | ACP<br>U<br>*1 | FXCP<br>U |
|     | o     | o                           | MELSECNET/H        | х                        | х                        | х          | х              | x         |
|     |       |                             | MELSECNET/10       | 0                        | 0                        | 0          | 0              | х         |
|     |       |                             | MELSECNET(II)      | х                        | х                        | х          | х              | x         |
| c   |       |                             | Ethernet           | х                        | х                        | 0          | х              | x         |
|     |       |                             | Computer link      | х                        | х                        | 0          | х              | x         |
|     |       |                             | CC-Link            | x                        | 0                        | х          | x              | x         |
|     |       |                             | CC-Link IE         | х                        | х                        | х          | х              | х         |

o: Accessible

x: Inaccessible

\*1 : Including motion controller CPU

#### 4.2.8 PC CC-Link Board

A connection between PC and PLC via CC-Link requires the CC-Link interface board and the corresponding driver to be installed in the PC.

## PC side CC-Link parameters

| Parameter | Values                    | Description                           |
|-----------|---------------------------|---------------------------------------|
| Board No. | 1st, 2nd, 3rd, 4th module | selects the interface board in the PC |

Note: The CC-Link master/local module used in CC-Link communication or CC-Link G4 communication (only when the AJ65BT-G4 is used), must have software version 'N' or later. Modules with software version 'M' or earlier will not operate properly.

|  |  | MX | CommD | TM-HART |
|--|--|----|-------|---------|
|--|--|----|-------|---------|

| Communication Setting W   | /izard - PC | sid |
|---------------------------|-------------|-----|
| contraincation setting in |             |     |

| Communication Setting Wizard - PC side                                                                                                    | × |
|----------------------------------------------------------------------------------------------------|---|
| Pease select the PC side I/F     PC side I/F     Communication setting     Board No     1st module   3rd module   3rd module   4th module |   |
| Cancel < Back Next >                                                                                                    |   |

For a description of the editable parameters on the page see <u>PC side CC-Link parameters</u>. The PLC station, to which a connection is established, can be either

- the host station
- a different station in an attached network
- a different station in a separate network

### Q CPU (Q mode)

|           | Connected<br>Station<br>CPU |                    | Relayed Station CPU      |                          |            |                |           |
|-----------|-----------------------------|--------------------|--------------------------|--------------------------|------------|----------------|-----------|
| Own Board | QCPU (Q<br>mode)            | Relayed<br>Network | QCP<br>U (Q<br>mode<br>) | QCP<br>U (A<br>mode<br>) | QnA<br>CPU | ACP<br>U<br>*1 | FXCP<br>U |
|           | 0                           | MELSECNET/H        | 0                        | х                        | х          | x              | х         |
|           |                             | MELSECNET/10       | 0                        | x                        | х          | x              | x         |
|           |                             | MELSECNET(II)      | х                        | х                        | х          | x              | x         |
| о         |                             | Ethernet           | 0                        | x                        | х          | x              | x         |
|           |                             | Computer link      | х                        | х                        | х          | x              | x         |
|           |                             | CC-Link            | х                        | х                        | х          | x              | x         |
|           |                             | CC-Link IE         | *2                       | x                        | х          | x              | x         |

o: Accessible

x: Inaccessible

\*1: Including motion controller CPU

\*2 : partially supported, depends on CPU type

## Q CPU (A mode)

|           | Connected<br>Station<br>CPU |                    | Relaye                   | ed Stat                  | ion CPU    |                |           |
|-----------|-----------------------------|--------------------|--------------------------|--------------------------|------------|----------------|-----------|
| Own Board | QCPU (A<br>mode)            | Relayed<br>Network | QCP<br>U (Q<br>mode<br>) | QCP<br>U (A<br>mode<br>) | QnA<br>CPU | ACP<br>U<br>*1 | FXCP<br>U |
|           |                             | MELSECNET/H        | х                        | х                        | х          | х              | x         |
|           |                             | MELSECNET/10       | х                        | х                        | х          | х              | х         |
|           |                             | MELSECNET(II)      | х                        | х                        | х          | х              | x         |
| 0         | 0                           | Ethernet           | х                        | х                        | х          | х              | x         |
|           |                             | Computer link      | х                        | х                        | х          | х              | x         |
|           |                             | CC-Link            | х                        | х                        | х          | х              | x         |
|           |                             | CC-Link IE         | x                        | х                        | х          | x              | x         |

o: Accessible

x: Inaccessible

 $^{*1}$  : Including motion controller CPU

## QnA CPU

|           | Connected<br>Station<br>CPU |                    | Relayed Station CPU      |                          |            |                |           |
|-----------|-----------------------------|--------------------|--------------------------|--------------------------|------------|----------------|-----------|
| Own Board | QnACPU                      | Relayed<br>Network | QCP<br>U (Q<br>mode<br>) | QCP<br>U (A<br>mode<br>) | QnA<br>CPU | ACP<br>U<br>*1 | FXCP<br>U |
|           | o                           | MELSECNET/H        | x                        | х                        | х          | x              | х         |
|           |                             | MELSECNET/10       | x                        | х                        | 0          | x              | x         |
|           |                             | MELSECNET(II)      | x                        | х                        | х          | x              | х         |
| о         |                             | Ethernet           | x                        | х                        | 0          | x              | х         |
|           |                             | Computer link      | x                        | х                        | х          | x              | x         |
|           |                             | CC-Link            | x                        | x                        | х          | x              | x         |
|           |                             | CC-Link IE         | x                        | x                        | х          | x              | x         |

o: Accessible

x: Inaccessible

\*1 : Including motion controller CPU

### A CPU

**MX CommDTM-HART** 

|           | Connected<br>Station<br>CPU |                    | Relayed Station CPU      |                          |            |                |           |
|-----------|-----------------------------|--------------------|--------------------------|--------------------------|------------|----------------|-----------|
| Own Board | ACPU<br>*1                  | Relayed<br>Network | QCP<br>U (Q<br>mode<br>) | QCP<br>U (A<br>mode<br>) | QnA<br>CPU | ACP<br>U<br>*1 | FXCP<br>U |
|           | O                           | MELSECNET/H        | х                        | х                        | х          | х              | х         |
|           |                             | MELSECNET/10       | х                        | х                        | х          | х              | х         |
|           |                             | MELSECNET(II)      | х                        | х                        | х          | х              | x         |
| О         |                             | Ethernet           | х                        | х                        | х          | х              | x         |
|           |                             | Computer link      | х                        | х                        | х          | х              | х         |
|           |                             | CC-Link            | х                        | х                        | х          | х              | х         |
|           |                             | CC-Link IE         | х                        | х                        | х          | x              | x         |

o: Accessible

x: Inaccessible

\*1 : Including motion controller CPU

#### 4.2.9 PC Q Series Bus

Configure a connection from the PC CPU module installed in a Q series rack to a PLC CPU within the same rack, using the back panel bus. Alternatively the communication between PC CPU and PLC CPU module can use a <u>MELSECNET/H</u> or a <u>CC-Link</u> interface.

| Communication Setting Wizard - PC sid | e                                                                                                    | × |
|---------------------------------------|----------------------------------------------------------------------------------------------------|---|
|                                       | Please select the PC side I/F<br>PC side I/F Series Bus<br>Caution:<br>If accessing the PLC CPU through a MELSECNET/H unit<br>that is controlled by computer CPU, please select<br>(MELSECNET/H board) on the (PC side I/F).<br>If accessing the PLC CPU through a CC-Link unit that is<br>controlled by computer CPU, please select [CC-Link<br>board] on the (PC side I/F). |   |
| Cancel                                | Back Next >                                                                                                    |   |

Pressing the **<Next>** button opens a <u>page</u> for selecting the connected CPU type.

## **Q** Series Bus - Network

| Parameter    | Values                          | Description                       |
|--------------|---------------------------------|-----------------------------------|
| CPU type     | see list of supported CPU types | type of PLC CPU module            |
| Multiple CPU | No. 1, No. 2, No. 3             | selects the CPU module in the PLC |

| Communication Setting Wizard - Network |                            |             | × |
|----------------------------------------|----------------------------|-------------|---|
| Ple                                    | ase select the Network     |             |   |
|                                        | nnect CPU series<br>U type | Q<br>Q02(H) |   |
|                                        | ttiple CPU                 | No.1        |   |
|                                        |                            |             |   |
| Cancel < Back                          | Next >                     |             |   |

Pressing the **<Next>** button opens a <u>page</u> for entering a comment for the connection.

#### 4.2.10 PC GX Simulator

Define a connection to an instance of GX Simulator running on the same or a different computer.

## PC side GX Simulator parameters

| Parameter    | Values                            | Description                                                                                     |
|--------------|-----------------------------------|-------------------------------------------------------------------------------------------------|
| Station type | 'Host station' or 'Other station' | type of PLC ethernet module                                                                     |
| CPU series   | Q, QnA, A, FX                     | series of the CPU type selected in GX Simulator                                                 |
|              |                                   | (FX is only available for station type 'Host station')                                          |
| CPU type     | see list of supported CPU types   | type of CPU selected in GX Simulator<br>not selectable for 'Other station' as<br>'Station type' |

#### MX CommDTM-HART

| Parameter   | Values         | Description                                                                                                    |
|-------------|----------------|----------------------------------------------------------------------------------------------------|
| Network No  | 1 - 239        | network number of the E71 ethernet<br>module, the PC is connected to. The E71<br>network number is configured in the<br>'Network Parameters' of the PLC settings.                                        |
|             |                | only for Other station as Station type                                                                                                    |
| Station No. | 1 - 64         | station number of the PC side interface.<br>This number can be freely chosen, but<br>must be unique within the network<br>specified by the network number.<br>only for 'Other station' as 'Station type' |
|             |                | only for other station as station type                                                                                                    |
| Time out    | 1 - 2147483647 | communication timeout in milliseconds                                                                                                    |

#### Note:

 $\langle \! | \! \rangle$ 

Before configuring the connection please make sure that GX Simulator and GX Developer are operating.

In addition, do not terminate GX Simulator and GX Developer while the user program is running.

If you do so, you will not be able to terminate the user program normally.

#### Communication Setting Wizard - PC side

|        | Please select th | e PC side I/F |    |
|--------|------------------|---------------|----|
|        | PC side I/F      | GX Simulator  | •  |
|        | Communication Se | ettion        |    |
|        | Station type     | Host station  | •  |
|        | CPU Series       | Q             | •  |
|        | CPU type         | Q02(H)        | •  |
|        | Time out         | 1000          | ms |
| Cancel | < Back           | Next >        |    |

64

×

| Communication Setting Wizard - P | C side          |                 | × |
|----------------------------------|-----------------|-----------------|---|
|                                  | Please select t | the PC side I/F |   |
|                                  | PC side I/F     | GX Simulator    |   |
|                                  | Station type    | Other station   |   |
|                                  | CPU Series      | Q               |   |
|                                  | CPU type        | Q25H 🔽          |   |
|                                  | Network No      | 1               |   |
|                                  | Station No      | 1               |   |
|                                  | Time out        | 1000 ms         |   |
|                                  |                 |                 |   |
|                                  |                 |                 |   |
| Cancel                           | < Back          | Next >          |   |

For a description of the editable parameters on the page see <u>PC side GX Simulator parameters</u>. Pressing the **<Next>** button opens a <u>page</u> for entering a comment for the connection.

### 4.2.11 PC CPU Board

A connection between PC and PLC using a CPU board requires the CPU board and the corresponding driver to be installed in the PC.

| Communication Setting Wizard - PC sid | e                                         | × |
|---------------------------------------|-------------------------------------------|---|
|                                       | Please select the PC side I/F PC side I/F |   |
| Cancel                                | Back Next >                               |   |

#### MX CommDTM-HART

The PLC station, to which a connection is established, can be either

• the host station

66

- a different station in an attached network
- a different station in a separate network

#### 4.2.12 PLC CPU Interface

Enter the settings for the serial interface of a PLC CPU module.

### PLC side CPU interface parameters

| Parameter          | Values                                      | Description                                                 |
|--------------------|---------------------------------------------|-------------------------------------------------------------|
| CPU series         | Q, QnA, A, FX                               | series of the CPU type selected in serial PC side interface |
| CPU type           | see list of supported CPU types             | type of PLC CPU module                                      |
| Transmission speed | 300 - 115200                                | baudrate on the serial link                                 |
| Control            | DTR only, RTS only, DTR and RTS, DTR or RTS | handshake signals                                           |

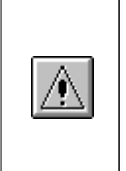

#### Note for Q00J/Q00/Q01 CPUs:

If the baudrate set in the PC differs from the baudrate in the CPU module, the actual baudrate is fixed at 9600 bps. To increase the communication speed, match the personal computer side transmission speed with the Q00J/Q00/Q01CPU side transmission speed.

#### Supported transmission speeds:

As the transmission speed of the QCPU(Q mode) and QCPU(A mode), you can set 9600bps, 19200bps, 38400bps, 57600bps or 115200bps. For the QnACPU of version 9707B or later, you can set the transmission speed of 9600bps, 19200bps or 38400bps. For the QnACPU of other versions, you can set 9600bps or 19200bps.

The transmission speeds of the ACPU (except A2USHCPU-S1), FXCPU and motion controller CPU are fixed to 9600bps. (The A2USHCPU-S1 may be set to 19200bps.)

## PLC CPU Standard Serial Interface (RS 422)

| Communication Setting Wizard - Pl | LC side<br>Please select the PLC side I/F<br>PLC side I/F CPU module<br>Communication setting<br>CPU series Q<br>CPU type Q02(H)<br>Transmission speed 115200 bps<br>Control DTR or RTS Control | X |
|-----------------------------------|----------------------------------------------------------------------------------------------------|---|
| Cancel                            | < Back Next >                                                                                                    |   |

For a description of the editable parameters on the page see <u>PLC side CPU interface parameters</u>. Pressing the **<Next>** button opens a <u>page</u> for entering a comment for the connection.

### Q CPU (Q mode)

| Connected<br>Station<br>CPU | Relayed<br>Network | Relay                    |                          |            |                |           |
|-----------------------------|--------------------|--------------------------|--------------------------|------------|----------------|-----------|
| QCPU (Q<br>mode)            |                    | QCP<br>U (Q<br>mode<br>) | QCP<br>U (A<br>mode<br>) | QnA<br>CPU | ACP<br>U<br>*1 | FXCP<br>U |
|                             | MELSECNET/H        | 0                        | х                        | х          | х              | х         |
|                             | MELSECNET/10       | 0                        | 0                        | 0          | 0              | 0         |
|                             | MELSECNET(II)      | х                        | х                        | х          | х              | х         |
|                             | Ethernet           | 0                        | х                        | 0          | х              | х         |
|                             | Computer link      | *3                       | х                        | 0          | х              | х         |
|                             | CC-Link            | 0                        | *2                       | *2         | *2             | x         |
|                             | CC-Link IE         | *4                       | x                        | х          | x              | x         |

o: Accessible

x: Inaccessible

\*1 : Including motion controller CPU

\*2 : Use the QnA or ACPU side CC-Link module whose ROM version is "S" or later

\*3 : For the Redundant PLC, access is disabled

\*4 : partially supported, depends on CPU type

### Q CPU (A mode)

| Connected<br>Station<br>CPU | Relayed<br>Network | Relayed Station CPU      |                          |            |                |           |  |
|-----------------------------|--------------------|--------------------------|--------------------------|------------|----------------|-----------|--|
| QCPU (A<br>mode)            |                    | QCP<br>U (Q<br>mode<br>) | QCP<br>U (A<br>mode<br>) | QnA<br>CPU | ACP<br>U<br>*1 | FXCP<br>U |  |
|                             | MELSECNET/H        | х                        | х                        | х          | х              | х         |  |
|                             | MELSECNET/10       | х                        | 0                        | х          | 0              | х         |  |
|                             | MELSECNET(II)      | х                        | 0                        | х          | 0              | х         |  |
|                             | Ethernet           | х                        | х                        | х          | x              | х         |  |
|                             | Computer link      | x                        | x                        | х          | x              | x         |  |
|                             | CC-Link            | x                        | х                        | х          | x              | х         |  |
|                             | CC-Link IE         | х                        | х                        | х          | х              | х         |  |

o: Accessible

x: Inaccessible

\*1 : Including motion controller CPU

#### QnA CPU

| Connected<br>Station<br>CPU | Relayed<br>Network | Relayed Station CPU      |                          |            |                |           |  |
|-----------------------------|--------------------|--------------------------|--------------------------|------------|----------------|-----------|--|
| QnACPU                      |                    | QCP<br>U (Q<br>mode<br>) | QCP<br>U (A<br>mode<br>) | QnA<br>CPU | ACP<br>U<br>*1 | FXCP<br>U |  |
|                             | MELSECNET/H        | х                        | х                        | х          | х              | x         |  |
|                             | MELSECNET/10       | х                        | х                        | 0          | х              | о         |  |
|                             | MELSECNET(II)      | х                        | х                        | 0          | х              | x         |  |
|                             | Ethernet           | х                        | х                        | 0          | х              | x         |  |
|                             | Computer link      | x                        | х                        | 0          | x              | x         |  |
|                             | CC-Link            | x                        | х                        | х          | x              | x         |  |
|                             | CC-Link IE         | x                        | x                        | x          | x              | x         |  |

o: Accessible

x: Inaccessible

\*1 : Including motion controller CPU

### A CPU
69

| Connected<br>Station<br>CPU |                    | Relayed Station CPU      |                          |            |                |           |  |
|-----------------------------|--------------------|--------------------------|--------------------------|------------|----------------|-----------|--|
| ACPU<br>*1                  | Relayed<br>Network | QCP<br>U (Q<br>mode<br>) | QCP<br>U (A<br>mode<br>) | QnA<br>CPU | ACP<br>U<br>*1 | FXCP<br>U |  |
|                             | MELSECNET/H        | x                        | х                        | х          | х              | x         |  |
|                             | MELSECNET/10       | x                        | о                        | х          | 0              | х         |  |
|                             | MELSECNET(II)      | x                        | 0                        | х          | 0              | x         |  |
|                             | Ethernet           | x                        | х                        | х          | х              | х         |  |
|                             | Computer link      | x                        | x                        | х          | х              | x         |  |
|                             | CC-Link            | x                        | х                        | х          | x              | x         |  |
|                             | CC-Link IE         | x                        | x                        | х          | x              | x         |  |

o: Accessible

x: Inaccessible

\*1 : Including motion controller CPU

### FX CPU

| Connected<br>Station<br>CPU |                    | Relayed Station CPU      |                          |            |                |           |  |
|-----------------------------|--------------------|--------------------------|--------------------------|------------|----------------|-----------|--|
| FXCPU                       | Relayed<br>Network | QCP<br>U (Q<br>mode<br>) | QCP<br>U (A<br>mode<br>) | QnA<br>CPU | ACP<br>U<br>*1 | FXCP<br>U |  |
|                             | MELSECNET/H        | х                        | х                        | х          | х              | х         |  |
|                             | MELSECNET/10       | x                        | х                        | х          | х              | х         |  |
|                             | MELSECNET(II)      | x                        | х                        | х          | х              | х         |  |
|                             | Ethernet           | х                        | х                        | х          | х              | х         |  |
|                             | Computer link      | х                        | х                        | х          | х              | х         |  |
|                             | CC-Link            | х                        | х                        | х          | х              | х         |  |
|                             | CC-Link IE         | x                        | х                        | х          | х              | х         |  |

o: Accessible

x: Inaccessible

\*1 : Including motion controller CPU

# PLC CPU Universal Serial Bus Interface (USB)

# PLC side CPU USB interface parameters

| Parameter  | Values                          | Description                                              |
|------------|---------------------------------|----------------------------------------------------------|
| CPU series | Q                               | series of the CPU type selected in USB PC side interface |
|            |                                 | USB interface only supported by Q series modules         |
| CPU type   | see list of supported CPU types | type of PLC CPU module                                   |

| Communication Setting Wizard - PLC side                                        | × |
|--------------------------------------------------------------------------------|---|
| Please select the PLC side I/F   PLC side I/F   CPU series   CPU type   QO2(H) |   |
| Cancel < Back Next >                                                           |   |

For a description of the editable parameters on the page see <u>PLC side CPU USB interface</u> parameters.

Pressing the **Next**> button opens a <u>page</u> for entering a comment for the connection.

### Q CPU (Q mode)

| Connected<br>Station<br>CPU |                    | Relayed Station CPU      |                          |            |                |           |  |
|-----------------------------|--------------------|--------------------------|--------------------------|------------|----------------|-----------|--|
| QCPU (Q<br>mode)            | Relayed<br>Network | QCP<br>U (Q<br>mode<br>) | QCP<br>U (A<br>mode<br>) | QnA<br>CPU | ACP<br>U<br>*1 | FXCP<br>U |  |
|                             | MELSECNET/H        | 0                        | x                        | х          | x              | х         |  |
|                             | MELSECNET/10       | 0                        | 0                        | 0          | 0              | х         |  |
|                             | MELSECNET(II)      | х                        | x                        | х          | x              | х         |  |
|                             | Ethernet           | 0                        | х                        | 0          | х              | х         |  |
|                             | Computer link      | *3                       | x                        | 0          | x              | х         |  |
|                             | CC-Link            | 0                        | *2                       | *2         | *2             | х         |  |
|                             | CC-Link IE         |                          |                          |            |                |           |  |

o: Accessible

x: Inaccessible

\*1 : Including motion controller CPU

\*2 : Use the QnA or ACPU side CC-Link module whose ROM version is "S" or later

\*3 : For the Redundant PLC, access is disabled

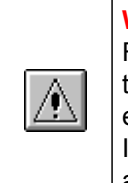

#### Warning:

Frequently disconnecting/reconnecting the USB cable or resetting or powering ON/OFF the PLC CPU during communications with the PLC CPU may cause a communication error which cannot be recovered.

If it is not recovered, completely disconnect the USB cable once and then reconnect it after 5 or more seconds have elapsed.

# **PLC Ethernet CPU**

Please see PLC Ethernet Interface.

### 4.2.13 PLC C24 Interface

Enter the settings for a serial interface module in the PLC.

# PLC side C24 module parameters

| Parameter          | Values                                                | Description                                                                                                    |
|--------------------|-------------------------------------------------------|----------------------------------------------------------------------------------------------------|
| Module type        | <u>AJ71C24, AJ71UC24,</u><br><u>AJ71QC24, QJ71C24</u> | type of PLC C24 module                                                                                                    |
| Station No.        | 1 - 64                                                | station number of the PC side interface.<br>This number can be freely chosen, but<br>must be unique within the network<br>specified by the network number. |
| Transmission speed | 300 - 115200                                          | baudrate on the serial link                                                                                                    |

72

| Parameter | Values                                      | Description                                                    |
|-----------|---------------------------------------------|----------------------------------------------------------------|
| Parity    | Odd, None, Even                             | parity                                                         |
| Data bit  | 7, 8                                        | number of data bits in a byte<br>only for AJ71C24 and AJ71UC24 |
| Stop bit  | 1, 2                                        | number of stop bits<br>only for AJ71C24 and AJ71UC24           |
| Sum check | Existence, None                             | enable/disable sumcheck only for AJ71C24 and AJ71UC24          |
| Control   | DTR only, RTS only, DTR and RTS, DTR or RTS | handshake signals                                              |

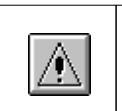

**Note:** In any connection form (direct coupling, relaying), where the target station of the UC24 or C24 is the QnACPU, an error is returned, if clock data read/write is executed.

# AJ71C24 / AJ71UC24

| Communication Setting Wizard - PLC side |                                      |                                                                                                    |                   |  |  |
|-----------------------------------------|--------------------------------------|----------------------------------------------------------------------------------------------------|-------------------|--|--|
|                                         | Please select the PL<br>PLC side I/F | C side I/F<br>24 module<br>AJ71C24 •<br>19200 •<br>19200 •<br>19200 •<br>19200 •<br>Existence •<br>DTR or RTS Conf | bps<br>bit<br>bit |  |  |
| Cancel                                  | < Back Nex                           | t >                                                                                                    |                   |  |  |

73

| Communication Setting Wizard - | - PLC side                                                                                                    | × |
|--------------------------------|----------------------------------------------------------------------------------------------------|---|
|                                | Please select the PLC side I/F                                                                                                    |   |
|                                | PLC side I/FC24 moduleCommunication settingModule typeAJ71UC24 •Station No0Transmission speed19200 •ParityOdd •Data bitStop bit1Stop bitSum checkExistence •ControlDTR or RTS Control |   |
| Cancel                         | < Back Next >                                                                                                    |   |

For a description of the editable parameters on the page see <u>PLC side C24 module parameters</u>. Pressing the <Next> button opens a <u>page</u> for specifying an optional additional network layer.

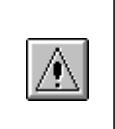

Note:

If the connected station CPU is the AnUCPU and the computer link module is the UC24 for computer link connection, remote operation will result in an error when access is made to the AnNCPU, AnACPU or QnACPU via the MELSECNET/10.

| Connected<br>Station CPU |                | J              | Relaved       | Relayed Station CPU      |                          |            |                |           |
|--------------------------|----------------|----------------|---------------|--------------------------|--------------------------|------------|----------------|-----------|
| QCP<br>U (A<br>mod<br>e) | QnA<br>CP<br>U | A<br>CPU<br>*1 | Network       | QCP<br>U (Q<br>mod<br>e) | QCP<br>U (A<br>mod<br>e) | QnA<br>CPU | ACP<br>U<br>*1 | FX<br>CPU |
|                          | *2             |                | MELSECNET/H   | х                        | х                        | х          | х              | х         |
|                          |                |                | MELSECNET/10  | х                        | о                        | *2         | 0              | х         |
|                          |                |                | MELSECNET(II) | x                        | o                        | *2         | 0              | х         |
|                          |                |                | Ethernet      | x                        | x                        | х          | х              | х         |
|                          |                |                | Computer link | х                        | x                        | х          | х              | х         |
|                          |                |                | CC-Link       | х                        | x                        | х          | х              | х         |
|                          |                |                | CC-Link IE    | х                        | x                        | х          | х              | х         |

o: Accessible

x: Inaccessible

\*1 : Including motion controller CPU

\*2 : Operates as the one equivalent to AnACPU

|                                 |                                          |                    | Settings                 |                       |  |  |
|---------------------------------|------------------------------------------|--------------------|--------------------------|-----------------------|--|--|
| Switch *1                       |                                          | For 1:1            | For 1:n comm             | nunication            |  |  |
|                                 |                                          |                    | Module 1)                | Module 2)             |  |  |
| Mode setting switch             |                                          | 1 (format 1)       | A (format 1)             | 5 (format 1)          |  |  |
| Station number setting switches |                                          | 0                  | As set by use            | er                    |  |  |
|                                 | Main channel setting                     | OFF (RS-232)       | OFF (RS-<br>232)         | ON (RS-422)           |  |  |
|                                 | Data bit setting                         | As set by user     | As set by user *2        |                       |  |  |
| Transmission                    | Transmission speed setting               | As set by user     | As set by user *2        |                       |  |  |
| specifications                  | Parity bit yes/no setting                | As set by user     | As set by user *2        |                       |  |  |
| switches                        | Stop bit setting                         | As set by user     | As set by user *2        |                       |  |  |
|                                 | Sum check yes/no setting                 | As set by user     | As set by user *2        |                       |  |  |
|                                 | Online change enable/<br>disable setting | As set by user     |                          |                       |  |  |
|                                 | Computer link/multidrop setting          | ON (computer link) | ON<br>(computer<br>link) | ON (computer<br>link) |  |  |

\*1: For switch numbers, refer to the computer link module manual.

\*2: Make the same settings to Module 1 and Module 2.

# AJ71QC24

| Communication Setting Wizard - PLC | side                                                                                                    | × |
|------------------------------------|----------------------------------------------------------------------------------------------------|---|
|                                    | Please select the PLC side I/F   PLC side I/F   Communication setting   Module type   AJ71QC24   Station No   0   Transmission speed   19200   bps   Parity   Odd     Control   DTR or RTS Control |   |
| Cancel                             | < Back Next >                                                                                                    |   |

For a description of the editable parameters on the page see <u>PLC side C24 module parameters</u>. Pressing the <Next> button opens a <u>page</u> for specifying an optional additional network layer.

### Note:

For the QC24, note that the illegal case of specifying the first I/O number of a nonexisting module and reading/writing U  $\G$  will not return an error if the software version of the module is 'k'' or earlier.

With AJ71QC24-R2, A1SJ71QC4-R2, AJ71QC24N-R2 or A1SJ71QC24N-R2 modules only CH1 can be used.

| Connected<br>Station<br>CPU | Relayed<br>Network | Relayed Station CPU      |                          |            |                |           |
|-----------------------------|--------------------|--------------------------|--------------------------|------------|----------------|-----------|
| QnACPU                      |                    | QCP<br>U (Q<br>mode<br>) | QCP<br>U (A<br>mode<br>) | QnA<br>CPU | ACP<br>U<br>*1 | FXCP<br>U |
|                             | MELSECNET/H        | х                        | х                        | х          | х              | х         |
|                             | MELSECNET/10       | х                        | х                        | 0          | x              | х         |
|                             | MELSECNET(II)      | х                        | х                        | 0          | х              | х         |
|                             | Ethernet           | х                        | х                        | 0          | х              | х         |
|                             | Computer link      | х                        | х                        | 0          | х              | x         |
|                             | CC-Link            | х                        | х                        | 0          | х              | x         |
|                             | CC-Link IE         | х                        | х                        | х          | х              | х         |

o: Accessible

x: Inaccessible

\*1 : Including motion controller CPU

|                     |                                       | Settings                          | 3           |                                       |                    |                            |              |
|---------------------|---------------------------------------|-----------------------------------|-------------|---------------------------------------|--------------------|----------------------------|--------------|
|                     |                                       | For 1:1                           |             | For 1:n communication                 |                    |                            |              |
| Switch (Sw          | itch Number)                          | commu                             | nication    | Module 1)                             |                    | Module                     | 2)           |
|                     |                                       | CH1<br>side                       | CH2<br>side | CH1 side                              | CH2<br>side        | CH1<br>side                | CH2<br>side  |
| Mode setting switch |                                       | 5 (format 5)                      |             | 0 or 5<br>(format 5)                  | 5<br>(format<br>5) | 5 (format 5)               |              |
| Station nun         | nber setting switch                   | 0                                 |             | As set by user                        |                    |                            |              |
|                     | Operation setting switch<br>(SW01)    | OFF<br>(independent<br>operation) |             | OFF<br>(independe<br>nt<br>operation) | ON or<br>OFF *1    | OFF<br>(indepe<br>operatio | ndent<br>on) |
|                     | Data bit setting (SW02) ON (8 bit)    |                                   | it)         |                                       |                    |                            |              |
|                     | Parity bit yes/no setting<br>(SW03)   | As set by user ng As set by user  |             | As set by user *2                     |                    |                            |              |
|                     | Even parity/odd parity setting (SW04) |                                   |             | As set by user *2                     |                    |                            |              |

76

| Transmissi        | Stop bit setting (SW05)                            | OFF (1 bit)    |                   |
|-------------------|----------------------------------------------------|----------------|-------------------|
| on<br>specificati | Sum check yes/no setting (SW06)                    | ON (yes)       |                   |
| switches          | Online change enable/disable<br>setting<br>(SW07)  | As set by user |                   |
|                   | Setting change enable/disable<br>setting<br>(SW08) | As set by user | As set by user *2 |
|                   | Transmission speed setting                         |                |                   |
|                   | (SW09 to SW12)                                     | As set by user | As set by user *2 |
|                   | (SW13 to SW15)                                     | All OFF        |                   |

\*1: Set to ON if the CH1 side mode setting switch setting is 0 or to OFF if the

setting is 5 (format 5).

\*2: Make the same settings to Module 1 and Module 2.

# QJ71C24

| Communication Setting Wizard - PLC si | ide                                                                                                    | × |
|---------------------------------------|----------------------------------------------------------------------------------------------------|---|
|                                       | Please select the PLC side I/F   PLC side I/F   Communication setting   Module type   QJ71C24   Station No   0   Transmission speed   19200   bps   Parity   Odd     Control     DTR or RTS Control |   |
| Cancel                                | Back Next >                                                                                                    |   |

For a description of the editable parameters on the page see <u>PLC side C24 module parameters</u>. Pressing the <Next> button opens a <u>page</u> for specifying an optional additional network layer.

#### Note:

When QJ71C24-R2 of function version A is used, only either of CH1 and CH2 can be used.

When the MELSOFT product, such as GX Developer or GOT, is using one channel, the application cannot use the other channel.

When the QJ71C24-R2 of function version B is used, the application can use both channels.

| Connected<br>Station<br>CPU | Relayed<br>Network | Relaye                   | ed Stat                  | ion CP     | יט             |           |
|-----------------------------|--------------------|--------------------------|--------------------------|------------|----------------|-----------|
| QCPU (Q<br>mode)            |                    | QCP<br>U (Q<br>mode<br>) | QCP<br>U (A<br>mode<br>) | QnA<br>CPU | ACP<br>U<br>*1 | FXCP<br>U |
|                             | MELSECNET/H        | 0                        | х                        | х          | х              | x         |
|                             | MELSECNET/10       | 0                        | 0                        | 0          | 0              | x         |
|                             | MELSECNET(II)      | х                        | х                        | х          | х              | x         |
|                             | Ethernet           | 0                        | х                        | 0          | х              | x         |
|                             | Computer link      | *2                       | х                        | 0          | х              | x         |
|                             | CC-Link            | 0                        | 0                        | 0          | 0              | x         |
|                             | CC-Link IE         | *2                       | х                        | х          | x              | x         |

o: Accessible

x: Inaccessible

 $^{*1}$  : Including motion controller CPU

\*2 : For the Redundant PLC, access is disabled

(a) For 1:1 communication

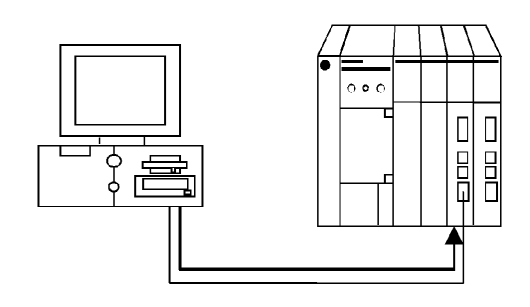

|          | Settings                |                             |           |
|----------|-------------------------|-----------------------------|-----------|
| ltem     | b15 to b8               | b7 to b0                    | Set Value |
| Switch 1 | CH1 communication speed | CH1 transmission setting *1 | 0000H     |
| Switch 2 | _                       | CH1 communications protocol | 0000H     |
| Switch 3 | CH2 communication speed | CH2 transmission setting *1 | 0000H     |
| Switch 4 | _                       | CH2 communications protocol | 0000H     |
| Switch 5 | Module station number   |                             | 0000H     |

\*1: Settings of CH1 and CH2 are indicated below.

| Bit | Description       | CH1 transmission setting | CH2transmission setting |
|-----|-------------------|--------------------------|-------------------------|
| b0  | Operation setting | 0 (independent)          | 0 (independent)         |
| b1  | Data bit          | 0 (7)                    | 0 (7)                   |

| Bit | Description      | CH1 transmission setting | CH2transmission setting |
|-----|------------------|--------------------------|-------------------------|
| b2  | Parity bit       | 0 (no) *3                | 0 (no) *3               |
| b3  | Odd/even parity  | 0 (odd) *3               | 0 (odd) *3              |
| b4  | Stop bit         | 0 (1)                    | 0 (1)                   |
| b5  | Sum check code   | 0 (no)                   | 0 (no)                  |
| b6  | Online change *2 | 0 (disable)              | 0 (disable)             |
| b7  | Setting change   | 0 (disable)              | 0 (disable)             |

\*2: When the communication protocol is set to GX Developer connection

(0H), the online change bit (b6) setting is made invalid to enable online change regardless of the online change setting.

\*3: Set the followings to odd:

"Parity bit" of the communication setting utility/"ActParity" of the ActQJ71C24 control property.

Setting CH1/CH2 communication protocol to GX Developer connection (0H) makes the communication speed/transmission settings to 0H (all OFF). Refer to the Q series-compatible C24 manual for details.

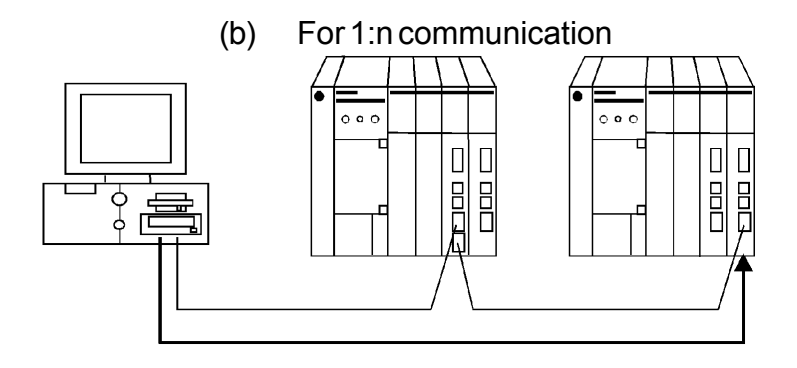

#### Module 1)

|          | Settings                | Set Value                   |                       |
|----------|-------------------------|-----------------------------|-----------------------|
| ltem     | b15 to b8               | b7 to b0                    | Synchronous operation |
| Switch 1 | CH1 communication speed | CH1 transmission setting *1 | 0726H                 |
| Switch 2 | _                       | CH1 communications protocol | 0008H                 |
| Switch 3 | CH2 communication speed | CH2 transmission setting *1 | 0727H                 |
| Switch 4 | _                       | CH2 communications protocol | 0000Н                 |
| Switch 5 | Module station number   |                             | As set by user        |

\*1: Settings of CH1 and CH2 are indicated below.

| Bit | Description       | Settings Synchronous operation |                          |  |  |
|-----|-------------------|--------------------------------|--------------------------|--|--|
|     |                   | CH1<br>transmission<br>setting | CH2 transmission setting |  |  |
| b0  | Operation setting |                                |                          |  |  |
|     |                   | Match to module 2) s           | setting.                 |  |  |
| b1  | Data bit          |                                |                          |  |  |
|     |                   | Match to module 2) setting.    |                          |  |  |
| b2  | Parity bit        |                                |                          |  |  |
|     |                   | Match to module 2) setting.    |                          |  |  |
| b3  | Odd/even parity   |                                |                          |  |  |
|     |                   | Match to module 2) s           | setting.                 |  |  |
| b4  | Stop bit          |                                |                          |  |  |
|     |                   | Match to module 2) s           | setting.                 |  |  |
| b5  | Sum check code    |                                |                          |  |  |
|     |                   | Match to module 2) s           | setting.                 |  |  |
| b6  | Online change     |                                |                          |  |  |
|     |                   | Match to module 2) setting.    |                          |  |  |
| b7  | Setting change    |                                |                          |  |  |
|     |                   | Match to module 2) s           | setting.                 |  |  |

#### Module 2)

|          | Settings                | Set Value                   |                       |
|----------|-------------------------|-----------------------------|-----------------------|
| ltem     | b15 to b8               | b7 to b0                    | Synchronous operation |
| Switch 1 | CH1 communication speed | CH1 transmission setting *1 | 0726H                 |
| Switch 2 |                         | CH1 communications protocol | 0008H                 |
| Switch 3 | CH2 communication speed | CH2 transmission setting *1 | 0727H                 |
| Switch 4 | _                       | CH2 communications protocol | 0000Н                 |
| Switch 5 | Module station number   |                             | As set by user        |

\*1: Settings of CH1 and CH2 are indicated below.

| Bit | Description       | CH1 transmission setting | CH2transmission setting |
|-----|-------------------|--------------------------|-------------------------|
| b0  | Operation setting | 0 (independent)          | 1 (synchronous)         |
| b1  | Data bit          | 1 (8)                    | 1 (8)                   |
| b2  | Parity bit        | 1 (yes)                  | 1 (yes)                 |
| b3  | Odd/even parity   | 0 (odd)                  | 0 (odd)                 |
| b4  | Stop bit          | 0 (1)                    | 0 (1)                   |
| b5  | Sum check code    | 1 (yes)                  | 1 (yes)                 |
| b6  | Online change *2  | 0 (disable)              | 0 (disable)             |
| b7  | Setting change    | 0 (disable)              | 0 (disable)             |

\*2: When the communication protocol is set to GX Developer connection (0H), the online change bit (b6) setting is made invalid to enable online change regardless of the online change setting. Refer to the Q series-compatible C24 manual for details.

|                                 |                                                     | Settings                   |        |                 |                    |             |                         |                |         |
|---------------------------------|-----------------------------------------------------|----------------------------|--------|-----------------|--------------------|-------------|-------------------------|----------------|---------|
| Switch (Switch Number)          |                                                     | Module 1)                  |        | Module 2)       |                    |             |                         |                |         |
|                                 |                                                     | CH1 side                   |        | CH2 s           | ide                | С           | H1 side                 | С              | H2 side |
| Mode setting                    | switch                                              | 0                          |        | 5 (forr         | nat 5)             | 5           | (format 5)              |                |         |
| Station number setting switches |                                                     | 1                          |        |                 | 3                  | 3           |                         |                |         |
|                                 | Operation setting switch<br>(SW01)                  | OFF (indeper<br>operation) | ndent  | ON (s<br>operat | ynchronous<br>ion) | op          | FF (indepe<br>peration) | end            | lent    |
|                                 | Data bit setting (SW02)                             | ON (8 bit)                 |        |                 |                    | 0           | N (8 bit)               |                |         |
|                                 | Parity bit yes/no setting<br>(SW03)                 | ON (yes)                   |        |                 |                    | 0           | N (yes)                 |                |         |
|                                 | Even parity/odd parity<br>setting (SW04)            | OFF (odd)                  |        |                 | 0                  | OFF (odd)   |                         |                |         |
|                                 | Stop bit setting (SW05)                             | OFF (1 bit)                |        |                 | 0                  | OFF (1 bit) |                         |                |         |
| Transmissio                     | Sum check yes/no<br>setting (SW06)                  | ON (yes)                   |        |                 | ON (yes)           |             |                         |                |         |
| n<br>specification<br>s setting | Online change enable/<br>disable setting<br>(SW07)  | ON (enable)                |        |                 | ON (enable)        |             |                         |                |         |
| switches                        | Setting change enable/<br>disable setting<br>(SW08) | OFF (disable)              |        |                 | OFF (disable)      |             |                         |                |         |
|                                 |                                                     | 19200bps                   |        |                 |                    | 19          | 9200bps                 |                |         |
|                                 |                                                     | SW                         | Set    | tting           |                    |             | SW                      |                | Setting |
|                                 | Tananakinaina ana ad                                | SW09                       | 0      | FF              |                    |             | SW09                    |                | OFF     |
|                                 | setting                                             | SW10                       | C      | N               |                    |             | SW10                    |                | ON      |
|                                 | (SW09 to SW12)                                      | SW11                       | C      | N               |                    |             | SW11                    |                | ON      |
|                                 |                                                     | SW12                       | 0      | FF              |                    |             | SW12                    |                | OFF     |
|                                 | — (SW13 to 5<br>W15)                                |                            | A<br>C | All<br>DF<br>F  |                    |             |                         | Ali<br>Of<br>F |         |

### 4.2.14 PLC FX Extended Port

Enter the settings for the serial port of an FX CPU.

### PLC side FX port parameters

| Parameter                 | Values                                      | Description                                         |
|---------------------------|---------------------------------------------|-----------------------------------------------------|
| Module type               | FX485BD/ADP                                 | type of PLC C24 module                              |
| Station No.               | 0 - 15                                      | station number of the PLC side interface            |
| Transmission<br>speed     | 300 - 19200                                 | baudrate on the serial link                         |
| Parity                    | Odd, None, Even                             | parity                                              |
| Data bit                  | 7, 8                                        | number of data bits in a byte                       |
| Stop bit                  | 1, 2                                        | number of stop bits                                 |
| Sum check                 | Existence, None                             | enable/disable sumcheck                             |
| Control                   | DTR only, RTS only, DTR and RTS, DTR or RTS | handshake signals                                   |
| Transmission<br>wait time | 1 - 65535                                   | transmission timeout as multiple of 10 milliseconds |

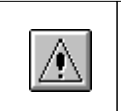

**Note:** The FX extended port is required when using computer link communication with FX0N, FX1S, FX1N(C), FX2N(C), FX3U(C)CPU.

| MX | CommDTM-HART |
|----|--------------|
|----|--------------|

82

| Communication Setting Wizard - PLC si | de                                                                                                    |                                                                                                    |                                    | × |
|---------------------------------------|----------------------------------------------------------------------------------------------------|----------------------------------------------------------------------------------------------------|------------------------------------|---|
|                                       | Please select the PLC<br>PLC side I/F FX<br>Communication setting<br>Module type<br>Station No<br>Transmission speed<br>Parity<br>Data bit<br>Stop bit<br>Sum check<br>Control<br>Transmission<br>wait time | C side I/F<br>extended port<br>FX485BD/ADP<br>0<br>19200<br>0<br>dd<br>2<br>8<br>1<br>Existence<br>DTR or RTS Corr | v<br>bps<br>bit<br>bit<br>4 x10 ms |   |
| Cancel                                | Back                                                                                                    | >                                                                                                    |                                    |   |

For a description of the editable parameters on the page see <u>PLC side FX port parameters</u>. Pressing the <Next> button opens a page for specifying an optional additional network layer.

| Connected<br>Station<br>CPU | onnected<br>ation<br>PU |                          | Relayed Station CPU      |            |                |           |  |  |
|-----------------------------|-------------------------|--------------------------|--------------------------|------------|----------------|-----------|--|--|
| FXCPU                       | Relayed<br>Network      | QCP<br>U (Q<br>mode<br>) | QCP<br>U (A<br>mode<br>) | QnA<br>CPU | ACP<br>U<br>*1 | FXCP<br>U |  |  |
|                             | MELSECNET/H             | x                        | х                        | х          | 0              | x         |  |  |
|                             | MELSECNET/10            | x                        | х                        | х          | x              | x         |  |  |
|                             | MELSECNET(II)           | x                        | х                        | х          | x              | x         |  |  |
|                             | Ethernet                | x                        | х                        | х          | x              | x         |  |  |
|                             | Computer link           | x                        | x                        | х          | x              | о         |  |  |
|                             | CC-Link                 | 0                        | х                        | х          | x              | x         |  |  |
|                             | CC-Link IE              | x                        | x                        | х          | x              | x         |  |  |

o: Accessible

x: Inaccessible

\*1 : Including motion controller CPU

Before use the FX extended port must be configured for communication. There are two ways of configuring the FX extended port module:

1. use PLC parameters

2. write values to special data registers (D8120, D8121, D8129) in a sequence program. This is the only apporach for FX0N CPUs.

# Set PLC parameters

Start GX Developer or GX IEC Developer and select [Parameter]-[PLC parameter] in the project list. Then select the "PLC system (2)" tab.

| FX parameter<br>Memory expective Devices IPI C name IVO accomment IF    | X                                                                                                    |
|-------------------------------------------------------------------------|----------------------------------------------------------------------------------------------------|
| CH1 If the box is not checked, t<br>Operate<br>communication<br>setting | he parameters will be cleared.<br>fered to the communication board, parameters and<br>hust be cleard upon program transfer.) |
| Protocol<br>Dedicated protocol                                          | Control line                                                                                                    |
| Data length<br>7bit                                                     | H/W type<br>RS-485                                                                                                    |
| Parity Odd I                                                            | Control mode<br>Invalid                                                                                                    |
| Stop bit<br>1bit                                                        | Sum check                                                                                                    |
| Transmission speed<br>19200 (bps)                                       | Transmission control procedure<br>Form1(without CR,LF)                                                                       |
| Header                                                                  | Station number setting<br>00 H (00H0FH)                                                                                      |
| Terminator                                                              | Time out judge time<br>1 ×10ms (1255)                                                                                        |
|                                                                         |                                                                                                    |
| Default                                                                 | Check End Cancel                                                                                                    |

| Item                           | Setting value                      |
|--------------------------------|------------------------------------|
| Operate communication setting  | Check the corresponding check box. |
| Protocol                       | Dedicated protocol                 |
| Data length                    | As set by user.                    |
| Parity                         | As set by user.                    |
| Stop bit                       | As set by user.                    |
| Transmission speed             | As set by user.                    |
| H/W type                       | RS-485                             |
| Sum check                      | As set by user.                    |
| Transmission control procedure | Form1                              |

| Item                   | Setting value |
|------------------------|---------------|
| Station number setting | 00H to 0FH    |
| Time out judge time    | 1 to 255      |

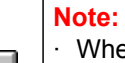

 $\cdot\,$  When communication setting is made, power the FX CPU again after writing to the PLC.

 $\cdot\,$  When performing multi-drop connection, make the same communication settings for the devices. However, make sure that the station numbers do not overlap.

### Special data registers

1) D8120 (Communication format)

| Bit        | Description        | Setting details      |       |     |    |    |   |
|------------|--------------------|----------------------|-------|-----|----|----|---|
|            | Data length        | 0: 7 bit<br>1: 8 bit |       |     |    |    |   |
| b0         | Data length        |                      |       |     |    |    |   |
|            |                    |                      | b2 b1 |     |    |    |   |
| b1         | Derity             | None                 | (     | ) 0 |    | )  |   |
|            | Panty              | Odd number           | (     | )   | 1  |    |   |
| b2         |                    | Even number          | ,     | 1   |    | 1  |   |
|            | Stan hit           | 0: 1 bit             |       |     |    |    |   |
| b3         |                    | 1: 2 bit             |       |     |    |    |   |
|            |                    |                      | b7    | b6  | b5 | b4 | 1 |
| b4         | Transmission speed | 300bps               | 0     | 0   | 1  | 1  |   |
|            |                    | 600bps               | 0     | 1   | 0  | 0  | ] |
| b5         |                    | 1200bps              | 0     | 1   | 0  | 1  |   |
| <b>b</b> C |                    | 2400bps              | 0     | 1   | 1  | 0  |   |
| DO         | -                  | 4800bps              | 0     | 1   | 1  | 1  |   |
|            |                    | 9600bps              | 1     | 0   | 0  | 0  |   |
| b7         |                    | 19200bps             | 1     | 0   | 0  | 1  |   |
| b8         |                    | 0                    |       |     |    |    |   |
| b9         |                    | 0                    |       |     |    |    |   |
| b10        | -                  |                      | , b1  | 1   | bʻ | 10 |   |
| b11        | H/W type           | RS-485               | (     | )   | (  | )  |   |
| b12        |                    | 0                    |       |     |    |    |   |
| b13        | Sum check          | 0: N/A               |       |     |    |    |   |

| Bit | Description                    | Setting details  |  |
|-----|--------------------------------|------------------|--|
|     |                                | 1: Available     |  |
| b14 | Communication protocol         | 1: Computer link |  |
| b15 | Transmission control procedure | 0: Form 1        |  |

#### 2) D8121 (Station No. setting)

Specify the station No. in the range of 00H to 0FH

#### 3) D8129 (Time out judge time setting)

Specify the FX CPU timeout as a multiple of 10ms. The range depends on the CPU type:

| СРИ Туре               | Range                     |
|------------------------|---------------------------|
| FX0N, FX1S and FX1N(C) | 1 to 255 (10 to 2550ms)   |
| FX2N(C)                | 1 to 3276 (10 to 32760ms) |

A value of 0 corresponds to 100ms.

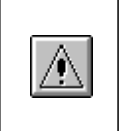

### Note:

when communication settings have been downloaded, reset the FX CPU
 when setting up a multi-drop connection, apply the same communication settings for all devices. However make sure that the station numbers do not overlap.

#### REMARK

The following shows an example of setting values to the special data registers by using GX Developer.

| 0 | M8002 |      | H6080 | D8120 | Э |
|---|-------|------|-------|-------|---|
|   |       |      | HOC   | D8121 | Э |
|   |       | Емоч | D200  | D8129 | Э |

The following shows the setting details of each special data register in the above program.

(1)D8120 Transmission control procedure : Form 1 Communication protocol : Computer link Sum check : Available H/W type : RS-485 Transmission speed : 9600bps Stop bit : 1 bit Parity : N/A Data length : 7 bit (2)D8121 Station No. : 12 (3)D8129 Time out time : 200ms

### 4.2.15 PLC Modem

Enter the settings for a modem interface module in the PLC.

# PLC side modem parameters

| Parameter             | Values                                                                                      | Description                                                                         |
|-----------------------|---------------------------------------------------------------------------------------------|-------------------------------------------------------------------------------------|
| Module type           | <u>Q6TEL(QnA)</u> , <u>FXCPU</u> ,<br><u>AJ71QC24N</u> , <u>QJ71C24</u> ,<br><u>QJ71CMO</u> | type of PLC modem or serial interface module                                        |
| Station No.           | 0 - 31                                                                                      | station number of the PLC side interface<br>only for AJ71QC24N, QJ71C24,<br>QJ71CMO |
| Transmission<br>speed | 300 - 115200                                                                                | baudrate on the serial link<br>only for AJ71QC24N, QJ71C24,<br>QJ71CMO              |

### Q6TEL

| Communication Setting Wizard - PL | C side                                                                                   | × |
|-----------------------------------|------------------------------------------------------------------------------------------|---|
|                                   | Please select the PLC side I/F PLC side I/F Communication setting Module type Q6TEL(QnA) |   |
| Cancel                            | < Back Next >                                                                            |   |

For a description of the editable parameters on the page see <u>PLC side modem parameters</u>. Pressing the <Next> button opens a <u>page</u> for specifying an optional additional network layer.

### Q6TEL CPU

(c) 2009 MITSUBISHI ELECTRIC EUROPE b.v.

86

| Connected<br>Station<br>CPU |                    | Relayed Station CPU      |                          |            |                |           |
|-----------------------------|--------------------|--------------------------|--------------------------|------------|----------------|-----------|
| QnACPU                      | Relayed<br>Network | QCP<br>U (Q<br>mode<br>) | QCP<br>U (A<br>mode<br>) | QnA<br>CPU | ACP<br>U<br>*1 | FXCP<br>U |
|                             | MELSECNET/H        | x                        | х                        | х          | x              | x         |
|                             | MELSECNET/10       | x                        | х                        | о          | x              | x         |
|                             | MELSECNET(II)      | x                        | х                        | 0          | x              | x         |
| о                           | Ethernet           | x                        | х                        | 0          | x              | x         |
|                             | Computer link      | x                        | х                        | 0          | x              | x         |
|                             | CC-Link            | x                        | x                        | х          | x              | x         |
|                             | CC-Link IE         | x                        | x                        | х          | x              | x         |

o: Accessible

x: Inaccessible

\*1 : Including motion controller CPU

### AJ71QC24N / QJ71C24 / QJ71CMO

| Communication Setting Wizard - PLC   | side                                                                                                    | × |
|--------------------------------------|----------------------------------------------------------------------------------------------------|---|
| Communication Setting Wizard - PLL s | Please select the PLC side I/F PLC side I/F Modem Communication setting Module type QJ71C24 Station No 0 Transmission speed 19200 bps | × |
|                                      |                                                                                                    |   |
| Cancel                               | < Back Next >                                                                                                    |   |

For a description of the editable parameters on the page see <u>PLC side modem parameters</u>. Pressing the <Next> button opens a <u>page</u> for specifying an optional additional network layer.

### QJ71C24 CPU

| Connected<br>Station<br>CPU |                    | Relayed Station CPU      |                          |            |                |           |  |
|-----------------------------|--------------------|--------------------------|--------------------------|------------|----------------|-----------|--|
| QCPU (Q<br>mode)            | Relayed<br>Network | QCP<br>U (Q<br>mode<br>) | QCP<br>U (A<br>mode<br>) | QnA<br>CPU | ACP<br>U<br>*1 | FXCP<br>U |  |
|                             | MELSECNET/H        | ο                        | x                        | х          | х              | х         |  |
|                             | MELSECNET/10       | 0                        | о                        | о          | 0              | х         |  |
|                             | MELSECNET(II)      | х                        | х                        | x          | х              | х         |  |
| 0                           | Ethernet           | 0                        | х                        | о          | х              | х         |  |
|                             | Computer link      | *2                       | х                        | о          | х              | х         |  |
|                             | CC-Link            | 0                        | 0                        | 0          | 0              | х         |  |
|                             | CC-Link IE         | *3                       | х                        | х          | х              | х         |  |

o: Accessible

x: Inaccessible

\*1 : Including motion controller CPU

\*2 :For the Redundant PLC, access is disabled

\*3 : partially supported, depends on CPU type

### AJ71QC24 CPU

| Connected<br>Station<br>CPU |               | Relayed Station CPU |                          |            |                |           |  |
|-----------------------------|---------------|---------------------|--------------------------|------------|----------------|-----------|--|
| QCPU (Q<br>mode)            | Network<br>Q  |                     | QCP<br>U (A<br>mode<br>) | QnA<br>CPU | ACP<br>U<br>*1 | FXCP<br>U |  |
|                             | MELSECNET/H   | x                   | х                        | х          | x              | x         |  |
|                             | MELSECNET/10  | x                   | х                        | о          | x              | x         |  |
|                             | MELSECNET(II) | x                   | х                        | 0          | x              | x         |  |
| о                           | Ethernet      | x                   | х                        | 0          | x              | x         |  |
|                             | Computer link | x                   | х                        | 0          | x              | x         |  |
|                             | CC-Link       | x                   | х                        | 0          | x              | x         |  |
|                             | CC-Link IE    | x                   | x                        | х          | x              | x         |  |

o: Accessible

x: Inaccessible

\*1 : Including motion controller CPU

### FX CPU

88

89

| Communication Setting Wizard | - PLC side                                                                          | × |
|------------------------------|-------------------------------------------------------------------------------------|---|
|                              | Please select the PLC side I/F PLC side I/F Communication setting Module type FXCPU |   |
| Cancel                       | < Back Next >                                                                       |   |

For a description of the editable parameters on the page see <u>PLC side modem parameters</u>. Pressing the <Next> button opens a <u>page</u> for specifying an optional additional network layer.

| Connected<br>Station<br>CPU |               | Relayed Station CPU      |                          |            |                |           |
|-----------------------------|---------------|--------------------------|--------------------------|------------|----------------|-----------|
| FXCPU                       | Network       | QCP<br>U (Q<br>mode<br>) | QCP<br>U (A<br>mode<br>) | QnA<br>CPU | ACP<br>U<br>*1 | FXCP<br>U |
|                             | MELSECNET/H   | x                        | х                        | х          | х              | х         |
|                             | MELSECNET/10  | x                        | х                        | х          | х              | x         |
|                             | MELSECNET(II) | x                        | х                        | х          | х              | х         |
| о                           | Ethernet      | x                        | х                        | х          | х              | x         |
|                             | Computer link | x                        | х                        | х          | х              | x         |
|                             | CC-Link       | x                        | х                        | х          | x              | x         |
|                             | CC-Link IE    | x                        | х                        | х          | x              | x         |

o: Accessible

x: Inaccessible

\*1 : Including motion controller CPU

### 4.2.16 PLC Ethernet Interface

Enter the settings for an Ethernet module in the PLC.

# PLC side Ethernet module parameters

| Parameter            | Values                                                                                                    | Description                                                                                                    |
|----------------------|----------------------------------------------------------------------------------------------------|----------------------------------------------------------------------------------------------------|
| Connect module       | <u>AJ71E71,</u><br><u>AJ71QE71,</u><br><u>QJ71E71, GOT,</u><br><u>FX-ENET(-ADP),</u><br><u>CPU module</u> | type of PLC ethernet module                                                                                                    |
| Host (IP<br>address) | nnn.nnn.nnn.nnn                                                                                           | IP address of the PLC side interface. This value must equal the address, which has been configured in the 'Network Parameters' of the PLC settings.                                                        |
| Network No           | 1 - 239                                                                                                   | network number of the E71 ethernet module. This value can only be edited in the <u>'PC Ethernet board'</u> page. <b>only for QJ71E71 modules</b>                                                           |
| Station No.          | 1 - 64                                                                                                    | station number of the PLC side interface. This value<br>must equal the station number, which has been<br>configured in the 'Network Parameters' of the PLC<br>settings.<br><b>only for QJ71E71 modules</b> |
| Port No.             | 0 - 65535                                                                                                 | free UDP port number on the PC side for data sent by<br>the PLC. Port numbers below 1025 should not be used.<br>only for AJ71E71 (UDP and TCP), AJ71QE71 (TCP),<br>FX-ENET-ADP modules                     |
| CPU time out         | 1 - 65535                                                                                                 | CPU timeout as multiple of 250 milliseconds only for AJ71E71 modules                                                                                                    |

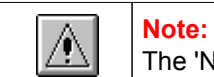

The 'Next >' button is disabled, if no IP address has been entered.

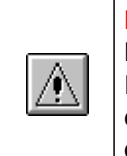

Note:

Replacement of Ethernet modules

If the PLC Ethernet module has been replaced during Ethernet communication, the communication on the PC must be restarted, because Ethernet (MAC) address is different.

# AJ71E71

90

| Communication Setting Wizard - Pl | LC side                        | × |
|-----------------------------------|--------------------------------|---|
|                                   | Please select the PLC side I/F |   |
|                                   | PLC side I/F Ethernet module   |   |
|                                   | Communication setting          |   |
|                                   | Module type AJ71E71            |   |
|                                   | Host(IP Address)               |   |
|                                   | Port No 1280                   |   |
|                                   |                                |   |
|                                   | CPU time out 40 x250 ms        |   |
|                                   |                                |   |
| Cancel                            | < Back Next >                  |   |

For a description of the editable parameters on the page see <u>PLC side Ethernet module parameters</u>. Pressing the <Next> button opens a <u>page</u> for specifying an optional additional network layer.

### AJ71QE71

| Communication Setting Wizard - PLC | side                                                                                                    | × |
|------------------------------------|----------------------------------------------------------------------------------------------------|---|
|                                    | Please select the PLC side I/F PLC side I/F Ethernet module Communication setting Module type AJ71QE71 Host(IP Address) |   |
|                                    | Port No 1280                                                                                                    |   |
|                                    | CPU time out 40 x250 ms                                                                                                 |   |
| Cancel                             | < Back Next >                                                                                                    |   |

For a description of the editable parameters on the page see <u>PLC side Ethernet module parameters</u>. Pressing the <Next> button opens a <u>page</u> for specifying an optional additional network layer.

# QJ71E71

| Communication Setting Wizard | - PLC side                                                                                                    | × |
|------------------------------|----------------------------------------------------------------------------------------------------|---|
|                              | Please select the PLC side I/F<br>PLC side I/F Ethernet module<br>Communication setting<br>Module type QJ71E71<br>Host(IP Address)<br>Network No 1<br>Station No 1 |   |
| Cancel                       | < Back Next >                                                                                                    |   |

For a description of the editable parameters on the page see <u>PLC side Ethernet module parameters</u>. Pressing the <Next> button opens a <u>page</u> for specifying an optional additional network layer.

#### Unlocking password when using QJ71E71

If a password has been set in a QJ71E71 for remote access, the corresponding PLC cannot be accessed as target PLC. A password has however no effect, when the E71 module is used as a relay.

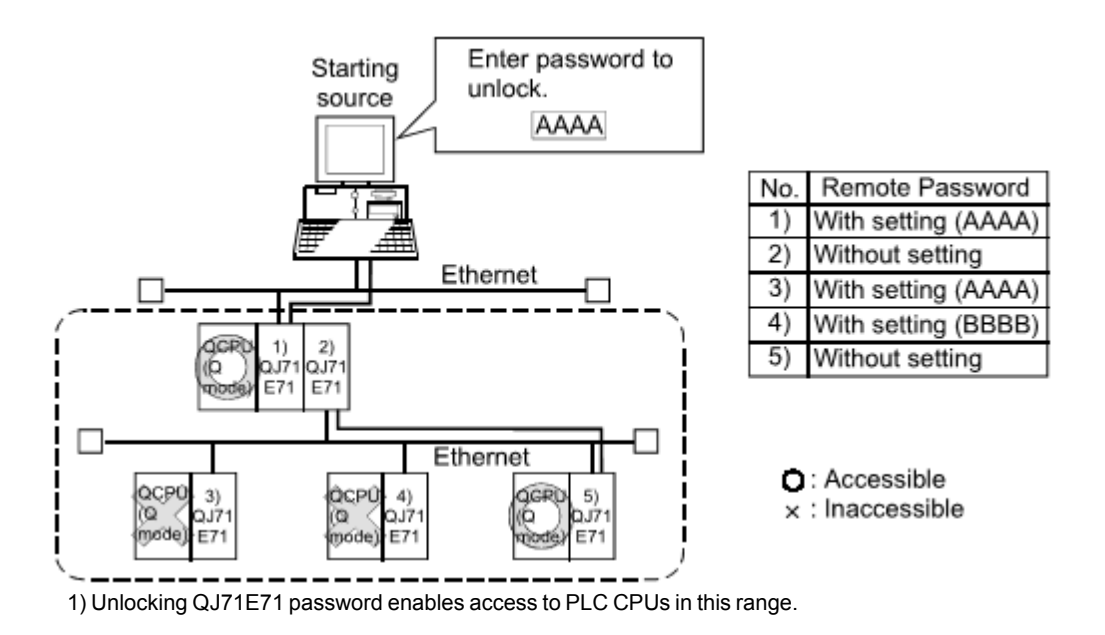

#### Use of Q4AR CPU

For using UDP/IP protocol the manufacture date (year and month) of the Q4AR CPU must be "0012" or later and the function version must be 'B' at least.

# GOT Module

| Communication Setting Wizard - PLC | side                                                                                                    | × |
|------------------------------------|----------------------------------------------------------------------------------------------------|---|
|                                    | Please select the PLC side I/F PLC side I/F Ethernet module Communication setting Module type GOT Host(IP Address) |   |
| Cancel                             | < Back Next >                                                                                                    |   |

For a description of the editable parameters on the page see <u>PLC side Ethernet module parameters</u>. Pressing the <Next> button opens a <u>page</u> for entering a comment for the connection.

# **FX Ethernet Module**

| Communication Setting Wizard | - PLC side                                                                                                    | × |
|------------------------------|----------------------------------------------------------------------------------------------------|---|
|                              | Please select the PLC side I/F PLC side I/F Ethernet module Communication setting Module type FX-ENET Host(IP Address) |   |
| Cancel                       | < Back Next >                                                                                                    |   |

For a description of the editable parameters on the page see <u>PLC side Ethernet module parameters</u>. Pressing the <Next> button opens a <u>page</u> for specifying an optional additional network layer.

Because GX Developer and GX IEC Developer cannot configure the FX-ENET Ethernet module for FX3U(C) PLCs, there is another tool (FX Configurator-EN) to set up the communication parameters:

| FX Configurator-EN (Unset fi<br>File View Help | ile) - [Ethernet settings] |             | <u>=</u> D× |
|------------------------------------------------|----------------------------|-------------|-------------|
| 0 🖻 🖬 🎒                                        |                            |             |             |
| Ethernet Mod                                   | lule settings              |             |             |
|                                                | Module None                | •           |             |
|                                                | Operational settings       |             |             |
|                                                | Initial settings           |             |             |
|                                                | Open settings              |             |             |
|                                                | Router relay parameter     |             |             |
|                                                | E-mail settings            |             |             |
|                                                |                            |             |             |
| Necessary setting( No setting                  | ng / Alreadyset )          | Default     |             |
| Set if it is needed( No settin                 | ng / Alreadyiset )         | Check       |             |
| Online                                         |                            |             |             |
| Transfer setup                                 | PLC remote operation       | Diagnostics |             |
| Write                                          | Read                       | Verify      |             |
|                                                |                            |             |             |
| )<br>Depdu                                     |                            |             |             |
| кеаду                                          |                            |             |             |

(1) Select the module, up to 8 modules can be selected.

(2) Dialog to select the operational setting:

95

| FX Configurator-EN (Unset file) - [     File View Help | Ethernet operational settings]                                                                                                    | <u>-0×</u> |
|--------------------------------------------------------|----------------------------------------------------------------------------------------------------|------------|
|                                                        |                                                                                                    |            |
| Communication data code                                | timing<br>o not wait for OPEN ( Communications<br>possible at STOP time )<br>ways wait for OPEN ( Communication<br>possible at STOP time )<br>Send frame setting<br>© Ethernet(V2.0)<br>© IEEE802.3<br>TCP Existence confirmation setting<br>© Use the KeepAlive<br>© Use the Ping<br>Cancel |            |
| J<br>Ready                                             | N                                                                                                    | JM//       |

### (3) Set the ethernet open setting:

| Ē | FX Cor<br>ile Viev | n <mark>figurator</mark> -<br>w Help | EN (Unset file) - [Ethe | rnet open se | ttings]                                    |                 |                           |                                    |                                             |                                                     | -D×   |
|---|--------------------|--------------------------------------|-------------------------|--------------|--------------------------------------------|-----------------|---------------------------|------------------------------------|---------------------------------------------|-----------------------------------------------------|-------|
| Ī | D 🖻                |                                      |                         |              |                                            |                 |                           |                                    |                                             |                                                     |       |
|   |                    | Protocol                             | Open system             | Fixed buffer | Fixed buffer<br>communication<br>procedure | Pairing<br>open | Existence<br>confirmation | Host station<br>Port No.<br>(DEC.) | Transmission<br>target device IP<br>address | Transmission<br>target device<br>Port No.<br>(DEC.) |       |
| L | 1                  | тср 🔻                                | MELSOFT connection      | •            | <u> </u>                                   | -               | •                         |                                    |                                             |                                                     |       |
| L | 2                  | -                                    | · · · · · ·             | · ·          | -                                          | •               | •                         |                                    |                                             |                                                     |       |
| L | 3                  | -                                    |                         | · ·          | •<br>•                                     | •<br>•          | -                         |                                    |                                             |                                                     |       |
| L | 5                  |                                      |                         |              | · · · · · · · · · · · · · · · · · · ·      |                 |                           |                                    |                                             |                                                     |       |
| L | 6                  | -                                    |                         |              | •                                          | -               | •                         |                                    |                                             |                                                     |       |
| L | 7                  | -                                    |                         | • •          | •                                          | -               | ·                         |                                    |                                             |                                                     |       |
| L | 8                  | -                                    | •                       | -            | -                                          | -               | •                         |                                    |                                             |                                                     |       |
|   | End Cancel         |                                      |                         |              |                                            |                 |                           |                                    |                                             |                                                     |       |
| R | eady               |                                      |                         |              |                                            |                 |                           |                                    |                                             | NUN                                                 | 1 //. |

(4) Dialog to select the router:

96

| 👪 FX Configura           | ator-EN (Unset I                    | file) - [Etl | nernet rou | iter relay | parame | ter] |  |
|--------------------------|-------------------------------------|--------------|------------|------------|--------|------|--|
| File View Hel            | P                                   |              |            |            |        |      |  |
| 0 📽 🖬                    | 6                                   |              |            |            |        |      |  |
|                          |                                     |              |            |            |        |      |  |
| Router rela              | ay function                         | Not used     | l          | •          |        |      |  |
| Sub-net m<br>Router IP a | ask pattern &<br>address input forr | nat DE       | с. 💌       |            |        |      |  |
| Sub-net m                | ask pattern                         | 255          | 255        | 255        | 0      |      |  |
| Router IP a              | address                             | 10           | 225        | 123        | 10     |      |  |
| Yuuuui                   | End                                 |              | <u> </u>   | ancel      |        |      |  |
| <br>Ready                |                                     |              |            |            |        | NUM  |  |

(5) Transfer setup is used to download the Ethernet parameter to the FX-ENET. The transfer happens through the PLC, so that the corresponding setting should be selected, for example serial communication to transfer the Ethernet parameters.

The ethernet communication via FX-ENET-ADP for FX1S, FX1N(C) and FX2N(C) is configured through settings in special PLC devices.

Set the ethernet parameters to nine data registers from D1000 to D1008. If these data registers are used for any other purpose, the ethernet parameters can be set to nine registers 'D' starting from D2000, D3000, D4000, D5000, D6000 or D7000.

| Data<br>registers | Setting<br>Item    | Default<br>parameter | Description                                                 |
|-------------------|--------------------|----------------------|-------------------------------------------------------------|
| Dn000, Dn001      | Header             | -                    | Set H454E4554 ("ENET")                                      |
| Dn002, Dn003      | IP address         | 192.168.0.100        | Set the IP address of the FX-ENET module                    |
| Dn004, Dn005      | subnet mask        | 255.255.255.0        | Set the sub net mask of the FX-ENET module                  |
| Dn006, Dn007      | Gateway<br>address | 192.168.0.1          | Set the gateway address ofthe FX-ENET module                |
| Dn008             | TCP port<br>number | 1024                 | Set the TCP port number within the range from 1024 to 65535 |

n: Choose any number in the range between 1 and 7

#### When a PLC program is used to set the ethernet parameters

The ethernet parameters for the FX-ENET-ADP can be set using the PLC program below:

#### Note:

In the FX-ENET-ADP the ethernet parameters become valid only when the power is turned ON and the setting data is stored in specified data registers. In any of the following cases, turn off the power of the PLC once, and turn it on again.

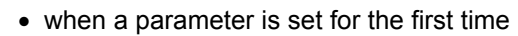

• when the setting of a parameter is changed during operation

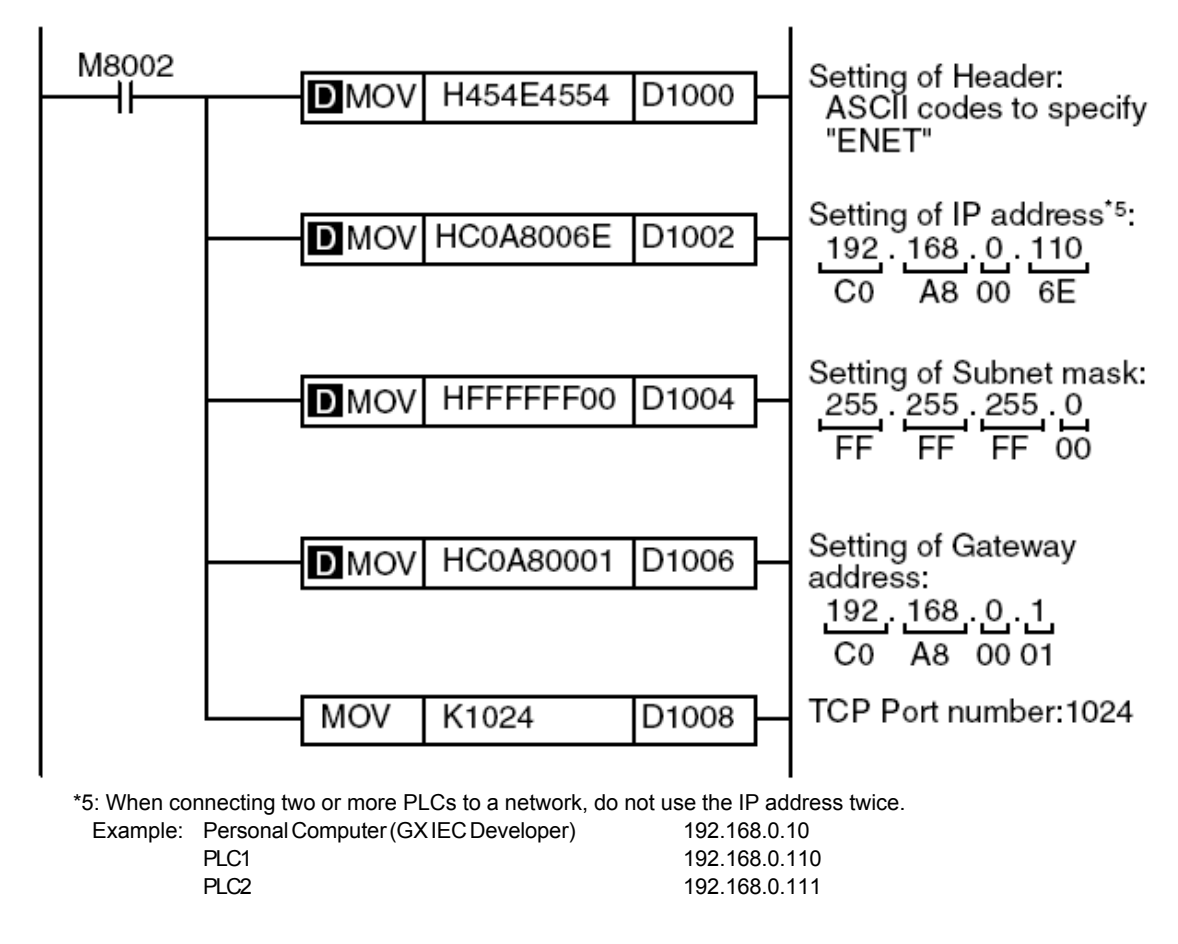

# **PLC Ethernet CPU**

If TCP has been selected in the previous page, the following page is displayed:

| MX Transfer Setup Wizard - PLC side                                                            | ×                                                                                     |
|------------------------------------------------------------------------------------------------|---------------------------------------------------------------------------------------|
| Please select the PLC side I/F         Communication s         Host(IP Address)         Find C | ne PLC side I/F CPU module etting 192.168.0.17 PU (Built-in Ethernet port) on network |
| Cancel < Back                                                                                  | Next >                                                                                |

The IP address of the Ethernet interface can be manually entered or looked up online. Pressing the 'Find CPU' button opens the 'Find CPU' dialog, in which the QnUDE CPUs in the local network are listed.

If **UDP** has been selected in the previous <u>page</u>, the additional option 'Ethernet port direct connection' is displayed.

| MX Transfer Setup Wizard - PLC side |                                                                                                    | × |
|-------------------------------------|----------------------------------------------------------------------------------------------------|---|
|                                     | Please select the PLC side I/F<br>PLC side I/F CPU module Communication setting Ethernet port direct connection Host(IP Address) 192.168.0.51 Find CPU (Built-in Ethernet port) on network |   |
| Cancel                              | < Back Next >                                                                                                    |   |

If the option 'Ethernet port direct connection' has been selected, the Ethernet interfaces of PC and

PLC CPU must be connected point-to-point with a single cable. The IP address is not required for this type of connection and the corresponding input field is therefore disabled.

| MX Transfer Setup Wizard - PLC side                                                                                                    | × |
|----------------------------------------------------------------------------------------------------|---|
| Please select the PLC side I/F   PLC side I/F   Communication setting   If thermet port direct connection   Host(IP Address)   Find CPU (Built-in Ethernet port) on network |   |
| Cancel < Back Next >                                                                                                    |   |

#### **Find CPU**

| Find CPU (Built                                                                                                    | -in Ethernet port) |          |                   |   | ×      |  |  |
|----------------------------------------------------------------------------------------------------|--------------------|----------|-------------------|---|--------|--|--|
| IP address                                                                                                    | PLC type           | Label    | Comment           |   |        |  |  |
| 192.168.0.11                                                                                                    | Q26UDEH            | label 1  | comment of CPU 1  |   | ок     |  |  |
| 192.168.0.12                                                                                                    | Q06UDEH            | label 2  | comment of CPU 2  |   |        |  |  |
| 192.168.0.13                                                                                                    | Q26UDEH            | label 3  | comment of CPU 3  |   | Cancel |  |  |
| 192.168.0.14                                                                                                    | Q06UDEH            | label 4  | comment of CPU 4  |   |        |  |  |
| 192.168.0.15                                                                                                    | Q26UDEH            | label 5  | comment of CPU 5  |   |        |  |  |
| 192.168.0.16                                                                                                    | Q06UDEH            | label 6  | comment of CPU 6  |   |        |  |  |
| 192.168.0.17                                                                                                    | Q26UDEH            | label 7  | comment of CPU 7  |   |        |  |  |
| 192.168.0.18                                                                                                    | Q06UDEH            | label 8  | comment of CPU 8  |   |        |  |  |
| 192.168.0.19                                                                                                    | Q26UDEH            | label 9  | comment of CPU 9  |   |        |  |  |
| 192.168.0.20                                                                                                    | Q06UDEH            | label 10 | comment of CPU 10 | - |        |  |  |
| Finds CPU (Built-in Ethernet port) on the same network. This cannot be performed when the following happens:       Response waiting time(sec.)         - No response within response waiting time.       2         - Connected via a router or subnet mask is different.       2         - "Do not respond to search for CPU (Built-in Ethernet port)" is checked in PLC parameter.       Update |                    |          |                   |   |        |  |  |

This dialog lists the QnUDE CPUs found in the local Ethernet network. When a CPU in the list is selected and the **OK** button pressed, the IP address of the selected CPU is copied to the 'Host(IP Address)' field. By pressing '**Update**' the local Ethernet network is scanned again for QnUDE CPUs and the list is updated. The time to wait for CPUs to respond during the search is entered in the field '**Response waiting time**'.

### 4.2.17 PLC G4 Module

Enter the settings for a G4 module connected to the PC.

### PLC side G4 module parameters

| Parameter             | Values                                      | Description                                                                   |
|-----------------------|---------------------------------------------|-------------------------------------------------------------------------------|
| Mode                  | A, QnA, Q                                   | type of PLC C24 module                                                        |
| Transmission<br>speed | 9600 - 115200                               | baudrate on the serial link<br>available baudrates depend on selected<br>mode |
| Control               | DTR only, RTS only, DTR and RTS, DTR or RTS | handshake signals                                                             |

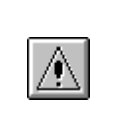

**Note:** The CC-Link G4 module used in CC-Link G4 communication (only when the AJ65BT-G4 is used) must have software version 'D' or later. Modules with software version 'C' or earlier will not operate properly.

# G4 Module connected to PC

Communication Setting Wizard - PLC side

|                      | Please select the PLC side I/F<br>PLC side I/F G4 module Communication setting Mode A Transmission speed 9600  bps Control DTR or RTS Control |  |  |  |  |
|----------------------|----------------------------------------------------------------------------------------------------|--|--|--|--|
| Cancel < Back Next > |                                                                                                    |  |  |  |  |

For a description of the editable parameters on the page see <u>PLC side G4 module parameters</u>. Pressing the **<Next>** button opens a page for specifying an optional additional network layer.

### Q mode

×I

100

| Connected<br>Station<br>CPU |                    | Relaye                   | ed Stat                  | ion CP     | יט             |           |
|-----------------------------|--------------------|--------------------------|--------------------------|------------|----------------|-----------|
| QCPU (Q<br>mode)            | Relayed<br>Network | QCP<br>U (Q<br>mode<br>) | QCP<br>U (A<br>mode<br>) | QnA<br>CPU | ACP<br>U<br>*1 | FXCP<br>U |
|                             | MELSECNET/H        | 0                        | х                        | х          | х              | 0         |
|                             | MELSECNET/10       | 0                        | 0                        | 0          | 0              | 0         |
|                             | MELSECNET(II)      | х                        | х                        | х          | х              | 0         |
|                             | Ethernet           | 0                        | 0                        | 0          | х              | х         |
|                             | Computer link      | 0                        | x                        | 0          | x              | x         |
|                             | CC-Link            | х                        | x                        | х          | x              | x         |
|                             | CC-Link IE         | *2                       | x                        | х          | x              | x         |

o: Accessible

x: Inaccessible

\*1 : Including motion controller CPU

\*2 : partially supported, depends on CPU type

### QnA mode

| Connected<br>Station<br>CPU |                    | Relay                    | ed Stat                  | ion CF     | יט             |           |
|-----------------------------|--------------------|--------------------------|--------------------------|------------|----------------|-----------|
| QnACPU                      | Relayed<br>Network | QCP<br>U (Q<br>mode<br>) | QCP<br>U (A<br>mode<br>) | QnA<br>CPU | ACP<br>U<br>*1 | FXCP<br>U |
|                             | MELSECNET/H        | x                        | х                        | х          | х              | х         |
|                             | MELSECNET/10       | x                        | x                        | 0          | x              | x         |
|                             | MELSECNET(II)      | x                        | х                        | о          | x              | x         |
|                             | Ethernet           | x                        | х                        | о          | x              | х         |
|                             | Computer link      | x                        | x                        | о          | x              | x         |
|                             | CC-Link            | x                        | x                        | x          | x              | x         |
|                             | CC-Link IE         | x                        | х                        | х          | x              | х         |

o: Accessible

x: Inaccessible

\*1 : Including motion controller CPU

### A mode

102

| Connected<br>Station CPU |                | l<br>J         | Relaved       | Relayed Station CPU      |                          |            |                |           |
|--------------------------|----------------|----------------|---------------|--------------------------|--------------------------|------------|----------------|-----------|
| QCP<br>U (A<br>mod<br>e) | QnA<br>CP<br>U | A<br>CPU<br>*1 | Network       | QCP<br>U (Q<br>mod<br>e) | QCP<br>U (A<br>mod<br>e) | QnA<br>CPU | ACP<br>U<br>*1 | FX<br>CPU |
| 0                        | х              | 0              | MELSECNET/H   | х                        | х                        | х          | х              | х         |
|                          |                |                | MELSECNET/10  | х                        | х                        | х          | х              | х         |
|                          |                |                | MELSECNET(II) | х                        | х                        | х          | х              | х         |
|                          |                |                | Ethernet      | x                        | x                        | х          | х              | х         |
|                          |                |                | Computer link | х                        | х                        | х          | х              | х         |
|                          |                |                | CC-Link       | х                        | х                        | х          | х              | х         |
|                          |                |                | CC-Link IE    | х                        | х                        | х          | х              | х         |

o: Accessible

x: Inaccessible

\*1 : Including motion controller CPU

# Host station attached to G4 module

| Communication Setting Wizard - Net    | work                      |              | × |
|---------------------------------------|---------------------------|--------------|---|
|                                       | Please select the Networl | k            |   |
|                                       | Station type              | Host station |   |
| 1 1 1 1 1 1 1 1 1 1 1 1 1 1 1 1 1 1 1 | Connect CPU series        | Q            |   |
| <b>1111</b>                           | CPU type                  | Q02(H)       |   |
|                                       | CC-Link module No         | 0            |   |
|                                       | Multiple CPU              | None         |   |
|                                       |                           |              |   |
|                                       |                           |              |   |
|                                       |                           |              |   |
|                                       |                           |              |   |
|                                       |                           | _            |   |
| Cancel                                | < Back Next >             |              |   |

Pressing the **<Next>** button opens a <u>page</u> for entering a comment for the connection.

# Other station in a network attached to G4 module

### In a MELSECNET/10 network

| Communication Setting Wizard - Network |                                                                      |                      |  |  |  |  |
|----------------------------------------|----------------------------------------------------------------------|----------------------|--|--|--|--|
|                                        | Please select the Networ                                             | 'n                   |  |  |  |  |
|                                        | Station type                                                         | Other station        |  |  |  |  |
|                                        | Connect station No<br>Network<br>Network route<br>Mode<br>MEL<br>MEL | 2<br>MELSECNET/10(H) |  |  |  |  |
| Cancel < Back Next >                   |                                                                      |                      |  |  |  |  |

Pressing the **<Next>** button opens a <u>page</u> for specifying the station type and address.

### In an Ethernet network

| Communication Setting Wizard - Network |                          |               |  |  |  |  |
|----------------------------------------|--------------------------|---------------|--|--|--|--|
|                                        | Please select the Networ | rk            |  |  |  |  |
|                                        | Station type             | Other station |  |  |  |  |
|                                        | Connect station No       | 2             |  |  |  |  |
| George Contraction                     | Network                  | Ethernet      |  |  |  |  |
|                                        | Network route            |               |  |  |  |  |
| Cancel                                 | < Back Next >            | ]             |  |  |  |  |

Pressing the **<Next>** button opens a <u>page</u> for specifying the station type and address.

### In a C24 network

| Communication Setting Wizard - Ne | twork                                                                                   |               | × |  |  |
|-----------------------------------|-----------------------------------------------------------------------------------------|---------------|---|--|--|
|                                   | Please select the Network                                                               |               |   |  |  |
|                                   | Station type                                                                            | Other station |   |  |  |
|                                   | Connect station No<br>Network<br>Network route<br>Network type C24<br>I/O address 00000 | 2<br>C24      |   |  |  |
| Cancel < Back Next >              |                                                                                         |               |   |  |  |

Pressing the **Next**> button opens a <u>page</u> for specifying the station type and address.

### 4.2.18 Network

### Host station for CPU connections

| Communication Setting Wizard - Netwo | rk                           | ×    |
|--------------------------------------|------------------------------|------|
|                                      | Please select the Network    |      |
|                                      | Station type<br>Multiple CPU | None |
| Cancel                               | BackNext >                   | ]    |
If the target PLC contains multiple CPUs, the number of the target CPU must be selected in the 'Multiple CPU' parameter. For details see <u>'Appendix Multi-CPU'</u>. Pressing the **<Next>** button opens a page for entering a comment for the connection.

## Host station for MELSECNET connections

| Communication Setting Wizard - Network |                           |              | × |
|----------------------------------------|---------------------------|--------------|---|
|                                        | Please select the Network |              |   |
|                                        | Station type              | Host station |   |
|                                        | Multiple CPU              | None         |   |
| Cancel                                 | Back Next >               |              |   |

If the target PLC contains multiple CPUs, the number of the target CPU must be selected in the 'Multiple CPU' parameter. For details see <u>'Appendix Multi-CPU'</u>. Pressing the **<Next>** button opens a page for entering a comment for the connection.

## Host station for C24 connections

|        | Please select the Netwo | ork          |   |
|--------|-------------------------|--------------|---|
|        | Station type            | Host station | • |
|        | Connect CPU series      | Q            | • |
|        | CPU type                | Q02(H)       | - |
|        | Muttiple CPU            | None         | • |
|        |                         |              |   |
|        |                         |              |   |
|        |                         |              |   |
| Cancel | < Back Next >           | 7            |   |

Select the type of the target CPU. If the target PLC contains multiple CPUs, the number of the target CPU must be selected in the 'Multiple CPU' parameter. For details see <u>'Appendix Multi-CPU'</u>. Pressing the **<Next>** button opens a page for entering a comment for the connection.

## Host station for Ethernet connections

**MX CommDTM-HART** 

106

| Communication Setting Wizard - Network |                         |              | × |
|----------------------------------------|-------------------------|--------------|---|
|                                        | Please select the Netwo | rk           | _ |
|                                        | Station type            | Host station | • |
|                                        | Connect CPU series      | QnA          | • |
|                                        | CPU type                | Q2A          | • |
|                                        |                         |              |   |
|                                        |                         |              |   |
|                                        |                         |              |   |
|                                        |                         |              |   |
|                                        |                         |              |   |
|                                        |                         |              |   |
|                                        |                         |              |   |
|                                        |                         |              |   |
|                                        |                         |              |   |
|                                        |                         |              |   |
| Cancel                                 | r Back                  | 7            |   |
|                                        |                         |              |   |

| Transfer | Setup |  |
|----------|-------|--|
|----------|-------|--|

107

| Communication Setting Wizard                                                                                                    | l - Network               |              | ×        |
|----------------------------------------------------------------------------------------------------|---------------------------|--------------|----------|
|                                                                                                    | Please select the Network | (            |          |
|                                                                                                    | Station type              | Host station | •        |
|                                                                                                    | Connect CPU series        | Q            | •        |
|                                                                                                    | CPU type                  | Q02(H)       | •        |
|                                                                                                    |                           |              |          |
|                                                                                                    | Multiple CPU              | None         | <u> </u> |
| に に 「 「 「 」 「 」 」 「 」 」 」 こうしょう しょうしょう しょう |                           | None<br>No 1 |          |
|                                                                                                    |                           | No.2         |          |
|                                                                                                    |                           | No.3         |          |
|                                                                                                    |                           | [140.4       |          |
|                                                                                                    |                           |              |          |
|                                                                                                    |                           |              |          |
|                                                                                                    |                           |              |          |
| Cancel                                                                                                    | < Back Next >             | ]            |          |

Select the type of the target CPU and press the **<Next>** button to open a <u>page</u> for entering a comment for the connection.

| Host station | l for modem | connections |
|--------------|-------------|-------------|
|--------------|-------------|-------------|

| Communication Setting Wizard - Network |                           |              | × |
|----------------------------------------|---------------------------|--------------|---|
|                                        | Please select the Network |              |   |
|                                        | Station type              | Host station |   |
|                                        | Connect CPU series        | QnA 🔹        |   |
| · · · · · · · · · · · · · · · · · · ·  | CPU type                  | Q2A 🔹        |   |
|                                        |                           |              |   |
|                                        |                           |              |   |
|                                        |                           |              |   |
|                                        |                           |              |   |
|                                        |                           |              |   |
|                                        |                           |              |   |
|                                        |                           |              |   |
|                                        |                           |              |   |
| Cancel < E                             | Back Next >               |              |   |

Pressing the **<Next>** button opens a <u>page</u> for entering a comment for the connection.

## Station in single network

| Communication Setting Wizard - Networ | k                                         |                       | × |
|---------------------------------------|-------------------------------------------|-----------------------|---|
|                                       | Please select the Network                 |                       |   |
|                                       | Please select the Network<br>Station type | Other station(Single) |   |
| Cancel < E                            | ack Next >                                |                       |   |

Pressing the **<Next>** button opens a page for entering the MELSECNET address of the target PLC.

## Station in coexisting network

#### For MELSECNET/10 interfaces

| Communication Setting Wizard - Network |                         |                 |
|----------------------------------------|-------------------------|-----------------|
|                                        | Please select the Netwo | rk              |
|                                        | Connect CPU series      |                 |
|                                        | Connect CPU type        | Q12PH           |
|                                        | Network                 | MELSECNET/10(H) |
| Cancel                                 | < Back Next >           |                 |

Select the type of the coexisting network and press the **<Next>** button to open a <u>page</u> for entering parameters of the target PLC in the coexisting network.

| Communication Setting Wizard - Network |                          |                            |
|----------------------------------------|--------------------------|----------------------------|
|                                        | Please select the Networ | k                          |
|                                        | Station type             | Other station(Coexistence) |
|                                        | Connect CPU series       | Q                          |
|                                        | Connect CPU type         | Q12PH                      |
|                                        |                          |                            |
|                                        |                          |                            |
|                                        | Network                  | MELSECNET/10(H)            |
|                                        | Network route            |                            |
|                                        | Mode                     | SECNET/10                  |
|                                        |                          |                            |
|                                        |                          |                            |
|                                        |                          |                            |
|                                        |                          |                            |
|                                        |                          |                            |
| Cancel < Back Next >                   |                          |                            |
|                                        |                          |                            |

Select the type of the coexisting network and press the **<Next>** button to open a <u>page</u> for entering parameters of the target PLC in the coexisting network.

#### For CC-Link interfaces

| Parameter           | Values | Description                                                |
|---------------------|--------|------------------------------------------------------------|
| Connect station no. | 0 - 64 | station number of the CC-link module in the target station |

| Communication Setting Wizard - | Network                                 | ×                                |
|--------------------------------|-----------------------------------------|----------------------------------|
|                                | Please select the Netwo<br>Station type | rk<br>Other station(Coexistence) |
|                                | Connect CPU series                      | Q 🗸                              |
|                                | Connect CPU type                        | Q12PH                            |
|                                | Connect station No<br>Network           | 2<br>MELSECNET/10(H)             |
| Cancel                         | < Back Next >                           |                                  |

Select the type of the coexisting network and press the **<Next>** button to open a <u>page</u> for entering parameters of the target PLC in the coexisting network.

#### For CC-Link IE interfaces

| Communication Setting Wizard - Network |                                       |                            |  |
|----------------------------------------|---------------------------------------|----------------------------|--|
|                                        | Please select the Network             |                            |  |
|                                        | Station type                          | Other station(Coexistence) |  |
|                                        | Connect CPU series                    | Q                          |  |
|                                        | Connect CPU type                      | Q02(H)                     |  |
|                                        | Network<br>Network route<br>Mode MELS | MELSECNET/10(H)            |  |
| Cancel                                 | < Back Next >                         |                            |  |

Select the type of the coexisting network and press the **<Next>** button to open a <u>page</u> for entering parameters of the target PLC in the coexisting network.

Station in MELSECNET/10 network

| Communication Setting Wizard - | Network                |                                                     | × |
|--------------------------------|------------------------|-----------------------------------------------------|---|
|                                | Please select the Netw | vork                                                |   |
|                                | Station type           | Other station                                       | • |
|                                | Network                | MELSECNET/10(H)<br>MELSECNET/10(H)<br>MELSECNET(II) | · |
|                                |                        |                                                     |   |
| Cancel                         | < Back Next >          | ·                                                   |   |

Select the type of the network, to which the target PLC is connected. Additionally the mode may also be selectable.

| Communication Setting Wizard - N | etwork                             |                                                       | × |
|----------------------------------|------------------------------------|-------------------------------------------------------|---|
|                                  | Please select the Ne               | twork                                                 |   |
|                                  | Station type                       | Other station                                         |   |
|                                  | Network<br>- Network route<br>Mode | MELSECNET/10(H) MELSECNET/10 MELSECNET/10 MELSECNET/H |   |
| Cancel                           | < Back Nex                         | t≻                                                    |   |

Pressing the **<Next>** button opens a <u>page</u> for entering the MELSECNET address of the target PLC.

## Station in Ethernet network

| 112 | MX CommDTM-HART |
|-----|-----------------|
|-----|-----------------|

| Communication Setting Wizard - | Network                |                                                           |   | × |
|--------------------------------|------------------------|-----------------------------------------------------------|---|---|
|                                | Please select the Netw | vork                                                      |   |   |
|                                | Station type           | Other station                                             | • |   |
|                                | Network                | Ethernet<br>MELSECNET/10(H)<br>Ethernet<br>C24<br>CC-Link |   |   |
| Cancel                         | < Back Next >          |                                                           |   |   |

# Station in MELSECNET(II) network

| Communication Setting Wizard - N | etwork               |                                                    | × |
|----------------------------------|----------------------|----------------------------------------------------|---|
|                                  | Please select the Ne | twork                                              |   |
|                                  | Station type         | Other station                                      | • |
|                                  | Network              | MELSECNET(II)<br>MELSECNET/I 0(H)<br>MELSECNET(II) |   |
| Cancel                           | < Back Next          |                                                    |   |

 Note:

 When access is made to the QnACPU, AnUCPU, QCPU (A mode) or motion controller

CPU via the MELSECNET(II), the device range is equivalent to that of the AnACPU.

## Station in C24 multi drop network

| Communication Setting Wizard - N | letwork                  |                               | × |
|----------------------------------|--------------------------|-------------------------------|---|
|                                  | Please select the        | Network                       |   |
|                                  | Station type             | Other station                 | • |
|                                  | Network<br>Network route | C24<br>Multidrop(independent) | Y |
| Cancel                           | < Back                   | √ext >                        |   |

Pressing the **<Next>** button opens a <u>page</u> for entering the station address of the target PLC in multi drop network.

## Station in FX multi drop network

| 114 | MX CommDTM-HART |
|-----|-----------------|
|-----|-----------------|

| Communication Setting Wizard | - Network                       | ×                                              |
|------------------------------|---------------------------------|------------------------------------------------|
|                              | Please select the Net           | work                                           |
|                              | Station type                    | Other station<br>Host station<br>Other station |
| Cancel                       | Network route Network type Seck | Muttidrop                                      |

Pressing the **Next**> button opens a <u>page</u> for entering the station address of the target PLC in multi drop network.

## Network with C24 station

| Parameter    | Values                     | Description                             |
|--------------|----------------------------|-----------------------------------------|
| Network type | C24                        | fixed                                   |
| I/O address  | I/O number divided by 0x10 | module I/O address of connected station |

| Transfer | Setup | 115 |
|----------|-------|-----|
|          |       |     |

| Communication Setting Wizard - N | etwork                                                  |                    | × |
|----------------------------------|---------------------------------------------------------|--------------------|---|
|                                  | Please select the Net                                   | work               | - |
|                                  | Station type                                            | Other station      | • |
|                                  | Network<br>Network route<br>Network type<br>I/O address | C24<br>C24<br>0000 | • |
| Cancel                           | < Back Next                                             | >                  |   |

# Network with CC-Link station

| Parameter   | Values                     | Description                             |
|-------------|----------------------------|-----------------------------------------|
| I/O address | I/O number divided by 0x10 | module I/O address of connected station |

| Communication Setting Wizard - N | etwork                    | ×   |
|----------------------------------|---------------------------|-----|
|                                  | Please select the Network |     |
|                                  | Station type Other statio | n 🔹 |
|                                  |                           |     |
|                                  | Network CC-Link           | -   |
|                                  | Network route             |     |
|                                  | I/O address               |     |
| Cancel                           | < Back Next >             |     |

## Network with CC-Link IE station

| Communication Setting Wizard - Netwo | ork                       |               | × |
|--------------------------------------|---------------------------|---------------|---|
|                                      | Please select the Network |               |   |
|                                      | Station type              | Other station |   |
|                                      |                           |               |   |
|                                      | Network                   | CC-Link IE    |   |
|                                      | -Network route            |               |   |
| Cancel                               | Back Next >               |               |   |

## 4.2.19 Other station

This page is used to provide type and network address information of the target PLC in a multilayered network.

| Parameter   | Values                                  | Description                            |
|-------------|-----------------------------------------|----------------------------------------|
| CPU series  | Q, QnA, A depending on previous choices | series of the CPU type                 |
| CPU type    | see list of supported<br>CPU types      | type of PLC CPU module                 |
| Network No  | 1 - 239                                 | network number of the target interface |
| Station No. | 1 - 64                                  | station number of the target interface |

Station in same network for MELSECNET(II)

| Communication Setting Wizard - Ot | her station            |               | × |
|-----------------------------------|------------------------|---------------|---|
|                                   | Please select the (    | Other station |   |
|                                   | ⊢Other station setting | 1             |   |
|                                   | CPU series             | QnA 🔹         |   |
|                                   | CPU type               | Q2A 💌         |   |
|                                   | Station No             | 0             |   |
| Cancel                            | < Back Ne              | xt >          |   |

Pressing the **<Next>** button opens a <u>page</u> for entering a comment for the connection.

## Station in same network for C24 or FX

| Communication Setting Wizard | - Other station                                                                                          | × |
|------------------------------|----------------------------------------------------------------------------------------------------|---|
|                              | Other station setting         CPU series       QnA         CPU type       Q2A         Station No       0 |   |
| Cancel                       | < Back Next >                                                                                            |   |

| Communication Setting Wizard | - Other station                                                                          | × |
|------------------------------|------------------------------------------------------------------------------------------|---|
|                              | Please select the Other station Other station setting CPU series Q CPU type Station No 0 |   |
|                              | Muttiple CPU                                                                             |   |
| Cancel                       | < Back Next >                                                                            |   |

Pressing the **<Next>** button opens a <u>page</u> for entering a comment for the connection.

## Station in same network for CC-Link

| Communication Setting Wizard - Oth | er station                                                 |              | × |
|------------------------------------|------------------------------------------------------------|--------------|---|
|                                    | Please select the O<br>Other station setting<br>CPU series | ther station |   |
|                                    | CPU type<br>Station No                                     | Q01 ▼<br>0   |   |
| Cancel                             | < Back Nex                                                 | d >          |   |

| Communication Setting Wizard - Othe | er station              |         | × |
|-------------------------------------|-------------------------|---------|---|
|                                     | Please select the Other | station |   |
|                                     | Other station setting   |         | 7 |
|                                     | CPU series              | Q 🗸     |   |
|                                     | CPU type                | Q02(H)  |   |
|                                     | Station No              | 0       |   |
|                                     | Multiple CPU            | None    |   |
| Cancel                              | < Back Next >           |         |   |

Pressing the **<Next>** button opens a <u>page</u> for entering a comment for the connection.

## Station in same or different network

| Communication Setting Wizard - Other | station                                                                      |                               | × |
|--------------------------------------|------------------------------------------------------------------------------|-------------------------------|---|
|                                      | Please select the Other s<br>Other station setting<br>CPU series<br>CPU type | station<br>A<br>Q02(H)-A<br>I |   |
| Cancel                               | Network No<br>Station No<br>Back Next >                                      | 2                             |   |

| Communication Setting Wizard - Othe | er station              |           | x |
|-------------------------------------|-------------------------|-----------|---|
|                                     | Please select the Other | r station |   |
|                                     | Other station setting   |           | 1 |
|                                     | CPU series              | Q _       |   |
|                                     | CPU type                | Q02(H) ▼  |   |
|                                     | Network No              | 1         |   |
|                                     | Station No              | 1         |   |
|                                     | Multiple CPU            | None      |   |
| Cancel                              | < Back Next >           |           |   |

If the target PLC is in a different network, the network number of that network must be provided additionally to the station number of the target PLC. Pressing the **<Next>** button opens a page for entering a comment for the connection.

## 4.2.20 Enter Comment

Enter a comment to describe the configured PLC connection and test the PLC connection with the current settings.

| Communication Setting Wizard - Finished 🛛 🛛 💌                                                                                                    |  |  |
|----------------------------------------------------------------------------------------------------|--|--|
| Image: Construction of the construction of the construction of the construction of the construction of the construction of the construction of the construction.         Image: Construction of the construction of the construction of the construction of the construction of the construction of the construction.         Image: Construction of the construction of the construction of the construction of the construction of the construction of the construction.         Image: Construction of the construction of the construction of the construction of the construction of the construction.         Image: Construction of the construction of the construction of the construction of the construction of the construction.         Image: Construction of the construction of the construction of the construction of the construction of the construction of the construction of the construction of the construction.         Image: Construction of the construction of the construction of th |  |  |
| Cancel < Back Finish                                                                                                    |  |  |

For modem connections to QJ71C24 and QJ71CMO modules a password may be required in order to gain access to the CPU. Enter the password, which has been set in the CPU parameters. For other connection types the password input field is disabled.

The password must not exceed four characters and can consist of alphanumerical characters and standard signs. Blanks are not allowed.

## Remote access password

The password for remote access via QJ71E71 and QJ71C24 is assigned in the CPU parameters of a GX Developer project and downloaded to the target PLC. Passwords set in any relaying units have no effect.

| Project uata list                                                                                                    | Remote password settings                                                                                                    |     |
|----------------------------------------------------------------------------------------------------|----------------------------------------------------------------------------------------------------|-----|
| Q02_passwd         Program         Device comment         Parameter         PLC parameter         PLC parameter         Povice memory         Device memory         Device init | Password settings       Characters that can be used in passwerd 4 characters. Numbers, A-Z a-z, Special characters.         Password active module settings         Model name       StartXY         QJ71C24/CMO       0000         Image: Comparison of the setting setting | ord |

Enter the same password in the 'Password' input field for the connection to gain access to the target PLC.

#### 4.3 **Communication Error Codes**

This chapter describes the error codes returned by the communication layer..

# Note:

If the four lower digits of the error code that occurred during Ethernet communication using the E71 or QE71 is not indicated in the E71 or QE71 manual, check the DIP switch (SW2) setting of the E71 or QE71.

If the DIP switch is not set correctly, a difference has occurred in the packet format (ASCII/binary) and therefore the error code returned from the module cannot be recognized correctly.

| Error<br>Code | Error Definition                                                                                                    | Corrective action                                                                                                    |
|---------------|----------------------------------------------------------------------------------------------------|----------------------------------------------------------------------------------------------------|
| 0x01802002    | Device number error<br>The device character string<br>number specified in the method<br>is an unauthorised device<br>number. | Review the device number.                                                                                                  |
| 0x01802003    | Program Type Error                                                                                                    | Exit the program and restart the IBM-PC/AT compatible. Reinstall MX Component. Inform the telephone center of our company. |

| Error<br>Code  | Error Definition                                                                                                    | Corrective action                                                                                                    |
|----------------|----------------------------------------------------------------------------------------------------|----------------------------------------------------------------------------------------------------|
|                | Sumcheck error<br>The sumcheck value of the                                                                                                    | Check the module side sumcheck setting.<br>Check the sumcheck property of the control.<br>Check the cable.                                                                                                    |
| 0x01802004     | received data is abnormal.                                                                                                    | Exit the program and restart the IBM-PC/AT compatible.<br>Reinstall MX Component.                                                                                                    |
| 0x01802005     | Size error<br>The number of points specified<br>in the method is unauthorised.                                                                                                    | Check the number of points specified in the<br>method. Review the system, e.g. PLC CPU,<br>module setting and cable status.<br>Exit the program and restart the IBM-PC/AT<br>compatible.<br>Reinstall MX Component. |
| 0x01802006     | Block number error<br>The block specifying number in<br>the device character string<br>specified in the method is<br>unauthorised.                                                           | Review the block specifying number in the device character string specified in the method.                                                                                                    |
| 0x01802007     | Receive data error<br>The data received is abnormal.                                                                                                    | Review the system, e.g. PLC CPU, module<br>setting and cable status.<br>Check the cable.<br>Exit the program and restart the IBM-PC/AT<br>compatible.                                                               |
| 0x01802008     | Write Protect Error                                                                                                    | Exit the program and restart the IBM-PC/AT compatible. Reinstall MX Component. Inform the telephone center of our company.                                                                                          |
| 0x01802009     | Reading Parameters error                                                                                                    | Exit the program and restart the IBM-PC/AT compatible. Reinstall MX Component. Inform the telephone center of our company.                                                                                          |
| 0x0180200<br>A | Writing Parameters error                                                                                                    | Exit the program and restart the IBM-PC/AT compatible. Reinstall MX Component. Inform the telephone center of our company.                                                                                          |
| 0x0180200<br>B | PLC type mismatch<br>The CPU type set to the<br>property and the CPU type set<br>on the communication settings<br>utility do not match the CPU<br>type on the other end of<br>communication. | Set the correct CPU type as the CPU type of<br>the property. Set the correct CPU type on the<br>communication settings utility.<br>Review the system, e.g. PLC CPU, module<br>setting and<br>cable status.          |

| Error<br>Code  | Error Definition                                                                     | Corrective action                                                                                                    |
|----------------|--------------------------------------------------------------------------------------|----------------------------------------------------------------------------------------------------|
| 0x0180200<br>C | Request Cancel Error<br>The request was cancelled<br>while being processed.          | Exit the program and restart the IBM-PC/AT compatible. Reinstall MX Component. Inform the telephone center of our company. |
| 0x0180200<br>D | Drive Name Error<br>The specified drive name is<br>incorrect.                        | Exit the program and restart the IBM-PC/AT compatible. Reinstall MX Component. Inform the telephone center of our company. |
| 0x0180200<br>E | Beginning Step Error<br>The beginning step specified is<br>incorrect.                | Exit the program and restart the IBM-PC/AT compatible. Reinstall MX Component. Inform the telephone center of our company. |
| 0x0180200<br>F | Parameter Type Error<br>The parameter type is<br>incorrect.                          | Exit the program and restart the IBM-PC/AT compatible. Reinstall MX Component. Inform the telephone center of our company. |
| 0x01802010     | File Name Error<br>The file name is incorrect.                                       | Exit the program and restart the IBM-PC/AT compatible. Reinstall MX Component. Inform the telephone center of our company. |
| 0x01802011     | Status Error<br>The status of Registration/<br>Cancellation/Setting is<br>incorrect. | Exit the program and restart the IBM-PC/AT compatible. Reinstall MX Component. Inform the telephone center of our company. |
| 0x01802012     | Detailed Condition Field Error                                                       | Exit the program and restart the IBM-PC/AT compatible. Reinstall MX Component. Inform the telephone center of our company. |
| 0x01802013     | Step Condition Error                                                                 | Exit the program and restart the IBM-PC/AT compatible. Reinstall MX Component. Inform the telephone center of our company. |
| 0x01802014     | Bit Device Condition Error                                                           | Exit the program and restart the IBM-PC/AT compatible. Reinstall MX Component. Inform the telephone center of our company. |
| 0x01802015     | Parameter Settings Error                                                             | Exit the program and restart the IBM-PC/AT compatible. Reinstall MX Component. Inform the telephone center of our company. |

| Error<br>Code  | Error Definition                                                                                                    | Corrective action                                                                                                    |
|----------------|----------------------------------------------------------------------------------------------------|----------------------------------------------------------------------------------------------------|
| 0x01802016     | Error in specifying telephone<br>exchange number. Method<br>does not support the operations<br>corresponding to the specified<br>telephone<br>exchange number. | Check the telephone exchange number.<br>Check if the method being executed is<br>supported or not. Check the system<br>configuration such as PLC, unit, etc. |
| 0x01802017     | Keyword Error                                                                                                    | Exit the program and restart the IBM-PC/AT compatible. Reinstall MX Component. Inform the telephone center of our company.                                   |
| 0x01802018     | Read/Write Flag Error                                                                                                    | Exit the program and restart the IBM-PC/AT compatible. Reinstall MX Component. Inform the telephone center of our company.                                   |
| 0x01802019     | Refresh Method Error                                                                                                    | Exit the program and restart the IBM-PC/AT compatible. Reinstall MX Component. Inform the telephone center of our company.                                   |
| 0x0180201<br>A | Buffer Access Method Error                                                                                                    | Exit the program and restart the IBM-PC/AT compatible. Reinstall MX Component. Inform the telephone center of our company.                                   |
| 0x0180201<br>B | Start Mode/Stop Mode Error                                                                                                    | Exit the program and restart the IBM-PC/AT compatible. Reinstall MX Component. Inform the telephone center of our company.                                   |
| 0x0180201<br>C | Written clock data error<br>Clock data specified for write<br>cannot be written properly<br>since that data is in error.                                       | Review the clock data to be written.                                                                                                    |
| 0x0180201<br>D | Online clock data write error<br>Write of clock data failed.<br>Clock data cannot be written<br>since the PLC CPU is during<br>RUN.                            | Place the PLC CPU in the STOP status.                                                                                                    |
| 0x0180201<br>E | ROM drive Error                                                                                                    | Exit the program and restart the IBM-PC/AT compatible. Reinstall MX Component. Inform the telephone center of our company.                                   |
| 0x0180201<br>F | While Tracing error<br>Invalid operation was carried                                                                                                    | Exit the program and restart the IBM-PC/AT compatible. Reinstall MX Component. Inform the telephone center of our company.                                   |

| Error<br>Code | Error Definition                                                                                       | Corrective action                                                                                                    |
|---------------|----------------------------------------------------------------------------------------------------|----------------------------------------------------------------------------------------------------|
|               | out during trace.                                                                                      |                                                                                                    |
| 0x01802020    | First I/O number error<br>The first I/O number specified in<br>the method is an unauthorised<br>value. | Check the value of the first I/O number<br>specified in the method.<br>Using the GPP function, check the PLC CPU<br>parameters<br>(I/O assignment).<br>Exit the program and restart the IBM-PC/AT<br>compatible. |
| 0x01802021    | First address error<br>The buffer address specified in<br>the method is an unauthorised<br>value.      | Check the value of the buffer address specified<br>in the method.<br>Exit the program and restart the IBM-PC/AT<br>compatible.                                                                                   |
| 0x01802022    | Pattern Error                                                                                          | Exit the program and restart the IBM-PC/AT compatible. Reinstall MX Component. Inform the telephone center of our company.                                                                                       |
| 0x01802023    | SFC Block No. Error                                                                                    | Exit the program and restart the IBM-PC/AT compatible. Reinstall MX Component. Inform the telephone center of our company.                                                                                       |
| 0x01802024    | SFC Step No. Error                                                                                     | Exit the program and restart the IBM-PC/AT compatible. Reinstall MX Component. Inform the telephone center of our company.                                                                                       |
| 0x01802025    | Step No. Error                                                                                         | Exit the program and restart the IBM-PC/AT compatible. Reinstall MX Component. Inform the telephone center of our company.                                                                                       |
| 0x01802026    | Data Error                                                                                             | Exit the program and restart the IBM-PC/AT compatible. Reinstall MX Component. Inform the telephone center of our company.                                                                                       |
| 0x01802027    | System Data Error                                                                                      | Exit the program and restart the IBM-PC/AT compatible. Reinstall MX Component. Inform the telephone center of our company.                                                                                       |
| 0x01802028    | Error in number of TC settings<br>Value                                                                | Exit the program and restart the IBM-PC/AT compatible. Reinstall MX Component. Inform the telephone center of our company.                                                                                       |
| 0x01802029    | Clear Mode Error                                                                                       | Exit the program and restart the IBM-PC/AT compatible. Reinstall MX Component.                                                                                                    |

| Error<br>Code  | Error Definition             | Corrective action                                                                                                    |
|----------------|------------------------------|----------------------------------------------------------------------------------------------------|
|                |                              | Inform the telephone center of our company.                                                                                |
| 0x0180202<br>A | Signal Flow Error            | Exit the program and restart the IBM-PC/AT compatible. Reinstall MX Component. Inform the telephone center of our company. |
| 0x0180202<br>B | Version Control Error        | Exit the program and restart the IBM-PC/AT compatible. Reinstall MX Component. Inform the telephone center of our company. |
| 0x0180202<br>C | Monitor Not Registered error | Exit the program and restart the IBM-PC/AT compatible. Reinstall MX Component. Inform the telephone center of our company. |
| 0x0180202<br>D | PI Type Error                | Exit the program and restart the IBM-PC/AT compatible. Reinstall MX Component. Inform the telephone center of our company. |
| 0x0180202<br>E | PI No Error                  | Exit the program and restart the IBM-PC/AT compatible. Reinstall MX Component. Inform the telephone center of our company. |
| 0x0180202<br>F | Error in Number of PIs       | Exit the program and restart the IBM-PC/AT compatible. Reinstall MX Component. Inform the telephone center of our company. |
| 0x01802030     | Shift Error                  | Exit the program and restart the IBM-PC/AT compatible. Reinstall MX Component. Inform the telephone center of our company. |
| 0x01802031     | File Type Error              | Exit the program and restart the IBM-PC/AT compatible. Reinstall MX Component. Inform the telephone center of our company. |
| 0x01802032     | Specified Unit error         | Exit the program and restart the IBM-PC/AT compatible. Reinstall MX Component. Inform the telephone center of our company. |
| 0x01802033     | Error check flag Error       | Exit the program and restart the IBM-PC/AT compatible. Reinstall MX Component. Inform the telephone center of our company. |
|                |                              | Exit the program and restart the IBM-PC/AT compatible. Reinstall MX Component.                                             |

| Error<br>Code  | Error Definition                                                                                                    | Corrective action                                                                                                    |
|----------------|----------------------------------------------------------------------------------------------------|----------------------------------------------------------------------------------------------------|
| 0x01802034     | Step RUN operation error                                                                                                    | Inform the telephone center of our company.                                                                                   |
| 0x01802035     | Step RUN data error                                                                                                    | Exit the program and restart the IBM-PC/AT compatible. Reinstall MX Component. Inform the telephone center of our company.    |
| 0x01802036     | During Step RUN error                                                                                                    | Exit the program and restart the IBM-PC/AT compatible. Reinstall MX Component. Inform the telephone center of our company.    |
| 0x01802037     | Write error while running<br>program corresponding to<br>E2PROM                                                                                 | Exit the program and restart the IBM-PC/AT compatible. Reinstall MX Component. Inform the telephone center of our company.    |
| 0x01802038     | Clock data read/write error<br>The clock data read/write<br>method was executed for the<br>PLC CPU which does not have<br>the clock<br>devices. | Do not execute clock data read/write.                                                                                         |
| 0x01802039     | Trace not completed error                                                                                                    | Exit the program and restart the IBM-PC/AT compatible. Reinstall MX Component. Inform the telephone center of our company.    |
| 0x0180203<br>A | Registration Clear Flag Error                                                                                                    | Exit the program and restart the IBM-PC/AT compatible. Reinstall MX Component. Inform the telephone center of our company.    |
| 0x0180203<br>B | Operation error                                                                                                    | Exit the program and restart the IBM-PC/AT compatible. Reinstall MX Component. Inform the telephone center of our company.    |
| 0x0180203<br>C | Error in the number of exchanges                                                                                                    | Exit the program and restart the IBM-PC/AT compatible. Reinstall MX Component. Inform the telephone center of our company.    |
| 0x0180203<br>D |                                                                                                    | Exit the program and restart the IBM-PC/AT compatible. Reinstall MX Component.<br>Inform the telephone center of our company. |

| Error<br>Code | Error Definition                           | Corrective action                                                              |
|---------------|--------------------------------------------|--------------------------------------------------------------------------------|
|               | Error in number of loops specified         |                                                                                |
| 0x0180203     |                                            | Exit the program and restart the IBM-PC/AT compatible. Reinstall MX Component. |
| E             | Retrieve data selection                    | Inform the telephone center of our company.                                    |
| 0x0180203     |                                            | Exit the program and restart the IBM-PC/AT compatible. Reinstall MX Component. |
| F             | Error in number of SFC cycles              | Inform the telephone center of our company.                                    |
|               |                                            | Exit the program and restart the IBM-PC/AT compatible. Reinstall MX Component. |
| 0x01802040    | Motion PLC Error                           | Inform the telephone center of our company.                                    |
|               |                                            | Exit the program and restart the IBM-PC/AT compatible. Reinstall MX Component. |
| 0x01802041    | Motion PLC Communication error             | Inform the telephone center of our company.                                    |
|               |                                            | Exit the program and restart the IBM-PC/AT compatible. Reinstall MX Component. |
| 0x01802042    | Fixed execution time setting error         | Inform the telephone center of our company.                                    |
|               |                                            | Exit the program and restart the IBM-PC/AT compatible. Reinstall MX Component. |
| 0x01802043    | Error in number of functions               | Inform the telephone center of our company.                                    |
|               |                                            | Exit the program and restart the IBM-PC/AT compatible. Reinstall MX Component. |
| 0x01802044    | System information specification error     | Inform the telephone center of our company.                                    |
|               |                                            | Exit the program and restart the IBM-PC/AT compatible. Reinstall MX Component. |
| 0x01802045    | Registration Condition Not<br>Formed error | Inform the telephone center of our company.                                    |
|               |                                            | Exit the program and restart the IBM-PC/AT compatible. Reinstall MX Component. |
| 0x01802046    | Function No. Error                         | Inform the telephone center of our company.                                    |

| Error<br>Code  | Error Definition                         | Corrective action                                                              |
|----------------|------------------------------------------|--------------------------------------------------------------------------------|
|                |                                          | Exit the program and restart the IBM-PC/AT compatible. Reinstall MX Component. |
| 0x01802047     | RAM drive error                          | Inform the telephone center of our company.                                    |
|                |                                          | Exit the program and restart the IBM-PC/AT compatible. Reinstall MX Component. |
| 0x01802048     | ROM drive error at the booting side      | Inform the telephone center of our company.                                    |
| 0x01802040     | Transfer mode specification              | Exit the program and restart the IBM-PC/AT compatible. Reinstall MX Component. |
| 0x01602049     | error at the booting side                | Inform the telephone center of our company.                                    |
| 0x0180204      |                                          | Exit the program and restart the IBM-PC/AT compatible. Reinstall MX Component. |
| A              | Insufficient memory error                | Inform the telephone center of our company.                                    |
| 0×0180204      |                                          | Exit the program and restart the IBM-PC/AT compatible. Reinstall MX Component. |
| B              | Back up drive ROM error                  | Inform the telephone center of our company.                                    |
| 0×0180204      |                                          | Exit the program and restart the IBM-PC/AT compatible. Reinstall MX Component. |
| C              | Block size error                         | Inform the telephone center of our company.                                    |
|                |                                          | Exit the program and restart the IBM-PC/AT compatible. Reinstall MX Component. |
| 0x0180204<br>D | Detached during RUN state error          | Inform the telephone center of our company.                                    |
| 0x0180204      |                                          | Exit the program and restart the IBM-PC/AT compatible. Reinstall MX Component. |
| E              | Unit Already Registered error            | Inform the telephone center of our company.                                    |
|                |                                          | Exit the program and restart the IBM-PC/AT compatible. Reinstall MX Component. |
| 0x0180204<br>F | Password Registration Data<br>Full error | Inform the telephone center of our company.                                    |
|                |                                          | Exit the program and restart the IBM-PC/AT compatible. Reinstall MX Component. |
| 0x01802050     | Password Not Registered error            | Inform the telephone center of our company.                                    |

| Error<br>Code  | Error Definition                                                         | Corrective action                                                              |
|----------------|--------------------------------------------------------------------------|--------------------------------------------------------------------------------|
|                |                                                                          | Exit the program and restart the IBM-PC/AT compatible. Reinstall MX Component. |
| 0x01802051     | Remote Password Error                                                    | Inform the telephone center of our company.                                    |
|                |                                                                          | Exit the program and restart the IBM-PC/AT compatible. Reinstall MX Component. |
| 0x01802052     | IP Address Error                                                         | Inform the telephone center of our company.                                    |
|                |                                                                          | Exit the program and restart the IBM-PC/AT compatible. Reinstall MX Component. |
| 0x01802053     | Timeout value out of range error                                         | Inform the telephone center of our company.                                    |
|                |                                                                          | Exit the program and restart the IBM-PC/AT compatible. Reinstall MX Component. |
| 0x01802054     | Command not detected error                                               | Inform the telephone center of our company.                                    |
|                |                                                                          | Exit the program and restart the IBM-PC/AT compatible. Reinstall MX Component. |
| 0x01802055     | Trace execution type error                                               | Inform the telephone center of our company.                                    |
|                |                                                                          | Exit the program and restart the IBM-PC/AT compatible. Reinstall MX Component. |
| 0x01802056     | Version error                                                            | Inform the telephone center of our company.                                    |
|                | Tracking cable error                                                     |                                                                                |
| 0x01802057     | The tracking cable is faulty.<br>The PLC CPU status is error.            | Reexamine the system such as the PLC CPU, module setting and cable status.     |
|                | Keyword protection error                                                 |                                                                                |
| 0x0180205<br>C | PLC is protected by the key word.                                        | Disable the keyword and execute again.                                         |
|                | Keyword disable error                                                    |                                                                                |
| 0x0180205<br>D | The inputted keyword is wrong.                                           | Input a correct keyword.                                                       |
| 0x0180205<br>F | Keyword protecting error<br>PLC did not accept the<br>protecting command | Execute again or re-switch the power of the                                    |

| Error<br>Code  | Error Definition                                                                                                    | Corrective action                                                                                                    |
|----------------|----------------------------------------------------------------------------------------------------|----------------------------------------------------------------------------------------------------|
|                | Keyword entry error                                                                                                    |                                                                                                    |
| 0x0180205<br>F | An illegal character is included in the inputted keyword.                                                                                                    | Input a correct keyword.                                                                                                    |
|                | Keyword deletion error                                                                                                    |                                                                                                    |
| 0x01802060     | The inputted keyword is wrong.                                                                                                    | Input a correct keyword.                                                                                                    |
| 0x01808001     | Multiple Open Error<br>Open method was executed<br>while it was open                                                                                                    | Exit the program and restart the IBM-PC/AT compatible. Execute any method other than Open.                                         |
| 0x01808002     | Channel number specifying<br>error<br>The port number set to the<br>property and the port number<br>set on the communication<br>settings utility<br>are unauthorised values. | Set the correct value to the port number of the property. Make communication settings again on the communication settings utility. |
|                | Driver not yet started                                                                                                    |                                                                                                    |
| 0x01808003     | The network board driver is not started.                                                                                                    | The network board driver is not started. Start the driver.                                                                         |
|                |                                                                                                    | Exit the program and restart the IBM-PC/AT compatible. Reinstall MX Component.                                                     |
| 0x01808004     | Error in overlap event generation                                                                                                    | Inform the telephone center of our company.                                                                                        |
|                | MUTEX generation error                                                                                                    |                                                                                                    |
| 0x01808005     | Creation of MUTEX to exercise exclusive control failed.                                                                                                    | Exit the program and restart the IBM-PC/AT compatible. Reinstall MX Component.                                                     |
|                |                                                                                                    | Exit the program and restart the IBM-PC/AT                                                                                         |
|                | Error in socket object<br>generation                                                                                                    | Inform the telephone center of our company.                                                                                        |
| 0x01808006     | Socket object could not be created                                                                                                    |                                                                                                    |

| Error<br>Code  | Error Definition                                                                                      | Corrective action                                                                                             |
|----------------|----------------------------------------------------------------------------------------------------|----------------------------------------------------------------------------------------------------|
|                |                                                                                                    | Check for a running application which uses the same port number.                                              |
|                | Socket object generation error<br>Creation of the Socket object                                       | Retry after changing the port number value of the property.                                                   |
| 0v01909007     |                                                                                                    | Retry after changing the port number value on the communication settings utility.                             |
| 0001000007     |                                                                                                    | Make Ethernet board and protocol settings on the control                                                      |
|                | failed.                                                                                               | panel of the OS.                                                                                              |
|                |                                                                                                    | Exit the program and restart the IBM-PC/AT compatible.                                                        |
|                |                                                                                                    | Review the IP address and port number values of the properties.                                               |
|                | Port connection error<br>Establishment of connection<br>failed. The other end does not<br>respond.    | Review the port number value on the communication                                                             |
| 0x01808008     |                                                                                                    | settings utility.                                                                                             |
|                |                                                                                                    | Review the system, e.g. PLC CPU, module setting and cable status.                                             |
|                |                                                                                                    | Exit the program and restart the IBM-PC/AT compatible.                                                        |
|                | COM port handle error                                                                                 |                                                                                                    |
|                | The handle of the COM port                                                                            |                                                                                                    |
| 0x01808009     | cannot be acquired. The COM<br>port objet cannot be copied.<br>The SOCKET object cannot be<br>copied. | Check for an application which uses the COM port.                                                             |
|                |                                                                                                    | Exit the program and restart the IBM-PC/AT compatible.                                                        |
|                | Buffer size setting error                                                                             | Check for an application which uses the COM<br>port. Make COM port setting on the control<br>panel of the OS. |
| A              | Setting of the COM port buffer size failed.                                                           | Exit the program and restart the IBM-PC/AT compatible.                                                        |
|                | DCB value acquisition error                                                                           | Check for an application which uses the COM port. Make COM port setting on the control                        |
| 0x0180800<br>B | Acquisition of the COM port                                                                           | panel of the OS.                                                                                              |
|                | DCB value failed.                                                                                     | Exit the program and restart the IBM-PC/AT compatible.                                                        |
|                | DCB setting error                                                                                     | Check for an application which uses the COM port. Make COM port setting on the control panel of the OS.       |

| Error<br>Code  | Error Definition                                              | Corrective action                                                                                                    |
|----------------|---------------------------------------------------------------|----------------------------------------------------------------------------------------------------|
| 0x0180800<br>C | Setting of the COM port DCB value failed.                     | Exit the program and restart the IBM-PC/AT compatible.                                                                      |
|                |                                                               | Review the time-out value of the property.                                                                                  |
|                |                                                               | Review the time-out value on the communication settings utility.                                                            |
| 0x0180800<br>D | Time-out value setting error<br>Setting of the COM port time- | Check for an application which uses the COM<br>port. Make COM port setting on the control<br>panel of the OS.               |
|                | out value failed.                                             | Exit the program and restart the IBM-PC/AT compatible.                                                                      |
|                | Shared memory open error                                      | Check whether the GX Simulator has started.                                                                                 |
| 0x0180800<br>E | Open processing of shared<br>memory failed.                   | Exit the program and restart the IBM-PC/AT compatible.                                                                      |
| 0x01808101     | Duplex close error                                            | Exit the program and restart the IBM-PC/AT compatible.                                                                      |
|                | Handle close error                                            |                                                                                                    |
| 0x01808102     | Closing of the COM port handle failed.                        | Exit the program and restart the IBM-PC/AT compatible.                                                                      |
|                | Driver close error                                            |                                                                                                    |
| 0x01808103     | Closing of the driver handle failed.                          | Exit the program and restart the IBM-PC/AT compatible.                                                                      |
|                |                                                               | Exit the program and restart the IBM-PC/AT compatible. Reinstall MX Component.                                              |
| 0x01808104     | Overlap Event Close Error                                     | Inform the telephone center of our company.                                                                                 |
|                |                                                               | Exit the program and restart the IBM-PC/AT compatible. Reinstall MX Component.                                              |
| 0x01808105     | Mutex Handle Close Error                                      | Inform the telephone center of our company.                                                                                 |
|                |                                                               | Exit the program and restart the IBM-PC/AT compatible. Reinstall MX Component.                                              |
| 0x01808106     | COM Port Handle Close Error                                   | Inform the telephone center of our company.                                                                                 |
|                |                                                               | Review the system, e.g. PLC CPU, module setting and cable status.                                                           |
| 0x01808201     | Send error                                                    | Make COM port setting on the control panel of<br>the OS. Make Ethernet board and protocol<br>settings on the control panel. |

| Error<br>Code | Error Definition                                       | Corrective action                                                              |
|---------------|--------------------------------------------------------|--------------------------------------------------------------------------------|
|               | Data send failed.                                      | Retry the method.                                                              |
|               |                                                        | Exit the program and restart the IBM-PC/AT compatible.                         |
|               | Send data size error                                   |                                                                                |
| 0x01808202    | Data send failed.                                      | Exit the program and restart the IBM-PC/AT compatible.                         |
|               | Queue clear error                                      | Exit the program and restart the IBM-PC/AT                                     |
| 0x01808203    | Clearing of the COM port queue failed.                 | compatible. Perform Close once and execute Open again.                         |
|               |                                                        | Review the system, e.g. PLC CPU, module setting and cable status.              |
|               |                                                        | Review the time-out value of the property.                                     |
| 0x01808301    | Receive error                                          | Review the time-out value on the communication settings utility.               |
|               | Data receive failed.                                   | Retry the method.                                                              |
|               |                                                        | Exit the program and restart the IBM-PC/AT compatible.                         |
|               | Not Cost orres                                         | Exit the program and restart the IBM-PC/AT compatible. Reinstall MX Component. |
| 0x01808302    | Not Sent error                                         | Inform the telephone center of our company.                                    |
|               |                                                        | Exit the program and restart the IBM-PC/AT compatible. Reinstall MX Component. |
| 0x01808303    | Error in retrieving Overlap Event                      | Inform the telephone center of our company.                                    |
|               | Receive buffer size shortage                           |                                                                                |
|               | Receive data was larger than                           |                                                                                |
| 0x01808304    | the receive buffer size prepared for the system.       | Exit the program and restart the IBM-PC/AT compatible.                         |
|               | Control error                                          |                                                                                |
| 0x01808401    | Changing of the COM port communication control failed. | Exit the program and restart the IBM-PC/AT compatible.                         |
|               |                                                        | Exit the program and restart the IBM-PC/AT compatible. Reinstall MX Component. |
| 0x01808402    | Signal Line Control Error                              | Inform the telephone center of our company.                                    |

| Error<br>Code  | Error Definition                                                                                                | Corrective action                                                                                                    |
|----------------|----------------------------------------------------------------------------------------------------|----------------------------------------------------------------------------------------------------|
| 0x01808403     | Signal line specifying error<br>Changing of the COM port<br>communication control failed.                       | Exit the program and restart the IBM-PC/AT compatible.                                                                                                    |
| 0x01808404     | Open not yet executed                                                                                           | Execute Open.<br>Exit the program and restart the IBM-PC/AT compatible.                                                                                                    |
| 0x01808405     | Communication parameter error<br>The data bit and stop bit<br>combination of the properties is<br>unauthorised. | Review the data bit and stop bit values of the properties. Set them again on the communication settings utility.                                                                                                    |
| 0x01808406     | Transmission speed value<br>specifying error The<br>transmission speed of the<br>property is unauthorised.      | Review the transmission speed value of the property. Set it again on the communication settings utility.                                                                                                    |
| 0x01808407     | Data length error<br>The data bit value of the<br>property is unauthorised.                                     | Review the data bit value of the property.<br>Set it again on the communication settings<br>utility.                                                                                                    |
| 0x01808408     | Parity specifying error<br>The parity value of the property<br>is unauthorised.                                 | Review the parity value of the property.<br>Set it again on the communication settings<br>utility.                                                                                                    |
| 0x01808409     | Stop bit specifying error<br>The stop bit value of the<br>property is unauthorised.                             | Review the stop bit value of the property.<br>Set it again on the communication settings<br>utility.                                                                                                    |
| 0x0180840<br>A | Communication control setting<br>error<br>The control value of the<br>property is unauthorised.                 | Review the control value of the property.<br>Set it again on the communication settings<br>utility.                                                                                                    |
| 0x0180840<br>B | Time-out error<br>Though the time-out period had<br>elapsed, data could not be<br>received.                     | Review the time-out value of the property.<br>Set it again on the communication settings<br>utility. Review the system, e.g. PLC CPU,<br>module setting and cable status.<br>Perform Close once and execute Open again.<br>Exit the program and restart the IBM-PC/AT |

| Error<br>Code  | Error Definition                                                                                       | Corrective action                                                              |
|----------------|----------------------------------------------------------------------------------------------------|--------------------------------------------------------------------------------|
|                |                                                                                                    | compatible.                                                                    |
| 0x0180840<br>C | Connect error                                                                                          | Exit the program and restart the IBM-PC/AT compatible.                         |
| 0x0180840<br>D | Duplex connect error                                                                                   | Exit the program and restart the IBM-PC/AT compatible.                         |
|                | Attach failure                                                                                         |                                                                                |
| 0x0180840<br>E | Attaching of the socket object failed.                                                                 | Exit the program and restart the IBM-PC/AT compatible.                         |
| 0x0180840<br>F | Signal line status acquisition<br>failure<br>Acquisition of the COM port<br>signal line status failed. | Exit the program and restart the IBM-PC/AT compatible.                         |
|                | CD signal line OFF                                                                                     | Review the system, e.g. PLC CPU, module setting and cable status.              |
| 0x01808410     | of communication is in the OFF status.                                                                 | Exit the program and restart the IBM-PC/AT compatible.                         |
| 0x01808411     | Password mismatch error                                                                                | Check the remote password of the property.                                     |
|                |                                                                                                    | Exit the program and restart the IBM-PC/AT compatible. Reinstall MX Component. |
| 0x01808412     | TEL Communication Error                                                                                | Inform the telephone center of our company.                                    |
|                | USB driver load error                                                                                  | Exit the program and restart the IBM-PC/AT                                     |
| 0x01808501     | Loading of the USB driver failed.                                                                      | compatible. Reinstall MX Component.                                            |
|                | USB driver connect error                                                                               | Exit the program and restart the IBM-PC/AT                                     |
| 0x01808502     | Connection of the USB driver failed.                                                                   | compatible. Reinstall MX Component.                                            |
|                |                                                                                                    | Review the system, e.g. PLC CPU, module setting and cable status.              |
| 0.04000500     |                                                                                                    | Make USB setting on the control panel (device manger) of the OS.               |
| 0x01808503     | USB driver send error                                                                                  | Retry the method.                                                              |
|                |                                                                                                    | Exit the program and restart the IBM-PC/AT compatible.                         |
| 0x01808504     |                                                                                                    | Review the system, e.g. PLC CPU, module setting and cable status.              |

138

| Error<br>Code | Error Definition                                                    | Corrective action                                                              |
|---------------|---------------------------------------------------------------------|--------------------------------------------------------------------------------|
|               | USB driver receive error                                            | Make USB setting on the control panel (device manger) of the OS.               |
|               | Data receive failed.                                                | Retry the method.                                                              |
|               |                                                                     | Exit the program and restart the IBM-PC/AT compatible.                         |
|               |                                                                     | Recheck the timeout value.                                                     |
| 0x01808505    | USB Driver Timeout Error                                            | Exit the program and restart the IBM-PC/AT compatible. Reinstall MX Component. |
|               |                                                                     | Inform the telephone center of our company.                                    |
|               | USB driver initialisation error                                     | Make USB setting on the control panel (device manger) of the OS.               |
| 0x01808506    | Initialisation of the USB driver failed.                            | Exit the program and restart the IBM-PC/AT compatible.                         |
|               |                                                                     | Disconnect the cable once, then reconnect.                                     |
|               | Other USB error                                                     | Exit the program and restart the IBM-PC/AT                                     |
| 0x01808507    | Error related to data send/<br>receive occurred.                    | compatible. Reinstall MX Component.                                            |
|               | Points Exceeded error                                               | Reduce the no. of points registered by the monitor.                            |
| 0x02000001    | The number of points registered<br>in the monitoring server is very | Exit the program and restart the IBM-PC/AT compatible. Reinstall MX Component. |
|               | high.                                                               | Inform the telephone center of our company.                                    |
|               | Shared memory creation error                                        | Exit the program and restart the IBM-PC/AT compatible. Reinstall MX Component. |
| 0x02000002    | Failed in creating shared memory.                                   | Inform the telephone center of our company.                                    |
|               |                                                                     | Exit the program and restart the IBM-PC/AT compatible. Reinstall MX Component. |
| 0x02000003    | Shared memory access error                                          | Inform the telephone center of our company.                                    |
|               | Memory Secure error                                                 | Close the other applications. Increase the system memory.                      |
| 0x02000004    | Failed in securing memory for the monitoring server.                | Exit the program and restart the IBM-PC/AT compatible. Reinstall MX Component. |
|               |                                                                     | Inform the telephone center of our company.                                    |

(c) 2009 MITSUBISHI ELECTRIC EUROPE b.v.

| Error<br>Code | Error Definition                                                         | Corrective action                                                                                                    |
|---------------|--------------------------------------------------------------------------|----------------------------------------------------------------------------------------------------|
| 0x02000005    | Device Not Registered error<br>Monitor has not been registered           | Register the monitor in the monitoring server.<br>Exit the program and restart the IBM-PC/AT<br>compatible. Reinstall MX Component.<br>Inform the telephone center of our company.                               |
| 0x02000006    | Monitoring Server Startup Error<br>Monitoring Server is not<br>started.  | Start the Monitoring Server.<br>Exit the program and restart the IBM-PC/AT<br>compatible. Reinstall MX Component.<br>Inform the telephone center of our company.                                                 |
| 0x02000010    | Yet to retrieve Device Value<br>error<br>Monitoring is not yet completed | Try to retrieve the value again after waiting for<br>a fixed amount of time.<br>Exit the program and restart the IBM-PC/AT<br>compatible. Reinstall MX Component.<br>Inform the telephone center of our company. |
| 0x03000001    | Command not Supported.<br>Command is not supported.                      | Exit the program and restart the IBM-PC/AT compatible. Reinstall MX Component. Inform the telephone center of our company.                                                                                       |
| 0x03000002    | Memory Lock Error<br>Failed while locking memory.                        | Exit the program and restart the IBM-PC/AT compatible. Reinstall MX Component. Inform the telephone center of our company.                                                                                       |
| 0x03000003    | Error Securing Memory<br>Failed in securing the memory.                  | Exit the program and restart the IBM-PC/AT compatible. Reinstall MX Component. Inform the telephone center of our company.                                                                                       |
| 0x03000004    | DLL read error<br>Failed in reading DLL.                                 | Exit the program and restart the IBM-PC/AT compatible. Reinstall MX Component. Inform the telephone center of our company.                                                                                       |
| 0x03000005    | Error in securing Resources.<br>Failed in securing the resources.        | Exit the program and restart the IBM-PC/AT compatible. Reinstall MX Component. Inform the telephone center of our company.                                                                                       |
| 0x03010001    | File Creation Error                                                      | Check if there is enough space on the hard<br>disk.<br>Exit the program and restart the IBM-PC/AT<br>compatible. Reinstall MX Component.                                                                         |

| Error<br>Code | Error Definition                                                                     | Corrective action                                                                                                    |
|---------------|--------------------------------------------------------------------------------------|----------------------------------------------------------------------------------------------------|
|               | Failed in creating the file.                                                         | Inform the telephone center of our company.                                                                                                    |
| 0x03010002    | File Open Error<br>Failed to open the file.                                          | Exit the program and restart the IBM-PC/AT compatible. Reinstall MX Component. Inform the telephone center of our company.                                                                  |
| 0x03010003    | Buffer Size Error<br>The buffer size specified is<br>either incorrect or not enough. | Exit the program and restart the IBM-PC/AT compatible. Reinstall MX Component.<br>Inform the telephone center of our company.                                                               |
| 0x03010004    | SIL Sentence formation error<br>SIL sentence formation is incorrect.                 | Inform the telephone center of our company.                                                                                                    |
| 0x03010005    | Filename Error<br>The specified filename is too<br>long.                             | Specify a shorter filename.<br>Exit the program and restart the IBM-PC/AT<br>compatible. Reinstall MX Component.<br>Inform the telephone center of our company.                             |
| 0x03010006    | File does not exist error.<br>The specified file does not<br>exist.                  | Check the filename.<br>Check if the file exists or not.<br>Exit the program and restart the IBM-PC/AT<br>compatible. Reinstall MX Component.<br>Inform the telephone center of our company. |
| 0x03010007    | File Structure Error<br>The data structure in the<br>specified file is incorrect.    | Exit the program and restart the IBM-PC/AT compatible. Reinstall MX Component. Inform the telephone center of our company.                                                                  |
| 0x03010008    | File already exists error<br>The specified file already<br>exists.                   | Check the filename.<br>Exit the program and restart the IBM-PC/AT<br>compatible. Reinstall MX Component.<br>Inform the telephone center of our company.<br>Check the filename.              |
| 0x03010009    | File does not exist error<br>The specified file does not<br>exist.                   | Exit the program and restart the IBM-PC/AT compatible. Reinstall MX Component.<br>Inform the telephone center of our company.                                                               |
|               |                                                                                      | Exit the program and restart the IDM-FORT                                                                                                    |
| Error<br>Code  | Error Definition                                                       | Corrective action                                                                                                    |
|----------------|------------------------------------------------------------------------|----------------------------------------------------------------------------------------------------|
| 0x0301000      | File Deletion Error                                                    | compatible. Reinstall MX Component.                                                                                                    |
| A              | The specified file could not be deleted.                               | Inform the telephone center of our company.                                                                                                    |
| 0x0301000<br>B | Multiple Open Error<br>The specified project has been<br>opened twice. | Exit the program and restart the IBM-PC/AT compatible. Reinstall MX Component. Inform the telephone center of our company.                              |
| 0x0301000<br>C | Filename Error<br>The specified filename is<br>incorrect.              | Check the filename.<br>Exit the program and restart the IBM-PC/AT<br>compatible. Reinstall MX Component.<br>Inform the telephone center of our company. |
| 0x0301000<br>D | File Read Error<br>Falied in reading the file.                         | Exit the program and restart the IBM-PC/AT compatible. Reinstall MX Component. Inform the telephone center of our company.                              |
| 0x0301000<br>E | File Write Error<br>Failed in writing the file.                        | Exit the program and restart the IBM-PC/AT compatible. Reinstall MX Component. Inform the telephone center of our company.                              |
| 0x0301000<br>F | File Seek Error<br>File seek failed.                                   | Exit the program and restart the IBM-PC/AT compatible. Reinstall MX Component. Inform the telephone center of our company.                              |
| 0x03010010     | File Close Error<br>Failed while closing the file.                     | Exit the program and restart the IBM-PC/AT compatible. Reinstall MX Component. Inform the telephone center of our company.                              |
| 0x03010011     | Folder Creation Error<br>Failed while creating the folder.             | Exit the program and restart the IBM-PC/AT compatible. Reinstall MX Component. Inform the telephone center of our company.                              |
| 0x03010012     | File Copy Error<br>Failed while copying the file.                      | Exit the program and restart the IBM-PC/AT compatible. Reinstall MX Component. Inform the telephone center of our company.                              |
| 0x03010013     | Project Path Error                                                     | Exit the program and restart the IBM-PC/AT compatible. Reinstall MX Component. Inform the telephone center of our company.                              |

| Error<br>Code | Error Definition                                                  | Corrective action                                                                                                    |
|---------------|-------------------------------------------------------------------|----------------------------------------------------------------------------------------------------|
|               | The length of the project path is incorrect.                      |                                                                                                    |
| 0x03010014    | Project Type Error<br>The project type is incorrect.              | Exit the program and restart the IBM-PC/AT compatible. Reinstall MX Component. Inform the telephone center of our company. |
| 0x03010015    | File Type Error<br>The file type is incorrect.                    | Exit the program and restart the IBM-PC/AT compatible. Reinstall MX Component. Inform the telephone center of our company. |
| 0x03010016    | Sub-File Type Error<br>The sub-file type is incorrect.            | Exit the program and restart the IBM-PC/AT compatible. Reinstall MX Component. Inform the telephone center of our company. |
| 0x03010017    | Insufficient Disk space error<br>The disk space is insufficient.  | Exit the program and restart the IBM-PC/AT compatible. Reinstall MX Component. Inform the telephone center of our company. |
| 0x03020002    | Multiple Open Error<br>Tried to open DBProduct more<br>than once. | Exit the program and restart the IBM-PC/AT compatible. Reinstall MX Component. Inform the telephone center of our company. |
| 0x03020003    | Not Opened error<br>DBProduct is not opened.                      | Exit the program and restart the IBM-PC/AT compatible. Reinstall MX Component. Inform the telephone center of our company. |
| 0x03020004    | Extract Error<br>DBProduct is not extracted.                      | Exit the program and restart the IBM-PC/AT compatible. Reinstall MX Component. Inform the telephone center of our company. |
| 0x03020010    | Parameter Error<br>The parameters of DBProduct<br>are incorrect.  | Exit the program and restart the IBM-PC/AT compatible. Reinstall MX Component. Inform the telephone center of our company. |
| 0x03020011    | Language Error<br>The language parameter is<br>incorrect.         | Exit the program and restart the IBM-PC/AT compatible. Reinstall MX Component. Inform the telephone center of our company. |

| Error<br>Code  | Error Definition                                                                                        | Corrective action                                                                                                    |
|----------------|----------------------------------------------------------------------------------------------------|----------------------------------------------------------------------------------------------------|
| 0x03020012     | Error in specifying Maker<br>The maker parameter is<br>incorrect.                                       | Exit the program and restart the IBM-PC/AT compatible. Reinstall MX Component. Inform the telephone center of our company. |
| 0x03020013     | Error in specifying Unit<br>The unit parameter is incorrect.                                            | Exit the program and restart the IBM-PC/AT compatible. Reinstall MX Component. Inform the telephone center of our company. |
| 0x03020014     | SQL Parameter Error<br>SIL, SQL Parameter of<br>DBProduct is incorrect.                                 | Exit the program and restart the IBM-PC/AT compatible. Reinstall MX Component. Inform the telephone center of our company. |
| 0x03020015     | SIL Sentence formation error<br>SIL sentence formation is<br>incorrect.                                 | Exit the program and restart the IBM-PC/AT compatible. Reinstall MX Component. Inform the telephone center of our company. |
| 0x03020016     | Field Key Input Error<br>The field key entered is<br>incorrect.                                         | Exit the program and restart the IBM-PC/AT compatible. Reinstall MX Component. Inform the telephone center of our company. |
| 0x03020050     | Record Data Construction<br>Error.<br>Failed in reconstructing the<br>record data of<br>DBProduct.      | Exit the program and restart the IBM-PC/AT compatible. Reinstall MX Component. Inform the telephone center of our company. |
| 0x03020060     | Error Retreiving Record Data<br>Failed while retrieving<br>DBProduct record data.                       | Exit the program and restart the IBM-PC/AT compatible. Reinstall MX Component. Inform the telephone center of our company. |
| 0x03020061     | Last Record error<br>Cannot retrieve the next record<br>since the current record is the<br>last record. | Exit the program and restart the IBM-PC/AT compatible. Reinstall MX Component. Inform the telephone center of our company. |
| 0x03FF000<br>0 | Initialization error                                                                                    | Exit the program and restart the IBM-PC/AT compatible. Reinstall MX Component. Inform the telephone center of our company. |

| Error<br>Code  | Error Definition                                  | Corrective action                                                              |
|----------------|---------------------------------------------------|--------------------------------------------------------------------------------|
| 0×0355000      |                                                   | Exit the program and restart the IBM-PC/AT compatible. Reinstall MX Component. |
| 1              | Not Initialized error                             | Inform the telephone center of our company.                                    |
| 0x03EE000      |                                                   | Exit the program and restart the IBM-PC/AT compatible. Reinstall MX Component. |
| 2              | Multiple Initialization error                     | Inform the telephone center of our company.                                    |
| 0x03FF000      |                                                   | Exit the program and restart the IBM-PC/AT compatible. Reinstall MX Component. |
| 3              | Workspace Initialization Error                    | Inform the telephone center of our company.                                    |
| 0x03EE000      |                                                   | Exit the program and restart the IBM-PC/AT compatible. Reinstall MX Component. |
| 4              | Database Initialization Error                     | Inform the telephone center of our company.                                    |
| 0x03EE000      |                                                   | Exit the program and restart the IBM-PC/AT compatible. Reinstall MX Component. |
| 5              | Recordset Initialization Error                    | Inform the telephone center of our company.                                    |
| 0x03EE000      |                                                   | Exit the program and restart the IBM-PC/AT compatible. Reinstall MX Component. |
| 6              | Error Closing Database                            | Inform the telephone center of our company.                                    |
| 0x03EE000      |                                                   | Exit the program and restart the IBM-PC/AT compatible. Reinstall MX Component. |
| 7              | Error Closing Recordset                           | Inform the telephone center of our company.                                    |
| 0x03FF000      | Database Not Opened error                         | Exit the program and restart the IBM-PC/AT compatible. Reinstall MX Component. |
| 8              | Database is not opened.                           | Inform the telephone center of our company.                                    |
| 0×0355000      | Recordset Not Opened error                        | Exit the program and restart the IBM-PC/AT compatible. Reinstall MX Component. |
| 9              | Recordset is not opened.                          | Inform the telephone center of our company.                                    |
|                | Table Initialization Error                        | Exit the program and restart the IBM-PC/AT compatible. Reinstall MX Component. |
| 0x03FF000<br>A | Failed in initializing<br>TtableInformation table | Inform the telephone center of our company.                                    |

| Error<br>Code  | Error Definition                                                                   | Corrective action                                                                                                    |
|----------------|------------------------------------------------------------------------------------|----------------------------------------------------------------------------------------------------|
| 0x03FF000<br>B | Table Initialization Error<br>Failed in initializing<br>TfieldInformation table    | Exit the program and restart the IBM-PC/AT compatible. Reinstall MX Component. Inform the telephone center of our company. |
| 0x03FF000<br>C | Table Initialization Error<br>Failed in initializing<br>TrelationInformation table | Exit the program and restart the IBM-PC/AT compatible. Reinstall MX Component. Inform the telephone center of our company. |
| 0x03FF000<br>D | Table Initialization Error<br>Failed in initializing Tlanguage<br>table            | Exit the program and restart the IBM-PC/AT compatible. Reinstall MX Component. Inform the telephone center of our company. |
| 0x03FF000<br>E | Table Initialization Error<br>Failed in initializing Tmaker<br>table               | Exit the program and restart the IBM-PC/AT compatible. Reinstall MX Component. Inform the telephone center of our company. |
| 0x03FF000<br>F | Table Initialization Error<br>Failed in initializing<br>TOpenDatabase table        | Exit the program and restart the IBM-PC/AT compatible. Reinstall MX Component. Inform the telephone center of our company. |
| 0x03FF001<br>0 | Field Value Error                                                                  | Exit the program and restart the IBM-PC/AT compatible. Reinstall MX Component. Inform the telephone center of our company. |
| 0x03FF001<br>1 | Field Value Error                                                                  | Exit the program and restart the IBM-PC/AT compatible. Reinstall MX Component. Inform the telephone center of our company. |
| 0x03FF001<br>2 | Exit Error<br>Failed to exit the database.                                         | Exit the program and restart the IBM-PC/AT compatible. Reinstall MX Component. Inform the telephone center of our company. |
| 0x03FF010<br>0 | Moving Record error<br>Failed while moving the record.                             | Exit the program and restart the IBM-PC/AT compatible. Reinstall MX Component. Inform the telephone center of our company. |

| Error<br>Code  | Error Definition                                                                    | Corrective action                                                                                                    |
|----------------|-------------------------------------------------------------------------------------|----------------------------------------------------------------------------------------------------|
| 0x03FF010<br>1 | Retreiving Record Count Error<br>Failed to retrieve the record<br>count.            | Exit the program and restart the IBM-PC/AT compatible. Reinstall MX Component. Inform the telephone center of our company.                                                                    |
| 0x03FF011<br>0 | Retreiving Field Value Error<br>Failed in retrieving the field<br>value.            | Exit the program and restart the IBM-PC/AT compatible. Reinstall MX Component. Inform the telephone center of our company.                                                                    |
| 0x03FF011<br>1 | Setting Field Value Error<br>Failed in setting the field value.                     | Exit the program and restart the IBM-PC/AT compatible. Reinstall MX Component. Inform the telephone center of our company.                                                                    |
| 0x03FFFFF<br>F | Other Errors                                                                        | Exit the program and restart the IBM-PC/AT compatible. Reinstall MX Component. Inform the telephone center of our company.                                                                    |
| 0x04000001     | No command error<br>The specified CPU type cannot<br>be used to perform processing. | Check the CPU type set to ActCpuType.<br>Check whether the system configuration is<br>supported or not.<br>Exist the program and restart the IBM-PC/AT<br>compatible. Reinstall MX Component. |
| 0x04000002     | Memory lock error<br>Failed in locking memory.                                      | Exit the program and restart the IBM-PC/AT compatible. Reinstall MX Component. Inform the telephone center of our company.                                                                    |
| 0x04000003     | Securing Memory Error<br>Failed in securing the memory.                             | Exit the program and restart the IBM-PC/AT compatible. Reinstall MX Component. Inform the telephone center of our company.                                                                    |
| 0x04000004     | Internal server DLL load error<br>Start of the internal server<br>failed.           | Check for the deleted or moved installation file<br>of MX Component.<br>Exit the program and restart the IBM-PC/AT<br>compatible. Reinstall MX Component.                                     |
| 0x04000005     | Securing Resources Error<br>Failed in securing the<br>resources.                    | Exit the program and restart the IBM-PC/AT compatible. Reinstall MX Component. Inform the telephone center of our company.                                                                    |

| Error<br>Code | Error Definition                                                                                                    | Corrective action                                                                                                    |
|---------------|----------------------------------------------------------------------------------------------------|----------------------------------------------------------------------------------------------------|
| 0x04000006    | Error Loading Main Object<br>Failed in reading the file.                                                             | Exit the program and restart the IBM-PC/AT compatible. Reinstall MX Component. Inform the telephone center of our company. |
| 0x04000007    | Error Loading Conversion Table<br>Failed in reading table data.                                                      | Exit the program and restart the IBM-PC/AT compatible. Reinstall MX Component. Inform the telephone center of our company. |
| 0x04000100    | Incorrect Intermediate Code<br>Size error                                                                            | Exit the program and restart the IBM-PC/AT compatible. Reinstall MX Component. Inform the telephone center of our company. |
| 0x04010001    | Intermediate Code Not<br>Converted error<br>The converted machine code for<br>one command is more than 256<br>bytes. | Exit the program and restart the IBM-PC/AT compatible. Reinstall MX Component. Inform the telephone center of our company. |
| 0x04010002    | Intermediate Code Completion<br>Error Intermediate code area of<br>the code to be converted ended<br>abruptly.       | Exit the program and restart the IBM-PC/AT compatible. Reinstall MX Component. Inform the telephone center of our company. |
| 0x04010003    | Insufficient Intermediate Code<br>error<br>The intermediate code of the<br>code to be converted was<br>insufficient. | Exit the program and restart the IBM-PC/AT compatible. Reinstall MX Component. Inform the telephone center of our company. |
| 0x04010004    | Intermediate Code Data Error<br>The intermediate code to be<br>converted is incorrect.                               | Exit the program and restart the IBM-PC/AT compatible. Reinstall MX Component. Inform the telephone center of our company. |
| 0x04010005    | Intermediate Code Structure<br>Error<br>The number of steps in the<br>intermediate code is incorrect.                | Exit the program and restart the IBM-PC/AT compatible. Reinstall MX Component. Inform the telephone center of our company. |
| 0x04010006    | Error in Number of Steps<br>The number of steps in<br>comment intermediate code is<br>incorrect.                     | Exit the program and restart the IBM-PC/AT compatible. Reinstall MX Component. Inform the telephone center of our company. |

148

| Error<br>Code | Error Definition                                                                                                    | Corrective action                                                                                                    |
|---------------|----------------------------------------------------------------------------------------------------|----------------------------------------------------------------------------------------------------|
| 0x04010007    | Insufficient Storage Space for<br>Machine Code error<br>The storage space for machine<br>code is<br>insufficient.             | Exit the program and restart the IBM-PC/AT compatible. Reinstall MX Component. Inform the telephone center of our company. |
| 0x04010008    | Other Errors<br>(Other errors generated during<br>the conversion of<br>Intermediate code to machine<br>code.)                 | Exit the program and restart the IBM-PC/AT compatible. Reinstall MX Component. Inform the telephone center of our company. |
| 0x04011001    | Machine Code Not Converted<br>error<br>The converted intermediate<br>code for one command is more<br>than 256 bytes.          | Exit the program and restart the IBM-PC/AT compatible. Reinstall MX Component. Inform the telephone center of our company. |
| 0x04011002    | Machine Code Completion<br>Error<br>The machine code area to be<br>converted ended abruptly.                                  | Exit the program and restart the IBM-PC/AT compatible. Reinstall MX Component. Inform the telephone center of our company. |
| 0x04011003    | Abnormal Machine Code<br>Could not convert since the<br>machine code to be converted<br>was abnormal.                         | Exit the program and restart the IBM-PC/AT compatible. Reinstall MX Component. Inform the telephone center of our company. |
| 0x04011004    | Insufficient Storage Space for<br>Intermediate<br>Code error<br>The storage area for<br>intermediate code is<br>insufficient. | Exit the program and restart the IBM-PC/AT compatible. Reinstall MX Component. Inform the telephone center of our company. |
| 0x04011005    | Other Errors<br>Other errors generated while<br>converting machine code to<br>Intermediate code.                              | Exit the program and restart the IBM-PC/AT compatible. Reinstall MX Component. Inform the telephone center of our company. |
| 0x04020001    | Text Code Not Converted error<br>The converted intermediate<br>code for one command is more<br>than 256 bytes.                | Exit the program and restart the IBM-PC/AT compatible. Reinstall MX Component. Inform the telephone center of our company. |

(c) 2009 MITSUBISHI ELECTRIC EUROPE b.v.

| Error<br>Code  | Error Definition                                                                                 | Corrective action                                                                                                    |
|----------------|--------------------------------------------------------------------------------------------------|----------------------------------------------------------------------------------------------------|
| 0x04020002     | No Input error<br>The input list code is<br>insufficient.                                        | Exit the program and restart the IBM-PC/AT compatible. Reinstall MX Component. Inform the telephone center of our company. |
| 0x04020003     | Command Error<br>The command name of list<br>code to be converted is<br>incorrect.               | Exit the program and restart the IBM-PC/AT compatible. Reinstall MX Component. Inform the telephone center of our company. |
| 0x04020004     | Device Error<br>The device name of list code to<br>be converted is incorrect.                    | Exit the program and restart the IBM-PC/AT compatible. Reinstall MX Component. Inform the telephone center of our company. |
| 0x04020005     | Device Number Error<br>The device number of the list<br>code to be converted is out of<br>range. | Exit the program and restart the IBM-PC/AT compatible. Reinstall MX Component. Inform the telephone center of our company. |
| 0x04020006     | Conversion Error<br>The list code to be converted<br>conversion could not be<br>identified.      | Exit the program and restart the IBM-PC/AT compatible. Reinstall MX Component. Inform the telephone center of our company. |
| 0x04020007     | Text Data Error<br>The list code to be converted is<br>incorrect.                                | Exit the program and restart the IBM-PC/AT compatible. Reinstall MX Component. Inform the telephone center of our company. |
| 0x04020008     | Error in SFC Operation Output<br>The output command of SFC<br>operation is incorrect.            | Exit the program and restart the IBM-PC/AT compatible. Reinstall MX Component. Inform the telephone center of our company. |
| 0x04020009     | SFC Shift Condition Error<br>SFC shift condition command<br>is incorrect.                        | Exit the program and restart the IBM-PC/AT compatible. Reinstall MX Component. Inform the telephone center of our company. |
| 0x0402000<br>A | Error in Statements between<br>lines<br>The statements entered<br>between lines are incorrect.   | Exit the program and restart the IBM-PC/AT compatible. Reinstall MX Component. Inform the telephone center of our company. |

| Error<br>Code  | Error Definition                                                                                                  | Corrective action                                                                                                    |
|----------------|----------------------------------------------------------------------------------------------------|----------------------------------------------------------------------------------------------------|
| 0x0402000<br>B | P.I Statement Error<br>The P.I statement entered is<br>incorrect.                                                 | Exit the program and restart the IBM-PC/AT compatible. Reinstall MX Component. Inform the telephone center of our company. |
| 0x0402000<br>C | Note Error<br>The Note entered is incorrect.                                                                      | Exit the program and restart the IBM-PC/AT compatible. Reinstall MX Component. Inform the telephone center of our company. |
| 0x0402000<br>D | Comment Error<br>The comment entered is<br>incorrect.                                                             | Exit the program and restart the IBM-PC/AT compatible. Reinstall MX Component. Inform the telephone center of our company. |
| 0x0402000<br>E | Other Errors<br>(Other errors generated during<br>the conversion of list to<br>Intermediate code)                 | Exit the program and restart the IBM-PC/AT compatible. Reinstall MX Component. Inform the telephone center of our company. |
| 0x04021001     | Intermediate Code Not<br>Converted error<br>The converted list code for one<br>command has exceeded 256<br>bytes. | Exit the program and restart the IBM-PC/AT compatible. Reinstall MX Component. Inform the telephone center of our company. |
| 0x04021002     | Intermediate Code Area Full<br>error<br>Intermediate code area to be<br>converted is full.                        | Exit the program and restart the IBM-PC/AT compatible. Reinstall MX Component. Inform the telephone center of our company. |
| 0x04021003     | Command Error<br>The command specified by the<br>intermediate code to be<br>converted is incorrect.               | Exit the program and restart the IBM-PC/AT compatible. Reinstall MX Component. Inform the telephone center of our company. |
| 0x04021004     | Device Error<br>The device specified in the<br>intermediate code to be<br>converted is incorrect.                 | Exit the program and restart the IBM-PC/AT compatible. Reinstall MX Component. Inform the telephone center of our company. |
| 0x04021005     | Intermediate Code Error<br>The structure of intermediate<br>code to be converted is<br>incorrect.                 | Exit the program and restart the IBM-PC/AT compatible. Reinstall MX Component. Inform the telephone center of our company. |

| Error<br>Code | Error Definition                                                                                                    | Corrective action                                                                                                    |
|---------------|----------------------------------------------------------------------------------------------------|----------------------------------------------------------------------------------------------------|
|               | Insufficient List Storage Space<br>error                                                                                                    | Exit the program and restart the IBM-PC/AT compatible. Reinstall MX Component.                                             |
| 0x04021006    | The space for storing the<br>converted list code is<br>insufficient.                                                                                    | Inform the telephone center of our company.                                                                                |
| 0x04021007    | Other Errors<br>(Other errors generated during<br>the conversion of intermediate<br>code to list)                                                       | Exit the program and restart the IBM-PC/AT compatible. Reinstall MX Component. Inform the telephone center of our company. |
| 0x04030001    | Not Converted error<br>The storage space for<br>converted intermediate code is<br>insufficient.                                                         | Exit the program and restart the IBM-PC/AT compatible. Reinstall MX Component. Inform the telephone center of our company. |
| 0x04030002    | Bad Circuit Creation error<br>The character memory circuit is<br>not completed in a sequence.                                                           | Exit the program and restart the IBM-PC/AT compatible. Reinstall MX Component. Inform the telephone center of our company. |
| 0x04030003    | Specified Circuit Size<br>Exceeded<br>Specified circuit size is too big.                                                                                | Exit the program and restart the IBM-PC/AT compatible. Reinstall MX Component. Inform the telephone center of our company. |
| 0x04030004    | Incorrect Return Circuit error<br>There is no consistency before<br>and after the return circuit. The<br>setting for the return circuit is<br>too high. | Exit the program and restart the IBM-PC/AT compatible. Reinstall MX Component. Inform the telephone center of our company. |
| 0x04030005    | Other Errors<br>(Other errors generated while<br>converting from<br>Character Memory to<br>Intermediate Code)                                           | Exit the program and restart the IBM-PC/AT compatible. Reinstall MX Component. Inform the telephone center of our company. |
| 0x04031001    | Not Converted error<br>The size (vertical/horizontal) of<br>the character memory specified<br>is incorrect.                                             | Exit the program and restart the IBM-PC/AT compatible. Reinstall MX Component. Inform the telephone center of our company. |

| Error<br>Code | Error Definition                                                                                                    | Corrective action                                                                                                    |
|---------------|----------------------------------------------------------------------------------------------------|----------------------------------------------------------------------------------------------------|
| 0x04031002    | Abnormal Command Code error<br>The command intermediate<br>code to be converted is<br>incorrect.                                            | Exit the program and restart the IBM-PC/AT compatible. Reinstall MX Component. Inform the telephone center of our company. |
| 0x04031003    | Bad Circuit Creation error<br>Could not be converted to<br>Sequence Circuit. There is no<br>END command.                                    | Exit the program and restart the IBM-PC/AT compatible. Reinstall MX Component. Inform the telephone center of our company. |
| 0x04031004    | Specified Circuit Size<br>exceeded error<br>Specified circuit size is too big.                                                              | Exit the program and restart the IBM-PC/AT compatible. Reinstall MX Component. Inform the telephone center of our company. |
| 0x04031005    | Fatal Error<br>Fatal Error has occured.                                                                                                    | Exit the program and restart the IBM-PC/AT compatible. Reinstall MX Component. Inform the telephone center of our company. |
| 0x04031006    | Insufficient number of storage<br>blocks error<br>The space to store the<br>converted character memory<br>circuit blocks is not sufficient. | Exit the program and restart the IBM-PC/AT compatible. Reinstall MX Component. Inform the telephone center of our company. |
| 0x04031007    | Circuit Block Search Error<br>Data is broken off in the circuit<br>block.                                                                   | Exit the program and restart the IBM-PC/AT compatible. Reinstall MX Component. Inform the telephone center of our company. |
| 0x04031008    | Other Errors<br>(Other errors generated during<br>the conversion of intermediate<br>code to character memory)                               | Exit the program and restart the IBM-PC/AT compatible. Reinstall MX Component. Inform the telephone center of our company. |
| 0x04040001    | CAD Data Error<br>There is no CAD data to be<br>converted. The CAD<br>data format is incorrect.                                             | Exit the program and restart the IBM-PC/AT compatible. Reinstall MX Component. Inform the telephone center of our company. |
| 0x04040002    | Output Data Error<br>The input CAD data type and<br>the output CAD<br>data type are not matching.                                           | Exit the program and restart the IBM-PC/AT compatible. Reinstall MX Component. Inform the telephone center of our company. |

| Error<br>Code  | Error Definition                                                                                  | Corrective action                                                                                                    |
|----------------|---------------------------------------------------------------------------------------------------|----------------------------------------------------------------------------------------------------|
| 0x04040003     | Library Load Error<br>Failed to load the library.                                                 | Exit the program and restart the IBM-PC/AT compatible. Reinstall MX Component. Inform the telephone center of our company. |
| 0x04040004     | Storage Space Secure Error<br>The space secured to store the<br>converted data is not sufficient. | Exit the program and restart the IBM-PC/AT compatible. Reinstall MX Component. Inform the telephone center of our company. |
| 0x04040005     | No END Command error<br>There is no END command in<br>the CAD data to be converted.               | Exit the program and restart the IBM-PC/AT compatible. Reinstall MX Component. Inform the telephone center of our company. |
| 0x04040006     | Abnormal Command Code<br>There is abnormal command<br>code in the CAD<br>data to be converted.    | Exit the program and restart the IBM-PC/AT compatible. Reinstall MX Component. Inform the telephone center of our company. |
| 0x04040007     | Device No. Error<br>The device number is out of<br>range.                                         | Exit the program and restart the IBM-PC/AT compatible. Reinstall MX Component. Inform the telephone center of our company. |
| 0x04040008     | Step No. Error<br>The step number is out of<br>range.                                             | Exit the program and restart the IBM-PC/AT compatible. Reinstall MX Component. Inform the telephone center of our company. |
| 0x04040009     | The specified circuit size<br>exceeded error.<br>1 circuit block is too big.                      | Exit the program and restart the IBM-PC/AT compatible. Reinstall MX Component. Inform the telephone center of our company. |
| 0x0404000<br>A | Return Circuit Error<br>The return circuit is incorrect.                                          | Exit the program and restart the IBM-PC/AT compatible. Reinstall MX Component. Inform the telephone center of our company. |
| 0x0404000<br>B | Bad Circuit Creation error<br>The circuit data is incorrect.                                      | Exit the program and restart the IBM-PC/AT compatible. Reinstall MX Component. Inform the telephone center of our company. |

| Error<br>Code  | Error Definition                                                                                                    | Corrective action                                                                                                    |
|----------------|----------------------------------------------------------------------------------------------------|----------------------------------------------------------------------------------------------------|
| 0x0404000<br>C | SFC Data Error<br>The SFC data to be converted<br>is incorrect.                                                                           | Exit the program and restart the IBM-PC/AT compatible. Reinstall MX Component. Inform the telephone center of our company. |
| 0x0404000<br>D | List Data Error<br>The list data to be converted is<br>incorrect.                                                                         | Exit the program and restart the IBM-PC/AT compatible. Reinstall MX Component. Inform the telephone center of our company. |
| 0x0404000<br>E | Comment Data Error<br>The comment data to be<br>converted is incorrect.                                                                   | Exit the program and restart the IBM-PC/AT compatible. Reinstall MX Component. Inform the telephone center of our company. |
| 0x0404000<br>F | Statement Error<br>The statement data to be<br>converted is incorrect.                                                                    | Exit the program and restart the IBM-PC/AT compatible. Reinstall MX Component. Inform the telephone center of our company. |
| 0x04040010     | Other Errors<br>(Other errors generated during<br>the conversion of<br>CAD code to Intermediate<br>code.)                                 | Exit the program and restart the IBM-PC/AT compatible. Reinstall MX Component. Inform the telephone center of our company. |
| 0x04041001     | Intermediate Code Data Error<br>There is no intermediate code<br>to be converted. The format of<br>the intermediate code is<br>incorrect. | Exit the program and restart the IBM-PC/AT compatible. Reinstall MX Component. Inform the telephone center of our company. |
| 0x04041002     | CAD Data Type Error<br>The input CAD data type and<br>the output CAD<br>data type are not matching.                                       | Exit the program and restart the IBM-PC/AT compatible. Reinstall MX Component. Inform the telephone center of our company. |
| 0x04041003     | Library Error<br>Failed to load the library.                                                                                              | Exit the program and restart the IBM-PC/AT compatible. Reinstall MX Component. Inform the telephone center of our company. |

| Error<br>Code  | Error Definition                                                                                           | Corrective action                                                                                                    |
|----------------|----------------------------------------------------------------------------------------------------|----------------------------------------------------------------------------------------------------|
| 0x04041004     | Insufficient Input Data error<br>Data to be converted is<br>insufficient.                                  | Exit the program and restart the IBM-PC/AT compatible. Reinstall MX Component. Inform the telephone center of our company. |
| 0x04041005     | Insufficient Storage Space error<br>There is not enough space to<br>store the CAD<br>data to be converted. | Exit the program and restart the IBM-PC/AT compatible. Reinstall MX Component. Inform the telephone center of our company. |
| 0x04041006     | No END Command error<br>There is no END command in<br>the CAD data to be converted.                        | Exit the program and restart the IBM-PC/AT compatible. Reinstall MX Component. Inform the telephone center of our company. |
| 0x04041007     | Abnormal Command Code<br>There is abnormal command<br>code in the CAD<br>data to be converted.             | Exit the program and restart the IBM-PC/AT compatible. Reinstall MX Component. Inform the telephone center of our company. |
| 0x04041008     | Device No. Error<br>The device number is out of<br>range.                                                  | Exit the program and restart the IBM-PC/AT compatible. Reinstall MX Component. Inform the telephone center of our company. |
| 0x04041009     | Step No. Error<br>The step number is out of<br>range.                                                      | Exit the program and restart the IBM-PC/AT compatible. Reinstall MX Component. Inform the telephone center of our company. |
| 0x0404100<br>A | The specified circuit size<br>exceeded error.<br>1 circuit block is too big.                               | Exit the program and restart the IBM-PC/AT compatible. Reinstall MX Component. Inform the telephone center of our company. |
| 0x0404100<br>B | Return Circuit Error<br>The return circuit is incorrect.                                                   | Exit the program and restart the IBM-PC/AT compatible. Reinstall MX Component. Inform the telephone center of our company. |
| 0x0404100<br>C | Bad Circuit Creation error<br>The circuit data is incorrect.                                               | Exit the program and restart the IBM-PC/AT compatible. Reinstall MX Component. Inform the telephone center of our company. |

| Error<br>Code  | Error Definition                                                                                                    | Corrective action                                                                                                    |
|----------------|----------------------------------------------------------------------------------------------------|----------------------------------------------------------------------------------------------------|
| 0x0404100<br>D | SFC Data Error<br>The SFC data to be converted<br>is incorrect.                                                     | Exit the program and restart the IBM-PC/AT compatible. Reinstall MX Component. Inform the telephone center of our company. |
| 0x0404100<br>E | List Data Error<br>The list data to be converted is<br>incorrect.                                                   | Exit the program and restart the IBM-PC/AT compatible. Reinstall MX Component. Inform the telephone center of our company. |
| 0x0404100<br>F | Comment Data Error<br>The comment data to be<br>converted is incorrect.                                             | Exit the program and restart the IBM-PC/AT compatible. Reinstall MX Component. Inform the telephone center of our company. |
| 0x04041010     | Statement Error<br>The statement data to be<br>converted is incorrect.                                              | Exit the program and restart the IBM-PC/AT compatible. Reinstall MX Component. Inform the telephone center of our company. |
| 0x04041011     | Other Errors<br>(Other errors generated during<br>the conversion of<br>Intermediate code to CAD<br>code.)           | Exit the program and restart the IBM-PC/AT compatible. Reinstall MX Component. Inform the telephone center of our company. |
| 0x040A000<br>1 | Insufficient Intermediate Code<br>Storage Space The space to<br>store the data after conversion<br>is insufficient. | Exit the program and restart the IBM-PC/AT compatible. Reinstall MX Component. Inform the telephone center of our company. |
| 0x040A000<br>2 | The space to store addition<br>SFC information is not<br>sufficient                                                 | Exit the program and restart the IBM-PC/AT compatible. Reinstall MX Component. Inform the telephone center of our company. |
| 0x040A000<br>3 | Conversion Error                                                                                                    | Exit the program and restart the IBM-PC/AT compatible. Reinstall MX Component. Inform the telephone center of our company. |
| 0x040A000<br>4 | Non-SFC Program Error                                                                                               | Exit the program and restart the IBM-PC/AT compatible. Reinstall MX Component. Inform the telephone center of our company. |

| Error<br>Code  | Error Definition                                                                                 | Corrective action                                                                                                    |
|----------------|--------------------------------------------------------------------------------------------------|----------------------------------------------------------------------------------------------------|
| 0x040A100      |                                                                                                  | Exit the program and restart the IBM-PC/AT compatible. Reinstall MX Component.                                             |
| 1              | Step Not Used / No Output<br>error                                                               |                                                                                                    |
| 0x040A100      |                                                                                                  | Exit the program and restart the IBM-PC/AT compatible. Reinstall MX Component.                                             |
| 2              | Step No out of range error                                                                       | Inform the telephone center of our company.                                                                                |
|                |                                                                                                  | Exit the program and restart the IBM-PC/AT compatible. Reinstall MX Component.                                             |
| 0x040A100<br>3 | Step Not Used / No Output<br>error                                                               | Inform the telephone center of our company.                                                                                |
| 0x0404100      |                                                                                                  | Exit the program and restart the IBM-PC/AT compatible. Reinstall MX Component.                                             |
| 4              | Transition No out of range.                                                                      | Inform the telephone center of our company.                                                                                |
|                |                                                                                                  | Exit the program and restart the IBM-PC/AT compatible. Reinstall MX Component.                                             |
| 0x040A100<br>5 | Maximum Number Exceeded<br>error                                                                 | Inform the telephone center of our company.                                                                                |
|                |                                                                                                  | Exit the program and restart the IBM-PC/AT compatible. Reinstall MX Component.                                             |
| 0x040A100<br>6 | Microcontroller Program space<br>Error                                                           | Inform the telephone center of our company.                                                                                |
| 0x0404100      |                                                                                                  | Exit the program and restart the IBM-PC/AT compatible. Reinstall MX Component.                                             |
| 7              | Non-SFC Program Error                                                                            | Inform the telephone center of our company.                                                                                |
| 0x040B000<br>1 | Insufficient Intermediate Code<br>Storage Space. The space to<br>store the data after conversion | Exit the program and restart the IBM-PC/AT compatible. Reinstall MX Component. Inform the telephone center of our company. |
| 0x040B000<br>2 | Сописто Било -                                                                                   | Exit the program and restart the IBM-PC/AT compatible. Reinstall MX Component. Inform the telephone center of our company. |
| _              | Conversion Error                                                                                 |                                                                                                    |

| Error<br>Code  | Error Definition                                               | Corrective action                                                              |
|----------------|----------------------------------------------------------------|--------------------------------------------------------------------------------|
|                |                                                                | Exit the program and restart the IBM-PC/AT compatible. Reinstall MX Component. |
| 0x040B100<br>1 | Failed in creating Step Start position table                   | Inform the telephone center of our company.                                    |
| 0x040B100      |                                                                | Exit the program and restart the IBM-PC/AT compatible. Reinstall MX Component. |
| 2              | Error Reading Step Information                                 | Inform the telephone center of our company.                                    |
| 0×0408100      |                                                                | Exit the program and restart the IBM-PC/AT compatible. Reinstall MX Component. |
| 3              | Step No. Error                                                 | Inform the telephone center of our company.                                    |
| 0x040B100      | Failed in reading the output of operation/Transition condition | Exit the program and restart the IBM-PC/AT compatible. Reinstall MX Component. |
| 4              | intermediate code error.                                       | Inform the telephone center of our company.                                    |
|                |                                                                | Exit the program and restart the IBM-PC/AT compatible. Reinstall MX Component. |
| 0x040B100<br>5 | Securing Internal Work Area<br>Failed error                    | Inform the telephone center of our company.                                    |
|                | Error in setting the maximum                                   | Exit the program and restart the IBM-PC/AT compatible. Reinstall MX Component. |
| 0x040B100<br>6 | value of X                                                     | Inform the telephone center of our company.                                    |
|                | direction for character memory                                 |                                                                                |
|                |                                                                | Exit the program and restart the IBM-PC/AT compatible. Reinstall MX Component. |
| 0x040B100<br>7 | Insufficient Internal Work Area<br>error                       | Inform the telephone center of our company.                                    |
|                |                                                                | Exit the program and restart the IBM-PC/AT compatible. Reinstall MX Component. |
| 0x040B100<br>8 | Stack Overflow, Abnormal<br>Character Memory                   | Inform the telephone center of our company.                                    |
|                |                                                                | Exit the program and restart the IBM-PC/AT compatible. Reinstall MX Component. |
| 0x040B100<br>9 | Insufficient No of Storage<br>Blocks error                     | Inform the telephone center of our company.                                    |

| Error<br>Code  | Error Definition                                                                                                    | Corrective action                                                                                                    |
|----------------|----------------------------------------------------------------------------------------------------|----------------------------------------------------------------------------------------------------|
| 0x040B100<br>A | Non-SFC Program Error                                                                                                    | Exit the program and restart the IBM-PC/AT compatible. Reinstall MX Component. Inform the telephone center of our company. |
| 0x04050001     | Abnormal Character String<br>Specified error<br>Device character string<br>specified is incorrect.                               | Exit the program and restart the IBM-PC/AT compatible. Reinstall MX Component. Inform the telephone center of our company. |
| 0x04050002     | Device Points Error<br>Device points are out of range                                                                            | Exit the program and restart the IBM-PC/AT compatible. Reinstall MX Component. Inform the telephone center of our company. |
| 0x04050003     | Other Errors<br>(The errors generated during<br>the conversion of the Device<br>Character String to Device<br>Intermediate Code) | Exit the program and restart the IBM-PC/AT compatible. Reinstall MX Component. Inform the telephone center of our company. |
| 0x04051001     | Device Name Error<br>The classification specified for<br>the device intermediate code is<br>incorrect.                           | Exit the program and restart the IBM-PC/AT compatible. Reinstall MX Component. Inform the telephone center of our company. |
| 0x04051002     | Device Name Error<br>The classification specified for<br>the extended specification<br>device intermediate code is<br>incorrect. | Exit the program and restart the IBM-PC/AT compatible. Reinstall MX Component. Inform the telephone center of our company. |
| 0x04051003     | Other Errors<br>(The errors generated during<br>the conversion of the Device<br>Intermediate Code to Device<br>Character String) | Exit the program and restart the IBM-PC/AT compatible. Reinstall MX Component. Inform the telephone center of our company. |
| 0x04052001     | Abnormal Character String<br>Specified error<br>Device character string<br>specified is incorrect.                               | Exit the program and restart the IBM-PC/AT compatible. Reinstall MX Component. Inform the telephone center of our company. |

| Error<br>Code | Error Definition                                                                                                    | Corrective action                                                                                                    |
|---------------|----------------------------------------------------------------------------------------------------|----------------------------------------------------------------------------------------------------|
| 0x04052002    | Device Points Error<br>Device points are out of range.                                                                                     | Exit the program and restart the IBM-PC/AT compatible. Reinstall MX Component. Inform the telephone center of our company. |
| 0x04052003    | Other Errors<br>(The errors generated during<br>the conversion of the Device<br>Character String to Device<br>Representation Code)         | Exit the program and restart the IBM-PC/AT compatible. Reinstall MX Component. Inform the telephone center of our company. |
| 0x04053001    | Device Representation Error<br>The classification specified for<br>the device intermediate code is<br>incorrect.                           | Exit the program and restart the IBM-PC/AT compatible. Reinstall MX Component. Inform the telephone center of our company. |
| 0x04053002    | Device Representation Error<br>The classification specified for<br>the extended specification<br>device intermediate code is<br>incorrect. | Exit the program and restart the IBM-PC/AT compatible. Reinstall MX Component. Inform the telephone center of our company. |
| 0x04053003    | Device Representation Error<br>The rectification part specified<br>for the device is incorrect.                                            | Exit the program and restart the IBM-PC/AT compatible. Reinstall MX Component. Inform the telephone center of our company. |
| 0x04053004    | Device Representation Error<br>The rectification part specified<br>for the extended device is<br>incorrect.                                | Exit the program and restart the IBM-PC/AT compatible. Reinstall MX Component. Inform the telephone center of our company. |
| 0x04053005    | Other Errors<br>(The errors generated during<br>the conversion of the Device<br>Representation Code to Device<br>Character String)         | Exit the program and restart the IBM-PC/AT compatible. Reinstall MX Component. Inform the telephone center of our company. |
| 0x04064001    | Abnormal Device Intermediate<br>Code error The intermediate<br>code for the device is incorrect.                                           | Exit the program and restart the IBM-PC/AT compatible. Reinstall MX Component. Inform the telephone center of our company. |

| Error<br>Code | Error Definition                                                                                                    | Corrective action                                                                                                    |
|---------------|----------------------------------------------------------------------------------------------------|----------------------------------------------------------------------------------------------------|
| 0x04064002    | Other Errors<br>(Other errors generated during<br>the conversion of the<br>Intermediate code for the<br>Device to Device Name)          | Exit the program and restart the IBM-PC/AT compatible. Reinstall MX Component. Inform the telephone center of our company. |
| 0x04065001    | Abnormal Device Name error<br>The classification specified for<br>the intermediate code of the<br>device is incorrect.                  | Exit the program and restart the IBM-PC/AT compatible. Reinstall MX Component. Inform the telephone center of our company. |
| 0x04065002    | Abnormal Device Name error<br>The classification for the<br>intermediate code of the<br>extended specification device is<br>incorrect.  | Exit the program and restart the IBM-PC/AT compatible. Reinstall MX Component. Inform the telephone center of our company. |
| 0x04065003    | Other Errors<br>(Other errors generated during<br>the conversion of the device<br>name to Intermediate code)                            | Exit the program and restart the IBM-PC/AT compatible. Reinstall MX Component. Inform the telephone center of our company. |
| 0x04066001    | Device Intermediate Code Error<br>The intermediate code for the<br>device is incorrect.                                                 | Exit the program and restart the IBM-PC/AT compatible. Reinstall MX Component. Inform the telephone center of our company. |
| 0x04066002    | Other Errors<br>(Other errors generated during<br>the conversion of the device<br>intermediate code to device<br>representation code.)  | Exit the program and restart the IBM-PC/AT compatible. Reinstall MX Component. Inform the telephone center of our company. |
| 0x04067001    | Device Representation Error<br>The classification specified for<br>the intermediate code of the<br>device is incorrect.                 | Exit the program and restart the IBM-PC/AT compatible. Reinstall MX Component. Inform the telephone center of our company. |
| 0x04067002    | Device Representation Error<br>The classification for the<br>intermediate code of the<br>extended specification device is<br>incorrect. | Exit the program and restart the IBM-PC/AT compatible. Reinstall MX Component. Inform the telephone center of our company. |
| 0x04067003    | Device Representation Error<br>The rectification part specified<br>for the device is incorrect.                                         | Exit the program and restart the IBM-PC/AT compatible. Reinstall MX Component. Inform the telephone center of our company. |

| Error<br>Code | Error Definition                                                                                                    | Corrective action                                                                                                    |
|---------------|----------------------------------------------------------------------------------------------------|----------------------------------------------------------------------------------------------------|
| 0x04067004    | Device Representation Error<br>The rectification part specified<br>for the extended device is<br>incorrect.                           | Exit the program and restart the IBM-PC/AT compatible. Reinstall MX Component. Inform the telephone center of our company. |
| 0x04067005    | Other Errors<br>(Other errors generated during<br>the conversion of device<br>representation code to the<br>device intermediate code) | Exit the program and restart the IBM-PC/AT compatible. Reinstall MX Component. Inform the telephone center of our company. |
| 0x04070001    | Common Data Conversion Error<br>The input data of the device<br>comment conversion is<br>incorrect.                                   | Exit the program and restart the IBM-PC/AT compatible. Reinstall MX Component. Inform the telephone center of our company. |
| 0x04070002    | Insufficient Common Data<br>The data to be converted is<br>insufficient.                                                              | Exit the program and restart the IBM-PC/AT compatible. Reinstall MX Component. Inform the telephone center of our company. |
| 0x04070003    | Insufficient Storage Area<br>The area where the conversion<br>data is stored is insufficient.                                         | Exit the program and restart the IBM-PC/AT compatible. Reinstall MX Component. Inform the telephone center of our company. |
| 0x04071001    | Error in PLC Data Conversion<br>The input data of the device<br>comment conversion is<br>incorrect.                                   | Exit the program and restart the IBM-PC/AT compatible. Reinstall MX Component. Inform the telephone center of our company. |
| 0x04071002    | Insufficient PLC Data error<br>The data to be converted is<br>insufficient.                                                           | Exit the program and restart the IBM-PC/AT compatible. Reinstall MX Component. Inform the telephone center of our company. |
| 0x04071003    | Insufficient Storage Area<br>The area where the conversion<br>data is stored is insufficient.                                         | Exit the program and restart the IBM-PC/AT compatible. Reinstall MX Component.                                             |
| 0x04072001    | Open Error<br>Failed in creating conversion<br>object                                                                                 | Exit the program and restart the IBM-PC/AT compatible. Reinstall MX Component. Inform the telephone center of our company. |

| Error<br>Code | Error Definition                                                                                         | Corrective action                                                                                                    |
|---------------|----------------------------------------------------------------------------------------------------|----------------------------------------------------------------------------------------------------|
| 0x04072002    | PLC Type Error<br>The specified PLC type does<br>not exist.                                              | Exit the program and restart the IBM-PC/AT compatible. Reinstall MX Component. Inform the telephone center of our company. |
| 0x04072003    | Not Converted error<br>Converted object does not exist                                                   | Exit the program and restart the IBM-PC/AT compatible. Reinstall MX Component. Inform the telephone center of our company. |
| 0x04072004    | Input Data Error<br>The input data is incorrect                                                          | Exit the program and restart the IBM-PC/AT compatible. Reinstall MX Component. Inform the telephone center of our company. |
| 0x04073001    | Program Common Data<br>Conversion Error                                                                  | Exit the program and restart the IBM-PC/AT compatible. Reinstall MX Component. Inform the telephone center of our company. |
| 0x04073002    | Program Common Data<br>Conversion Error                                                                  | Exit the program and restart the IBM-PC/AT compatible. Reinstall MX Component. Inform the telephone center of our company. |
| 0x04073101    | Program PLC Data Conversion<br>Error                                                                     | Exit the program and restart the IBM-PC/AT compatible. Reinstall MX Component. Inform the telephone center of our company. |
| 0x04074001    | Common Data Parameter Error                                                                              | Exit the program and restart the IBM-PC/AT compatible. Reinstall MX Component. Inform the telephone center of our company. |
| 0x04074002    | Network Parameter Common<br>Data Error<br>The parameter block exists, but<br>the data inside is not set. | Exit the program and restart the IBM-PC/AT compatible. Reinstall MX Component. Inform the telephone center of our company. |
| 0x04074101    | Parameter PLC Data Error                                                                                 | Exit the program and restart the IBM-PC/AT compatible. Reinstall MX Component. Inform the telephone center of our company. |

| Error<br>Code | Error Definition                                                                      | Corrective action                                                              |
|---------------|---------------------------------------------------------------------------------------|--------------------------------------------------------------------------------|
|               | Network Parameter PLC Data<br>Error                                                   | Exit the program and restart the IBM-PC/AT compatible. Reinstall MX Component. |
| 0x04074102    | The parameter block exists, but the data inside is not set.                           | Inform the telephone center of our company.                                    |
|               |                                                                                       | Exit the program and restart the IBM-PC/AT compatible. Reinstall MX Component. |
| 0x04074103    | Offset Error                                                                          | Inform the telephone center of our company.                                    |
|               | Error in Specifying Network<br>Type                                                   | Exit the program and restart the IBM-PC/AT compatible. Reinstall MX Component. |
| 0x04074201    | The PLC specified does not<br>support the network type.                               | Inform the telephone center of our company.                                    |
|               | Parameter Block Number Error                                                          | Exit the program and restart the IBM-PC/AT compatible. Reinstall MX Component. |
| 0x04074202    | The Block corresponding to the<br>parameter block number<br>specified does not exist. | Inform the telephone center of our company.                                    |
|               | Parameter Block Content Error                                                         | Exit the program and restart the IBM-PC/AT compatible. Reinstall MX Component. |
| 0x04074203    | It is different from the content<br>supported by the specified.                       | Inform the telephone center of our company.                                    |
|               | Parameter Plack Information                                                           | Exit the program and restart the IBM-PC/AT compatible. Reinstall MX Component. |
| 0x04074204    | Error                                                                                 | Inform the telephone center of our company.                                    |
|               | The specified block number does not exist.                                            |                                                                                |
|               | Default Parameter Plack is                                                            | Exit the program and restart the IBM-PC/AT compatible. Reinstall MX Component. |
| 0x04074205    | Abnormal                                                                              | Inform the telephone center of our company.                                    |
|               | The specified block number does not exist.                                            |                                                                                |
|               | Error in Convorcion of the                                                            | Exit the program and restart the IBM-PC/AT compatible. Reinstall MX Component. |
| 0x04074301    | Common Parameter<br>Block                                                             | Inform the telephone center of our company.                                    |
|               | Error in Common Parameter<br>Block No. 1001                                           | Exit the program and restart the IBM-PC/AT compatible. Reinstall MX Component. |
| 0x04074302    | The value of the RUN-PAUSE settings existence flag is                                 | Inform the telephone center of our company.                                    |

| Error<br>Code  | Error Definition                                                                                              | Corrective action                                                                                                    |
|----------------|----------------------------------------------------------------------------------------------------|----------------------------------------------------------------------------------------------------|
|                | incorrect.                                                                                                    |                                                                                                    |
| 0x04074303     | Error in Common Parameter<br>Block No. 1003                                                                   | Exit the program and restart the IBM-PC/AT compatible. Reinstall MX Component. Inform the telephone center of our company. |
| 0x04074304     | Error in Common Parameter<br>Block No. 1008                                                                   | Exit the program and restart the IBM-PC/AT compatible. Reinstall MX Component. Inform the telephone center of our company. |
| 0x04074305     | Error in Common Parameter<br>Block No. 1100                                                                   | Exit the program and restart the IBM-PC/AT compatible. Reinstall MX Component. Inform the telephone center of our company. |
| 0x04074306     | Error in Common Parameter<br>Block No. 2001<br>The device intermediate code<br>specified does not exist.      | Exit the program and restart the IBM-PC/AT compatible. Reinstall MX Component. Inform the telephone center of our company. |
| 0x04074307     | Error in Common Parameter<br>Block No. 3000                                                                   | Exit the program and restart the IBM-PC/AT compatible. Reinstall MX Component. Inform the telephone center of our company. |
| 0x04074308     | Error in Common Parameter<br>Block No. 3002                                                                   | Exit the program and restart the IBM-PC/AT compatible. Reinstall MX Component. Inform the telephone center of our company. |
| 0x04074309     | Error in Common Parameter<br>Block No. 3004<br>The settings for the annunciator<br>display mode is incorrect. | Exit the program and restart the IBM-PC/AT compatible. Reinstall MX Component. Inform the telephone center of our company. |
| 0x0407430<br>A | Error in Common Parameter<br>Block No. 4000<br>I/O Allotment Data is not                                      | Exit the program and restart the IBM-PC/AT compatible. Reinstall MX Component. Inform the telephone center of our company. |

| Error<br>Code  | Error Definition                                                                                           | Corrective action                                                                                                    |
|----------------|----------------------------------------------------------------------------------------------------|----------------------------------------------------------------------------------------------------|
|                | created.                                                                                                   |                                                                                                    |
| 0x0407430<br>B | Error in Common Parameter<br>Block No. 5000<br>The specified network is not<br>supported.                  | Exit the program and restart the IBM-PC/AT compatible. Reinstall MX Component. Inform the telephone center of our company. |
| 0x0407430<br>C | Error in Common Parameter<br>Block No. 5001<br>Valid unit No is not set while<br>accessing other exchange. | Exit the program and restart the IBM-PC/AT compatible. Reinstall MX Component. Inform the telephone center of our company. |
| 0x0407430<br>D | Error in Common Parameter<br>Block No. 5002                                                                | Exit the program and restart the IBM-PC/AT compatible. Reinstall MX Component. Inform the telephone center of our company. |
| 0x0407430<br>E | Error in Common Parameter<br>Block No. 5003                                                                | Exit the program and restart the IBM-PC/AT compatible. Reinstall MX Component. Inform the telephone center of our company. |
| 0x0407430<br>F | Error in Common Parameter<br>Block No. 5NM0                                                                | Exit the program and restart the IBM-PC/AT compatible. Reinstall MX Component. Inform the telephone center of our company. |
| 0x04074310     | Error in Common Parameter<br>Block No. 5NM1                                                                | Exit the program and restart the IBM-PC/AT compatible. Reinstall MX Component. Inform the telephone center of our company. |
| 0x04074311     | Error in Common Parameter<br>Block No. 5NM2                                                                | Exit the program and restart the IBM-PC/AT compatible. Reinstall MX Component. Inform the telephone center of our company. |

| Error<br>Code | Error Definition                                                                                         | Corrective action                                                                                                    |
|---------------|----------------------------------------------------------------------------------------------------|----------------------------------------------------------------------------------------------------|
| 0x04074312    | Error in Common Parameter                                                                                | Exit the program and restart the IBM-PC/AT compatible. Reinstall MX Component. Inform the telephone center of our company. |
| 0x04074313    | Error in Common Parameter<br>Block No. 6000                                                              | Exit the program and restart the IBM-PC/AT compatible. Reinstall MX Component. Inform the telephone center of our company. |
| 0x04074314    | Error in Common Parameter<br>Block No. FF18<br>Link parameter Capacity is not<br>set.                    | Exit the program and restart the IBM-PC/AT compatible. Reinstall MX Component. Inform the telephone center of our company. |
| 0x04074315    | Error in Common Parameter<br>Block No. FF25<br>Calculation circuit check is not<br>set.                  | Exit the program and restart the IBM-PC/AT compatible. Reinstall MX Component. Inform the telephone center of our company. |
| 0x04074316    | Error in Common Parameter<br>Block No. FF30<br>Sampling Trace Data is not<br>created.                    | Exit the program and restart the IBM-PC/AT compatible. Reinstall MX Component. Inform the telephone center of our company. |
| 0x04074317    | Error in Common Parameter<br>Block No. FF31<br>Status latch data is not<br>created.                      | Exit the program and restart the IBM-PC/AT compatible. Reinstall MX Component. Inform the telephone center of our company. |
| 0x04074318    | Error in Common Parameter<br>Block No. FF42<br>Timer processing points are not<br>set.                   | Exit the program and restart the IBM-PC/AT compatible. Reinstall MX Component. Inform the telephone center of our company. |
| 0x04074319    | Error in Common Parameter<br>Block No. FF30<br>Setting value device for<br>specified extended timer does | Exit the program and restart the IBM-PC/AT compatible. Reinstall MX Component. Inform the telephone center of our company. |

| Error<br>Code  | Error Definition                                                              | Corrective action                                                                                                    |
|----------------|-------------------------------------------------------------------------------|----------------------------------------------------------------------------------------------------|
|                | not exist.                                                                    |                                                                                                    |
| 0x0407431<br>A | Error in Common Parameter<br>Block No. FF44                                   | Exit the program and restart the IBM-PC/AT compatible. Reinstall MX Component. Inform the telephone center of our company. |
| 0x0407431<br>B | Error in Common Parameter<br>Block No. FF45                                   | Exit the program and restart the IBM-PC/AT compatible. Reinstall MX Component. Inform the telephone center of our company. |
| 0x0407431<br>C | Error in Common Parameter<br>Block No. FF60<br>Terminal Settings are not set. | Exit the program and restart the IBM-PC/AT compatible. Reinstall MX Component. Inform the telephone center of our company. |
| 0x0407431<br>D | Error in Common Parameter<br>Block No. FF70<br>User Release area is not set.  | Exit the program and restart the IBM-PC/AT compatible. Reinstall MX Component. Inform the telephone center of our company. |
| 0x04074401     | Error in Conversion of PLC<br>Parameter Block                                 | Exit the program and restart the IBM-PC/AT compatible. Reinstall MX Component. Inform the telephone center of our company. |
| 0x04074402     | Error in PLC Parameter Block<br>No.1001                                       | Exit the program and restart the IBM-PC/AT compatible. Reinstall MX Component. Inform the telephone center of our company. |
| 0x04074403     | Error in PLC Parameter Block<br>No.1003                                       | Exit the program and restart the IBM-PC/AT compatible. Reinstall MX Component. Inform the telephone center of our company. |
| 0x04074404     | Error in PLC Parameter Block                                                  | Exit the program and restart the IBM-PC/AT compatible. Reinstall MX Component. Inform the telephone center of our company. |

| Error<br>Code  | Error Definition                                                                           | Corrective action                                                                                                    |
|----------------|--------------------------------------------------------------------------------------------|----------------------------------------------------------------------------------------------------|
|                | No.1008                                                                                    |                                                                                                    |
| 0x04074405     | Error in PLC Parameter Block                                                               | Exit the program and restart the IBM-PC/AT compatible. Reinstall MX Component. Inform the telephone center of our company. |
| 0x04074406     | Error in PLC Parameter Block<br>No.2001                                                    | Exit the program and restart the IBM-PC/AT compatible. Reinstall MX Component. Inform the telephone center of our company. |
| 0x04074407     | Error in PLC Parameter Block<br>No.3000                                                    | Exit the program and restart the IBM-PC/AT compatible. Reinstall MX Component. Inform the telephone center of our company. |
| 0x04074408     | Error in PLC Parameter Block<br>No.3002                                                    | Exit the program and restart the IBM-PC/AT compatible. Reinstall MX Component. Inform the telephone center of our company. |
| 0x04074409     | Error in PLC Parameter Block<br>No.3004                                                    | Exit the program and restart the IBM-PC/AT compatible. Reinstall MX Component. Inform the telephone center of our company. |
| 0x0407440<br>A | Error in PLC Parameter Block<br>No.4000                                                    | Exit the program and restart the IBM-PC/AT compatible. Reinstall MX Component. Inform the telephone center of our company. |
| 0x0407440<br>B | Error in PLC Parameter Block<br>No.5000<br>The specified network type is<br>not supported. | Exit the program and restart the IBM-PC/AT compatible. Reinstall MX Component. Inform the telephone center of our company. |

| Error<br>Code  | Error Definition                             | Corrective action                                                              |
|----------------|----------------------------------------------|--------------------------------------------------------------------------------|
|                |                                              | Exit the program and restart the IBM-PC/AT compatible. Reinstall MX Component. |
| 0x0407440<br>C | Error in PLC Parameter Block<br>No.5001      | Inform the telephone center of our company.                                    |
|                |                                              | Exit the program and restart the IBM-PC/AT compatible. Reinstall MX Component. |
| 0x0407440<br>D | Error in PLC Parameter Block<br>No.5002      | Inform the telephone center of our company.                                    |
|                |                                              | Exit the program and restart the IBM-PC/AT compatible. Reinstall MX Component. |
| 0x0407440<br>E | Error in PLC Parameter Block<br>No.5003      | Inform the telephone center of our company.                                    |
|                | Error in PLC Parameter Block                 | Exit the program and restart the IBM-PC/AT compatible. Reinstall MX Component. |
| 0x0407440      | No. 5NM0                                     | Inform the telephone center of our company.                                    |
| F              | The specified network type is not supported. |                                                                                |
|                |                                              | Exit the program and restart the IBM-PC/AT compatible. Reinstall MX Component. |
| 0x04074410     | Error in PLC Parameter Block<br>No. 5NM1     | Inform the telephone center of our company.                                    |
|                | Frror in PLC Parameter Block                 | Exit the program and restart the IBM-PC/AT compatible. Reinstall MX Component. |
| 0x04074411     | No. 5NM2                                     | Inform the telephone center of our company.                                    |
|                | The specified network type is not supported. |                                                                                |
|                |                                              | Exit the program and restart the IBM-PC/AT compatible. Reinstall MX Component. |
| 0x04074412     | Error in PLC Parameter Block<br>No. 5NM3     | Inform the telephone center of our company.                                    |
|                |                                              | Exit the program and restart the IBM-PC/AT compatible. Reinstall MX Component. |
| 0x04074413     | Error in PLC Parameter Block<br>No. 6000     | Inform the telephone center of our company.                                    |

| Error<br>Code  | Error Definition                         | Corrective action                                                              |
|----------------|------------------------------------------|--------------------------------------------------------------------------------|
|                |                                          | Exit the program and restart the IBM-PC/AT compatible. Reinstall MX Component. |
| 0x04074414     | Error in PLC Parameter Block<br>No. FF18 | Inform the telephone center of our company.                                    |
|                |                                          | Exit the program and restart the IBM-PC/AT compatible. Reinstall MX Component. |
| 0x04074415     | Error in PLC Parameter Block<br>No. FF25 | Inform the telephone center of our company.                                    |
|                |                                          | Exit the program and restart the IBM-PC/AT compatible. Reinstall MX Component. |
| 0x04074416     | Error in PLC Parameter Block<br>No. FF30 | Inform the telephone center of our company.                                    |
|                |                                          | Exit the program and restart the IBM-PC/AT compatible. Reinstall MX Component. |
| 0x04074417     | Error in PLC Parameter Block<br>No. FF31 | Inform the telephone center of our company.                                    |
|                |                                          | Exit the program and restart the IBM-PC/AT compatible. Reinstall MX Component. |
| 0x04074418     | Error in PLC Parameter Block<br>No. FF42 | Inform the telephone center of our company.                                    |
|                |                                          | Exit the program and restart the IBM-PC/AT compatible. Reinstall MX Component. |
| 0x04074419     | Error in PLC Parameter Block<br>No. FF43 | Inform the telephone center of our company.                                    |
|                |                                          | Exit the program and restart the IBM-PC/AT compatible. Reinstall MX Component. |
| 0x0407441<br>A | Error in PLC Parameter Block<br>No. FF44 | Inform the telephone center of our company.                                    |
|                |                                          | Exit the program and restart the IBM-PC/AT compatible. Reinstall MX Component. |
| 0x0407441<br>B | Error in PLC Parameter Block<br>No. FF45 | Inform the telephone center of our company.                                    |

| Error<br>Code  | Error Definition                                                                                           | Corrective action                                                                                                    |
|----------------|----------------------------------------------------------------------------------------------------|----------------------------------------------------------------------------------------------------|
| 0x0407441<br>C | Error in PLC Parameter Block<br>No. FF60                                                                   | Exit the program and restart the IBM-PC/AT compatible. Reinstall MX Component. Inform the telephone center of our company. |
| 0x0407441<br>D | Error in PLC Parameter Block<br>No. FF70                                                                   | Exit the program and restart the IBM-PC/AT compatible. Reinstall MX Component. Inform the telephone center of our company. |
| 0x04075001     | Common Data Conversion Error<br>Failed while converting the<br>device memory settings<br>portion.          | Exit the program and restart the IBM-PC/AT compatible. Reinstall MX Component. Inform the telephone center of our company. |
| 0x04075002     | Common Data Conversion Error<br>Failed while converting the<br>device memory data portion.                 | Exit the program and restart the IBM-PC/AT compatible. Reinstall MX Component. Inform the telephone center of our company. |
| 0x04075003     | Common Data Conversion Error<br>Device memory data portion did<br>not exist.                               | Exit the program and restart the IBM-PC/AT compatible. Reinstall MX Component. Inform the telephone center of our company. |
| 0x04075101     | PLC Data Conversion Error<br>Failed while converting the<br>settings portion of the device<br>memory.      | Exit the program and restart the IBM-PC/AT compatible. Reinstall MX Component. Inform the telephone center of our company. |
| 0x04075102     | PLC Data Conversion Error<br>Failed while converting the data<br>portion of the device memory.             | Exit the program and restart the IBM-PC/AT compatible. Reinstall MX Component. Inform the telephone center of our company. |
| 0x04076001     | Common Data Conversion Error<br>Failed while converting the<br>settings portion of the device<br>comments. | Exit the program and restart the IBM-PC/AT compatible. Reinstall MX Component. Inform the telephone center of our company. |
| 0x04076002     | Common Data Conversion Error<br>Failed while converting the data<br>portion of the device<br>comments.     | Exit the program and restart the IBM-PC/AT compatible. Reinstall MX Component. Inform the telephone center of our company. |

| Error<br>Code | Error Definition                                                                                        | Corrective action                                                                                                    |
|---------------|----------------------------------------------------------------------------------------------------|----------------------------------------------------------------------------------------------------|
| 0x04076101    | PLC Data Conversion Error<br>Failed while converting the<br>settings portion of the device<br>comments. | Exit the program and restart the IBM-PC/AT compatible. Reinstall MX Component. Inform the telephone center of our company. |
| 0x04076102    | PLC Data Conversion Error<br>Failed while converting the<br>settings portion of the device<br>comments. | Exit the program and restart the IBM-PC/AT compatible. Reinstall MX Component. Inform the telephone center of our company. |
| 0x04077001    | Common Data Conversion Error<br>Failed during the conversion of<br>sampling trace settings portion.     | Exit the program and restart the IBM-PC/AT compatible. Reinstall MX Component. Inform the telephone center of our company. |
| 0x04077002    | Common Data Conversion Error<br>Failed during the conversion of<br>sampling trace data portion.         | Exit the program and restart the IBM-PC/AT compatible. Reinstall MX Component. Inform the telephone center of our company. |
| 0x04077101    | PLC Data Conversion Error<br>Failed during the conversion of<br>sampling trace settings portion.        | Exit the program and restart the IBM-PC/AT compatible. Reinstall MX Component. Inform the telephone center of our company. |
| 0x04077102    | PLC Data Conversion Error<br>Failed during the conversion of<br>sampling trace data portion.            | Exit the program and restart the IBM-PC/AT compatible. Reinstall MX Component. Inform the telephone center of our company. |
| 0x04078001    | Common Data Conversion Error<br>Failed in the conversion of the<br>status latch settings portion.       | Exit the program and restart the IBM-PC/AT compatible. Reinstall MX Component. Inform the telephone center of our company. |
| 0x04078002    | Common Data Conversion Error<br>Failed in the conversion of the<br>status latch data portion.           | Exit the program and restart the IBM-PC/AT compatible. Reinstall MX Component. Inform the telephone center of our company. |
| 0x04078101    | PLC Data Conversion Error<br>Failed in the conversion of the<br>status latch settings portion.          | Exit the program and restart the IBM-PC/AT compatible. Reinstall MX Component. Inform the telephone center of our company. |
| 0x04078102    | PLC Data Conversion Error<br>Failed in the conversion of the<br>status latch data portion.              | Exit the program and restart the IBM-PC/AT compatible. Reinstall MX Component. Inform the telephone center of our company. |

| Error<br>Code  | Error Definition                                       | Corrective action                                                              |
|----------------|--------------------------------------------------------|--------------------------------------------------------------------------------|
|                |                                                        | Exit the program and restart the IBM-PC/AT compatible. Reinstall MX Component. |
| 0x04079101     | Failure history PLC Data<br>Conversion error           | Inform the telephone center of our company.                                    |
|                |                                                        | Exit the program and restart the IBM-PC/AT compatible. Reinstall MX Component. |
| 0x0407A10<br>1 | File List PLC Data Conversion<br>Error                 | Inform the telephone center of our company.                                    |
|                |                                                        | Exit the program and restart the IBM-PC/AT compatible. Reinstall MX Component. |
| 0x0407B10<br>1 | Error Information PLC Data<br>Conversion Error         | Inform the telephone center of our company.                                    |
|                | Error in Conversion of Indirect<br>Address to          | Exit the program and restart the IBM-PC/AT compatible. Reinstall MX Component. |
| 0x0407C00      | Device Name                                            | Inform the telephone center of our company.                                    |
| 1              | The device name storage area is not secured.           |                                                                                |
|                | Error in Conversion of Device<br>Name to Indirect      | Exit the program and restart the IBM-PC/AT compatible. Reinstall MX Component. |
| 0x0407C00      | Address                                                | Inform the telephone center of our company.                                    |
| 2              | Indirect Address storage area<br>is not secured.       |                                                                                |
|                | Error in Conversion of Indirect<br>Address to          | Exit the program and restart the IBM-PC/AT                                     |
| 0x0407C00      | Device Representation                                  | compatible. Reinstall MX Component.                                            |
| 3              | The device representation storage area is not secured. | Inform the telephone center of our company.                                    |
|                | Error in Conversion of Device<br>Representation to     | Exit the program and restart the IBM-PC/AT compatible. Reinstall MX Component. |
| 0x0407C00      | Indirect Address                                       | Inform the telephone center of our company.                                    |
| 4              | Indirect Address storage area<br>is not secured.       |                                                                                |

| Error<br>Code  | Error Definition                                                                                                    | Corrective action                                                                                                    |
|----------------|----------------------------------------------------------------------------------------------------|----------------------------------------------------------------------------------------------------|
| 0x0407C00<br>5 | Error in Conversion of Indirect<br>Address to<br>Device Character String<br>Device Character String storage<br>area is not secured. | Exit the program and restart the IBM-PC/AT compatible. Reinstall MX Component. Inform the telephone center of our company. |
| 0x0407C00<br>6 | Error in Conversion of Device<br>Character String to Indirect<br>Address<br>Indirect Address storage area<br>is not secured.        | Exit the program and restart the IBM-PC/AT compatible. Reinstall MX Component. Inform the telephone center of our company. |
| 0x0407C00<br>7 | Error in Conversion of<br>Intermediate Code to<br>Device Name<br>Device Name storage area is<br>not secured.                        | Exit the program and restart the IBM-PC/AT compatible. Reinstall MX Component. Inform the telephone center of our company. |
| 0x0407C00<br>8 | Error in Conversion of Device<br>Name to<br>Intermediate Code<br>Intermediate Code storage area<br>is not secured.                  | Exit the program and restart the IBM-PC/AT compatible. Reinstall MX Component. Inform the telephone center of our company. |
| 0x0407C00<br>9 | Error in Conversion of<br>Intermediate Code to<br>Device representation<br>Device Representation storage<br>area is not secured.    | Exit the program and restart the IBM-PC/AT compatible. Reinstall MX Component. Inform the telephone center of our company. |
| 0x0407C00<br>A | Error in Conversion of Device<br>Representation to<br>Intermediate Code<br>Intermediate Code storage area<br>is not secured.        | Exit the program and restart the IBM-PC/AT compatible. Reinstall MX Component. Inform the telephone center of our company. |
| 0x0407C00<br>B | Error in Conversion of<br>Intermediate Code to<br>Indirect Address<br>Indirect Address storage area<br>is not secured.              | Exit the program and restart the IBM-PC/AT compatible. Reinstall MX Component. Inform the telephone center of our company. |

| Error<br>Code  | Error Definition                                                                                     | Corrective action                                                                                                    |
|----------------|----------------------------------------------------------------------------------------------------|----------------------------------------------------------------------------------------------------|
| 0x0407C00<br>C | Error in Conversion of Indirect<br>Address to<br>Intermediate Code<br>Intermediate Code storage area | Exit the program and restart the IBM-PC/AT compatible. Reinstall MX Component. Inform the telephone center of our company. |
| 0x0407C00<br>D | PLC Type Error<br>The specified PLC type is not<br>supported.                                        | Exit the program and restart the IBM-PC/AT compatible. Reinstall MX Component. Inform the telephone center of our company. |
| 0x0407C00<br>E | Device Character String Error<br>The specified device is not<br>supported.                           | Exit the program and restart the IBM-PC/AT compatible. Reinstall MX Component. Inform the telephone center of our company. |
| 0x0407C00<br>F | Device Character String Error<br>The specified device character<br>string, type is incorrect.        | Exit the program and restart the IBM-PC/AT compatible. Reinstall MX Component. Inform the telephone center of our company. |
| 0x0407C01<br>0 | Device Error<br>The specified device is not<br>supported by the specified PLC                        | Exit the program and restart the IBM-PC/AT compatible. Reinstall MX Component. Inform the telephone center of our company. |
| 0x0407C01<br>1 | PLC Type Error<br>The specified PLC is not<br>supported.                                             | Exit the program and restart the IBM-PC/AT compatible. Reinstall MX Component. Inform the telephone center of our company. |
| 0x0407C01<br>2 | Device out of Range Error<br>For AnA system, a device out<br>of AnA system range was<br>specified.   | Exit the program and restart the IBM-PC/AT compatible. Reinstall MX Component. Inform the telephone center of our company. |
| 0x0407D00<br>1 | Common Data Conversion Error<br>Error in Conversion of SFC<br>trace condition settings portion.      | Exit the program and restart the IBM-PC/AT compatible. Reinstall MX Component. Inform the telephone center of our company. |
| 0x0407D00<br>2 | Common Data Conversion Error<br>Error in Conversion of SFC<br>trace condition data portion.          | Exit the program and restart the IBM-PC/AT compatible. Reinstall MX Component. Inform the telephone center of our company. |
| Error<br>Code  | Error Definition                                                                                                    | Corrective action                                                                                                    |
|----------------|----------------------------------------------------------------------------------------------------|----------------------------------------------------------------------------------------------------|
| 0x0407D10<br>1 | PLC Data Conversion Error<br>Error in Conversion of SFC<br>trace condition settings portion.                                                                      | Exit the program and restart the IBM-PC/AT compatible. Reinstall MX Component. Inform the telephone center of our company. |
| 0x0407D10<br>2 | PLC Data Conversion Error<br>Error in Conversion of SFC<br>trace condition data portion.                                                                          | Exit the program and restart the IBM-PC/AT compatible. Reinstall MX Component. Inform the telephone center of our company. |
| 0x04080001     | Intermediate Code<br>classification out of range error<br>The intermediate code<br>classification specified is<br>out of range.                                   | Exit the program and restart the IBM-PC/AT compatible. Reinstall MX Component. Inform the telephone center of our company. |
| 0x04080002     | Extended specification<br>Intermediate Code<br>classification out of range error<br>The extended specification<br>intermediate code<br>specified is out of range. | Exit the program and restart the IBM-PC/AT compatible. Reinstall MX Component. Inform the telephone center of our company. |
| 0x04080003     | Device Points check absent<br>error<br>The device does not check the<br>device points.                                                                            | Exit the program and restart the IBM-PC/AT compatible. Reinstall MX Component. Inform the telephone center of our company. |
| 0x04090001     | GPP Project Error<br>The specified PLC type and<br>GPP project type are not<br>matching.                                                                          | Exit the program and restart the IBM-PC/AT compatible. Reinstall MX Component. Inform the telephone center of our company. |
| 0x04090002     | File Type Error<br>The specified GPP project type<br>and file type are not matching.                                                                              | Exit the program and restart the IBM-PC/AT compatible. Reinstall MX Component. Inform the telephone center of our company. |
| 0x04090010     | Insufficient GPP Data to be<br>converted<br>There is no data to be<br>converted. The data size<br>specified is incorrect.                                         | Exit the program and restart the IBM-PC/AT compatible. Reinstall MX Component. Inform the telephone center of our company. |

| Error<br>Code  | Error Definition                                                                                                    | Corrective action                                                                                                    |
|----------------|----------------------------------------------------------------------------------------------------|----------------------------------------------------------------------------------------------------|
|                | Insufficient Storage Space for<br>Converted Data                                                                               | Exit the program and restart the IBM-PC/AT compatible. Reinstall MX Component.                                             |
| 0x04090011     | The space for storing converted data is insufficient.                                                                          | Inform the telephone center of our company.                                                                                |
| 0x04090012     | Error in GPP Data to be<br>converted<br>The GPP data to be converted<br>is incorrect.                                          | Exit the program and restart the IBM-PC/AT compatible. Reinstall MX Component. Inform the telephone center of our company. |
| 0x04090110     | Insufficient Data to be<br>converted error<br>There is no data to be<br>converted. The data size<br>specified is insufficient. | Exit the program and restart the IBM-PC/AT compatible. Reinstall MX Component. Inform the telephone center of our company. |
| 0x04090111     | Insufficient Storage Space for<br>Converted Data error.<br>The storage space for<br>converted data is<br>insufficient.         | Exit the program and restart the IBM-PC/AT compatible. Reinstall MX Component. Inform the telephone center of our company. |
| 0x04090112     | Error in data to be converted<br>The data to be converted is<br>incorrect.                                                     | Exit the program and restart the IBM-PC/AT compatible. Reinstall MX Component. Inform the telephone center of our company. |
| 0x04FFFFF<br>F | Other Errors                                                                                                    | Exit the program and restart the IBM-PC/AT compatible. Reinstall MX Component. Inform the telephone center of our company. |
| 0x10000001     | No Command error                                                                                                    | Exit the program and restart the IBM-PC/AT compatible. Reinstall MX Component. Inform the telephone center of our company. |
| 0x10000002     | Start of communication DLL of MX Component failed.                                                                             | Exit the program and restart the IBM-PC/AT compatible. Reinstall MX Component.                                             |
| 0x10000003     | Open failed. (DiskDrive)                                                                                                    | Exit the program and restart the IBM-PC/AT compatible. Reinstall MX Component.                                             |
| 0x10000004     | Duplex open error                                                                                                    | Exit the program and restart the IBM-PC/AT compatible.                                                                     |

| Error<br>Code  | Error Definition                                               | Corrective action                                                              |
|----------------|----------------------------------------------------------------|--------------------------------------------------------------------------------|
|                |                                                                | Exit the program and restart the IBM-PC/AT compatible. Reinstall MX Component. |
| 0x10000005     | File Access Error                                              | Inform the telephone center of our company.                                    |
|                |                                                                | Exit the program and restart the IBM-PC/AT compatible. Reinstall MX Component. |
| 0x10000006     | Incorrect Folder Name error                                    | Inform the telephone center of our company.                                    |
|                |                                                                | Exit the program and restart the IBM-PC/AT compatible. Reinstall MX Component. |
| 0x10000007     | File Access Denied error                                       | Inform the telephone center of our company.                                    |
|                |                                                                | Exit the program and restart the IBM-PC/AT compatible. Reinstall MX Component. |
| 0x1000008      | Disk Full Error                                                | Inform the telephone center of our company.                                    |
|                |                                                                | Exit the program and restart the IBM-PC/AT compatible. Reinstall MX Component. |
| 0x10000009     | File Delete Error                                              | Inform the telephone center of our company.                                    |
| 0×100000       |                                                                | Exit the program and restart the IBM-PC/AT compatible. Reinstall MX Component. |
| A              | Incorrect File Name error                                      | Inform the telephone center of our company.                                    |
|                |                                                                | Execute again after some time.                                                 |
|                | Execution failed since another application or thread is making | Perform programming according to the<br>multithread rules of                   |
| 0x1000000<br>C | a request.                                                     | COM and ActiveX.                                                               |
|                |                                                                | Exit the program and restart the IBM-PC/AT compatible.                         |
| 0x100000       |                                                                | Exit the program and restart the IBM-PC/AT compatible. Reinstall MX Component. |
| D              | Folder Creation Error                                          | Inform the telephone center of our company.                                    |
| 0x100000       |                                                                | Exit the program and restart the IBM-PC/AT compatible. Reinstall MX Component. |
| E              | Folder/ File Type Error                                        | Inform the telephone center of our company.                                    |

| Error<br>Code | Error Definition                                        | Corrective action                                                                                                    |
|---------------|---------------------------------------------------------|----------------------------------------------------------------------------------------------------|
| 0x100000      |                                                         | Exit the program and restart the IBM-PC/AT compatible. Reinstall MX Component.                                             |
| F             | Offset Address Error                                    | Inform the telephone center of our company.                                                                                |
| 0x10000010    | Request Cancel                                          | Exit the program and restart the IBM-PC/AT compatible. Reinstall MX Component. Inform the telephone center of our company. |
| 0x10000011    | Memory securing error                                   | Exit the program and restart the IBM-PC/AT compatible. Reinstall MX Component.                                             |
| 0x10000012    | Open not yet executed                                   | Exit the program and restart the IBM-PC/AT compatible.                                                                     |
| 0v10000013    |                                                         | Exit the program and restart the IBM-PC/AT compatible. Reinstall MX Component.                                             |
| 0x10000013    | Attach Not Executed error                               | Inform the telephone center of our company.                                                                                |
|               |                                                         | Exit the program and restart the IBM-PC/AT compatible. Reinstall MX Component.                                             |
| 0x10000014    | Object Invalid error                                    | Inform the telephone center of our company.                                                                                |
|               |                                                         | Exit the program and restart the IBM-PC/AT compatible. Reinstall MX Component.                                             |
| 0x10000015    | Request Cancel Failed error                             | Inform the telephone center of our company.                                                                                |
|               |                                                         | Exit the program and restart the IBM-PC/AT compatible. Reinstall MX Component.                                             |
| 0x10000016    | Failed in Reading Status error                          | Inform the telephone center of our company.                                                                                |
|               | The specified size (number of devices) is unauthorised. | Check the number of points specified in the method.                                                                        |
| 0x10000017    |                                                         | Exit the program and restart the IBM-PC/AT compatible.                                                                     |
| 0x10000018    | There is no registered device.                          | Exit the program and restart the IBM-PC/AT compatible.                                                                     |
| 010000010     |                                                         | Exit the program and restart the IBM-PC/AT compatible. Reinstall MX Component.                                             |
| 0x10000019    | Dataset Not Executed                                    | Inform the telephone center of our company.                                                                                |

| Error<br>Code  | Error Definition            | Corrective action                                                                                                    |
|----------------|-----------------------------|----------------------------------------------------------------------------------------------------|
| 0x1000001      |                             | Exit the program and restart the IBM-PC/AT compatible. Reinstall MX Component.                                                  |
| A              | Read Not Executed error     | Inform the telephone center of our company.                                                                                     |
| 0x1000001      |                             | Exit the program and restart the IBM-PC/AT compatible. Reinstall MX Component.                                                  |
| B              | Incorrect Create Flag error | Inform the telephone center of our company.                                                                                     |
| 0×1000001      |                             | Exit the program and restart the IBM-PC/AT compatible. Reinstall MX Component.                                                  |
| C              | Operation Over Access       | Inform the telephone center of our company.                                                                                     |
| 0×1000001      |                             | Exit the program and restart the IBM-PC/AT compatible. Reinstall MX Component.                                                  |
| D              | Redundant Device error      | Inform the telephone center of our company.                                                                                     |
| 0x1000001<br>E | Registry search failed.     | Exit the program and restart the IBM-PC/AT compatible. Exit other programs and secure free memory area. Reinstall MX Component. |
| 0x1000001      |                             | Exit the program and restart the IBM-PC/AT compatible. Reinstall MX Component.                                                  |
| F              | File Type Error             | Inform the telephone center of our company.                                                                                     |
|                |                             | Exit the program and restart the IBM-PC/AT compatible. Reinstall MX Component.                                                  |
| 0x10000020     | Device Memory Type Error    | Inform the telephone center of our company.                                                                                     |
|                |                             | Exit the program and restart the IBM-PC/AT compatible. Reinstall MX Component.                                                  |
| 0x10000021     | Program Range Error         | Inform the telephone center of our company.                                                                                     |
|                |                             | Exit the program and restart the IBM-PC/AT compatible. Reinstall MX Component.                                                  |
| 0x10000022     | TEL Type Error              | Inform the telephone center of our company.                                                                                     |
|                |                             | Exit the program and restart the IBM-PC/AT compatible. Reinstall MX Component.                                                  |
| 0x10000023     | TEL Access Error            | Inform the telephone center of our company.                                                                                     |

| Error<br>Code | Error Definition                      | Corrective action                                                                                       |
|---------------|---------------------------------------|----------------------------------------------------------------------------------------------------|
|               |                                       | Exit the program and restart the IBM-PC/AT compatible. Reinstall MX Component.                          |
| 0x10000024    | Cancel Flag Type Error                | Inform the telephone center of our company.                                                             |
|               |                                       | Exit the program and restart the IBM-PC/AT compatible. Reinstall MX Component.                          |
| 0x10000030    | Multiple Device Registration<br>Error | Inform the telephone center of our company.                                                             |
|               |                                       | Exit the program and restart the IBM-PC/AT compatible. Reinstall MX Component.                          |
| 0x10000031    | Device Not Registered error           | Inform the telephone center of our company.                                                             |
|               |                                       | Review the specified device data.                                                                       |
| 0x10000032    | Specified device error                | Exit the program and restart the IBM-PC/AT compatible. Exit other programs and secure free memory area. |
|               |                                       | Review the specified device data.                                                                       |
| 0x10000033    | Specified device range error          | Exit the program and restart the IBM-PC/AT compatible. Exit other programs and secure free memory area. |
|               |                                       | Exit the program and restart the IBM-PC/AT compatible. Reinstall MX Component.                          |
| 0x10000034    | File Write Error                      | Inform the telephone center of our company.                                                             |
| 0.40000040    | Server start failed.                  | Exit the program and restart the IBM-PC/AT compatible. Reinstall MX Component.                          |
| 0x10000040    |                                       | Inform the telephone center of our company.                                                             |
|               | Server Stop Error                     | Exit the program and restart the IBM-PC/AT compatible. Reinstall MX Component.                          |
| 0x10000041    | Failed while stopping the server      | Inform the telephone center of our company.                                                             |
|               |                                       | Exit the program and restart the IBM-PC/AT compatible. Reinstall MX Component.                          |
| 0x10000042    | Server Started Twice error            | Inform the telephone center of our company.                                                             |
|               |                                       | Exit the program and restart the IBM-PC/AT compatible. Reinstall MX Component.                          |
| 0x10000043    | Server Not Started error              | Inform the telephone center of our company.                                                             |

| Error<br>Code  | Error Definition              | Corrective action                                                              |
|----------------|-------------------------------|--------------------------------------------------------------------------------|
|                |                               | Exit the program and restart the IBM-PC/AT compatible. Reinstall MX Component. |
| 0x10000044     | Resource Timeout Error        | Inform the telephone center of our company.                                    |
|                |                               | Exit the program and restart the IBM-PC/AT compatible. Reinstall MX Component. |
| 0x10000045     | Server Type Error             | Inform the telephone center of our company.                                    |
|                |                               | Exit the program and restart the IBM-PC/AT compatible. Reinstall MX Component. |
| 0x10000046     | Failed to Access Server error | Inform the telephone center of our company.                                    |
|                |                               | Exit the program and restart the IBM-PC/AT compatible. Reinstall MX Component. |
| 0x10000047     | Server Already Accessed error | Inform the telephone center of our company.                                    |
|                |                               | Exit the program and restart the IBM-PC/AT compatible. Reinstall MX Component. |
| 0x10000048     | Failed in Simulator Startup   | Inform the telephone center of our company.                                    |
|                |                               | Exit the program and restart the IBM-PC/AT compatible. Reinstall MX Component. |
| 0x10000049     | Failed in exiting Simulator   | Inform the telephone center of our company.                                    |
| 0.4000004      |                               | Exit the program and restart the IBM-PC/AT compatible. Reinstall MX Component. |
| 0x1000004<br>A | Simulator Not Started error   | Inform the telephone center of our company.                                    |
|                |                               | Exit the program and restart the IBM-PC/AT compatible. Reinstall MX Component. |
| 0x1000004<br>B | Simulator Type Error          | Inform the telephone center of our company.                                    |
|                |                               | Exit the program and restart the IBM-PC/AT compatible. Reinstall MX Component. |
| 0x1000004<br>C | Simulator Not Supported error | Inform the telephone center of our company.                                    |
| 0.4000004      |                               | Exit the program and restart the IBM-PC/AT compatible. Reinstall MX Component. |
| D              | Simulator Started Twice error | Inform the telephone center of our company.                                    |

| Error<br>Code  | Error Definition                                              | Corrective action                                                                                       |
|----------------|---------------------------------------------------------------|----------------------------------------------------------------------------------------------------|
|                |                                                               | Exit the program and restart the IBM-PC/AT compatible. Reinstall MX Component.                          |
| 0x1000004<br>E | Shared Memory Not Started error                               | Inform the telephone center of our company.                                                             |
|                | No-license error                                              |                                                                                                    |
| 0xF000000      | The license is not given to the IBM-PC/AT                     | Using the license FD, give the license to the IBM-PC/AT                                                 |
|                | compatible.                                                   | compatible.                                                                                             |
|                | Set data read error                                           | Specify the correct logical station number.                                                             |
| 0xF000000<br>2 | Reading of the set data of the logical station number failed. | Set the logical station number on the communication settings utility.                                   |
|                | Already open error                                            |                                                                                                    |
| 0xF000000<br>3 | The Open method was executed in the open status.              | When changing the communication target CPU, execute the Open method after performing Close.             |
|                | Not yet open error                                            | After executing the Open method, execute the                                                            |
| 0xF000000<br>4 | The Open method is not yet executed.                          | corresponding method.                                                                                   |
|                | Initialisation error                                          |                                                                                                    |
| 0xF000000      | Initialisation of the object<br>possessed internally in       | Exit the program and restart the IBM-PC/AT compatible. Reinstall MX Component.                          |
| 5              | MX Component failed.                                          |                                                                                                    |
|                | Memory securing error                                         |                                                                                                    |
| 0xF000000<br>6 | Securing of MX Component internal memory failed.              | Exit the program and restart the IBM-PC/AT compatible. Exit other programs and secure free memory area. |
| 0,75000000     | Function non-support error                                    | Can not use because the corresponding method is not                                                     |
| 7              |                                                               | supported.                                                                                              |

| Error<br>Code  | Error Definition                                                                                                    | Corrective action                                                                                                    |
|----------------|----------------------------------------------------------------------------------------------------|----------------------------------------------------------------------------------------------------|
| 0xF100000<br>1 | Character code conversion error<br>Character code conversion<br>(UNICODE ASCII<br>code or ASCII code UNICODE)<br>failed.                                     | Check the character string specified in the<br>method.<br>The ASCII character string acquired from the<br>PLC CPU is abnormal.<br>Review the system, e.g. PLC CPU, module<br>setting and cable status.<br>Exit the program and restart the IBM-PC/AT<br>compatible.<br>Retry the GetCpuType method. |
| 0xF100000<br>2 | First I/O number error<br>The first I/O number specified is<br>an unauthorised value.<br>A matching first I/O number<br>does not exist.                      | Check the value of the first I/O number<br>specified in the method.<br>Using the GPP function, check the PLC CPU<br>parameters<br>(I/O assignment).                                                                                                    |
| 0xF100000<br>3 | Buffer address error<br>The buffer address specified is<br>an unauthorised value.<br>The buffer address is outside<br>the range.                             | Check the value of the buffer address specified in the method.                                                                                                    |
| 0xF100000<br>4 | Buffer read size error<br>As a result of buffer read, the<br>specified size could not be<br>acquired.                                                        | Perform reopen processing.<br>Review the system, e.g. PLC CPU, module<br>setting and cable status.<br>Retry.<br>Exit the program.                                                                                                    |
| 0xF100000<br>5 | Size error<br>The size specified in the read/<br>write method is abnormal.<br>The read/write first number plus<br>size exceeds<br>the device or buffer area. | Check the size specified in the method.                                                                                                    |
| 0xF100000<br>6 | Operation error<br>The operation specified for<br>remote operation is an<br>abnormal value.                                                                  | Check the operation specifying value specified in the method.                                                                                                    |

| Error<br>Code  | Error Definition                                                                                                    | Corrective action                                                                                                |
|----------------|----------------------------------------------------------------------------------------------------|----------------------------------------------------------------------------------------------------|
| 0xF100000<br>7 | Clock data error<br>The clock data is abnormal.                                                                                              | Check the clock data specified in the method.<br>Set the correct clock data to the clock data of<br>the PLC CPU. |
| 0xE100000      | Monitored device registration<br>count excess The number of<br>device points registered in the<br>EntryDeviceStatus method was<br>0 or less. | Register the device points between 1 and 20 in the                                                               |
| 8              | The number of device points<br>registered in the<br>EntryDeviceStatus method was<br>more than 20.                                            | EntryDeviceStaus method.                                                                                         |
| 0xF100000<br>9 | Monitored device data registration error                                                                                                    | After making deregistration in the<br>FreeDeviceStatus method, execute the<br>EntryDeviceStatus method again.    |
| 0xF100001<br>0 | Device status monitor<br>processing failed to start.<br>Device status monitor<br>processing failed to end.                                   | Start/end the device status monitor processing again in the EntryDeviceStatus method.                            |
|                |                                                                                                    | Reexamine the data type specified for the VARIANT                                                                |
| 0xF100001<br>1 | The VARIANT argument data type is wrong.                                                                                                    | argument.                                                                                                    |
|                |                                                                                                    | Check whether the data type specified in the corresponding method has been set.                                  |
| 0xF100001<br>2 | The device status monitoring<br>time interval is a value outside<br>the range 1 second to 1 hour (1<br>to<br>3600).                          | Specify the device status monitoring time between 1 and 3600.                                                    |
| 0xF100001<br>3 | Already Connected error.<br>Connect was executed again<br>after it was executed for the<br>same object.                                      | Execute the Connect method after executing the Disconnect method.                                                |

| Error<br>Code  | Error Definition                                                                                                    | Corrective action                                                                                                    |
|----------------|----------------------------------------------------------------------------------------------------|----------------------------------------------------------------------------------------------------|
| 0xF100001<br>4 | Invalid Telephone Number error.<br>Characters other than<br>"0123456789-*#" that are<br>allowed for telephone numbers<br>are included.                                                        | Rectify the Telephone number and try to Connect again.                                                                                                    |
| 0xF100001<br>5 | Exclusive Control Failure error.<br>There was failure in the<br>exclusive control process while<br>executing the Connect and<br>Disconnect method.                                            | In case if Connect/Disconnect method is being<br>executed for any other object, execute the<br>failed method (Connect/Disconnect) again<br>after the completion of the Connect/<br>Disconnect method of that object.<br>If the Connect/Disconnect process is in<br>progress only for the self object, perform the<br>following.<br>Exit the program.<br>Restart the IBM-PC/AT compatible. Reinstall<br>MX Component. |
| 0xF100001<br>6 | While connecting to the<br>telephone line error. The<br>telephone line is connected to<br>some other application, other<br>than the one using<br>MXComponent.                                 | Try Connecting again after disconnecting the application that is using the telephone line.                                                                                                    |
| 0xF100001<br>7 | Telephone line not connected<br>error. Telephone line is not<br>connected.<br>Connect was executed and the<br>telephone line was connected,<br>but it got disconnected due to<br>some reason. | <ul> <li>(When Connect method has failed)</li> <li>Execute Connect again after executing Disconnect method.</li> <li>(When method other than Connect has failed)</li> <li>Execute Disconnect method, Execute Connect and connect to the telephone line. After connecting, execute</li> <li>the method that failed once again.</li> </ul>                                                                             |

| Error<br>Code  | Error Definition                                                                                                    | Corrective action                                                                                                    |
|----------------|----------------------------------------------------------------------------------------------------|----------------------------------------------------------------------------------------------------|
|                | No Telephone number error.<br>The telephone No. is not set.                                                                                                    | In case of program settings type,set the telephone No. to the property ActDialNumber.                                                                                                    |
|                | The telephone No. or call back<br>No. is not set,if the connection<br>method is Automatic (when<br>specifying the call back No.),<br>call back<br>connection (when specifying | (Set the telephone No. to the properties<br>ActDialNumber and ActCallbackNumber, if the<br>connection method is automatic (when<br>specifying the call back No.), call back<br>connection (when specifying the telephone<br>No.), or call back request (when specifying the<br>number).) |
| 8              | Request(when specifying the number).                                                                                                    | In case of utility settings type,set the telephone No. using the wizard.                                                                                                    |
|                |                                                                                                    | (Set the telephone No. and call back No. , if<br>the connection method is automatic (when<br>specifying the call back No.), call back<br>connection (when specifying the telephone<br>No.), or call back request (when specifying the                                                    |
|                |                                                                                                    | number).)                                                                                                    |
|                | Not Closed error.                                                                                                    |                                                                                                    |
| 0xF100001<br>9 | Disconnect was executed while in Open state.                                                                                                    | Try Disconnect again after executing Close.                                                                                                    |
|                | Target telephone line connection mismatch error.                                                                                                    |                                                                                                    |
|                | Connect was tried for a different telephone                                                                                                    | If you want to connect to a different telephone number, Execute Disconnect with respect to                                                                                                    |
|                | number using the port which is<br>already connected to a<br>telephone line.                                                                                                   | the telephone line that is already connected<br>and executes Connect after it gets<br>disconnected. In case of connecting the                                                                                                    |
| 0xF100001<br>A | (When the method of connection is a callback                                                                                                    | telephone line<br>with callback reception, use the Connect of                                                                                                    |
|                | reception, it is considered that<br>the telephone number is<br>different from methods of<br>connection                                                                        | the connection method that is executed at the<br>earliest in the same port as callback<br>reception.                                                                                                    |
|                | in other than the callback reception.)                                                                                                    |                                                                                                    |
|                | Control Type Mismatch error.                                                                                                    |                                                                                                    |
| 0xF100001<br>B | An object, whose control type<br>is different from that of the<br>object already connected to the                                                                             | Execute Disconnect for the object currently connected to the telephone line and execute Connect once again after the telephone line                                                                                                    |
|                | telephone line, tried to Connect.                                                                                                    | gets disconnected.                                                                                                    |

| Error<br>Code               | Error Definition                                                                                                    | Corrective action                                                                                                    |  |  |
|-----------------------------|----------------------------------------------------------------------------------------------------|----------------------------------------------------------------------------------------------------|--|--|
| 0xF100001<br>C              | Not Disconnected error.<br>When Disconnect method is<br>executed for the object<br>connected to the telephone<br>line, it is<br>found that other objects are in<br>connected state.  | Execute Disconnect for all the Connected objects. Try Disconnect again for the object that actually performed the telephone line connection.                                                        |  |  |
| 0xF100001<br>D              | Not Connected error.<br>Open was executed before<br>Connect<br>Or, Disconnect was executed.                                                                                          | Execute Open again after executing Connect.<br>Or execute Disconnect again after executing<br>Connect.                                                                                              |  |  |
| 0xF100001<br>E Fatal Error. |                                                                                                    | Exit the program.<br>Restart the IBM-PC/AT compatible. Reinstall<br>MX Component.<br>Inform the telephone center of our company.                                                                    |  |  |
| 0xF100001<br>F              | Open time setting error<br>There is some difference in<br>telephone number and the port<br>number settings used during<br>Connect and Open.There is<br>some error in<br>Connect way. | Check the telephone number and the port number. Check the Connect way.                                                                                                    |  |  |
| 0xF200000<br>2              | There is an error response from<br>the target telephone.<br>Causes can be the following.<br>* Communication error has<br>occurred.                                                   | Check the value of the properties set in case<br>of program settings type and check the<br>contents of the detailed settings that were set<br>using the wizard in case of utility<br>settings type. |  |  |
| 0xF200000<br>3              | Invalid data was received.<br>Causes can be the following.<br>* Incorrect data packet received<br>due to noise.<br>* Communicated with a device<br>other than<br>A(Q)6TEL/C24.       | Retry.<br>Check the communication device used at the<br>other end.                                                                                                    |  |  |

| Error<br>Code                                                                                                 | Error Definition                                                                                                    | Corrective action                                                                                                    |  |
|----------------------------------------------------------------------------------------------------|----------------------------------------------------------------------------------------------------|----------------------------------------------------------------------------------------------------|--|
| 0xF200000<br>4                                                                                                | There is no response from the<br>modem. Causes can be the<br>following. Abnormality in the<br>modem.<br>Telephone number setting<br>mistake. | Check the status of the modem. Check the telephone number.<br>If the problem persists even after checking the above points, change the value of the properties set (Properties such as ActConnectionCDWaitTime etc., which set the timings) in case of program settings type and change the contents of the detailed settings that were set using the wizard in case of utility settings type |  |
| 0xF200000<br>5                                                                                                |                                                                                                    | Check the line.                                                                                                    |  |
| 0xF200000<br>6<br>4<br>5<br>5<br>5<br>5<br>5<br>5<br>5<br>5<br>5<br>5<br>5<br>5<br>5<br>5<br>5<br>5<br>5<br>5 |                                                                                                    | Check the contents of the AT command.<br>Check the status of the modem.                                                                                                    |  |
| 0xF200000<br>7                                                                                                | Modem did not respond<br>properly to the standard escape<br>command.                                                                         | Check the modem.<br>Confirm whether the value of the time-out is<br>too small.<br>( 5000ms or more is recommended. )                                                                                                    |  |
| OxF200000Modem does not respond<br>properly to the line0xF200000Disconnect command                            |                                                                                                    | Check the modem.                                                                                                    |  |

| Error<br>Code                    | Error Definition                                                                                                    | Corrective action                                                                                                    |  |  |
|----------------------------------|----------------------------------------------------------------------------------------------------|----------------------------------------------------------------------------------------------------|--|--|
| 0xF200000<br>A<br>0xF200000<br>B | Target did not receive the<br>signal.<br>* The Receive settings of the<br>modem at the other end may<br>be incorrect.<br>* The other end may be busy.<br>* The telephone number may<br>be incorrect.<br>Timeout reached for the call<br>back receive waiting time. | Check the Receive settings of the modem at<br>the other end.<br>Check if the other end is busy.<br>Check the telephone number.<br>Increase the call back receive waiting time<br>ActCallbackReveptionWaitingTimeOut and<br>execute connect again.                                                                                                    |  |  |
| 0xF200000<br>C                   |                                                                                                    | Set the password to ActPassword property<br>and execute the failed method again.                                                                                                    |  |  |
| 0xF201000<br>1                   | The callback line disconnect<br>wait time is other than 0 -180<br>Seconds.<br>The callback execution delay<br>time is other than<br>0 -1800 Seconds.<br>The telephone number is more<br>than 62<br>characters.                                                     | Check whether the callback line disconnect<br>wait time is with in 0 – 180 Seconds.<br>Check whether the callback execution delay<br>time is with in<br>0 - 1800 Seconds.<br>Check whether the telephone number is less<br>than or equal to 62 characters.<br>Exit the program and restart the IBM-PC/AT<br>compatible. Reinstall MX Component.<br>Inform the telephone center of our company. |  |  |
| 0xF201000<br>2                   | QJ71C24 did not receive the<br>specified connection method.<br>Causes can be the following.<br>* Incorrect Connection method.<br>* Incorrect telephone number<br>for Call back.                                                                                    | Check whether the settings of QJ71C24 and<br>the<br>MXComponent are matching.                                                                                                    |  |  |

| QJ71C24 does not permit the<br>automatic connection (during<br>fixed Call back or when the<br>number is specified.) | Check the settings of QJ71C24.                                                                                                    |  |
|----------------------------------------------------------------------------------------------------|----------------------------------------------------------------------------------------------------|--|
| There are chances that the line is not disconnected                                                                 | If there is no problem with the modem or the telephone                                                                                                    |  |
|                                                                                                    | line, change the value of the properties set<br>(Properties like ActConnectionCDWaitTime<br>etc., which set the timings) in case of<br>program settings type and change the<br>contents of the detailed settings that were set<br>using the wizard in case<br>of utility settings type.                                               |  |
| There was no response from<br>the modem for the data sent<br>from the PC.                                           | Change the value of the properties set<br>(Properties such as<br>ActConnectionCDWaitTime etc., which set<br>the timings) in case of program settings type<br>and change the contents of the detailed<br>settings that were set using the wizard in case<br>of utility settings type.                                                  |  |
| Modem did not receive the startup command AT.                                                                       | Change the settings of the property<br>ActATCommand. in case of program settings<br>type and change the command AT that were<br>set using the wizard in case of utility settings<br>type.                                                                                                    |  |
| The PC modem does not respond to the Escape command.                                                                | If there is no problem with the modem or the telephone<br>line, change the value of the properties set<br>(Properties like ActConnectionCDWaitTime<br>etc., which set the timings) in case of<br>program settings type and change the<br>contents of the detailed settings that were set<br>using the wizard in case                  |  |
|                                                                                                    | QJ71C24 does not permit the automatic connection (during fixed Call back or when the number is specified.) There are chances that the line is not disconnected There was no response from the modem for the data sent from the PC. Modem did not receive the startup command AT. The PC modem does not respond to the Escape command. |  |

| Error<br>Code | Error Definition                                                                                                    | Corrective action                                                                                                    |  |  |
|---------------|----------------------------------------------------------------------------------------------------|----------------------------------------------------------------------------------------------------|--|--|
| 0xF21000**    | There is no response from the<br>modem. Causes can be the<br>following. Abnormality in the<br>modem.<br>Telephone number setting<br>mistake.                                                                                                    | Check the status of the modem. Check the<br>telephone number.<br>If the problem persists even after checking the<br>above points, change the value of the<br>properties set (Properties such as<br>ActConnectionCDWaitTime etc. , which set<br>the timings) in case of program settings type<br>and change the contents of the detailed<br>settings that were set using the<br>wizard in case of utility settings type.                 |  |  |
| 0xF21001**    | There is no response from A(Q)<br>6TEL/C24. Causes can be the<br>following.<br>Setting mistake w.r.t. A(Q)<br>6TEL/C24<br>A(Q)6TEL/C24 got connected<br>to a non-existant modem.                                                                                       | Re-examine the settings of A(Q)6TEL/C24.<br>Confirm whether the modem exists.<br>If the problem persists even after checking the<br>above points, change the value of the<br>properties set (Properties such as<br>ActConnectionCDWaitTime etc. , which set<br>the timings) in case of program settings type<br>and change the contents of the detailed<br>settings that were set using the<br>wizard in case of utility settings type. |  |  |
| 0xF202****    | There was a communication<br>failure. Following causes can<br>be considered depending on<br>the status.<br>Communication time over<br>(Break in cable, the specified<br>port not supported, mistake in<br>specifying the COM port)<br>Modem's power is switched<br>OFF | Check whether the cable is broken.<br>Check whether the specified port is not<br>supported. Check whether correct COM port is<br>set.<br>Check if the modem power is switched OFF.<br>For detailed troubleshooting, please refer to<br>the details of the error code got after replacing<br>the first four digits with "0x0180".<br>eg In case of "0xF202480B",<br>please refer to the code "0x0180480B".                               |  |  |

## 4.4 Special Setups

### 4.4.1 Communication with Multi-CPU Systems

For a multi-CPU system the user must specify the CPU number of the target CPU, i.e. the last accessed station.

When making access to the non-control CPU of the relay module on the accessed station, use the modules of function version B as the relay modules and Q-CPUs (Q mode) on the own station, all relay stations and accessed station.

### (Example 1) CPU COM communication

| 194 | MX CommDTM-HART |
|-----|-----------------|
|-----|-----------------|

| Communication Setting Wizard - Network |                           |              |  |  |  |
|----------------------------------------|---------------------------|--------------|--|--|--|
|                                        | Please select the Network | (            |  |  |  |
|                                        | Station type              | Host station |  |  |  |
|                                        | Multiple CPU              | No.3         |  |  |  |
| Cancel                                 | < Back Next >             | ]            |  |  |  |

When the user has selected 'No. 3' (0x3E2) in the 'Multiple CPU' field, the connection is established to the third CPU in the rack, marked as (3) in the following figure.

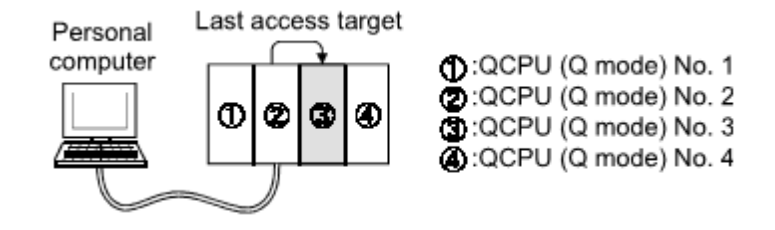

### (Example 2) CPU COM communication (via MELSECNET/H)

| Communication Setting Wizard - Ot | Communication Setting Wizard - Other station |              |   |  |  |  |
|-----------------------------------|----------------------------------------------|--------------|---|--|--|--|
|                                   | Please select the O                          | ther station |   |  |  |  |
|                                   | ⊢Other station setting                       |              | _ |  |  |  |
|                                   | CPU series                                   | Q 🗸          |   |  |  |  |
|                                   | CPU type                                     | Q02(H)       |   |  |  |  |
|                                   | Network No                                   | 2            |   |  |  |  |
|                                   | Station No                                   | 2            |   |  |  |  |
|                                   | Multiple CPU                                 | No.3         |   |  |  |  |
| Cancel                            | < Back Nex                                   | t >          |   |  |  |  |

When the user has selected 'No. 3' (0x3E2) in the 'Multiple CPU' field and entered '2' for network and station number, the connection is established to the third CPU in the 'Last access target' rack, marked as (3)' and grayed in the following figure.

The CPU number in the 'Relay station' rack cannot be specified. Therefore, if '1' has been entered as network number for the sample below, an error will occur, because the network number controlled by the CPU (2) is only '2'.

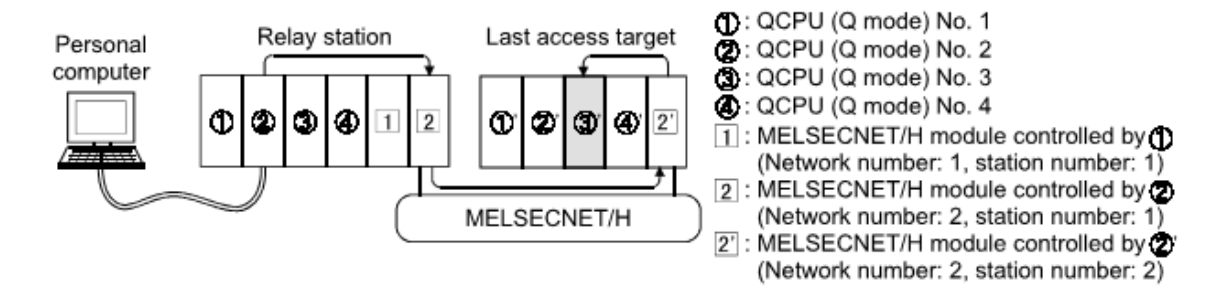

### 4.4.2 Restrictions with Q00, Q00J and Q01 CPUs

The number of network modules is restricted for Q00J, Q00 and Q01 CPUs.

| Type of Network Module                      | Max. Number of Modules |  |
|---------------------------------------------|------------------------|--|
| MELSECNET/H module                          | 1 module               |  |
| Ethernet module                             | 1 module               |  |
| CC-Link module(Function version B or later) | 2 modules              |  |

The following figures mark network architectures for Ethernet and MELSECNET/H, which are not supported in combination with Q00J, Q00 and Q01 CPUs.

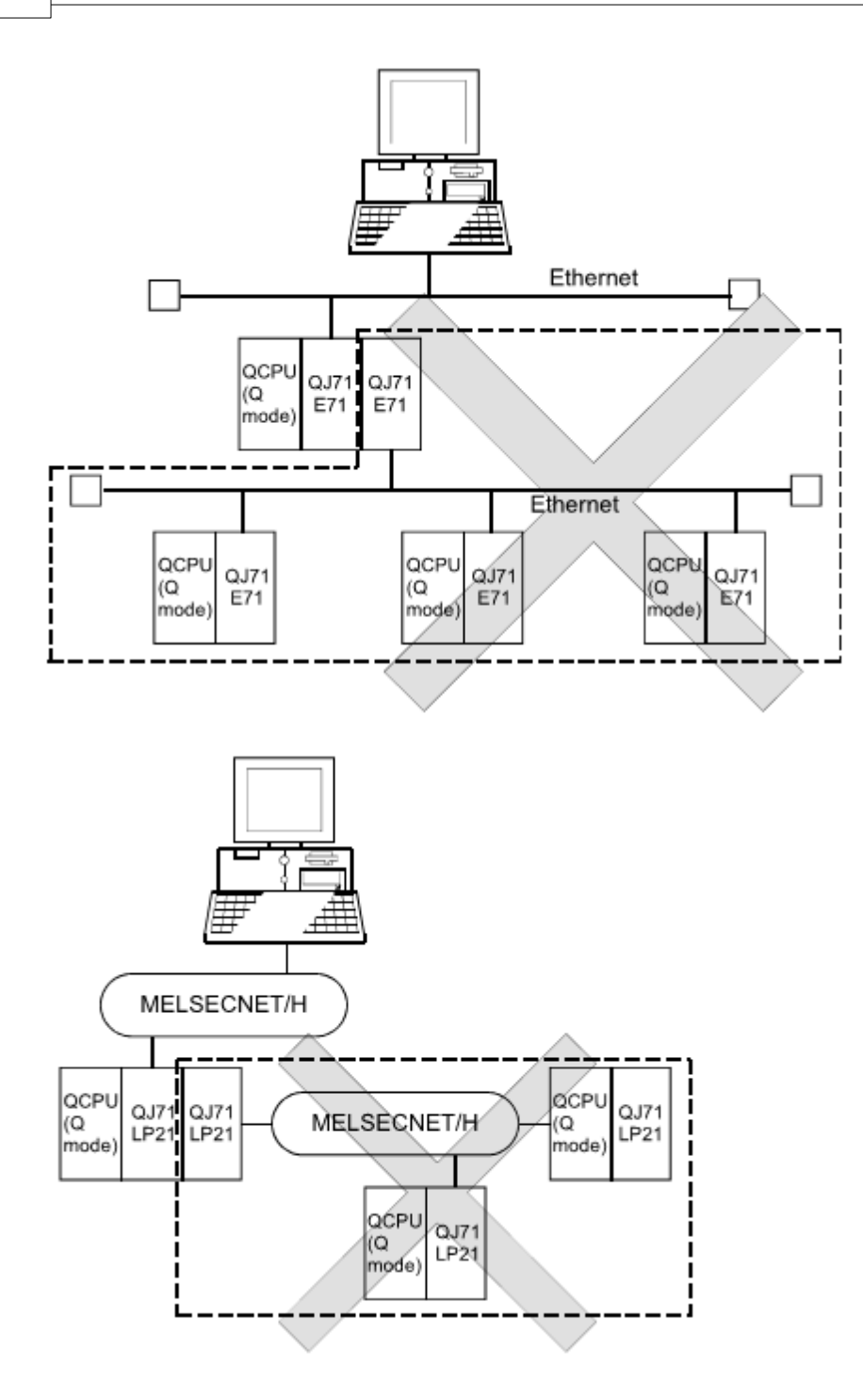

### 4.4.3 Redundant CPUs

The following text describes the configuration for accessing redundant Q series PLC systems, i.e. Q12PRH and Q25PRH.

(1) Target system

| Communication Setting Wizard | - Network                 | ×                                  |
|------------------------------|---------------------------|------------------------------------|
|                              | Please select the Network |                                    |
|                              | Station type              | Host station                       |
|                              | Target system             | Control system Control system None |
| Cancel                       | < Back Next >             |                                    |

As 'Target system' either 'Control system' or 'None' can be selected.

| Parameter | Values            | Description                                                                                                    |  |  |
|-----------|-------------------|----------------------------------------------------------------------------------------------------|--|--|
| Target    | Control<br>system | Connects to the control system and maintains access to the control system after switching control and standby CPU |  |  |
| system    | None              | Connects to the target PLC CPU independently of whether it is control or standby system                           |  |  |

**Note:** to determine which CPU in the redundant PLC system is being accessed, the following special relays can be checked.

(1) To distinguish, whether system A or B are accessed

| SM1511 | System A<br>identification<br>flag | <ul> <li>identifies system A/system B of a redundant system.</li> <li>remains ON/OFF even if the tracking cable is disconnected while the redundant system is running.</li> </ul> |        |             |             |                                                                         |
|--------|------------------------------------|----------------------------------------------------------------------------------------------------|--------|-------------|-------------|-------------------------------------------------------------------------|
|        | System B                           |                                                                                                    |        | System<br>A | System<br>B | during TRK.CABLE<br>ERR.<br>(= code 6120)<br>(System not<br>determined) |
| SM1512 | flag                               |                                                                                                    | SM1511 | ON          | OFF         | OFF                                                                     |
|        |                                    |                                                                                                    | SM1512 | OFF         | ON          | OFF                                                                     |
|        |                                    | `                                                                                                    |        |             |             | -                                                                       |

(2) When checking the operation system status

| SM1515 | Control/<br>Standby<br>system status | <ul> <li>indicates the CPU module operation status</li> <li>remains ON/OFF even if the tracking cable is disconnected while the redundant system is running.</li> </ul> |        |                   |                   |                                                                         |
|--------|--------------------------------------|----------------------------------------------------------------------------------------------------|--------|-------------------|-------------------|-------------------------------------------------------------------------|
| SM1516 |                                      |                                                                                                    |        | Control<br>system | Standby<br>system | during TRK.CABLE<br>ERR.<br>(= code 6120)<br>(System not<br>determined) |
|        |                                      |                                                                                                    | SM1515 | ON                | OFF               | OFF                                                                     |
|        |                                      |                                                                                                    | SM1516 | OFF               | ON                | OFF                                                                     |
|        |                                      |                                                                                                    |        |                   |                   |                                                                         |

## (2) Operation at occurrence of system switching

When system switching occurs during access to the redundant CPU and 'Control system' has been selected as target system, access is continued as described below.

(a) Connection via other than MELSECNET/H or Ethernet

Access to the control system after system switching is continued.

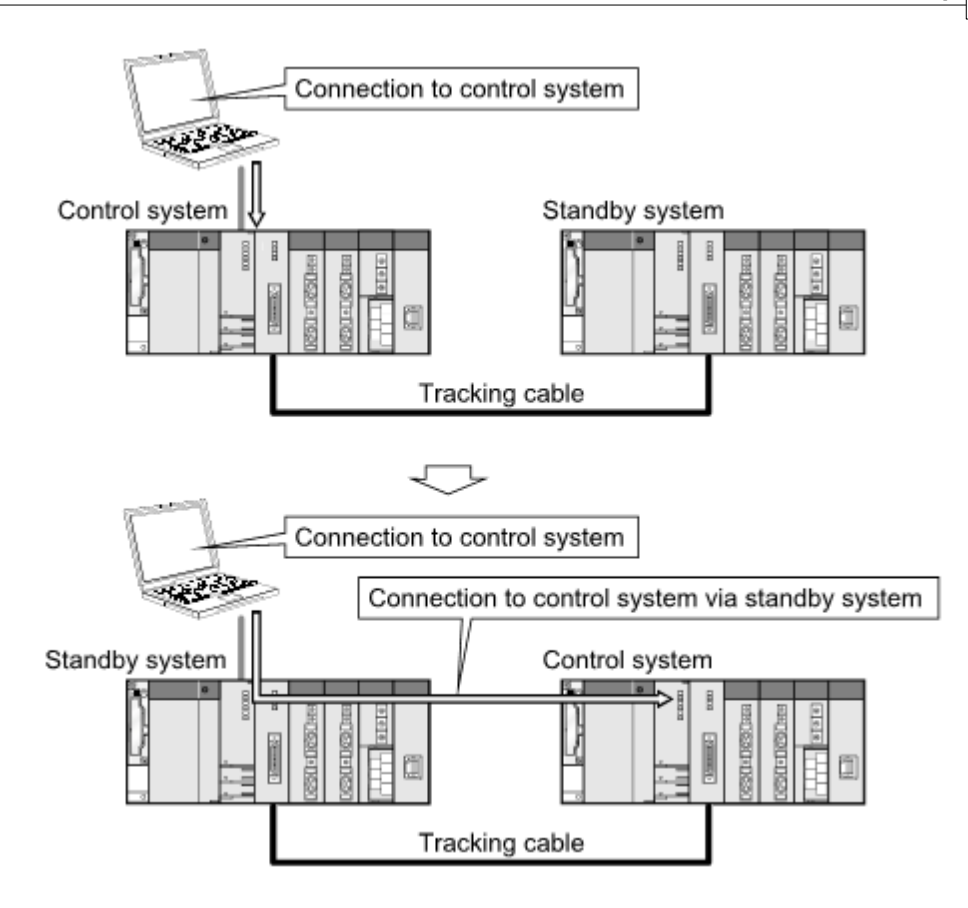

(b) Connection to MELSECNET/H or Ethernet

Access to the control system after system switching is continued as shown below, depending on whether a communication error occurs or not.

The following shows an example of Ethernet connection.

<When communication is normal>

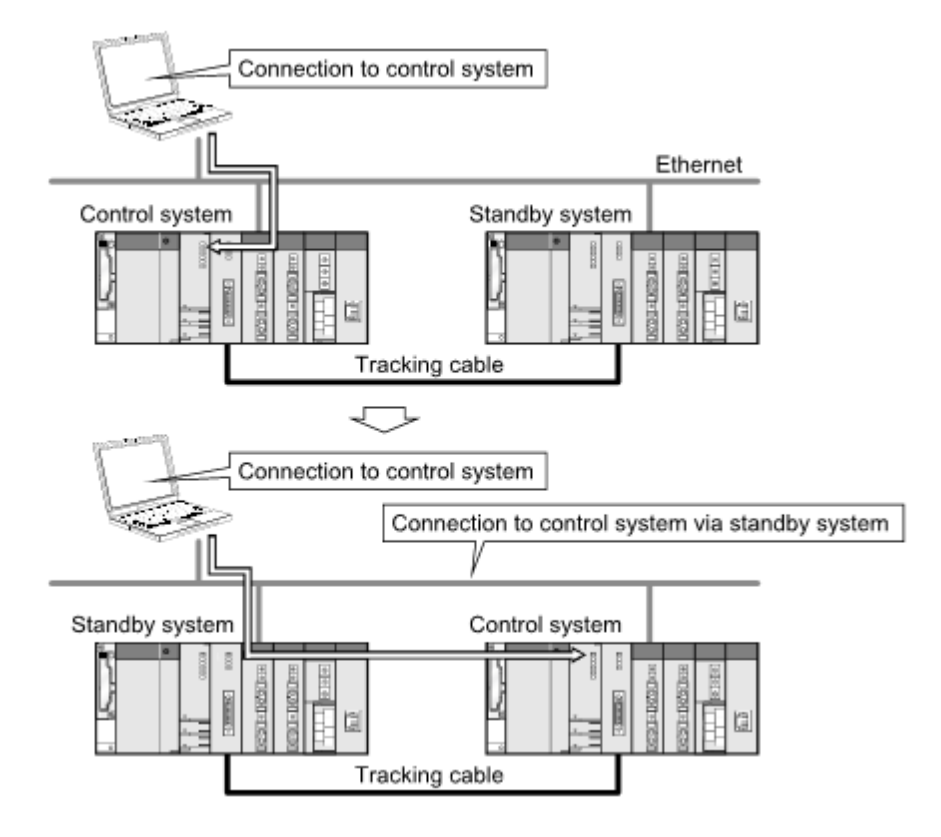

<When communication error occurs>

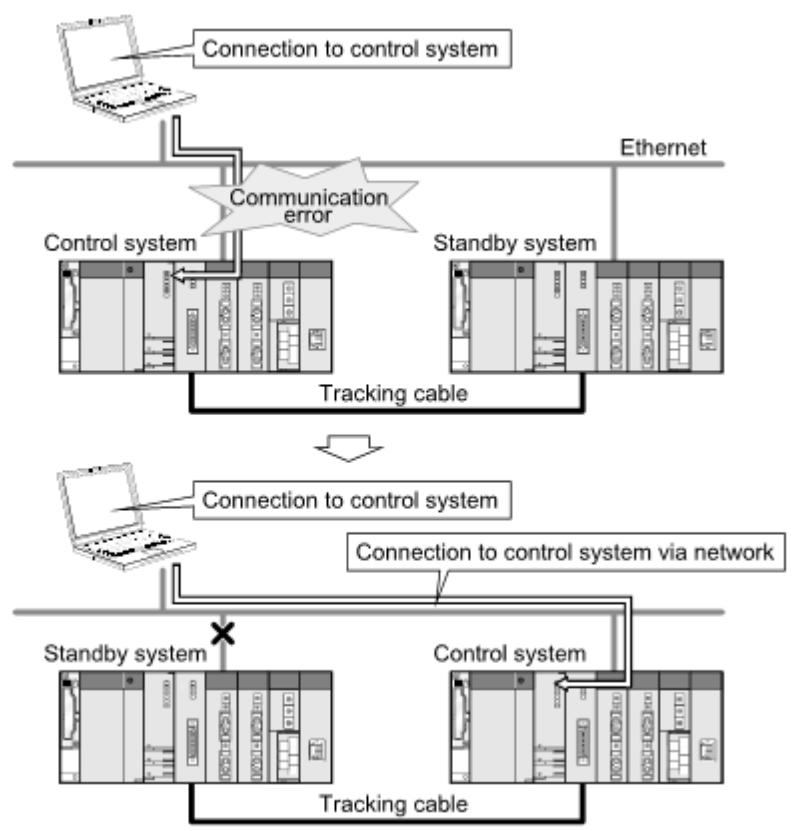

**Note**: in the case of Ethernet connection, it may take time from when a communication error occurs until communication starts after connection to the control system.

### (3) Automatic switching of communication route

If a communication error occurs during access to the redundant CPU via a MELSECNET/H or Ethernet network, the

communication route is automatically switched to continue access to the control system. In the following text this automatic switching of the communication route is referred to as 'route switching'.

The following describes the route switching conditions, how to check for route switching occurrence, and examples of access by route switching.

#### (a) Route switching conditions

When access is being made under the following conditions, access to the Redundant CPU is continued by route switching if a communication error occurs.

| Mode           | Conditions for continued access |
|----------------|---------------------------------|
| Operation mode | Backup mode, Separate mode      |
| Target system  | Control system                  |

However, if a tracking error had already occurred at a start of communication (caused for example by power off or reset of the redundant system), access to the control system is not continued by route switching even if tracking is recovered after that.

# (b) How to check for route switching occurrence and examples of access by route switching

#### 1) How to check whether route switching occurred or not

Special devices and registers allow to detect whether route switching has occurred.

| SM1600 <sup>1</sup> | SD1590<br>2                   | SD1690<br>2 | Possibility of route switching                                                                                                    | Reference           |
|---------------------|-------------------------------|-------------|----------------------------------------------------------------------------------------------------|---------------------|
| OFF                 | either one is<br>other than 0 |             | Since a system switching request<br>from the network module was<br>detected, route switching may have<br>been executed.                                      | see example 1       |
| ON                  | 0                             | 0           | Since an other system fault occurred, route switching may have been executed.                                                                                | see example 2       |
| ON                  | either one is<br>other than 0 |             | Since an other system fault<br>occurred or a system switching<br>request from the network module<br>was detected, route switching may<br>have been executed. | see example 1 and 2 |

<sup>1</sup>: even if SM1600 is ON, route switching does not occur when the CPU is not accessed via the tracking cable. <sup>2</sup>: when using SM1600, SD1590 and SD1690 to estimate whether route switching has occurred or not for the Redundant CPU connected to Ethernet, check the following items in the redundant setting of the network parameter dialog box of GX Developer.

 $\cdot issue \ a \ system \ switching \ request \ at \ disconnection \ detection.$ 

 $\cdot issue \ a \ system \ switching \ request \ at \ communication \ error.$ 

Check the following based on the states of the above special relay and special registers and remove the error cause.

- · Check the Redundant CPU for an error.
- · Check the tracking cable status and whether the tracking cable is correctly connected.

 $\cdot\,$  Check the relevant network module for an error and the network where the relevant network module is connected for an error.

#### 2) Examples of access by route switching

The following shows examples of route switching during access to the control system by Ethernet connection.

When system switching occurs at communication error:

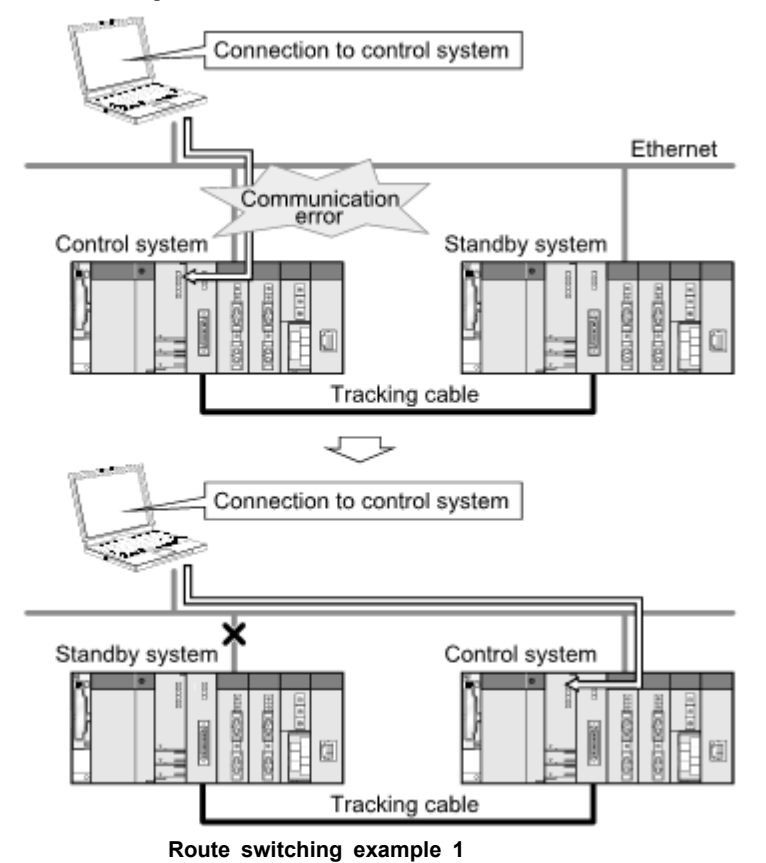

When standby system fault occurs:

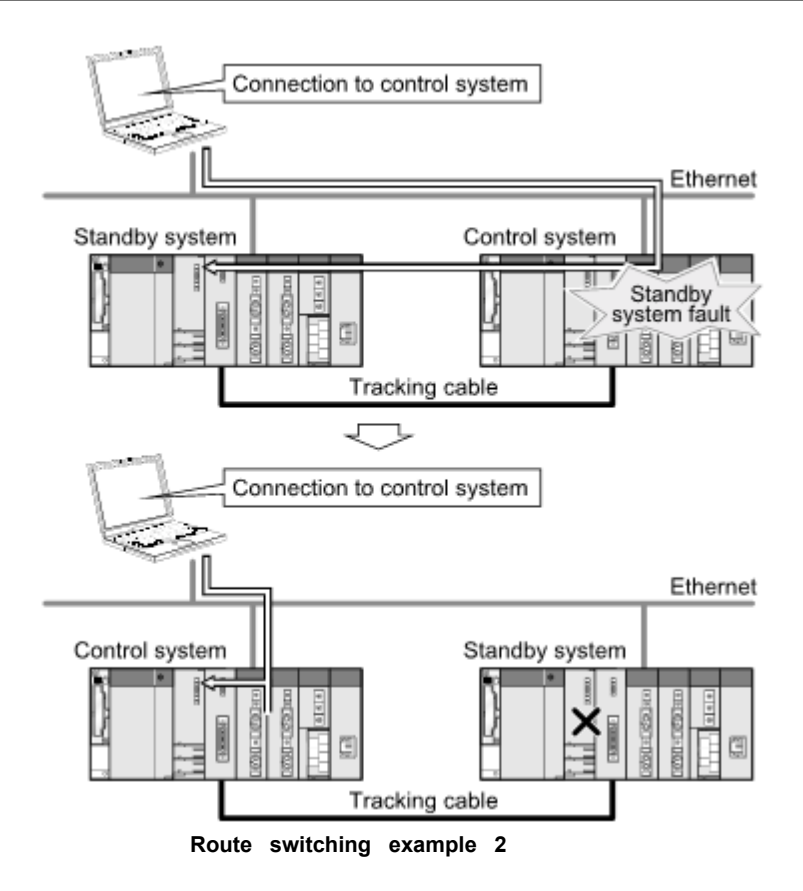

**Note**: the following table indicates details of the special relay and special registers to be monitored when estimating whether route switching occurred or not.

| Device | Meaning                 | Explanation                                                                                                    |
|--------|-------------------------|----------------------------------------------------------------------------------------------------|
| SM1600 | Other system error flag | $\cdot$ turns on when an error occurs during redundant system error check. (Turns on when either of bits for SD1600.) |
|        | OFF: No error           | · remains off when no errors are present.                                                                             |
|        | ON: Error               |                                                                                                    |

| Device | Meaning                                                                                    | Explanation                                                                                                    |
|--------|--------------------------------------------------------------------------------------------|----------------------------------------------------------------------------------------------------|
|        | Module no. for<br>network<br>module<br>requesting<br>route<br>switching in<br>host system  | <ul> <li>• any of the following bits turns on corresponding to module No.<br/>for network module requesting route switching in host system.</li> <li>• turns off by the system after recovery from error of the relevant<br/>module by user.</li> </ul>                                                                                                    |
| SD1590 |                                                                                            | <ul> <li>SD1590 0 0/1 ··· 0/10 1: ON</li> <li>SD1590 0 0/1 ··· 0/10 1: ON</li> <li>Module No. 0: Invalid, as CPU module uses 2 slots.</li> <li>Module No. 1: Indicates the module to the right of CPU module</li> <li>Module No. 11: Indicates the module at the right end of a 12-I/O slot base (Q312B)</li> <li>refer to SD1690 for module No. for network module requesting route switching in other system.</li> </ul>                                                                                                    |
| SD1690 | Module no. for<br>network<br>module<br>requesting<br>route<br>switching in<br>other system | <ul> <li>any of the following bits turns on corresponding to module No. for network module requesting route switching in other system.</li> <li>turns off by the system after recovery from error of the relevant module by user.</li> </ul> Bit status <ul> <li>0: OFF</li> <li>1: ON</li> </ul> Bit status <ul> <li>0: OFF</li> <li>1: ON</li> </ul> Module No. 0: Invalid, as CPU module uses 2 slots. Module No. 1: Indicates the module to the right of CPU module to the right of a 12-I/O slot base (Q312B) <ul> <li>refer to SD1590 for module no. for network module requesting</li> </ul> |
|        |                                                                                            | route switching in host system.                                                                                                    |

## 5 Troubleshooting

### 5.1 After updating the DTM catalogue the installed CommDTM is not listed

#### Situation:

After successful installation of MX CommDTM-HART on the engineering PC and updating the DTM catalogue in PACTware ™ the user cannot find the CommDTM in the device list of new found devices.

#### Solution:

- Open a DOS command window from the Start/Run menu item in the installation directory of the CommDTM
- Execute the following command: regsvr32 MXCommDTM-HART.dll
- Restart the FDT frame application and select 'Device Catalogue' -> 'Update device catalogue' -> now the new installed CommDTM should be listed

### 5.2 Fails to connect to module

#### Situation:

When selecting 'Connect' from the CommDTM context menu, the connection cannot be established

#### Solution:

The transfer setup dialog has a connection test function to check both the connection to the CPU and to the module.

Please check

- 1. physical connection (cables etc.)
- 2. power supply to PLC

3. for Ethernet connections make sure to use correct MELSECNET network and station numbers as specified in the PLC 'Network' parameters

4. starting I/O number of module

## 6 Glossary

| СОМ  | Common Object Model<br>a technology developed by Microsoft® for interlacing software<br>modules independent of their implementation                                                                     |
|------|----------------------------------------------------------------------------------------------------|
| DLL  | <b>D</b> ynamic Link Library file format for software modules, which can be used by an application (executable)                                                                                         |
| DTM  | <b>D</b> evice <b>T</b> ype <b>M</b> anager<br>hardware specific software module containing device specific logic<br>and user interface                                                                 |
| FDT  | Field Device Tool engineering tool with runtime environment for DTMs                                                                                                    |
| HART | Highway Adressable Remote Transducer<br>HART Communication is a bi-directional industrial field<br>communication protocol used to communicate between intelligent<br>field instruments and host systems |

# **Table of Contents**

## A

About 11 Add CommDTM 8 Addin 15 AJ71E71 90 AJ71QE71 90 Architecture 1

## В

Bus scan 15

## С

C24 71 CC-Link 59 CC-Link IE 50 Channel 15 CommDTM 1 Comment 121 Connect 14 Connection test 18 Context menu 11 Copyright 11 CPU 66 CPU board 65

## D

DeviceDTM 1, 10 DTM 1

## Ε

Error codes122Ethernet29, 66, 90Extended port81

### F

FDT 1 FDT Container 1 FDT Group 3 Find CPU 66 FX 81 FX-ENET 90 **G** 

G4 Module 100 GatewayDTM 1 GOT 90 GX Simulator 63

# Η

Hardware 3 Host 104

Installation 3

## License agreement 3 Live list 15 LLT 63

## Μ

MELSECNET/10 56 MELSECNET/H 53 Modem 40, 41, 86, 107 Module list 18 Multi-cpu 193

## N

Network 104 New transfer setup 18

## 0

Online 14 Operating system 3 Other station 104, 116

## Ρ

Password 121

## Q

208

Q series 62 Q00 195 Q00J 195 Q01 195 QJ71E71 90 QnPRH 196 QnUDE 66 **R** 

## R

Redundancy196Redundant196Remove transfer setup18Rename transfer setup18Replace transfer setup18Requirements3RS23228

## S

Select transfer setup 18 Serial 28, 66, 71 Setup 3

## Т

test 22 Tracking cable 196

## U

USB 27

## V

Version 11

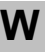

Wizard 24